# STELLAROrder 操作説明書

# **Users Manual**

**Version 5.0.0.5** 

株式会社アストロステージ 東京都千代田区神田司町 2-8-1 PMO 神田司町 5F TEL:03-5289-7740

### 目次

| 1. 概要                          | 3  |
|--------------------------------|----|
| 2. STELLAROrder の操作について        | 3  |
| 2.1 起動方法                       | 3  |
| 2.2 初期画面                       | 4  |
| 2.3 検索                         | 5  |
| 2.3.1 ID ・氏名枠                  | 5  |
| 2.3.2 目的種類(プルダウン)              | 6  |
| 2.3.3 日付プリセット(プルダウン)           | 7  |
| 2.3.4 日付と[カレンダー]ボタン            | 7  |
| 2.3.5 検索種類(プルダウン)              | 8  |
| 2.3.6 [割込み検索]ボタン               | 10 |
| 2.3.7 [他施設]ボタン                 | 11 |
| 2.3.8 [選択]・[解除]ボタン             | 12 |
| 2.3.9 デフォルトアクションボタン・[▶]ボタン     | 13 |
| 2.3.10 任意項目・プリセット等のプルダウン       | 14 |
| <b>2.3.11</b> [クリア]ボタン・[検索]ボタン | 26 |
| 2.3.12 [簡易表示]ボタン               | 26 |
| 2.3.13 アクションボタン(タブ連動)          | 27 |
| 2.4 タブ操作(追加・移動・削除・検索条件保存)      | 29 |
| 2.5 メインリスト                     |    |
| 2.6 リストの配色                     | 56 |
| 2.7 サブ画面                       | 58 |
| 2.7.1 履歴リスト                    | 61 |
| 2.7.2 サムネイル                    | 63 |
| 2.7.3 レポート                     | 64 |
| 2.7.4 シリーズリスト                  | 65 |
| 2.7.5 依頼情報                     | 65 |
| 2.7.6 ランチャー                    | 66 |
| 2.7.7 検査履歴(患者一覧のみ)             | 67 |
| 2.7.8 名寄せ(患者一覧のみ)              | 67 |
| 2.7.9 紹介履歴                     | 68 |
| 2.7.10 開封リスト                   |    |
| 2.7.11 リスト一覧                   |    |
| 2.8 ナビゲーション                    | 71 |
| 2.9 設定画面                       | 74 |

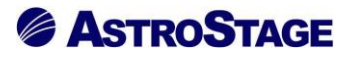

#### 1. 概要

STELLAROrder は、リスト表示された患者、検査のレコードから各種アプリケーションの起動 を行います。

※運用方針、操作権限により一部機能が使用できない場合がございます。

#### 2. STELLAROrder の操作について

#### 2.1 起動方法

デスクトップより "STELLAROrder"のショートカットをダブルクリックするとログイン画面が 立ち上がります。

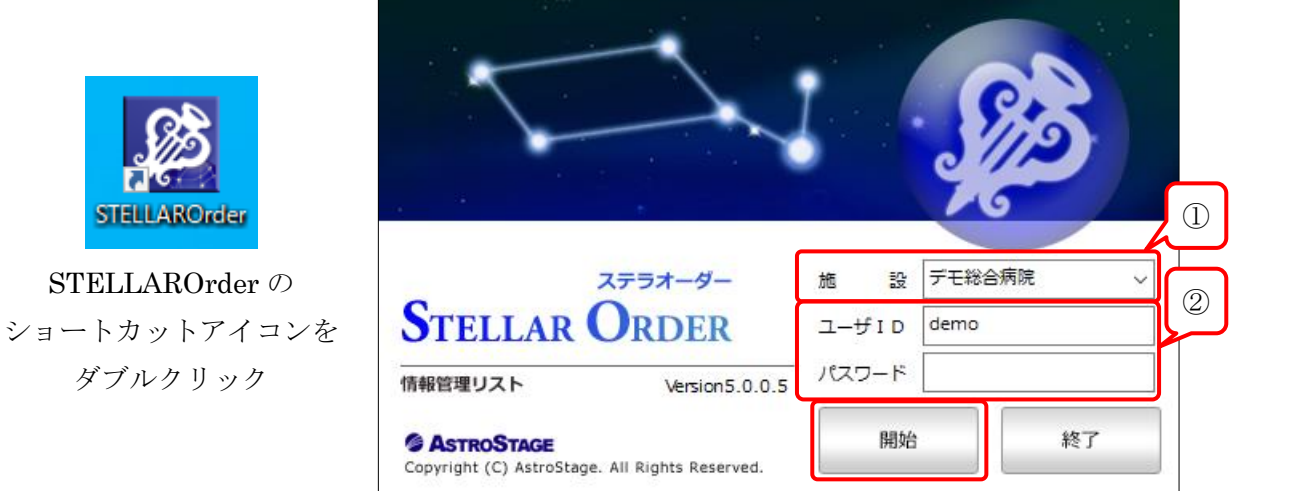

①施設の検索欄はデフォルト設定では検索ボックスとなっています。何も入力が無い場合はコンボボックス下に何も表示されません。文字列を入力すると施設マスタ上を部分検索します。
 ②ユーザ ID 及びパスワードを入力し、[開始]ボタンまたは[Enter]キーを押下してください。

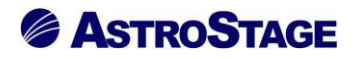

#### 2.2 初期画面

画面全体の構成を説明します。

| 2                                                                               | こでは[患者                | f 一覧     | 訂タブ                              | の画                 | 面を表                  | 示             | していま               | ます。        |                            |      |             |             |                 |                                              |             |        |
|---------------------------------------------------------------------------------|-----------------------|----------|----------------------------------|--------------------|----------------------|---------------|--------------------|------------|----------------------------|------|-------------|-------------|-----------------|----------------------------------------------|-------------|--------|
| ۵                                                                               | STELLAR Order         |          |                                  |                    |                      |               |                    |            |                            |      |             |             | (1)             |                                              | - 0         | ×      |
| ş                                                                               | _عجج<br>Stellar Order | 情報管理     | リスト                              |                    |                      |               |                    |            |                            |      |             |             |                 | L (                                          |             |        |
| ()<br>()<br>()<br>()<br>()<br>()<br>()<br>()<br>()<br>()<br>()<br>()<br>()<br>( | 2<br>割込み検索 ▶<br>選択 表示 | 他施設      | 入院日           主診療部門           入外 |                    | はし ・<br>・<br>主担<br>・ | ]<br>当医<br>外来 | 021/06/11(金)<br>入院 | 病棟<br>入院外来 | 11/06/11(金)<br>前方一致<br>その他 |      | タリティ<br>AND |             | クリア<br>リア<br>アグ | 、検 外<br>フション                                 |             |        |
|                                                                                 | スキャナ取り込み (            | CD       | 取り込み                             |                    | 文書作成                 |               | 名介管                | 理 (        | 患者登録                       |      | 患者純         | 痛集 (        | U7              | スト出力                                         |             |        |
| 患                                                                               | 者一覧 画像一覧 文            | 書一覧      | その他検査                            | 放射線科               | 生理系検望                | 1 循:          | 県器 内視鏡             | ê 健診一覧     | 読影リスト記載。                   | 必要文書 | 聞封確認一       | 1覧 開封依頼中    | 一覧・             | • 夕:                                         | ブ追加         |        |
| Π                                                                               | 患者ID /                | 漢字患      | 者名                               | カナ患者               | 皆名                   | 性別            | 生年月日               | 年齢         | 主診療部門                      | 主担当  | 占医          | 病棟          | 病室              | 入外                                           | 入院日         | 退院     |
|                                                                                 | <b>3</b> 999999990001 | デモ標      | 準 一郎                             | 7° EE 303          | ° בי ל€םי            | м             | 1931/02/18         | 90才 3ヶ     | 月                          | 内科   | 医師          | 西3階病棟       | W3001           | ⊼                                            | 2013/01/21  |        |
| G                                                                               | 99999999999990002     | デモ経      | 過表二郎                             | <del>ም</del> ድራ ተ  | ∃ዕ ୬° ዐዕ             | м             | 1961/05/05         | 60才 1ヶ     | 月                          |      |             |             |                 | <u>91</u>                                    | 2011/03/02  | 20     |
|                                                                                 | 999999999999990003    | デモ解      | 析 花子q                            | <del>ም</del>       | ルコq                  | F             | 1943/04/20         | 78才 1ヶ     | 月 内科                       | デモ圏  | 医師          | 西4階病棟       | W4003           | λ                                            |             |        |
|                                                                                 | 999999999999990004    | デモ健      | 診 久子                             | <del>ም</del> ደቀንንን | <b>Ł</b> ĦJ          | F             | 1948/09/21         | 72才 8ヶ     | 月 内科                       | 内科   | 医師          |             |                 | <u>91</u>                                    |             |        |
|                                                                                 | 999999999999990005    | デモ産      | 業医太郎                             | デモサンギ              | 304 ዓበዕ              | м             | 1974/12/31         | 46才 5ヶ     | 月 内科                       |      |             |             |                 |                                              |             |        |
|                                                                                 | 999999999999990006    | デモ内      | 視一郎                              | デモナイシ              | 1700                 | м             | 1945/06/05         | 76才 0ヶ     | 月                          |      |             |             |                 | <u>91</u>                                    | 2016/07/07  | 20     |
|                                                                                 | 999999999999990007    | サンプ      | ル 内視鏡                            | サンプ°ルナ             | 19‡30                | м             | 1945/02/20         | 76才 3ヶ     | 月                          |      |             | 東3階病棟       | E3003           | ≥                                            | 2018/03/13  |        |
|                                                                                 | 999999999999990008    | サンプ      | ル病理                              | ቻንプル ヒ             | °∃0IJ                | м             | 1967/06/29         | 53才 11次    | 7月 消化器内科                   | 消化器  | 景 医師        | 西5階病棟       | W5002           | ∖                                            |             |        |
|                                                                                 | 999999999999990009    | サンプ      | ル眼科                              | サンフ°ルカ             | <sup>°</sup> ``\b    | F             | 1937/04/15         | 84才 1ヶ     | 月                          | 眼科   | 医師          | 東3階病棟       | E3011           | ∖                                            | 2017/09/08  |        |
|                                                                                 | 999999999999990010    | サンプ      | ル 耳鼻                             | サンプル シ             | *t*                  | м             | 1982/12/31         | 38才 5ヶ     | 月 耳鼻咽喉科                    | デモ圏  | 医師          |             |                 | <u>91</u>                                    |             |        |
|                                                                                 | 999999999999990011    | サンプ      | ル 生理                             | サンプ・ル セ            | 1U                   | F             | 1938/04/11         | 83才 2ヶ     | 月 内科                       | 内科   | 医師          |             |                 | <u>91</u>                                    |             |        |
|                                                                                 | 999999999999990012    | サンプ      | ル循環器                             | サンプ°N シ            | <sup>°</sup> 1)))    | м             | 1957/11/20         | 63才 6ヶ     | 月                          | 循環器  | 暑 医師        |             | W1001           | ∖                                            | 2018/12/07  | 1      |
|                                                                                 | 999999999999990013    | サンプ      | ル 治療                             | サンフ°ルチ             | リョウ                  | F             | 1944/07/01         | 76才 11次    | 7月 内科                      |      |             |             |                 | <u>91</u>                                    |             |        |
|                                                                                 | 999999999999990014    | サンプ      | ル放射線                             | サンフ°ル ホ            | <u> </u>             | м             | 1940/11/28         | 80才 6ヶ     | 月 呼吸器内科                    |      |             | 西5階病棟       | W5001           | λ                                            |             |        |
|                                                                                 | 999999999999990015    | サンプ      | ル 内視X                            | サンフ°ルナ             | 19X                  | F             | 1943/04/20         | 78才 1ヶ     | 月 内科                       |      |             | 西4階病棟       | W4003           |                                              |             |        |
|                                                                                 | 999999999999990016    | サンプ      | ル 税                              | サンプルミ              | Y‡"                  | м             | 1947/09/16         | 73才 8ヶ     | 月 内科                       | 内科   | 医師          | 東5階病棟       |                 | <u>91</u>                                    |             |        |
|                                                                                 | 999999999999990017    | サンプ      | ル 尚                              | サンプ°ル ピ            | ys                   | м             | 1945/10/01         | 75才 8ヶ     | 月 呼吸器内科                    |      |             | 西5階病棟       | W5011           | ≥                                            |             |        |
| <                                                                               | 99999999999999990018  | ++~,7    | 11. 学子                           | #'/7° ΙΙ. Τ        | r۱                   | F             | 1941/07/18         | 797 10/    | -日 内彩                      | 内形   | 库油          | 車5 際病補      |                 | <u>,                                    </u> |             | >      |
| 履歴                                                                              | リスト                   |          |                                  |                    |                      |               |                    |            |                            |      |             |             |                 |                                              |             |        |
|                                                                                 | 患者ID                  | 施設名      |                                  | 漢字患                | 者名                   | カナ患           | 諸名 性               | 別 生年月日     | 年齢                         | É    | E診療部P       | "<br>19 主担当 | E 🗆             | メント1                                         | 病棟          | 病室     |
| <<br>₹∓                                                                         | (4)                   | f_) 00-2 | 7 Login 操奏:                      | 本田 202/計1/3        | 8扫 <i>(件类</i> ),0.0  |               | このビューに             | はアイテムがあ    | 5りません。                     |      |             |             |                 |                                              | 74          | 2.= 2. |
| τt                                                                              | 「「「「「」demo (ナモユー      | ) 09:3   | / Login   使菜科                    | a樂 2031年 1         | E37(1+50) : 01       | +  読影件        | 数:0件  日劉更新7        | 20 17 1    |                            |      |             |             |                 |                                              | <i>VO</i> : | シヨン    |

① 左から、[ナビゲーション起動]ボタン:ナビゲーションウィンドウを表示します。

[初期表示]ボタン:画面表示の変更箇所を初期表示に戻します。

[設定(スパナ)]ボタン: STELLAROrder 設定画面を表示します。

[閉じる]ボタン: STELLAROrder を終了します。

②患者検索・絞込み検索・アクションボタン

③メインリスト・タブ等

④サブ画面(履歴リスト・サムネイル等)

| ナビゲーション                                                       | ×                           |
|---------------------------------------------------------------|-----------------------------|
| 9999999999999990001 デモ標準 一郎 (DemoHy<br>2012/02/13 10:55:21 US | <ul> <li>☑ 手前に表示</li> </ul> |
|                                                               | その他 🚽                       |
| 「切スト」 選択行:5/464                                               |                             |

※ナビゲーションについて

全体画面の手前にナビゲーションが表示されます。このウ ィンドウは「手前に表示」のチェックが入っていると、ど のアプリケーションを起動しても常に前面に表示します。 (詳細は後述します。)

退院

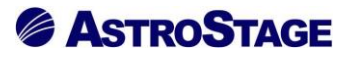

#### 2.3 検索

以下の方法で患者を検索することができます。

#### 2.3.1 ID・氏名枠

「ID・氏名」 左のチェックボックスに ☑を入れると、タブ移動時に枠内の文字を引き継いで検索を 行います。

| STELLAR Order                                   |                           |
|-------------------------------------------------|---------------------------|
| ステラオーダー<br>STELLAR ORDER 情報管理                   | リスト                       |
| <b>ID·氏名</b> 999999999999000                    | 入院日 √ 指定                  |
| ここにチェックを入れると<br>ID・氏名が引き継がれる                    | 主診療部門<br>入外<br>取り込み       |
|                                                 | その他検査 放射線科                |
| STELLAR Order                                   |                           |
| メデラオーター<br>STELLAR ORDER 情報管理                   | JZF                       |
| ☑ ID·氏名 999999999999000                         | 検査日 ▼ 指定                  |
| 副込み検索         地設           「選択」         タブを変更して | <sub>依頼科</sub><br>も削除されない |
| CD/作成 CD                                        | 取り込み ) (                  |
| 患者一覧 画像一覧 文書一覧                                  | その他検査 放射線科                |

入力枠上で右クリックをすると"通常検索"と"ID,氏名全検索"を切り替えることができます。

| 👰 STELLAR Order              |             |         |
|------------------------------|-------------|---------|
| ステラオーダー<br>STELLAR ORDER 情報管 | 理リスト        |         |
| ☑ ID·氏名                      | 通常検索        |         |
| ● 割込み検索 ● 他                  | ID,氏名全検索 右ク | リックメニュー |
| ☑ 报 表示                       | <i>л</i> ул | •       |

通常検索:患者のID・氏名(ふりがな・カナ・漢字)で検索します。
 ID,氏名全検索:通常検索にアルファベット(英語)が加わります。
 クリア:検索枠内を消去します。

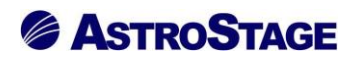

#### 2.3.2 目的種類 (プルダウン)

タブ項目によりプルダウンの内容が変わります。

#### [患者一覧]タブの場合:

「入院日」・「退院日」

| 🔎 STELLAR Order                                |             |
|------------------------------------------------|-------------|
| ステラオーダー<br>STELLAR ORDER 情報管理                  | IUZF        |
| □ ID·氏名                                        | 入院日         |
| 🔍 割込み検索 🕨 他施設                                  | 入院日<br>退院日  |
| 🗹 選 択 🛛 表示                                     |             |
| スキャナ取り込み C C C C C C C C C C C C C C C C C C C | D取り込み ) ( : |
| 患者一覧 画像一覧 文書一覧                                 | その他検査 放射線科  |

[画像一覧]タブの場合:

「検査日」・「オーダ日」

| Distance of the second second |            |
|----------------------------------------------------------------------------------------------------|------------|
| ステラオーダー<br>STELLAR ORDER 情報管理                                                                                                    | 理リスト       |
| ID·氏名                                                                                                    | 検査日        |
|                                                                                                    | 検査日        |
| 「日間の夜来」「旧肥設                                                                                                    | オーダ日       |
| ☑ 択   表示                                                                                                    |            |
| CD作成 CD                                                                                                    | こつ取り込み 7   |
| 患者一覧 画像一覧 文書一覧                                                                                                    | その他検査放射線科: |

[文書一覧]タブの場合:

「記載日」・「印刷日」・「検査日」・「登録日」

| 🔎 STELLAR Order                        |              |
|----------------------------------------|--------------|
| ステラオーダー<br>STELLAR ORDER 情報管           | 理リスト         |
| □ ID·氏名                                | ] 記載日 ▼ 指定な  |
|                                        | 記載日          |
| 10.11111111111111111111111111111111111 | 印刷日          |
| [ ☑ 报 ] 表示                             | 検査日          |
| 文書作成                                   | 登録日          |
| 患者一覧 画像一覧 文書一覧                         | その他検査 放射線科 : |

#### 2.3.3 日付プリセット(プルダウン)

任意の期間を指定し検索することができます。プルダウンから期間を選択すると、右側の日付が自動で変更され検索まで行われます。

| STELLAR Order                   |            |                |       |           |
|---------------------------------|------------|----------------|-------|-----------|
| ステラオーダー<br>STELLAR ORDER 情報管理リン | <b>Z</b> F |                |       |           |
| ID·氏名                           | 検査日 ▼      | 指定なし 🗸         | 2021/ | /06/11(金) |
| 🔍 割込み検索 🕨 他施設                   | 依頼科        | 指定なし<br>指定期間   | 7番号   | ▼ 部位      |
| ☑ 报 表示 ▶                        | レポート       | 指定日<br>1ヶ月     | 未     | 一時保存      |
| CD作成 CD取                        | り込み 🗌 🗌    | 本日<br>昨日       |       | 検像        |
| 患者一覧 画像一覧 文書一覧 そ                | の他検査 放射網   | 最近3日間<br>最近1週間 | 循環器   | 内視鏡       |
| □ レポート 患者ID                     | 患者名        |                |       | 検査名       |
| 🔲 未 9999999999990012            | サンプル 循環    | 最近30月<br>最近6ヶ月 | 7 6ケ月 | X線血管撮影造   |
| □ 一時保存 9999999999990001         | デモ標準 一郎    | 最近1年間          | 710ヶ月 | X線透視・造影   |

指定なし:全ての期間を表示します。 指定期間:期間を指定します。 指定日:日付を指定します。 1ヶ月:指定月の初めから月末までを表示します。 本日:現在の日付を表示します。 昨日:現在の1日前を表示します。 最近3日間:本日含む3日間を表示します。 最近1週間:本日含む7日間を表示します。 最近1ヶ月(3ヶ月・6ヶ月):現在の日付から1ヶ月(3ヶ月・6ヶ月)間を表示します。 最近1年間:現在の日付から1年間を表示します。

#### 2.3.4 日付と[カレンダー]ボタン

日付を指定することができます。

| 🖉 STELLAR Order               |       |          |               |               |               |               |               |              |              |         |           |         |
|-------------------------------|-------|----------|---------------|---------------|---------------|---------------|---------------|--------------|--------------|---------|-----------|---------|
| ステラオーダー<br>STELLAR ORDER 情報管理 | リスト   |          |               |               |               |               |               |              |              |         |           |         |
| □ ID·氏名                       | 検査日   | ▼指定日     | ]-]           |               | 202           | 0/12          | /01(%         | k)           |              | 本日 2020 | )/12/01(火 |         |
| 🔍 割込み検索 🕨 他施設                 | 依頼科   | •        | 1             | _             | 202           | 20年12         | 2月            |              | 1            |         | -         | 前方一致    |
| ☑ 报 表示                        | レポート  | •        | 29            | 月<br>30       | 火<br>[1]      | 7K<br>2       | 木<br>3        | 金<br>4       | ±<br>5       | 確定      |           |         |
| CD/作成 CD                      | 取り込み  |          | 6<br>13       | 7<br>14       | 8<br>15       | 9<br>16       | 10<br>17      | 11<br>18     | 12<br>19     |         | 読影術       | な頼      |
| 患者一覧 画像一覧 文書一覧                | その他検査 | 放射線科 生理系 | 20<br>27<br>3 | 21<br>28<br>4 | 22<br>29<br>5 | 23<br>30<br>6 | 24<br>31<br>7 | 25<br>1<br>8 | 26<br>2<br>9 | 健診一覧    | 読影リス      | ト 記載必要文 |
| レポート 患者ID                     | 患者名   | 性別       | l             |               | ]今[           | 3: 202        | 21/06         | /11          |              |         |           | 部位      |

赤枠: [◀] ([▶]) …1日ずつ動かします。

緑枠:開始日(終了日)指定…(西暦)年/月/日を数値入力します。

黄枠:[カレンダー]ボタン…カレンダー表示で指定します。

青枠:[本日]ボタン…本日の日付を表示します。

#### 2.3.5 検索種類 (プルダウン)

検索種類をプルダウンから指定し、その中から検索対象を選択します。検索種類はモダリティ・ 検査手技・文書名称・関連文書の中から指定することができ、検索ダイアログを表示します。 ※[患者一覧]タブでは選択できません。

| STELLAR Order                                                              |                 |
|----------------------------------------------------------------------------|-----------------|
| ステラオーダー<br>STELLAR ORDER 情報管理リスト                                           |                 |
| 授査日 ▼ 指定なし ▼                                                               | モダリティ【ALL】      |
| (へ) 割込み検索         (他施設)         (花類科         オーダ番号         部位         前方一致 | - モダリティ<br>検査手技 |
|                                                                            | 文書名称            |
| CD作成         CD取り込み         オーダ編集         検像         読影依頼                  | 関連文書            |

モダリティ検索

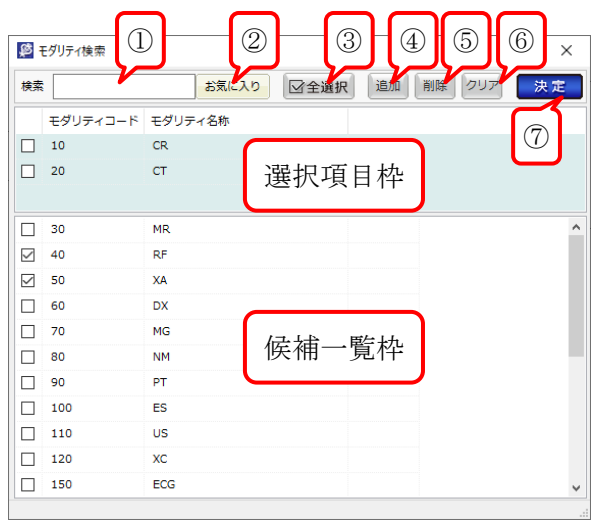

- ① 検索枠:モダリティコード・モダリティ名称を入力すると、赤字で表示・抽出されます。
- ② [お気に入り]ボタン:選択項目枠のみ表示し、候補一覧枠を非表示にします。
- ③ [全選択]ボタン:モダリティコードの左側の全てのチェックボックスに☑を入れます。チェッ クが入ると[全解除]ボタンに変わります。
- ④ [追加]ボタン:候補一覧枠中のモダリティを選択項目に追加します。
- ⑤ [削除]ボタン:選択項目枠中のモダリティを削除します。

※モダリティ名称をダブルクリックしても選択項目へ追加、または選択項目から削除が可能。

- ⑥ [クリア]ボタン:選択項目枠にある全てのモダリティを削除します。
- ⑦ [決定]ボタン:モダリティ検索の操作終了後、画面を STELLAROrder に戻します。

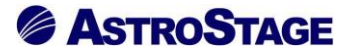

検査手技検索

- ・検査手技検索は「モダリティ検査」のボタン操作に加え「検査種」のプルダウンで抽出します。
- ・検索枠には「手技コード」・「名称」・「施設管理番号」等で検索します。

| 童種              |   | 検索 |       | 検査種          | ~ お気に入り 🔽   | 全選択追加 | 削除 クリア 決 |
|-----------------|---|----|-------|--------------|-------------|-------|----------|
| て表示(99件)        | ^ |    | 手持コード | 夕称           | ふわがな        |       | 施設管理番号   |
| 察 (1件)          |   |    | 856   | 自臣休爾         | 131.573.784 | 1XEAT | C0802    |
| 術オーダ(5件)        |   |    | 857   | 加力           |             |       | C0808    |
| 星 (2件)          |   |    | 007   | 000          |             |       | 60000    |
| 抱診 (1件)         |   |    |       |              |             |       |          |
| 覚検査(9件)         |   |    | 851   | コピー          |             |       | C0520    |
| 飄能検査(1件)        |   |    | 852   | PET検査        |             |       | C0710    |
| 王脈波 (1件)        |   |    | 853   | エコー          |             |       | C0700    |
| 電図 (5件)         |   |    | 854   | SPP          |             |       | C0181    |
| 皮 (1件)          |   |    | 855   | 診察           |             |       | C0801    |
| 皆波 (7件)         |   |    | 858   | 眼底・眼圧        |             |       | C0810    |
| 見鏡 (2件)         |   |    | 859   | 聴力           |             |       | C0812    |
| 科 (18件)         |   |    | 860   | 血圧           |             |       | C0814    |
| <b>歯科(10件)</b>  |   |    | 861   | 尿・便          |             |       | C0816    |
| 科 (1件)          |   |    | 862   | 採血           |             |       | C0818    |
| 段撮影 (1件)        |   |    | 863   | 胸部X線         |             |       | C0819    |
| T (1件)          |   |    | 864   | 心電図          |             |       | C0820    |
| RI (1件)         |   |    | 865   | 肺機能          |             |       | C0821    |
| 目撮影 (1件)        |   |    | 866   | I]-          |             |       | C0823    |
| 新造影(1/牛)        |   |    | 867   | <b>目</b> 部×線 |             |       | C0828    |
| 医学 (1件)         |   |    | 868   | 耳小骨筋反射検査     |             |       | C0530    |
| (1件)            |   |    | 869   | 治療計画         |             |       | C0511    |
| 1300/00/C (111) |   |    | 870   | 眼瞼           |             |       | C0450    |

文書名称と関連文書

- ・文書名称と関連文書は「モダリティ検査」のボタン操作に加え、「種別明細」・「部門」のプルダ ウンで抽出します。
- ・検索枠には、「レポートコード」・「レポート名称」・「レポート種別」・「種別明細」等で検索しま す。

| 💯 レポート検索           |   |    |            |          |             |      |     |              |          |     | $\Box$ × |
|--------------------|---|----|------------|----------|-------------|------|-----|--------------|----------|-----|----------|
| レポート種別             |   | 検索 |            |          | 種別明細 ~      | 部門 ~ | お気に | 入り 「「全選択」    | 追加削除     | クリア | 決定       |
| 全て表示 (410件)        | ^ |    | レポートコード    | レポートダ    | 2.称         | 部門   |     | レポート種別       | 種別明細     |     | 表示順      |
| カルテ記事(6件)          |   |    | 200 1 - 1  | 2010 113 |             | 111  | 81. | 0.000 1.0200 | 12030309 |     | 20114    |
| 各種検査レポート(22件)      |   |    |            |          |             |      |     |              |          |     |          |
| 診療情報提供書(10件)       |   |    |            |          |             |      |     |              |          |     |          |
| サマリ (9件)           |   |    |            |          |             |      |     |              |          |     |          |
| 各種サマリー (10件)       |   |    | 100005     | 発注依頼-    | 一覧          |      |     |              |          |     | 100005 ^ |
| 医事課文書 (1件)         |   |    | 100006     | 調整依頼     | 一覧          |      |     |              |          |     | 100006   |
| エコーレポート (33件)      |   |    | 1110000001 | カンファリ    | ノンス画面1      |      |     |              |          |     | 111000   |
| 内視鏡レポート (20件)      |   |    | 1110000002 | カンファリ    | ノンス画面 2     |      |     |              |          |     | 111000   |
| 放射線レポート (14件)      |   |    | 1110000003 | カンファリ    | ノンス画面 3     |      |     |              |          |     | 111000   |
| カテレポート (4件)        |   |    | 1110000010 | カテ台帳     | テスト         |      |     |              |          |     | 111000   |
| 生理検査レポート (14件)     |   |    | 900010085  | 職業性ス     | トレス簡易調査表    |      |     | 産業医          | チェックリスト  |     | 900010   |
| 眼科レポート (6件)        |   |    | 900010004  | 産業医報貨    | <b>±</b>    |      |     | 産業医          | 産業医記録    |     | 900010   |
| 病理レポート (10件)       |   |    | 31308      | 病理診断     | 服告書         |      |     | 各種検査レポート     |          |     | 31308    |
| その他レポート (12件)      |   |    | 31309      | 細胞診検す    | 童報告書        |      |     | 各種検査レポート     |          |     | 31309    |
| 健診結果表 (13件)        |   |    | 2645       | CAG_LVG  | 3           |      |     | 各種検査レポート     | 放射線      |     | 2645     |
| <b>検査法里値</b> (22件) |   |    | 2646       | 圧データ     |             |      |     | 各種検査レポート     | 放射線      |     | 2646     |
| 依頼・指示書 (5件)        |   |    | 2716       | 基本       |             |      |     | 各種検査レポート     | 放射線      |     | 2716     |
| ※新事 (11年)          |   |    | 3942       | 3942_放   | 射線治療チェックリスト |      |     | 各種検査レポート     | 放射線      |     | 3942     |
|                    | ~ | <  |            |          |             |      |     |              |          |     | >        |

#### 2.3.6 [割込み検索]ボタン

検索内容を保存し、別の検索を行うことができます。

保存できる検索内容は、タブ・患者 ID・検査日・モダリティになります。

[▶]ボタンで保存した割込み履歴の呼び出しと、割込み履歴をクリア(消去)することができます。

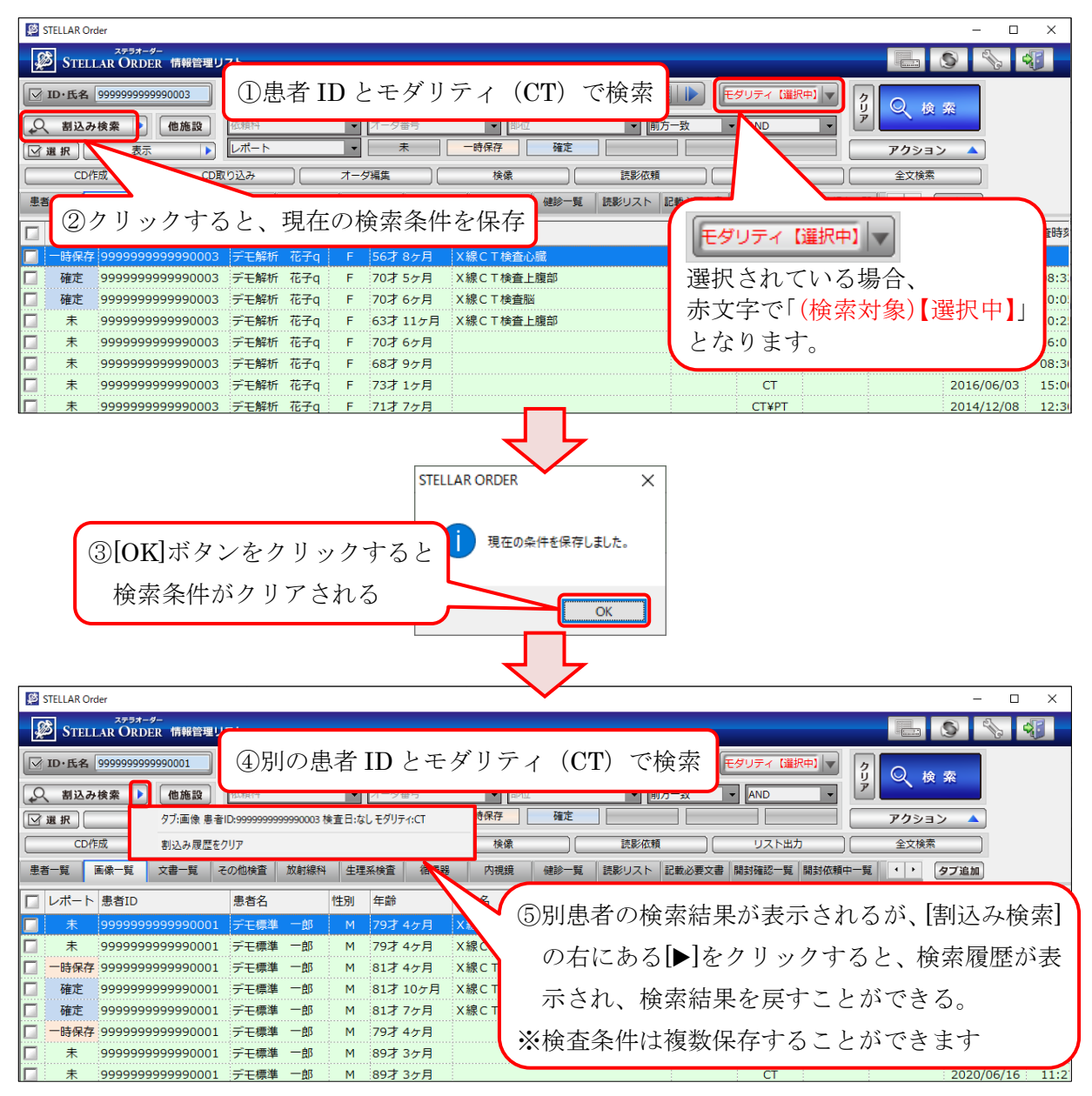

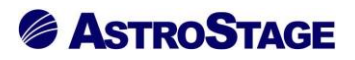

#### 2.3.7 [他施設]ボタン

[他施設]ボタンをクリックすると、他施設データを含んだリストで表示されます。 [他施設]ボタンのクリック前

| STELLAR Order                                                           |                                         |                                         |             |                                        |                                          |                                        |                |                                         |             | - 0   | ×          |
|-------------------------------------------------------------------------|-----------------------------------------|-----------------------------------------|-------------|----------------------------------------|------------------------------------------|----------------------------------------|----------------|-----------------------------------------|-------------|-------|------------|
| STELLAR ORDE                                                            | /-<br>R 情報管理リスト                         |                                         |             |                                        |                                          |                                        |                |                                         | L (S)       | A     | 6          |
| ☑ ID·氏名                                                                 | 入院日                                     | ▼ 指定なし ▼                                |             | 2021/06/11(金)                          | 本日 2021/06/                              | /11(金)                                 | モダリティ          |                                         |             | 1     |            |
|                                                                         | 他施設                                     |                                         |             |                                        |                                          | ▼ 前方一致                                 | AND            |                                         | 人検索         |       |            |
|                                                                         | HE ME MA                                | 施設 ボタ                                   | ン           | をクリッ                                   | ク 協会                                     | その他                                    |                |                                         | カション        |       |            |
|                                                                         |                                         |                                         |             |                                        |                                          | @ # # 2003                             |                |                                         |             |       |            |
| 人キャナ取り込み                                                                | CDR()2A                                 |                                         |             |                                        |                                          | 忠石宝球                                   |                |                                         |             |       |            |
| 患者一覧 画像一覧                                                               | 文書一覧 その他検査                              | 放射線科 生理系検到                              |             | 5環器 内視鏡                                | 健診一覧 読                                   | 影リスト 記載必要                              | 要文書 開封確認一      | 覧 開封依頼中一覧 •                             | ・タブ追加       | ٥     |            |
| □ 患者ID /                                                                | 漢字患者名                                   | 力ナ患者名                                   | 性別          | 生年月日                                   | 年齡                                       | 主診療部門                                  | 主担当医           | 施設名                                     | 病棟          | 病室    | ^ ۲        |
| 999999999999900                                                         | 01 デモ標準 一郎                              | ም ደና በትርፅ የደረጉ የትርፅ                     | М           | 1931/02/18                             | 90才 3ヶ月                                  |                                        | 内科 医師          | デモ総合病院                                  | 西3階病棟       | W3001 |            |
| 999999999999900                                                         | 02 デモ経過表 二郎                             | デモケイカヒョウ ジロウ                            | М           | 1961/05/05                             | 60才 1ヶ月                                  |                                        |                | デモ総合病院                                  |             |       | 2          |
| 999999999999900                                                         | )3 デモ解析 花子q                             | デモカイセキ ハナコq                             | F           | 1943/04/20                             | 78才 1ヶ月                                  | 内科                                     | デモ医師           | デモ総合病院                                  | 西4階病棟       | W4003 |            |
| 999999999999900                                                         | 04 デモ健診 久子                              | ም ደቀንንን የብገ                             | F           | 1948                                   |                                          | - I A - + - >                          | 1 1 1 <b>1</b> | デモ総合病院                                  |             |       | 2          |
| 9999999999999900                                                        | 05 デモ産業医 太郎                             | ም. ደብንቱ መንግ እር                          | М           | 197 目施                                 | 設のみて                                     | 『検索し                                   | ます             | デモ総合病院                                  |             |       |            |
| 999999999999900                                                         | )6 デモ内視 一郎                              | ም. ደንፈን የትበሳ                            | М           | 1943                                   |                                          |                                        |                | デモ総合病院                                  |             |       | 2          |
| 9999999999999900                                                        | 07 サンプル 内視鏡                             | サンプ゜ル ナイシキョウ                            | М           | 1945/02/20                             | 76才 3ヶ月                                  |                                        |                | デモ総合病院                                  | 東3階病棟       | E3003 | <u>ک</u>   |
| 9999999999999900                                                        | 08 サンプル 病理                              | サンプル ビョウリ                               | М           | 1967/06/29                             | 53才 11ヶ月                                 | 消化器内科                                  | 消化器 医師         | デモ総合病院                                  | 西5階病棟       | W5002 | 2          |
| 9999999999999900                                                        | 09 サンプル 眼科                              | サンフ°ルカ``ンカ                              | F           | 1937/04/15                             | 84才 1ヶ月                                  |                                        | 眼科 医師          | デモ総合病院                                  | 東3階病棟       | E3011 |            |
| 9999999999999900                                                        | 10 サンブル 耳鼻                              | ቻንን°₩ ୬°Ľ°                              | M           | 1982/12/31                             | 38才 5ヶ月                                  | 耳鼻咽喉科                                  | テモ医師           | テモ総合病院                                  |             |       | 9          |
| 9999999999999900                                                        | 11 サンプル 生埋                              | サンプッルセイリ                                | F           | 1938/04/11                             | 83才 2ヶ月                                  | 内科                                     | 内科 医肺          | テモ総合病院                                  |             |       | 2          |
| 99999999999999900                                                       | 12 サンノル 循環器                             | サンノ <sup>®</sup> ル シ コンカンキ              | M           | 1957/11/20                             | 63才 6ヶ月                                  | <b></b>                                | 循環器 医師         | テモ総合病院                                  |             | W1001 |            |
| 999999999999999900                                                      | 13 サンプル 冶療                              | 977 W 7939                              | F           | 1944/07/01                             | 767 II7A                                 | [/]]]]]]]]]]]]]]]]]]]]]]]]]]]]]]]]]]]] |                | デモ総合病院                                  |             | WE001 | 2          |
| 1                                                                       |                                         | 977 W M998E7                            | IN .        | 1940/11/28                             | 304 60 H                                 | PTHXABINAT                             |                | アモ秘密納院                                  | 四日月前内保      | W5001 |            |
| [他施設]示夕<br>STELLAR Order                                                | ンのクリック                                  | ク後                                      |             |                                        |                                          |                                        |                |                                         |             | - 0   | ×          |
| STELLAR ORDE                                                            | /-<br>R 情報管理リスト                         |                                         |             |                                        |                                          |                                        |                |                                         |             | 4     |            |
|                                                                         |                                         |                                         |             | 2021/06/11(金)                          | 大口 2021/06/                              | /11(金)                                 |                |                                         |             | 1     |            |
| D.IV.H                                                                  |                                         | 1975/200                                |             | 2021/00/11(20)                         |                                          | ···(/                                  |                | <u> </u>                                | 入 検 索       |       |            |
| 🔍 割込み検索 🕨                                                               | 他施設                                     | 1協設]ボタ                                  |             | が反転し、                                  | ± +                                      | ▼ 前方一致                                 | ✓ AND          | _ / /                                   |             |       |            |
| 図 選 択 表示                                                                |                                         | 「四段」ハック                                 | ~ /         | ア及転し                                   | <u>ل ۲ ۲ ۲ ۲ ۱</u>                       | その他                                    |                | P                                       | クション 🤺      |       |            |
| スキャナ取り込み                                                                | ) CD取り込み                                | 文書作成                                    |             | ( 紹介管理                                 |                                          | 患者登録                                   | 患者             | 編 リ                                     | スト出力        |       |            |
| 患者一覧 画像一覧                                                               | 文書一覧 その他検査                              | 放射線科 生理系検到                              | i (i        | <b>積</b> 器 内視鏡                         | 健診一覧 読                                   | 影リスト 記載必要                              | 要文書 開封確認一      | 覧 開封依頼中一覧 •                             | ・タブ追加       | a     |            |
| □ 患者ID /                                                                | 漢字患者名                                   | 力ナ患者名                                   | 性別          | 生年月日                                   | 年齢                                       | 主診療部門                                  | 主担当医           | 施設名                                     | 病棟          | 病室    | ٦^         |
| 9999999999999900                                                        | 01 デモ標準 一郎                              | ም.ደናን ተከበረ የዚህ የትርስ                     | м           | 1931/02/18                             | 90才 3ヶ月                                  |                                        | 内科 医師          | デモ総合病院                                  | 西3階病棟       | W3001 |            |
| 99999999999999900                                                       | 01                                      | ም. £F305, 15 Uto                        | м           | 1931/02/18                             | 90才 3ヶ月                                  |                                        |                | CC病院                                    |             |       |            |
| 9999999999999900                                                        | 01                                      | ም. £F305, 15 Uho                        | м           | 19                                     |                                          |                                        |                | BB診療所                                   |             |       |            |
| 999999999999900                                                         | 02 デモ経過表 二郎                             | デ゛モケイカヒョウ シ゛ロウ                          | М           | 19 他施言                                 | 殳を含め                                     | 検索しま                                   | きす 🦯           | デモ総合病院                                  |             |       | 9          |
| 9999999999999900                                                        | )3 デモ解析 花子q                             | デモカイセキ ルナコq                             | F           | 19                                     |                                          |                                        | 師              | デモ総合病院                                  | 西4階病棟       | W4003 | ⊿          |
| 999999999999900                                                         | 04 デモ健診 久子                              | デモケンシン ヒサコ                              | F           | 1948/09/21                             | 72才 8ヶ月                                  | 内科                                     | 内科 医師          | デモ総合病院                                  |             |       | 2          |
| 999999999999900                                                         | 04 デモ健診 久子                              | ም ደቀንንን የብገ                             | F           | 1948/09/21                             | 72才 8ヶ月                                  |                                        |                | CC病院                                    |             |       |            |
| 9999999999999900                                                        | 04 デモ健診 久子                              | ም ቺታንቃን ይቅጋ                             | F           | 1948/09/21                             | 72才 8ヶ月                                  |                                        |                | BB診療所                                   |             |       |            |
| 999999999999900                                                         | 05 デモ産業医 太郎                             | ም ድትንት መሳት ቅርሳ                          | М           | 1974/12/31                             | 46才 5ヶ月                                  | 内科                                     |                | デモ総合病院                                  |             |       |            |
| 999999999999900                                                         | 05                                      |                                         |             |                                        |                                          |                                        |                |                                         |             |       |            |
| 000000000000000000000000000000000000000                                 |                                         |                                         |             |                                        |                                          |                                        |                | 法務省共済組合診療所                              | f           |       |            |
| 333333333333300                                                         |                                         | ም ደንፈን የትበሳ                             | М           | 1945/06/05                             | 76才 0ヶ月                                  |                                        |                | 法務省共済組合診療所<br>デモ総合病院                    | f           |       | <u>9</u>   |
| 999999999999999900                                                      | D6 デモ内視 一郎<br>D6 デモ内視 一郎                | デモナイシ イチロウ<br>デモナイシ イチロウ                | M<br>M      | 1945/06/05<br>1945/06/05               | 76才 0ヶ月<br>76才 0ヶ月                       |                                        |                | 法務省共済組合診療所<br>デモ総合病院<br>BB診療所           | f           |       | <u>9</u> 1 |
| 9999999999999000           99999999999999000           9999999999999000 | D6 デモ内視 一郎<br>D6 デモ内視 一郎<br>D7 サンプル 内視鏡 | デモナイシ イチロウ<br>デモナイシ イチロウ<br>サンプル ナイシキョウ | M<br>M<br>M | 1945/06/05<br>1945/06/05<br>1945/02/20 | 76才 0ヶ月<br>76才 0ヶ月<br>76才 0ヶ月<br>76才 3ヶ月 |                                        |                | 法務省共済組合診療所<br>デモ総合病院<br>BB診療所<br>デモ総合病院 | ff<br>東3階病棟 | E3003 | 2          |

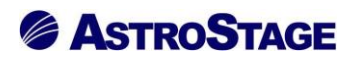

#### 2.3.8 [選択]・[解除]ボタン

[選択]ボタンをクリックすると、左側の全てのチェックボックスに☑が付きます。

全てのチェックボックスに**∠**が入っている場合は[解除]ボタンとなり、クリックすると**∠**が解除 されます。

※タイトル行にあるチェックボックスも同様の動作をします。

| \$    | STELLAR Order        |                  |                 |               |              |              |            |                                        |         |          |              | - 0         | ×    |
|-------|----------------------|------------------|-----------------|---------------|--------------|--------------|------------|----------------------------------------|---------|----------|--------------|-------------|------|
| ļ     | STELLAR ORDER        | 情報管理リスト          |                 |               |              |              |            |                                        |         |          |              | ) 🗞 (       | J    |
|       | ID·氏名                | 入院日              | ■ 指定なし ▼        | 20            | 021/06/11(金) | 本日 2021/06/1 | 1(金)       | モダリティ                                  | [ALL]   | 20       | hà s         | <del></del> |      |
| 4     | 名 割込み検索 🕨 🧃          | <b>他施設</b> 主診療部門 | ▼ 主担            | 当医            | ▼病棟          |              | ▼ 前方一致     | - AND                                  | •       | <b>P</b> | 1× 3         |             |      |
|       | 選択表示                 | کې               |                 | 外来            | 入院           | 入院外来         | その他        |                                        |         | アク       | ション          |             |      |
|       | スキャナ取り込み             | <br>CD取り込み       |                 |               | 紹介管理         |              | 患者登録       | ・・・・・・・・・・・・・・・・・・・・・・・・・・・・・・・・・・・・・・ | 集       | גע       | ト出力          |             |      |
| #     |                      | ま一覧 「その他检査」      | 放射線科 生理系給費      | - 循環          |              |              | (リスト 記載)公理 |                                        | 皆「開封你朝中 |          |              | 7.追加        |      |
| · · · |                      |                  |                 |               | 130000       | 1000 JE 800  |            |                                        |         | ~        |              | 7 ALIM      |      |
|       | 患者ID /               | 漢字患者名            | カナ患者名           | 性別            | 生年月日         | 年齢           | 主診療部門      | 主担当医                                   | 病棟      | 病室       | 入外           | 入院日         | 退院 ^ |
|       | 99999999999999990001 | デエ種進 一郎          | ⊋°∓⊭αά∿°α∿ √∓Πά | м             | 1931/02/18   | 90才3ヶ日       |            | 内科 医師                                  | 西3階病棟   | W3001    | N            | 2013/01/21  |      |
|       | <b>※</b> [邊堤]~       | ドタンをカ            | リックオス           | 5 6/          | 会てに回         | がスス          |            |                                        |         |          | <b>9</b> 1   | 2011/03/02  | 20   |
|       | 99999                | 17 2 2 7         | y y y y g       | $J \subset :$ |              | MAS          | 内科         | デモ医師                                   | 西4階病棟   | W4003    | ≥            |             |      |
|       | 999999999999990004   | デモ健診 久子          | デモケンシン ヒサコ      | F             | 1948/09/21   | 72才 8ヶ月      | 内科         | 内科 医師                                  |         |          | <b>9</b> 1   |             |      |
|       | 999999999999990005   | デモ産業医 太郎         | ም ደብንቱ መሳት እበሳ  | М             | 1974/12/31   | 46才 5ヶ月      | 内科         |                                        |         |          |              |             |      |
|       | 999999999999990006   | デモ内視 一郎          | デモナイシ イチロウ      | м             | 1945/06/05   | 76才 0ヶ月      |            |                                        |         |          | <u>91</u>    | 2016/07/07  | 20   |
|       | 999999999999990007   | サンプル 内視鏡         | サンプ゜ル ナイシキョウ    | М             | 1945/02/20   | 76才 3ヶ月      |            |                                        | 東3階病棟   | E3003    | $\mathbf{N}$ | 2018/03/13  |      |
|       | 999999999999990008   | サンプル 病理          | サンフ°ル ヒ゛ョウリ     | м             | 1967/06/29   | 53才 11ヶ月     | 消化器内科      | 消化器 医師                                 | 西5階病棟   | W5002    | ≥            |             |      |
|       | 999999999999990009   | サンプル 眼科          | ቻンプル ガンカ        | F             | 1937/04/15   | 84才 1ヶ月      |            | 眼科 医師                                  | 東3階病棟   | E3011    | $\mathbf{N}$ | 2017/09/08  |      |
|       | 999999999999990010   | サンプル 耳鼻          | ቻንጋ°⊮ ୬*Ľ*      | М             | 1982/12/31   | 38才 5ヶ月      | 耳鼻咽喉科      | デモ医師                                   |         |          | <b>9</b> 1   |             |      |
|       | 999999999999990011   | サンプル 生理          | サンフ°ル セイリ       | F             | 1938/04/11   | 83才 2ヶ月      | 内科         | 内科 医師                                  |         |          | <b>7</b> 1   |             |      |
|       | 999999999999990012   | サンプル 循環器         | サンフ°ル シ゛ュンカンキ   | м             | 1957/11/20   | 63才 6ヶ月      |            | 循環器 医師                                 |         | W1001    | $\mathbf{N}$ | 2018/12/07  |      |
|       | 999999999999990013   | サンプル 治療          | サンフ°ル チリョウ      | F             | 1944/07/01   | 76才 11ヶ月     | 内科         |                                        |         |          | <b>9</b> 1   |             |      |
|       | 999999999999990014   | サンプル 放射線         | サンフ°ル ホウシャセン    | М             | 1940/11/28   | 80才 6ヶ月      | 呼吸器内科      |                                        | 西5階病棟   | W5001    | λ            |             |      |

| STEL                                                                                                    | LAR Order                                    |                                            |                                                                                     |    |                                            |                                     |                                          |                                                                                                    |            |                          | _               | - U                      | ×    |
|----------------------------------------------------------------------------------------------------|----------------------------------------------|--------------------------------------------|-------------------------------------------------------------------------------------|----|--------------------------------------------|-------------------------------------|------------------------------------------|----------------------------------------------------------------------------------------------------|------------|--------------------------|-----------------|--------------------------|------|
| ¢گ                                                                                                    | STELLAR ORDER                                | 情報管理リスト                                    |                                                                                     |    |                                            |                                     |                                          |                                                                                                    |            |                          | . (             |                          |      |
| ✓ ID ↓ ID ↓ ID | ・氏名<br>割込み検索 ) (<br>な<br>キャナ取り近<br>尾 画像一覧 文記 | ■<br>●施設<br>主ジ猿部門<br>余]ボタンを<br>■一覧 その他検査 1 | <ul> <li>● 「注定なし」 ●</li> <li>● 「主担</li> <li>・ クリック</li> <li>x 数射線科 生理系検討</li> </ul> |    | 2021/06/11(金)<br>「病様<br>5 と I から<br>環路 内視鏡 | 本目 2021/06/3<br>全て外れ<br>(健診−覧)<br>観 | 11(金)<br>前方一致<br>る<br>より<br>影切スト<br>記載必要 | 王ダリティ       ・       ・       ・       ・       ・       ・       ・       ・       ・       ・       ・       ・       ・       ・       ・       ・       ・       ・       ・       ・       ・       ・       ・       ・       ・       ・       ・       ・       ・       ・       ・       ・       ・       ・       ・       ・       ・       ・       ・       ・       ・       ・       ・       ・       ・       ・       ・       ・       ・       ・       ・       ・       ・       ・       ・       ・       ・       ・       ・       ・       ・       ・       ・       ・       ・       ・       ・ <th>(ALL)<br/>▼</th> <th>クリア<br/>アク<br/>リス<br/>一覧 ・・</th> <th>検<br/>ション<br/>N出力</th> <th>茶<br/>▲<br/>ブ追加</th> <th></th> | (ALL)<br>▼ | クリア<br>アク<br>リス<br>一覧 ・・ | 検<br>ション<br>N出力 | 茶<br>▲<br>ブ追加            |      |
| ▼ 患                                                                                                    | 者ID /                                        | 漢字患者名                                      | 力ナ患者名                                                                               | 性別 | 生年月日                                       | 年齢                                  | 主診療部門                                    | 主担当医                                                                                                    | 病棟         | 病室                       | 入外              | 入院日                      | 退院 ^ |
| 99<br>99                                                                                                    | 99 タイト                                       | ル行のチェ                                      | ックボッ                                                                                | クフ | スも[選択                                      | (解除)                                | ]と同様                                     | の働きる                                                                                                    | をする        | 3001<br>1003             | 入<br>91:        | 2013/01/21<br>2011/03/02 | 20:  |
| 99                                                                                                    | 999999999990004                              | デモ健診 久子                                    | ም ደቅንንን የብር                                                                         | F  | 1948/09/21                                 | 72才 8ヶ月                             | 内科                                       | 内科 医師                                                                                                    |            |                          | <u>91</u>       |                          |      |
| 99                                                                                                    | 999999999990005                              | デモ産業医 太郎                                   | デモサンギョウイ タロウ                                                                        | м  | 1974/12/31                                 | 46才 5ヶ月                             | 内科                                       |                                                                                                    |            |                          |                 |                          |      |
| 🗹 99                                                                                                    | 999999999990006                              | デモ内視 一郎                                    | ም ደንፈን ላትበጋ                                                                         | м  | 1945/06/05                                 | 76才 0ヶ月                             |                                          |                                                                                                    |            |                          | <u>91</u>       | 2016/07/07               | 20   |
| 99                                                                                                    | 999999999990007                              | サンプル 内視鏡                                   | サンプ°ル ナイシキョウ                                                                        | м  | 1945/02/20                                 | 76才 3ヶ月                             |                                          |                                                                                                    | 東3階病棟      | E3003                    |                 | 2018/03/13               |      |
| 99                                                                                                    | 999999999990008                              | サンプル 病理                                    | サンプル ビョウリ                                                                           | м  | 1967/06/29                                 | 53才 11ヶ月                            | 消化器内科                                    | 消化器 医師                                                                                                    | 西5階病棟      | W5002                    | ≥               |                          |      |
| 99                                                                                                    | 999999999990009                              | サンプル 眼科                                    | サンフ°ル か`ンカ                                                                          | F  | 1937/04/15                                 | 84才 1ヶ月                             |                                          | 眼科 医師                                                                                                    | 東3階病棟      | E3011                    |                 | 2017/09/08               |      |
| 99                                                                                                    | 999999999990010                              | サンプル 耳鼻                                    | サンフ°ル ジビ                                                                            | М  | 1982/12/31                                 | 38才 5ヶ月                             | 耳鼻咽喉科                                    | デモ医師                                                                                                    |            |                          | <u>91</u>       |                          |      |
| 99                                                                                                    | 999999999990011                              | サンプル 生理                                    | サンフ°ル セイリ                                                                           | F  | 1938/04/11                                 | 83才 2ヶ月                             | 内科                                       | 内科 医師                                                                                                    |            |                          | <u>71</u>       |                          |      |
| 99                                                                                                    | 999999999990012                              | サンプル 循環器                                   | サンプル ジュンカンキ                                                                         | М  | 1957/11/20                                 | 63才 6ヶ月                             |                                          | 循環器 医師                                                                                                    |            | W1001                    | ≥               | 2018/12/07               |      |
| 99                                                                                                    | 999999999990013                              | サンプル 治療                                    | サンフ°ル チリョウ                                                                          | F  | 1944/07/01                                 | 76才 11ヶ月                            | 内科                                       |                                                                                                    |            |                          | <u>91</u>       |                          |      |
| 99                                                                                                    | 999999999990014                              | サンプル 放射線                                   | サンフ°ル 赤ウシヤセン                                                                        | м  | 1940/11/28                                 | 80才 6ヶ月                             | 呼吸器内科                                    |                                                                                                    | 西5階病棟      | W5001                    | λ               |                          |      |

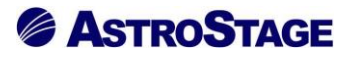

#### 2.3.9 デフォルトアクションボタン・[▶]ボタン

ボタンを押すことで設定したアクションを行います(図は[表示]に設定)。 アクションの項目は、ボタン上の右クリックメニューから変更可能です。

| STELLAR Order                                                                                                    |                                                                                                    |
|----------------------------------------------------------------------------------------------------|----------------------------------------------------------------------------------------------------|
| ☞ STELLAR ORDE 左クリック                                                                                                | :アクションの実行                                                                                                    |
| □ 10・氏名 右クリック                                                                                                    |                                                                                                    |
| ● 割込み検索 ● 他施設                                                                                                    | <ul> <li>         ・ 主担当医         ・ 」         病棟         ・         ・         前方一致         ・         AND         ・         ア         ・         ・</li></ul> |
| □ 選択 表示 入外                                                                                                    | <ul> <li>● 外来 入院 入院外来 その他 アクション ▲</li> </ul>                                                                                                    |
| スキャナ取り込み 周一裏者で検索                                                                                                    | 文書作成 ) ( 紹介管理 ) ( 患者登録 ) ( 患者編集 ) ( リスト出力                                                                                                    |
| 患者一覧 画像一覧 文書 スキャナ取り込み                                                                                               | 84 生理系検査 循環器 内視鏡 健診一覧 読影リスト 記載必要文書 開封確認一覧 開封依頼中一覧 ・ ・ タブ追加                                                                                               |
| CD取り込み     文書作成     のののののののののの1                                                                                     | アクションはメインリスト上で右クリックメニュー 外 入院日 感流                                                                                                    |
| 9999999999999990001         紹介管理           99999999999990002         患者登録           ● 9999999999990002         患者運集 | 2013/01/21 2013/01/21 2011/03/02 201                                                                                                    |
| 999999999999999990003         リスト出力           99999999999999990004         助間看護                                     | 7/27<br>ケンジン ビザコ F 1948/09/21 72才 8ヶ月 内科 医師 21                                                                                                    |
| 999999999999990005 7 7 在来医 太郎                                                                                       |                                                                                                    |

[▶]ボタンは、メインリストで右クリックした時の表示するメニュー表示を行います。

| STELLAR Order                 |                                         |                   |     |            |          |           |          |                                       |                                           |                        | - 0        | ×    |  |
|-------------------------------|-----------------------------------------|-------------------|-----|------------|----------|-----------|----------|---------------------------------------|-------------------------------------------|------------------------|------------|------|--|
| ステラオーダー<br>STELLAR ORDER 情報管理 | リスト                                     |                   |     |            |          |           |          |                                       |                                           |                        | 5 % <      |      |  |
| □ ID·氏名                       | ▶ ▲ ▲ ▲ ▲ ▲ ▲ ▲ ▲ ▲ ▲ ▲ ▲ ▲ ▲ ▲ ▲ ▲ ▲ ▲ |                   |     |            |          |           |          |                                       |                                           |                        |            |      |  |
| 【✓ 選択】 表示 】                   | 表示                                      | (書作成              |     | ) [ 紹介管理   |          | 患者登録      |          | ····································· | ע אין אין אין אין אין אין אין אין אין אין | シヨン<br><sup>、</sup> 出力 |            |      |  |
| 患者一覧 画像一覧 文書一覧                | 同一患者で検索<br>スキャナ取り込み                     | 理系検査              | t 循 | 環器 内視鏡     | 健診一覧 読器  | ミリスト 記載必要 | 文書 開封確認一 | 覧 開封依頼中                               | 一覧(・)                                     | 9                      | ブ追加        |      |  |
| □ 患者ID / 漢字                   | CD取り込み<br>立<br>売<br>の<br>供<br>ポ         |                   | 性別  | 生年月日       | 年齢       | 主診療部門     | 主担当医     | 病棟                                    | 病室                                        | 入外                     | 入院日        | 退院 ^ |  |
| 🔽 9999999999990001 デモ         | 又音TF-成<br>紹介管理                          | 1700              | м   | 1931/02/18 | 90才 3ヶ月  |           | 内科 医師    | 西3階病棟                                 | W3001                                     | ⋋                      | 2013/01/21 |      |  |
| 🔲 9999999999990002 デモ         | 患者登録                                    | »* በሳ             | М   | 1961/05/05 | 60才 1ヶ月  |           |          |                                       |                                           | <u>91</u>              | 2011/03/02 | 20:  |  |
| 🔲 9999999999990003 デモ         | 患者編集                                    | ٦q                | F   | 1943/04/20 | 78才 1ヶ月  | 内科        | デモ医師     | 西4階病棟                                 | W4003                                     | ⋧                      |            |      |  |
| 🔲 9999999999990004 デモ         | リスト出力                                   | כ                 | F   | 1948/09/21 | 72才 8ヶ月  | 内科        | 内科医師     |                                       |                                           | <u>91</u>              |            |      |  |
| 🔲 9999999999990005 デモ         | 初間右護                                    | ( <del>9</del> 00 | М   | 1974/12/31 | 46才 5ヶ月  | 内科        |          |                                       |                                           |                        |            |      |  |
| 🔲 9999999999990006 デモ         | レ1 //リト設定<br>サブ画面表示                     | 9                 | М   | 1945/06/05 | 76才 0ヶ月  |           |          |                                       |                                           | <u>91</u>              | 2016/07/07 | 20:  |  |
| 99999999999990007 サン          | 最新の情報に更新(F5)                            | зウ                | М   | 1945/02/20 | 76才 3ヶ月  |           |          | 東3階病棟                                 | E3003                                     |                        | 2018/03/13 |      |  |
| 9999999999999990008 サンラ       | V 701± 1777 N L 3                       | JU                | м   | 1967/06/29 | 53才 11ヶ月 | 消化器内科     | 消化器 医師   | 西5階病棟                                 | W5002                                     | λ                      |            |      |  |

#### 2.3.10 任意項目・プリセット等のプルダウン

任意条件、プリセットの条件で絞込みを行います ボタンをクリックすることで条件の ON/OFF を行います。 任意項目はタブ項目によりプルダウン・ボタンの内容が変わります。

| STELLAR Order                    |                          |                                |
|----------------------------------|--------------------------|--------------------------------|
| ステラオーダー<br>STELLAR ORDER 情報管理リスト |                          |                                |
| ₩ ID·氏名 検査日                      | 任意1 任意2 任意               |                                |
| ▲ 割込み検索 ▶ 他施設 依頼科                | → オーダ番号 → 部位             | ▼ 前方一致 ▼ AND ▼                 |
| 【 図 銀 表示 ▶ レポート                  | ★                        |                                |
| 患者一覧 画像一覧 文書一覧 その他検査             | 理系検査 循環器 内視鏡 健診一覧<br>任意4 | 読影リスト   記載必要文書   開封確認一覧   開封依頼 |

任意項目枠を右クリックし、任意条件検索の項目を選択します。

| STELLAR Order                    |                                               |
|----------------------------------|-----------------------------------------------|
| ステラオーダー<br>STELLAR ORDER 情報管理リスト | 任意項目枠を右クリック                                   |
| ☑ ID·氏名                          |                                               |
| (公割込み検索) 他施設 依頼科                 |                                               |
| □ 選択 表示 ▶ レポート                   | (                                             |
| 患者一覧 画像一覧 文書一覧 その他検査             | 依頼者ID 査 循環器 内視鏡 健診一覧 読影リスト 記載必要文書 開封確認一覧 開封依頼 |

任意項目枠の[▼]ボタンをクリックし、検索対象の項目を選択して検索を行います。

(下図では、選択されている任意条件検索「依頼科」から検索しています)

| ø  | STELLAR Ord        | der                                     |            |      |     |          |                  |                |           |         |          |       |
|----|--------------------|-----------------------------------------|------------|------|-----|----------|------------------|----------------|-----------|---------|----------|-------|
| ¥  | STELI              | <sub>ステラオーダー</sub><br>AR ORDER 情報管理リ    | スト         |      |     | [▼]ボ     | タン               | をクリック          |           |         |          |       |
|    | ☑ ID・氏名 横査日 ▼ 指定なし |                                         |            |      |     | ~        | 21/08            | /24(尺) 本日 2021 | /08/24(火) |         | モダリティ【AL |       |
| C. | く 割込み              | 検索 🕨 他施設                                | 依頼科        |      |     | オーダ番号    |                  | ▼ 部位           | ▼ 前7      | 「一致」    | AND      | •     |
|    | 選択                 | 表示                                      | 口内科        |      |     | 未        |                  | -時保存 確定        |           |         |          |       |
| 患  | 者一覧 〔              | 画像一覧 文書一覧 A                             | ₹0<br>□ 皮膚 | 科    |     | 系検査 イ    | 循環器              | 内視鏡健診一覧        | 読影リスト     | 記載必要文書  | 開封確認一覧   | 開封依頼中 |
|    | レポート               | 患者ID                                    | 🗌 泌尿       | 器科   |     | 年齢       | 検                | 渣名             |           | 部位      | モダリティ    | 依頼科   |
|    | 未                  | 999999999999990012                      | 日期         | 咽喉科  |     | 59才 6ヶ   | 月 X              | 線血管撮影造影両副腎静    | 脈         |         | XA       | 腎臓・ቦ  |
|    | 一時保存               | 999999999999990001                      | □岐科        | □腔外科 |     | 77才 10%  | <sup>7</sup> 月 X | 線透視・造影検査腹部     |           | UP_GI   | RF       | 内科    |
|    | 確定                 | 999999999999990001                      | □ 産婦       | 人科   |     | 78才 6ヶ   | 月 M              | RI検査頚椎         |           | C_SPINE | MR       | 脳神経外  |
|    | 確定                 | 999999999999990001                      | □ 小児       | 科    |     | 78才 115  | ァ月 X             | 線透視・造影検査胸部     |           | UP_GI   | RF       | 内科    |
|    | 記載中                | 99999999999990001                       |            |      |     | 79才 4ヶ   | 月 X              | 線CT検査胸部        |           | CHEST   | СТ       | 内科    |
|    | 未                  | 999999999999990001                      |            |      |     | 79才 4ヶ   | 月 X              | 線CT検査胸部        |           | CHEST   | СТ       | 内科    |
|    | 一時保存               | 99999999999990001                       |            |      |     | 79才 8ヶ   | 月 M              | RI検査脳          |           | BRAIN   | MR       | 脳神経外  |
|    | 一時保存               | 999999999999990001                      | ОК         | 全選択  | クリア | 81才 2ヶ   | 月 X              | 線透視・造影検査腹部     |           | UGI     | RF       | 内科    |
|    |                    | 000000000000000000000000000000000000000 |            |      |     | 01 + 1 - |                  | 迫って検本胸腹部       |           | CHECT   | СТ       | rth#N |

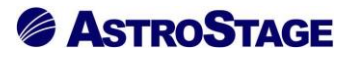

任意項目枠をクリックし、検索対象の項目を直接入力して検索を行うこともできます。

| STELLAR Order                                                           | STELLAR Order |     |         |                            |         |          |      |  |  |
|-------------------------------------------------------------------------|---------------|-----|---------|----------------------------|---------|----------|------|--|--|
| ステラオーダー<br>STELLAR ORDER 情報管理リスト                                        |               |     |         |                            |         |          |      |  |  |
| ☑ ID·氏名                                                                 | 検査日 🔻 指決      | 定なし | - 2021/ | /08/24(火) 本日 2021/08/24(火) |         | Eダリティ【AL |      |  |  |
| 🔍 割込み検索 🕨 他施設                                                           | <b>尚神経外科</b>  | •   | オーダ番号   | ▼                          | 5一致 🔹   | AND      | -    |  |  |
| 🗹 अ. स. 🕨 🛓                                                             | ノポート          |     | Ŧ       | 一時保存 確定                    |         |          |      |  |  |
| CD/fid CD取り込み<br>生者一覧 画像一覧 文書一覧 その他接置 放射線科 任意項目枠をクリックし、検索対象の項目を直接入力 が成都 |               |     |         |                            |         |          |      |  |  |
| 🔽 レポート 患者ID 🧍                                                           | 患者名           | 性別  | 年齢      | 検査名                        | 部位      | モダリティ    | 依頼科  |  |  |
| □ 確定 99999999999990001 5                                                | デモ標準 一郎       | М   | 78才 6ヶ月 | MRI検査頚椎                    | C_SPINE | MR       | 脳神経外 |  |  |
| □ -時保存 99999999999990001 5                                              | デモ標準 一郎       | М   | 79才 8ヶ月 | MRI検査脳                     | BRAIN   | MR       | 脳神経外 |  |  |

任意条件検索について

任意1~任意4のプルダウンの項目と内容を、[設定(スパナ)]ボタンから変更することができます。

| 基本設定                | タフ設定   |                                         |              |                              | リストの追加 | 表示順の変更         |  |  |  |  |  |  |
|---------------------|--------|-----------------------------------------|--------------|------------------------------|--------|----------------|--|--|--|--|--|--|
| 全般設定<br><u>タブ設定</u> | 患者一覧   | 患者一覧 画像一覧 文書一覧 その他検査 放射線科 生理系検査 循環器 内視鏡 |              |                              |        |                |  |  |  |  |  |  |
| 制末設定                | タブ名称   | <ul> <li>タブ名称</li> </ul>                | 患者一覧         |                              |        |                |  |  |  |  |  |  |
| 全船沿定                | 動作設定   | <ul> <li>先読み</li> </ul>                 | しない(規定)      |                              |        |                |  |  |  |  |  |  |
| アクション設定             | 検索条件   | デフォルト設定                                 |              |                              |        |                |  |  |  |  |  |  |
|                     |        | 追加模案                                    | 78           |                              |        |                |  |  |  |  |  |  |
|                     |        | 検査権別マスタの規定ビュー                           | -アを使用 規定値を使用 | しない                          |        |                |  |  |  |  |  |  |
|                     | 起動アプリ  | タブルクリック                                 | STELLAR      |                              |        |                |  |  |  |  |  |  |
|                     |        |                                         | Nazca,STELL  | Nazca,STELLAR,STELLAR Report |        |                |  |  |  |  |  |  |
|                     |        |                                         | 1.1          |                              |        |                |  |  |  |  |  |  |
|                     |        | 複数行表示                                   | しない(規定       | )                            |        |                |  |  |  |  |  |  |
| 胡                   |        | 履歴に名奇で患者表示                              | しない(規定       | )                            |        |                |  |  |  |  |  |  |
|                     | 表示設定   | タフの日付使用                                 | しない(規定       | )                            |        |                |  |  |  |  |  |  |
| ブ毎に検索条件             |        | 開封通知の複数行表示                              | しない(規定       | )                            |        |                |  |  |  |  |  |  |
| 動アプリ等を設定します         |        | 開封通知(日ユーザを表示)                           | しない(規定       | )                            |        |                |  |  |  |  |  |  |
|                     |        | 「フノ圏図表示現日                               | 腹腔リスト        |                              |        |                |  |  |  |  |  |  |
|                     | 初期設定 □ | 任意 2 2                                  | 任意3~         | << 2021/06/30                | 本日 >   | -><br>イ【ALL】 ▼ |  |  |  |  |  |  |
|                     | 主診療部門  | ✓ 主担当医 ~                                | 病棟    ~      | 前方一致                         | ~ AND  | ~              |  |  |  |  |  |  |
| 任意 4                | ٨٩٠    | ✓ 外来 入!                                 | 完 入院外来       | その他                          |        |                |  |  |  |  |  |  |
|                     |        |                                         |              |                              | 確定     | 終了             |  |  |  |  |  |  |
| 総合病院                |        | demo (デモユーザー) 16:37 Login               |              |                              |        |                |  |  |  |  |  |  |

任意条件検索の項目を追加する場合、プルダウンを右クリックし「追加」を選択します。 例として、[放射線科]タブの「任意1」のプルダウンに「検査手技」の検索項目を追加します。

| STELLAR Order 設定 |                                                   |                                                        | ×                                                                  |
|------------------|---------------------------------------------------|--------------------------------------------------------|--------------------------------------------------------------------|
| 基本設定             | タブ設定                                              |                                                        | リストの追加表示順の変更 ^                                                     |
| 全般設定<br>タブ設定     | 患者一覧                                              | 画像一覧 文書一覧 その他検査                                        | 放射線科 生理系検査 循環器 内視鏡 ()                                              |
| 端末設定             | タブ名称                                              | タブ名称                                                   | 放射線科                                                               |
| ム約30中            | 動作設定                                              | () 先読み                                                 | しない(規定)                                                            |
| 王成認足             | 检查名件                                              | デフォルト設定                                                | 放射線科                                                               |
| 777-27B/AL       | 1998 ALT                                          | □ 追加検索                                                 | しない (規定)                                                           |
|                  |                                                   | 検査種別マスタの規定ビューアを使用                                      | 規定値を使用しない                                                          |
|                  | 記動アプリ                                             | ダブルクリック                                                | Nazca                                                              |
|                  |                                                   | ×=                                                     | Nazca,STELLAR,STELLAR Report                                       |
|                  |                                                   | ランチャー                                                  |                                                                    |
|                  |                                                   | 複数行表示                                                  | しない(規定)                                                            |
| 説明               |                                                   | 履歴に名寄せ患者表示                                             | しない(規定)                                                            |
|                  | 表示設定                                              |                                                        | しない (規定)                                                           |
| タブ毎に検索条件         |                                                   | 開封通知の複数行表示                                             | しない(規定)                                                            |
| 起動アプリ等を設定します     |                                                   | 開到週和(日ユーザを表示)                                          | しない (規定)                                                           |
|                  | 初期設定<br>ID・氏名<br>検査日<br>位長<br>レポー<br>位で<br>道<br>の | 他施設 指定期間 2021/06/30 ################################## | 2<br>2<br>2<br>2<br>2<br>2<br>2<br>2<br>2<br>2<br>2<br>2<br>2<br>2 |
| デモ総合病院           |                                                   | demo (デモユーザー) 16:37 Login                              |                                                                    |

「任意1」のプルダウンを右クリックし、「追加」をクリックすると選択すると任意検索 編集画面 が表示されます。

| STELLAR Order 設定              | X                                            |
|-------------------------------|----------------------------------------------|
| 基本設定                          | タブ設定         リストの追加         表示順の変更         ヘ |
| 全般設定<br>タブ設定                  | 思者一覧 画像一覧 文書一覧 その他検査 放射線科 生理系検査 循環器 内視鏡 (・)  |
| 端末設定                          | <u> </u>                                     |
| 全般設定<br>アクション設定               | 検索項目        マスク参照                            |
| =X0 B                         | 検索文字列         表示名         マスタ名称              |
| 5元 <sup>0</sup> 月<br>のゴ気に絵売冬件 |                                              |
| 起動アプリ等を設定します                  |                                              |
|                               | 道加 削除 >><br>モダリティ【ALL】 ▼                     |
|                               | 確定     キャンセル       AND                       |
|                               | レポート → 未 一時保存 確定                             |
|                               | 確定終了                                         |
| デモ総合病院                        | demo (デモユーザー) 16:37 Login                    |

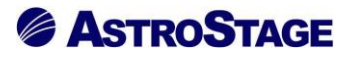

| STELLAR Order 設定         |                                         |                                |
|--------------------------|-----------------------------------------|--------------------------------|
| 基本設定                     | タブ設定                                    | リストの追加 表示順の変更                  |
| 全般設定<br>タブ設定             | 患者一覧 画像一覧 文書一                           | 覧 その他検査 放射線科 生理系検査 循環器 内視鏡 (・) |
| 端末設定                     | ムゴタ <u>れ</u><br>任意検索 編集画面               |                                |
| 全般設定                     |                                         |                                |
| アクション設定                  | 検索項目                                    | 項目削除                           |
|                          | オーダ時刻                                   | ^                              |
|                          | 夜笛No(1) 検索No(1)                         |                                |
|                          |                                         | マフカタ教                          |
|                          | 快来大子 化粗元 加設石                            |                                |
|                          | 「私不良不斗」                                 |                                |
| 说明                       | 北根白辺観                                   |                                |
|                          | 位頼者                                     | 4                              |
|                          | 広頼生施設タ                                  |                                |
| クフ毎に検索染件<br>P動マプリ笑を訳字します | 依頼失部門                                   |                                |
| 「動アノリ寺を設定しより             | (大雨生归当者)                                |                                |
|                          | 広頼た担当者                                  | +->                            |
|                          | 検索文字の規定担当者に                             | 表示名                            |
|                          | キーオーダ来号                                 | 2010 Wilso >>                  |
|                          |                                         |                                |
|                          |                                         | モダリティ【ALL】 ▼                   |
|                          | 検査No②<br>検査No②技委                        | 確定 キャンセル                       |
|                          | 宝施                                      | AND                            |
|                          |                                         |                                |
|                          |                                         | 一時保存 確定                        |
|                          | エダリティ                                   |                                |
|                          | 部位                                      | 14                             |
|                          | 品 · · · · · · · · · · · · · · · · · · · | 「住人」                           |
| 総合病院                     |                                         | ogin                           |
|                          | 検査の記述                                   |                                |
|                          | 診療分類                                    |                                |
|                          | 検査手技                                    | ור                             |
|                          | <b>美施部門</b>                             | <b>,</b>                       |
|                          |                                         |                                |
|                          | 宝体约                                     |                                |

検索項目のプルダウンから「検査手技」を選択します。

[マスタ参照]ボタンをクリックすると、マスタ選択画面が表示されます。

マスタ選択画面から[検査手技]ボタンをクリックすると、検査手技検索画面が表示されます。

| STELLAR Order at LE      |                                                                                     |              |          | ~          |
|--------------------------|-------------------------------------------------------------------------------------|--------------|----------|------------|
| 基本設定                     | タブ設定                                                                                |              | リストの追    | 加表示順の変更 ^  |
| 全般設定<br>タブ設定             | 患者一覧 画像一覧 文書一覧 そ                                                                    | の他検査 放射線科 生理 | 里系検査 循環器 | 内視鏡 ()     |
| 端末設定                     | ムゴタ社         ムゴタ社           任意検索 編集画面         1000000000000000000000000000000000000 | マスタ選択画面 ×    | ×        |            |
| 全般設定<br>アクション設定          | 検索項目 検査手技 🗸                                                                         | マスタ選択画面      | 項目削除     |            |
|                          | マスタ参照                                                                               | 施設           |          |            |
|                          | 検索文字列表示名                                                                            | 利用者          |          |            |
| =)/==                    |                                                                                     | 区分           | ↑        |            |
| 記名月                      |                                                                                     | 診療科          |          |            |
| タブ毎に検索条件<br>起動アプリ等を設定します |                                                                                     | 苔印門          |          |            |
|                          | 4                                                                                   | 病棟           |          |            |
|                          | 快杀义子                                                                                | レポート         |          | >>         |
|                          |                                                                                     | 検査種別         | モダリ      | リティ【ALL】 ▼ |
|                          |                                                                                     | 検査手技         | キャンセル    | ND v       |
|                          |                                                                                     | 保存確定         |          | •          |
|                          |                                                                                     |              | 砷        | 定終了        |
| デモ総合病院                   | demo (デモユーザー) 16:37 Logi                                                            | n            |          |            |

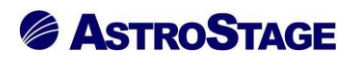

検査手技検索画面で項目を追加します。

| </th <th></th> <th></th> <th></th> <th></th> <th></th> <th></th> <th></th> <th></th> <th>_</th> <th></th> <th>_</th> <th></th> <th>×</th> |        |         |              |      |          |        |       |                | _    |      | _   |     | ×  |
|----------------------------------------------------------------------------------------------------|--------|---------|--------------|------|----------|--------|-------|----------------|------|------|-----|-----|----|
| 検査種                                                                                                    | 検      | 索       |              | 検査種  | ~        |        | お気に入り | ☑全選択           | 追加   | 削除   | クリア | 決   | 定  |
| 全て表示 (101件) 🔨                                                                                                    |        | ≤括コード   | 夕称           |      | ふりがた     |        | 检查種   | 施设管理兼是         |      |      |     |     |    |
| 診察 (3件)                                                                                                    |        | 7.4-5 1 | -0.10        |      | 13157276 | 選択酒目な  |       | 101X E/2 E - 5 |      |      |     |     |    |
| 手術オーダ (5件)                                                                                                    |        |         |              |      |          |        | 0     |                |      |      |     |     |    |
| 病理 (2件)                                                                                                    |        |         |              |      |          |        |       |                |      |      |     |     |    |
| 細胞診 (1件)                                                                                                    |        |         |              |      |          |        |       |                |      |      |     |     |    |
| 聴覚検査(9件)                                                                                                    | $\cap$ | 851     | ⊐Ľ-          |      |          |        |       | C0520          |      |      |     |     |    |
| 肺機能検査(1件)                                                                                                    |        | 852     | PET検         | 査    |          |        |       | C0710          |      |      |     |     |    |
| 血圧脈波(1件)                                                                                                    |        | 853     | I]-          |      |          |        |       | C0700          |      |      |     |     |    |
| 心電図 (5件)                                                                                                    |        | 854     | SPP          |      |          |        |       | C0181          |      |      |     |     |    |
| 脳波 (1件)                                                                                                    |        | 855     | 診察           |      |          |        |       | C0801          |      |      |     |     |    |
| 超音波(7件)                                                                                                    |        | 856     | 身長体重         | [    |          |        |       | C0802          |      |      |     |     |    |
| 内視鏡(2件)                                                                                                    |        | 857     | 視力           |      |          |        |       | C0808          |      |      |     |     | _  |
| 眼科 (18件)                                                                                                    |        | 858     | 眼底・眼         | lΞ   | 項目を追     | 加する    | には、É  | 日地部の           | 項目   | を選   | 択し  | ~   |    |
| 皮膚科 (10件)                                                                                                    |        | 859     | 聴力           |      |          | ,      |       |                |      |      |     | •   |    |
| 歯科 (1件)                                                                                                    |        | 860     | 血圧           |      | [追加]ボ    | タンをク   | ケリック  | する。            |      |      |     |     |    |
| 一般撮影(1件)                                                                                                    |        | 861     | 尿・便          |      |          | 111 누마 | 1     | ドレマ            |      |      |     |     |    |
| CT (1件)                                                                                                    |        | 862     | 採血           |      | 埧日を育     | ・地部へ   | ドフツク  | /する。           |      |      |     |     |    |
| MRI (1件)                                                                                                    |        | 863     | 胸部X線         |      | 「百日たば    | ブルカ    | 11 7- | ΗZ             |      |      |     |     |    |
| 透視撮影(1件)                                                                                                    |        | 864     | 心電図          |      | 坂日をク     | 1111   | ソツクタ  | $12^{\circ}$   |      |      |     |     |    |
| 血管造影(1件)                                                                                                    |        | 865     | 肺機能          |      | 複数項目     | を追加    | する場合  | 会け チ           | ·т » | , カテ | ドッノ | ウス  | 17 |
| 核医学 (1件)                                                                                                    |        | 866     | <b>⊥</b> ⊐-  |      |          |        |       | 1101 /         | - /  | / ^  |     |     |    |
| 放射線治療(1件)                                                                                                    |        | 867     | <b>胃</b> 部×線 | Į    | チェック     | を入れ    | 、[追加] | ボタンを           | をク   | リッ   | クす  | る。  |    |
| 11.01211.75#\                                                                                                    |        | 868     | 耳小骨筋         | 反射检查 | Ľ        |        | ,     |                |      |      | . , | - 0 |    |

作業終了後は[決定]ボタンをクリックし、この画面を閉じます。

| ◄ 検査手技検索       |   |    |       |                 |       |   |              |       |      |         |        |            |    |     |    | ×    |
|----------------|---|----|-------|-----------------|-------|---|--------------|-------|------|---------|--------|------------|----|-----|----|------|
| 検査種            |   | 検索 | 5     |                 | 検査種   | ~ | ·            |       |      | お気に入り   | ☑全選択   | 追加         | 削除 | クリア | 5  | 定    |
| 全て表示 (101件)    | ^ |    | チオコード | 夕称              |       |   | -<br>≥ htit> |       | 183  | 曹福      | 修设管理委员 |            |    |     |    |      |
| 診寮 (3件)        |   |    | 851   | -040<br>        |       |   | 31.273.984   |       | 17.3 | E11     | C0520  |            |    |     |    |      |
| 手術オーダ(5件)      |   |    | 852   | PET#            | 音     |   |              |       |      |         | 00710  |            |    |     |    |      |
| 病理 (2件)        |   |    | 853   | I]-             |       |   |              |       |      |         | C0700  |            |    |     |    |      |
| 細胞診(1件)        |   |    | 854   | SPP             |       |   |              |       |      |         | C0181  |            |    |     |    |      |
| 聴覚検査(9件)       |   |    | 855   | 診察              |       |   |              |       |      |         | C0801  |            |    |     |    |      |
| 肺機能検査(1件)      |   |    | 856   | 身長体重            | ł     |   |              |       |      |         | C0802  |            |    |     |    |      |
| 血圧脈波(1件)       |   |    | 857   | 視力              |       |   |              |       |      |         | C0808  |            |    |     |    |      |
| 心電図 (5件)       |   |    | 858   | 眼底・眼            | 旺     |   |              |       |      |         | C0810  |            |    |     |    |      |
| 脳波 (1件)        |   |    | 859   | 聴力              |       |   |              |       |      |         | C0812  |            |    |     |    |      |
| 超音波(7件)        |   |    | 860   | 血圧              |       |   |              |       |      |         | C0814  |            |    |     |    |      |
| 内視鏡(2件)        |   |    | 961   | P.#             |       |   |              |       |      |         | 00016  |            |    |     |    | •    |
| 眼科 (18件)       |   |    | 001   | が 1 便           |       |   |              |       |      |         | 00010  |            |    |     |    | 7    |
| 皮膚科 (10件)      |   |    | 002   | 休川              |       |   |              | 項目を   | 削除   | 余するに    | こは、赤   | 枠内         | から | う項目 | ]を | 選护   |
| 歯科 (1件)        |   |    | 003   | 内印入版            |       |   |              |       | N 24 |         |        | 1          |    |     |    |      |
| 一般撮影(1件)       |   |    | 965   | 小田田田            |       |   |              | [削除」ス | トタ   | ンをク     | リックう   | する。        | >  |     |    |      |
| CT (1件)        |   |    | 966   | が対策的            |       |   |              | 「百日た  | 台书   | 山立へつ    | ミラッガ   | ナス         |    |     |    |      |
| MRI (1件)       |   |    | 967   |                 | 3     |   |              | 切口で   | 口圠   | 1 ~ い日辺 | · / ツク | 90         | 0  |     |    |      |
| 透視撮影(1件)       |   |    | 00/   | 日前入海            | 医的检查  |   |              | 項日を   | ダー   | ブルクリ    | ーックす   | ろ.         |    |     |    |      |
| 血管造影(1件)       |   |    | 000   | - 中小 有服         | 加火射作用 |   |              |       | / /  |         | )      | <b>₽</b> 0 |    |     |    |      |
| 核医学 (1件)       |   |    | 020   |                 | 2]    |   |              | 複数項   | 目を   | と削除す    | する場合   | に、         | チ  | エツ  | クオ | 、ツ : |
| 放射線治療(1件)      |   |    | 070   | 明天の1            |       |   |              |       |      |         |        |            |    |     |    |      |
| 11111211-75/#1 | * |    | 8/1   | 8 <u>₽/±</u> GA |       |   |              | チェッ   | クを   | P入れ、    | [削除]ス  | ドタ         | ンを | ・クリ | ツク | クす   |

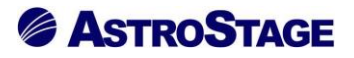

| STELLAR Order 設定         | ×                                                                          |
|--------------------------|----------------------------------------------------------------------------|
| 基本設定                     | タブ設定         リストの追加         表示順の変更         ^                               |
| 全般設定<br>タブ設定             | 患者一覧 画像一覧 文書一覧 その他検査 放射線科 生理系検査 循環器 内視鏡 (・)                                |
| 端末設定                     | <u> カゴクサ  カプクサ  カプクサ  サ前娘母  大音検索  短集画面  ×</u>                              |
| 全般設定<br>アクション設定          | 検索項目     検査手技     項目削除       マスク参照                                         |
|                          | 検索文字列     表示名     マスタ名称     へ       851     コピー     検査手技マスタ     追加された項目は詳細 |
| 説明                       | 852     PET検査     検査手技マスタ     項目へ追加される       853     エコー     検査手技マスタ     ↓ |
| タブ毎に検索条件<br>起動アプリ等を設定します | 854 SPP 検査手技マスタ v<br>く                                                     |
|                          | 検索文字 表示名<br>追加 削除 >>                                                       |
|                          | 確定 キャンセル<br>AND ∨                                                          |
|                          | レポート - 時保存 確定 - マ                                                          |
|                          | 確定終了                                                                       |
| デモ総合病院                   | demo (デモユーザー) 16:37 Login                                                  |

[確定]ボタンをクリックして画面を閉じます。

[確定]ボタンをクリックし、最後に[終了]ボタンをクリックすると設定画面を閉じます。 ※任意条件項目の追加後は STELLAROrder を立ち上げ直す必要があります。

| 🔍 STELLAR Order 設定 |                                     |                                                          |                                 |                       |                          |        |                             |                | × |  |  |
|--------------------|-------------------------------------|----------------------------------------------------------|---------------------------------|-----------------------|--------------------------|--------|-----------------------------|----------------|---|--|--|
| 基本設定               | タブ設定                                |                                                          |                                 |                       |                          | リストの   | D追加 表示                      | 順の変更           | ^ |  |  |
| 全般設定<br>タブ設定       | 患者一覧                                | 画像一覧 文書一                                                 | 寛 その他検査                         | 循環器                   | 内視鏡                      | • •    |                             |                |   |  |  |
| 端末設定               | タブ名称                                | <ul> <li>タブ名称</li> </ul>                                 |                                 | 放射線科                  | 放射線科                     |        |                             |                |   |  |  |
| 全船沿定               | 動作設定                                | 先読み                                                      |                                 | しない(規定)               | しない(規定)                  |        |                             |                |   |  |  |
| アクション設定            | 榆索条件                                | - デフォルト設定                                                |                                 | 放射線科                  |                          |        |                             |                |   |  |  |
|                    | 1232411                             | 追加検索                                                     |                                 | しない(規定                | 5)                       |        |                             |                |   |  |  |
|                    |                                     | 検査種別マスタの                                                 | 規定ビューアを使用                       | 規定値を使用                | しない                      |        |                             |                |   |  |  |
|                    | 起動アプリ                               | ダブルクリック                                                  |                                 | Nazca                 |                          |        |                             |                |   |  |  |
|                    |                                     | X==-                                                     |                                 | Nazca,STEL            | LAR,STELLAR R            | leport |                             |                |   |  |  |
|                    |                                     | フンナヤー                                                    |                                 | したいノ相会                | •)                       |        |                             |                |   |  |  |
|                    | 表示設定                                | 1 後数行表示                                                  | ±                               | しない (規定               | 9<br>1)                  |        |                             |                |   |  |  |
| 説明                 |                                     | 200日付使田                                                  | 28/31                           | しない(現定                | :)                       |        |                             |                |   |  |  |
|                    |                                     | 開封通知の複数行                                                 | 表示                              | しない (規定               | :)                       |        |                             |                |   |  |  |
| タブ毎に検索条件           |                                     | 開封通知(自ユー                                                 | ザを表示)                           | しない (規定               | :)                       |        |                             |                |   |  |  |
| 起動アプリ等を設定します       |                                     | サブ画面表示項目                                                 |                                 | 青報                    |                          |        |                             |                |   |  |  |
|                    | 初期設定<br>ID・氏名<br>検査日<br>依頼科<br>レポート | <ul> <li>✓ 指定期間</li> <li>✓ オーダ番号</li> <li>✓ 末</li> </ul> | 他施<br>2021/06/3<br>> 部位<br>一時保存 | ♀<br>○ 〜 ~<br>~<br>確定 | <<<br>2021/06/30<br>前方一致 |        | >><br>ダリティ【ALL<br>AND<br>確定 | 】 ▼<br>~<br>終了 | Ĵ |  |  |
| デモ総合病院             |                                     | demo (デモユーザー) 16                                         | :37 Login                       |                       |                          |        |                             |                |   |  |  |

任意条件検索項目を編集します。

例として[患者一覧]タブの「任意1」のプルダウンを編集します。

「任意1」のプルダウンを右クリックすると、登録されている検索項目が表示されます。 「編集」をクリックすると登録内容を編集することができます。

| 基本設定            | タブ設定          |                  |                    |           |                         |                 | リストク   | D追加 表示順   | の変更    |
|-----------------|---------------|------------------|--------------------|-----------|-------------------------|-----------------|--------|-----------|--------|
| 全般設定<br>タブ設定    | 患者一覧          | 画像一覽             | 文書一覧               | その他検査     | 放射線科                    | 生理系検査           | 循環器    | 内視鏡       | • •    |
| 端末設定            | タブ名称          | - <del>9</del> 7 | 名称                 |           | 患者一覧                    |                 |        |           |        |
| 全般設定            | 動作設定          | 一先読              | <del>7)</del>      |           | しない(規定                  | )               |        |           |        |
| 主成設定<br>アクション設定 | 検索条件          | デフ               | オルト設定              |           | **                      |                 |        |           |        |
|                 |               | 10月11日           | 快糸<br>毎回ファクの坦宇     | パー マた床田   | 9 つ<br>坦安 <i>は</i> ち/は日 | EL #SLA         |        |           |        |
|                 |               | マリング             | 住かiマスタの現在<br>ルクリック |           | STELLAR                 | HU/AU           |        |           |        |
|                 | 起動アプリ         | ×=               | 1-<br>1-           |           | Nazca,STEL              | LAR, STELLAR Re | eport  |           |        |
|                 |               | - <del>5</del> 2 | チャー                |           |                         |                 |        |           |        |
|                 |               | 複数               | 行表示                |           | しない(規定                  | E)              |        |           |        |
| 兑8月             | 表示設定          | 展歴               | に名寄せ患者表示           | ŧ         | しない(規定                  | E)              |        |           |        |
|                 |               | <u>9</u>         | の日付使用              |           | しない(規定                  | Ë)              |        |           |        |
| ブ毎に検索条件         |               | 開封               | 通知の複数行表示           | ÷         | しない(規定                  | Ē)              |        |           |        |
| 国動アプリ等を設定します    |               | 開封               | 通知(日ユーサを<br>東来主ニは中 | (表示)      | しない(現気                  | E)              |        |           |        |
|                 | 初期設定<br>ID・氏名 |                  |                    | 他施讀       | ĝ                       | <<              | 本日     | >>        |        |
|                 | 入院日           | ~ 指定             | 期間 ~               | 2021/06/3 | 0 ~ ~                   | 2021/06/30      | ~ E    | ダリティ【ALL】 | ▼      |
|                 | 主診療部門         | ~                | È担当医               | ~ 病棟      | ~                       | 前方一致            | $\sim$ | AND       | $\sim$ |
|                 | <u>እ</u> ም    | 主診病<br>名寄せ       | (部門) ▶             | 選択        | 入院外来                    | その他             |        |           |        |
|                 |               | 追加               |                    |           |                         |                 |        | 確定        | 終了     |

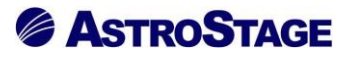

「編集」をクリックすると任意検索 編集画面が表示され、検索文字列の追加・削除を行うことができます。

[マスタ参照]ボタンをクリックすると、指定マスタを参照します。

| STELLAR Order 設定         |           |                    |               | ×               |
|--------------------------|-----------|--------------------|---------------|-----------------|
| 基本設定                     | タブ設定      |                    |               | リストの追加 表示順の変更 ^ |
| 全般設定<br>タブ設定             | 患者一覧 画像一覧 | 文書一覧 その他検査         | 放射線科 生理系検査    | 循環器 内視鏡 ◆ ▶     |
| 端末設定                     |           | <u>夕</u> 森         | <u> </u>      | ×               |
| 全般設定<br>アクション設定          | 検索項目主診療部門 | ~<br>篇             | 項目削除          |                 |
|                          | 検索文字列     | 表示名                | マスタ名称 ^       |                 |
|                          | 10        | 内科                 | 診療科マスタ        | 1               |
| 説明                       | 20        | 消化器内科              | 診療科マスタ        | _               |
|                          | 30        | 循環器内科              | 診療科マスタ        | ↓               |
| タブ毎に検索条件<br>起動アプリ等を設定します | 40<br><   | 呼吸器内科              | 診療科マスタ v<br>> |                 |
|                          | 検索文字      | 表示名                | 追加 削除         | >>              |
|                          |           |                    | 確定 キャンセノ      |                 |
|                          | 入外 ~      | 外来入院               | 入院外来 その他      | ·               |
|                          |           |                    |               | 確定終了            |
| デモ総合病院                   | demo (7   | モユーザー) 16:37 Login |               |                 |

| ગ  | 診療科検索  |        |                 |         | _   |    | ×  |
|----|--------|--------|-----------------|---------|-----|----|----|
| 検索 |        |        | お気に入り           | 追加削除    | クリア | 2  | 央定 |
|    | 診療科コード | 診療科名称  | ふりがな            | 上位コード 👻 |     |    |    |
|    |        |        | 選択項目なし          |         |     |    |    |
|    |        |        |                 |         |     |    |    |
| _  |        |        |                 |         |     |    |    |
|    | 10     | 内科     | ないか             | 10      |     |    |    |
|    | 90     | 外科     | けか              | 90      |     |    |    |
|    | 160    | 皮膚科    | ひふか             | 160     |     |    |    |
|    | 170    | 泌尿器科   | ひにょうきか          | 170     |     |    |    |
|    | 180    | 耳鼻咽喉科  | じびいんこうか         | 180     |     |    |    |
|    | 190    | 眼科     | がんか             | 190     |     |    |    |
|    | 200    | 歯科口腔外科 | しかこうくうげか        | 200     |     |    |    |
|    | 210    | 産婦人科   | さんふじんか          | 210     |     |    |    |
|    | 220    | 小児科    | しょうにか           | 220     |     |    |    |
|    |        |        |                 |         |     |    |    |
|    |        |        |                 |         |     |    |    |
|    |        |        |                 |         |     |    |    |
|    |        |        |                 |         |     |    |    |
|    |        |        |                 |         |     |    |    |
|    |        |        |                 |         |     |    |    |
|    |        |        |                 |         |     |    |    |
|    |        | 操作方法は任 | 意条件項目の          | 追加と削    | 除と「 | 司じ | ~  |
|    |        |        | • • • • • • • • |         |     |    | -  |

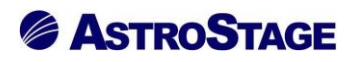

指定マスタに存在しない場合は追加することもできます。

| STELLAR Order 設定                | X                                                                                                    |
|---------------------------------|----------------------------------------------------------------------------------------------------|
| 基本設定                            | タブ設定 リストの追加 表示順の変更 ^                                                                                                    |
| 全般設定<br>タブ設定                    | 患者一覧 画像一覧 文書一覧 その他検査 放射線科 生理系検査 循環器 内視鏡 (・)                                                                                                    |
| 端末設定                            |                                                                                                    |
| 全般設定<br>アクション設定                 | 検索項目 主診療部門 項目削除 項目削除 (1) (1) (1) (1) (1) (1) (1) (1) (1) (1)                                                                                                    |
| 枠内に追加表示                         |                                                                                                    |
| 記明<br>タブ毎に検索条件<br>お教マプリにあのまします。 | 310 麻酔科 無し<br><                                                                                                    |
| 返動アノリ寺で設走しより                    | 検索文字 310 表示名 麻酔科                                                                                                    |
|                                 | 検索文字、表示名を入力し、<br><sup>ス外</sup> <sup>→</sup> <sup>→</sup> <sup>→</sup> <sup>→</sup> <sup>→</sup> <sup>→</sup> <sup>→</sup> <sup>→</sup> <sup>→</sup> <sup>→</sup> |
| デモ総合病院                          | 確定 終了<br>demo (デモユーザー) 16:37 Login                                                                                                    |

追加されるとリスト内に表示されます。

| ø                                                                                                    | STELLAR Order                                            |                           |                                                          |                                           |                               |                                                                              |                       |                                              |                                                       |                               |                                     |                                                                                                    |                        |                                                                                            | - 0                                | ×    |
|----------------------------------------------------------------------------------------------------|----------------------------------------------------------|---------------------------|----------------------------------------------------------|-------------------------------------------|-------------------------------|------------------------------------------------------------------------------|-----------------------|----------------------------------------------|-------------------------------------------------------|-------------------------------|-------------------------------------|----------------------------------------------------------------------------------------------------|------------------------|--------------------------------------------------------------------------------------------|------------------------------------|------|
| ¥                                                                                                    | STELLAR ORDER                                            | 情報管理リ                     | スト                                                       |                                           |                               |                                                                              |                       |                                              |                                                       |                               |                                     |                                                                                                    |                        |                                                                                            | S 🗞 (                              |      |
| D-氏名         工業         工業          工業         工業 |                                                          |                           |                                                          |                                           | )<br>当医<br>外来<br>監<br>作<br>性別 | 2021/06/22(火<br>)<br>)<br>〕<br>入院<br>〕<br>名<br>編<br>器<br>》<br>内<br>】<br>生年月日 | )<br>「病棟<br>介管理<br>視鏡 | 本日<br>2021/06/3<br>入院外来<br>(<br>健診一覧 読<br>年齢 | 22(火)<br>前方一致<br>その他<br>患者登録<br>影リスト<br>記載必要<br>主診療部門 | )<br>[<br>]<br>[文書<br>]<br>主担 | Eダリティ<br>AND<br>患者料<br>開封確認一!<br>当医 | (ALL]<br>(ALL]<br>( | クリア<br>(リア<br>一覧<br>病室 | <ul> <li>2、検 第</li> <li>アクション</li> <li>Jスト出力</li> <li>・・</li> <li>タ</li> <li>入外</li> </ul> | <b>杰</b><br><b>一</b><br>ブ追加<br>入院日 | 退院 ^ |
|                                                                                                    | 999999999999990001                                       | デモ標準                      |                                                          | 호카科 · · · · · · · · · · · · · · · · · · · | м                             | 1931/02/                                                                     | 18                    | 90才 4ヶ月                                      |                                                       | 内科                            | 医師                                  | 西3階病棟                                                                                                    | W3001                  | . 🔊                                                                                        | 2013/01/21                         |      |
|                                                                                                    | 999999999999990010                                       | サンプル                      |                                                          | 4                                         | м                             | 1982/12/3                                                                    | 31                    | 38才 5ヶ月                                      | 耳鼻咽喉科                                                 | デモ                            | 医師                                  |                                                                                                    |                        | Øŀ                                                                                         |                                    |      |
|                                                                                                    | 9999999999999990011<br>9999999999999990012<br>9999999999 | サンプル<br>サンプル<br>サンプル      | <ul> <li>□ 小児科</li> <li>□ 放射線科</li> <li>□ 麻酔科</li> </ul> |                                           | 5                             | 「放身                                                                          | 掾                     | 科」と「                                         | 麻酔科」                                                  | 「和同                           | 医師<br>器医師                           |                                                                                                    | W1001                  | 91)<br>L 🔍<br>91)                                                                          | 2018/12/07                         |      |
|                                                                                                    | 9999999999999990014<br>99999999999999990051              | <mark>サンプル</mark><br>サンプル | OK 1                                                     | ◆ 2007                                    |                               | が追力                                                                          | 口さ                    | れる                                           |                                                       |                               |                                     | 西5階病棟<br>東5階病棟                                                                                                    | W5001                  | L 🔊                                                                                        |                                    |      |
|                                                                                                    | 999999999999990016                                       | サンプル                      | 税                                                        | サンプ°ル ミツキ*                                | м                             | 1947/09/                                                                     | 16                    | /3才 9ケ月                                      | 内科                                                    | 内科                            | 医師                                  | 東5階病棟                                                                                                    |                        | <u>91</u>                                                                                  |                                    |      |
|                                                                                                    | 999999999999990017                                       | サンプル                      | ,尚                                                       | ቻንን°ル ደቻ୬                                 | м                             | 1945/10/0                                                                    | 01                    | 75才 8ヶ月                                      | 呼吸器内科                                                 |                               |                                     | 西5階病棟                                                                                                    | W5011                  | L 💫                                                                                        |                                    |      |
|                                                                                                    | 999999999999990018                                       | サンプル                      | / 栄子                                                     | サンフ°ル エイコ                                 | F                             | 1941/07/                                                                     | 18                    | 79才 11ヶ月                                     | 内科                                                    | 内科                            | 医師                                  | 東5階病棟                                                                                                    |                        | <u>91</u>                                                                                  |                                    |      |
|                                                                                                    | 999999999999990019                                       | サンプル                      | / 春子                                                     | サンプッル ハルコ                                 | F                             | 1970/03/0                                                                    | 03                    | 51才 3ヶ月                                      |                                                       |                               |                                     |                                                                                                    |                        |                                                                                            |                                    |      |
|                                                                                                    | 999999999999990004                                       | デモ健診                      | : 久子                                                     | ም ደቀንንን የትጋ                               | F                             | 1948/09/2                                                                    | 21                    | 72才 9ヶ月                                      | 内科                                                    | 内科                            | 医師                                  |                                                                                                    |                        | <u>91</u>                                                                                  |                                    |      |
|                                                                                                    | 999999999999990002                                       | デモ経過                      | 表 二郎                                                     | デモケイカヒョウ ジロウ                              | м                             | 1961/05/0                                                                    | )5                    | 60才 1ヶ月                                      |                                                       |                               |                                     |                                                                                                    |                        | <u>91</u>                                                                                  | 2011/03/02                         | 20:  |
|                                                                                                    | 999999999999990006                                       | デモ腸癌                      | 一郎                                                       | デモチョウガン イチロウ                              | м                             | 1945/06/0                                                                    | 05                    | 76才 0ヶ月                                      |                                                       |                               |                                     |                                                                                                    |                        | <u>91</u>                                                                                  | 2016/07/07                         | 20:  |
|                                                                                                    | 999999999999990008                                       | サンプル                      | / 病理                                                     | サンプル ビョウIJ                                | М                             | 1967/06/2                                                                    | 29                    | 53才 11ヶ月                                     | 消化器内科                                                 | 消化                            | 器医師                                 | 西5階病棟                                                                                                    | W5002                  | 2 🔼                                                                                        |                                    |      |
|                                                                                                    | 999999999999990009                                       | サンプル                      | ,眼科                                                      | サンプル ガンカ                                  | F                             | 1937/04/                                                                     | 15                    | 84才 2ヶ月                                      |                                                       | 眼科                            | 医師                                  | 東3階病棟                                                                                                    | E3011                  |                                                                                            | 2017/09/08                         |      |
|                                                                                                    | 999999999999990020                                       | サンプル                      | / 美智子                                                    | サンフ°ル ミチコ                                 | F                             | 1944/02/                                                                     | 10                    | 77才 4ヶ月                                      | 内科                                                    |                               |                                     | 東5階病棟                                                                                                    |                        | <u>91</u>                                                                                  |                                    |      |
| <                                                                                                    | 999999999999999999999999999999999999999                  | -++~, <b>-7</b> 11        | . 藤江                                                     | H179 IL 78/17                             | Ē                             | 1930/06/                                                                     | 26                    | 90才 11ヶ日                                     | (内形)                                                  |                               |                                     | 車5際病槽                                                                                                    |                        | 271                                                                                        |                                    | > ×  |
| 履歴!                                                                                                    | リスト                                                      |                           |                                                          |                                           |                               |                                                                              |                       |                                              |                                                       |                               |                                     |                                                                                                    |                        |                                                                                            |                                    | ×    |
|                                                                                                    | 患者ID                                                     | 施設名                       |                                                          | 漢字患者名                                     | カナ                            | 患者名                                                                          | 性別                    | 生年月日                                         | 年齢                                                    | :                             | 主診療部門                               | 1 主担当                                                                                                    | 医                      | コメント1                                                                                      | 病棟                                 | 病室   |
|                                                                                                    | 999999999999991001                                       | AA診療用                     | <b>б</b>                                                 | デモ標準 一郎                                   | 7°EL                          | ≥05° 12 7£ <u>00</u>                                                         | м                     | 1931/02 <u>/18</u>                           | 90才 4ヶ月                                               |                               |                                     |                                                                                                    |                        |                                                                                            |                                    |      |
|                                                                                                    | 999999999999990001                                       | CC病院                      |                                                          |                                           | 7°EŁ                          | ∃ሳን°1> ለቻበታ                                                                  | м                     | 1931/02/18                                   | 90才 4ヶ月                                               |                               |                                     |                                                                                                    |                        |                                                                                            |                                    |      |
|                                                                                                    | 999999999999990001                                       | BB診療列                     | F                                                        |                                           | 7°EŁ                          | ∋ሳን° 1> ለቻበታ                                                                 | м                     | 1931/02/18                                   | 90才 4ヶ月                                               |                               |                                     |                                                                                                    |                        |                                                                                            |                                    |      |
|                                                                                                    | 99990001                                                 | デモ総合                      | 病院                                                       |                                           |                               |                                                                              | м                     |                                              |                                                       |                               |                                     |                                                                                                    |                        |                                                                                            |                                    |      |
| <                                                                                                    |                                                          |                           |                                                          |                                           |                               |                                                                              |                       |                                              |                                                       |                               |                                     |                                                                                                    |                        |                                                                                            |                                    | >    |
| デモ制                                                                                                    | 総合病院 demo (デモユーザ・                                        | -) 17:12                  | Login 検索結果                                               | 果 203件 選択件数: 04                           | 牛 読影/                         | 件数:0件 自動員                                                                    | 「新なし                  | V7*4                                         |                                                       |                               |                                     |                                                                                                    |                        |                                                                                            | アク                                 | ション  |

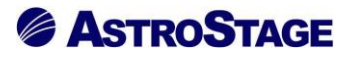

| STELLAR Order 設定         | Х                                           |
|--------------------------|---------------------------------------------|
| 基本設定                     | タブ設定 リストの追加 表示順の変更 ヘ                        |
| 全般設定<br>タブ設定             | 思者一覧 画像一覧 文書一覧 その他検査 放射線科 生理系検査 循環器 内視鏡 (・) |
| 端末設定                     | <u>ムゴクれ カゴクた <u>ま</u>来_転</u><br>任音絵表 短集画面   |
| 全般設定<br>アクション設定          | 検索項目     主診療部門     項目削除       マスク参照         |
|                          | 検索文字列 表示名 マスタ名称 ヘ                           |
| 說明                       | 300 放射線科 無し 削除対象の項目を選択                      |
|                          | 310 麻醉科 無し 时间水对家 少項目 包 送水                   |
| タブ毎に検索条件<br>3動アプリ等を設定します |                                             |
|                          | 検索文字 表示名                                    |
|                          | <u>追加</u><br>追加<br>削除<br>」ボタンをクリッ:          |
|                          | 確定 キャンセル AND ~                              |
|                          | 入外 ∨ 外来 入院 入院外来 その他 ▼                       |
|                          | 確定終了                                        |
| E総合病院                    | demo (デモユーザー) 16:37 Login                   |

削除する場合は削除項目を選択し[削除]ボタンをクリックします。

[削除]ボタンをクリックするとダイアログで「検索文字列の削除を行いますか?」と表示されるの で[OK]をクリックします。([キャンセル]ボタンをクリックすると削除を行わず、このダイアログ を閉じます。)

| STELLAR Order 設定               | X                                                                                                    |
|--------------------------------|----------------------------------------------------------------------------------------------------|
| 基本設定                           | タブ設定 リストの追加 表示順の変更 ^                                                                                                    |
| 全般設定<br>タブ設定                   | 患者一覧 画像一覧 文書一覧 その他検査 放射線科 生理系検査 循環器 内視鏡 ・・                                                                                                    |
| 端末設定                           | ムゴタ社         カゴタ社         単光一覧           任意検索 編集画面         ×         ×         ×                                                                                                    |
| 全般設定<br>アクション設定                | 検索項目 主診療部門     項目削除       マスタ参照     マスタ参照       検索文字列     エーク       STELLAR Order 設定     X       スタ     *                                                                                                    |
| 説明<br>タブ毎に検索条件<br>起動アプリ等を設定します | 300     310     ・     ・     ・     ・     ・     ・     ・     ・     ・     ・     ・     ・     ・     ・     ・     ・     ・     ・     ・     ・     ・     ・     ・     ・     ・     ・     ・     ・     ・     ・     ・     ・     ・     ・     ・     ・     ・     ・     ・     ・     ・     ・     ・     ・     ・     ・     ・     ・     ・     ・     ・     ・     ・     ・     ・     ・     ・     ・     ・     ・     ・     ・     ・     ・     ・     ・     ・     ・     ・     ・     ・     ・     ・     ・     ・     ・     ・     ・     ・     ・     ・     ・     ・     ・     ・     ・     ・     ・     ・     ・     ・     ・     ・     ・     ・     ・     ・     ・     ・     ・     ・     ・     ・     ・     ・     ・     ・     ・     ・     ・     ・     ・     ・     ・     ・     ・     ・     ・     ・     ・     ・     ・     ・     ・     ・     ・     ・     ・     ・     ・     ・     ・     ・ <t< td=""></t<> |
|                                | 検索文字<br>追加<br>遊加                                                                                                    |
|                                | 入外         →         外来         入院         入院外来         その他         ✓           確定         終了 </td                                                                                                    |
| デモ総合病院                         | demo (デモユーザー) 16:37 Login                                                                                                    |

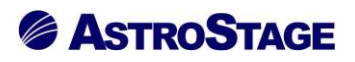

削除するとリスト内からも削除されます。

| STELL       STELL       <                                                                                                    | STELLAR Order                                                                                                    |            |                                                                                                    |                       |                           |                                              |                                               |                                                      |                               |                                        |                                                                                                    |                               |                                   | - 0             | ×   |
|----------------------------------------------------------------------------------------------------|----------------------------------------------------------------------------------------------------|------------|----------------------------------------------------------------------------------------------------|-----------------------|---------------------------|----------------------------------------------|-----------------------------------------------|------------------------------------------------------|-------------------------------|----------------------------------------|----------------------------------------------------------------------------------------------------|-------------------------------|-----------------------------------|-----------------|-----|
| ID-15.名         IDD (16/22(X)         IDD (16/22(X)         IDD (16/22(X                                                                                                    | ステラオーダー<br>STELLAR ORDER 情報                                                                                                    | 報管理リスト     |                                                                                                    |                       |                           |                                              |                                               |                                                      |                               |                                        |                                                                                                    |                               | L. (                              | ) 🗞 (           |     |
| 199999999999999001       デモ標準       10       M       1921/02/18       904 4/7       内料       内料       医師       2013/01/21         999999999999001       サンプル       豊料日屋が料       ・       ●       ●       ●       ●       ●       ●       ●       ●       ●       ●       ●       ●       ●       ●       ●       ●       ●       ●       ●       ●       ●       ●       ●       ●       ●       ●       ●       ●       ●       ●       ●       ●       ●       ●       ●       ●       ●       ●       ●       ●       ●       ●       ●       ●       ●       ●       ●       ●       ●       ●       ●       ●       ●       ●       ●       ●       ●       ●       ●       ●       ●       ●       ●       ●       ●       ●       ●       ●       ●       ●       ●       ●       ●       ●       ●       ●       ●       ●       ●       ●       ●       ●       ●       ●       ●       ●       ●       ●       ●       ●       ●       ●       ●       ●       ●       ●       ●       ●       ●       ● </th <th>D・氏名         回・氏名           ① 道訳         表示           【 文中 プ取り込み         (信)           単名一覧         重点一覧         文書           ● 書名一覧         重点一覧         文書</th> <th></th> <th><ul> <li>         指定なし         ・         主担         科         科         A         A</li></ul></th> <th>当医<br/>外来<br/>企 備<br/>性別</th> <th>021/06/22(火)<br/>入院<br/>(紹)</th> <th>· 病棟<br/>· 病棟<br/>· 「病棟<br/>· 「<br/>· 管理<br/>· 現鏡</th> <th>本日<br/>2021/06/2<br/>入院外来<br/>(<br/>健診一覧 説男<br/>年齢</th> <th>2(火)<br/>前方一致<br/>その他<br/>思者登録<br/>ジリスト<br/>記載必要<br/>主診療部門</th> <th>) ( [ ]<br/>、<br/>文書 ( ]<br/>主担当</th> <th>ダリティ<br/>AND<br/>患者編<br/>割封確認一:<br/>4<br/>医</th> <th>(∧⊥」」 ▲ ▲ ▲ ● ●<!--</th--><th>クリア<br/>マ・<br/>リン<br/>一覧 ・<br/>病室</th><th>検<br/>クション<br/>スト出力<br/>・<br/>ク<br/>ス外</th><th>▲<br/>了追加<br/>入院日</th><th>退院^</th></th> | D・氏名         回・氏名           ① 道訳         表示           【 文中 プ取り込み         (信)           単名一覧         重点一覧         文書           ● 書名一覧         重点一覧         文書 |            | <ul> <li>         指定なし         ・         主担         科         科         A         A</li></ul> | 当医<br>外来<br>企 備<br>性別 | 021/06/22(火)<br>入院<br>(紹) | · 病棟<br>· 病棟<br>· 「病棟<br>· 「<br>· 管理<br>· 現鏡 | 本日<br>2021/06/2<br>入院外来<br>(<br>健診一覧 説男<br>年齢 | 2(火)<br>前方一致<br>その他<br>思者登録<br>ジリスト<br>記載必要<br>主診療部門 | ) ( [ ]<br>、<br>文書 ( ]<br>主担当 | ダリティ<br>AND<br>患者編<br>割封確認一:<br>4<br>医 | (∧⊥」」 ▲ ▲ ▲ ● ● </th <th>クリア<br/>マ・<br/>リン<br/>一覧 ・<br/>病室</th> <th>検<br/>クション<br/>スト出力<br/>・<br/>ク<br/>ス外</th> <th>▲<br/>了追加<br/>入院日</th> <th>退院^</th> | クリア<br>マ・<br>リン<br>一覧 ・<br>病室 | 検<br>クション<br>スト出力<br>・<br>ク<br>ス外 | ▲<br>了追加<br>入院日 | 退院^ |
| 9999999999990101       サンガル       日本田屋外科       M       1992/12/31       333 57月       再温和保科       ア七医師       10       10       10         999999999990101       サンブル       日本川人科       F       1938/04/11       833 27月       再温和保科       ア七医師       10       10       10       10       10       10       10       10       10       10       10       10       10       10       10       10       10       10       10       10       10       10       10       10       10       10       10       10       10       10       10       10       10       10       10       10       10       10       10       10       10       10       10       10       10       10       10       10       10       10       10       10       10       10       10       10       10       10       10       10       10       10       10       10       10       10       10       10       10       10       10       10       10       10       10       10       10       10       10       10       10       10       10       10       10       10       10       10                                                                                                    | 999999999999990001                                                                                                    |            | 10                                                                                                    | М                     | 1931/02/1                 | 8                                            | 90才 4ヶ月                                       |                                                      | 内科                            | 医師                                     | 西3階病棟                                                                                                    | W3001                         |                                   | 2013/01/21      |     |
| 99999999999011       リンガル       1000000000000000000000000000000000000                                                                                                    |                                                                                                    |            | 197494                                                                                                    | M                     | 1982/12/3                 | 1                                            | 38才 5ケ月<br>93末 3ヶ月                            | 中美咽喉科                                                | テモ圏                           | 「ためま                                   |                                                                                                    |                               | 21                                |                 |     |
| 9999999999011       サンガル       前数4       「麻酔4」の上にあった。       「「麻酔本」」の上にあった。       「「「「「「「「「」」」」」」」」」」       「「「「」」」」」」」」」」」」」」       「「「」」」」」」」」」」」」」」」       「「「」」」」」」」」」」」」」」」」」       「「」」」」」」」」」」」」」」」」」」       「「」」」」」」」」」」」」」」」」」」       「「」」」」」」」」」」」」」」」」」」」」」」」」       「「」」」」」」」」」」」」」」」」」」」」       「「」」」」」」」」」」」」」」」」」」」」」」」」」」」」」」」」」」」                                                                                                    |                                                                                                    |            | ·                                                                                                    | F<br>M                | 1938/04/1                 | 1                                            | 83才 2ケ月<br>63才 7ヶ日                            | PJ44                                                 | /////                         | 医師                                     |                                                                                                    | W1001                         | 21                                | 2018/12/07      |     |
| 99999999999011       サンガル       サンガル       マリア       「麻酔料」の上にあった。       西5 臨病棟 W501       20         99999999999011       サンガル       マリア       アボックマック       アボックマック       アボック       アボック <td< td=""><td>999999999999999012</td><td>サンプル 日麻酔科</td><td></td><td></td><td>E . I</td><td></td><td></td><td></td><td></td><td>r 🖂 Rife</td><td></td><td>W1001</td><td></td><td>2010/12/07</td><td></td></td<>                                                                                                    | 999999999999999012                                                                                                    | サンプル 日麻酔科  |                                                                                                    |                       | E . I                     |                                              |                                               |                                                      |                               | r 🖂 Rife                               |                                                                                                    | W1001                         |                                   | 2010/12/07      |     |
| 99999999999001       サンガル       0K       全部       クリア         99999999999001       サンガル       0K       マリア       500       ワンガ       500       ワンガ       0       0       0       0       0       0       0       0       0       0       0       0       0       0       0       0       0       0       0       0       0       0       0       0       0       0       0       0       0       0       0       0       0       0       0       0       0       0       0       0       0       0       0       0       0       0       0       0       0       0       0       0       0       0       0       0       0       0       0       0       0       0       0       0       0       0       0       0       0       0       0       0       0       0       0       0       0       0       0       0       0       0       0       0       0       0       0       0       0       0       0       0       0       0       0       0       0       0       0       0       0       0                                                                                                    | 999999999999990014 +                                                                                                    | サンプル       | ~                                                                                                    |                       | 麻酔                        | 2科                                           | 」の上                                           | にあっ                                                  | た                             |                                        | 西5階病棟                                                                                                    | W5001                         |                                   |                 |     |
| 999999999990016       サンガル 税 サンボル 袋子       ウンボル ジンボ       マンボル ジンボ       アンボル ジンボ       アンボル ジンボ       アンボル ジンボ       アンボル ジンボ       アンボル ジンボル       アンボル ジンボル       アンボル       アンボル       アンボル ジンボル       アンボル ジンボル       アンボル ジンボル       アンボル ジンボル       アンボル ジンボル       アンボル ジンボル       アンボル ジンボル       アンボル ジンボル       アンボル ジンボル       アンボル ジンボル       アンボル ジンボル       アンボル ジンボル       アンボル ジンボル       アンボル ジンボル       アンボル ジンボル       アンボル ジンボル       アンボル ジンボル                                                                                                    | 999999999999990051 +                                                                                                    | サンプル このド 🛔 | ≧選択 クリア                                                                                                    |                       | <b>F</b> 1 1 4            |                                              | ~1                                            |                                                      |                               |                                        | 東5階病棟                                                                                                    |                               | <u>91</u>                         |                 |     |
| 99999999990017       サンプル       前       カブル       ド       100       000       100       000       100       000       100       000       100       000       100       000       100       000       100       100       100       100       100       100       100       100       100       100       100       100       100       100       100       100       100       100       100       100       100       100       100       100       100       100       100       100       100       100       100       100       100       100       100       100       100       100       100       100       100       100       100       100       100       100       100       100       100       100       100       100       100       100       100       100       100       100       100       100       100       100       100       100       100       100       100       100       100       100       100       100       100       100       100       100       100       100       100       100       100       100       100       100       100       100       100                                                                                                    | 999999999999990016 +                                                                                                    | サンプル 税     | " #>7° # \$9*                                                                                                    |                       | 放射                        | 掾                                            | 科」が削                                          | 除され                                                  | る                             | 医師                                     | 東5階病棟                                                                                                    |                               | 21                                |                 |     |
| 99999999990018       サンプル 栄子       サンプル キ子       サンプル キ子       サンプル キ子       サンプル キ子       サンプル キ子       サンプル キ子       サンプル キ子       サンプル キ子       サンプル キ子       サンプル キ子       サンプル キ子       サンプル キ子       サンプル キ子       サンプル キ子       サンプル キ子       サンプル キ子       サンプル キ子       サンプル キ子       サンプル キ子       サンプル キ子       サンプル キン       ト       ト       10       10       10       10       10       10       10       10       10       10       10       10       10       10       10       10       10       10       10       10       10       10       10       10       10       10       10       10       10       10       10       10       10       10       10       10       10                                                                                                    | 999999999999990017 ±                                                                                                    | サンプル 尚     | サンプ゚ル とサシ                                                                                                    | - M-                  | 10/10/0                   |                                              |                                               |                                                      | _                             |                                        | 西5階病棟                                                                                                    | W5011                         | λ                                 |                 |     |
| ●9999999999000       サンガル 春子       ウンガル 小川       F       1970/03/3       51オ 3ヶ月       ア4       PA       F       1       1       1       1       1       1       1       1       1       1       1       1       1       1       1       1       1       1       1       1       1       1       1       1       1       1       1       1       1       1       1       1       1       1       1       1       1       1       1       1       1       1       1       1       1       1       1       1       1       1       1       1       1       1       1       1       1       1       1       1       1       1       1       1       1       1       1       1       1       1       1       1       1       1       1       1       1       1       1       1       1       1       1       1       1       1       1       1       1       1       1       1       1       1       1       1       1       1       1       1       1       1       1       1       1       1       1 <td< td=""><td>999999999999990018 t</td><td>サンプル 栄子</td><td>サンプル エイコ</td><td>F</td><td>1941/07/1</td><td>8</td><td>79才 11ヶ月</td><td>内科</td><td>内科</td><td>医師</td><td>東5階病棟</td><td></td><td>Øŀ</td><td></td><td></td></td<>                                                                                                    | 999999999999990018 t                                                                                                    | サンプル 栄子    | サンプル エイコ                                                                                                    | F                     | 1941/07/1                 | 8                                            | 79才 11ヶ月                                      | 内科                                                   | 内科                            | 医師                                     | 東5階病棟                                                                                                    |                               | Øŀ                                |                 |     |
| 999999999990000                                                                                                    | 99999999999990019 t                                                                                                    | サンプル 春子    | サンフ°ル ハルコ                                                                                                    | F                     | 1970/03/0                 | )3                                           | 51才 3ヶ月                                       |                                                      |                               |                                        |                                                                                                    |                               |                                   |                 |     |
| 999999999990000       デモ経過表 二部       デビわかかうかの       M       1961/05/05       607 1 ヶ月           2011/03/02       20:         999999999990000       デモ福徳 一部       デビわかかうかの       M       1945/06/05       767 0 ヶ月          2011/03/02       20:        2011/03/02       20:        2011/03/02       20:        2011/03/02       20:        2011/03/02       20:        2011/03/02       20:       20:       20:01/03/02       20:       20:       20:01/03/02       20:       20:       20:01/03/02       20:       20:       20:01/03/02       20:       20:       20:01/03/02       20:       20:       20:01/03/02       20:       20:       20:       20:01/03/02       20:       20:       20:01/03/02       20:       20:       20:01/03/02       20:       20:       20:       20:01/03/02       20:       20:       20:01/03/02       20:       20:       20:01/03/02       20:       20:       20:       20:01/03/02       20:       20:       20:01/03/02       20:       20:       20:01/03/02       20:       20:       20:       20:01/03/02       20:       20:       20:       20:       20:       20:                                                                                                    | 99999999999999990004 7                                                                                                    | デモ健診 久子    | デ <del>モ</del> ケンシン ヒサコ                                                                                                    | F                     | 1948/09/2                 | 21                                           | 72才 9ヶ月                                       | 内科                                                   | 内科                            | 医師                                     |                                                                                                    |                               | Øŀ                                |                 |     |
| 999999999990000       デモ編座       デモ調査       デモ指動かうがかの       M       1945/06/05       767 0ヶ月       ・       ・       ・       ・       ・       ・       ・       ・       ・       ・       ・       ・       ・       ・       ・       ・       ・       ・       ・       ・       ・       ・       ・       ・       ・       ・       ・       ・       ・       ・       ・       ・       ・       ・       ・       ・       ・       ・       ・       ・       ・       ・       ・       ・       ・       ・       ・       ・       ・       ・       ・       ・       ・       ・       ・       ・       ・       ・       ・       ・       ・       ・       ・       ・       ・       ・       ・       ・       ・       ・       ・       ・       ・       ・       ・       ・       ・       ・       ・       ・       ・       ・       ・       ・       ・       ・       ・       ・       ・       ・       ・       ・       ・       ・       ・       ・       ・       ・       ・       ・       ・       ・       ・       ・       ・       ・       ・       ・       ・       <                                                                                                    | 9999999999999999                                                                                                    | デモ経過表 二郎   | デモケイカヒョウ ジロウ                                                                                                    | М                     | 1961/05/0                 | )5                                           | 60才 1ヶ月                                       |                                                      |                               |                                        |                                                                                                    |                               | <u>9</u> 1                        | 2011/03/02      | 20: |
| 999999999990000       サンブル 病理       カブト いっかい       M       1967/06/29       53才 11ヶ月       消化器内科       消化器 医師       西 5 临病機       W 5002       2         999999999990000       サンブル 眼科       カブト かか       F       1937/04/15       84才 2ヶ月       眼科       原本       第協機       E3011       20       2017/09/08         999999999990000       サンブル 美留子       サブト かか       F       1937/04/15       84才 2ヶ月       内科       東 5 临病機       5011       20       2017/09/08         99999999990000       サンブル 美留子       サブト オット       F       1944/02/10       77才 4ヶ月       内科       東 5 临病機       50       40       40       40       40       40       40       40       40       40       40       40       40       40       40       40       40       40       40       40       40       40       40       40       40       40       40       40       40       40       40       40       40       40       40       40       40       40       40       40       40       40       40       40       40       40       40       40       40       40       40       40       40       40       40       40       40 </td <td>9999999999999990006 🦻</td> <td>デモ腸癌 一郎</td> <td>ም ደት፤ሳታ / ትርሳ</td> <td>М</td> <td>1945/06/0</td> <td>)5</td> <td>76才 0ヶ月</td> <td></td> <td></td> <td></td> <td></td> <td></td> <td>Øŀ</td> <td>2016/07/07</td> <td>20:</td>                                                                                                    | 9999999999999990006 🦻                                                                                                    | デモ腸癌 一郎    | ም ደት፤ሳታ / ትርሳ                                                                                                    | М                     | 1945/06/0                 | )5                                           | 76才 0ヶ月                                       |                                                      |                               |                                        |                                                                                                    |                               | Øŀ                                | 2016/07/07      | 20: |
| 99999999999000       サンプル       駅科       サンプル       ド       1937/04/15       84才 2ヶ月       駅科       野科       原       第3 路病機       5001       2017/09/08         999999999990000       サンプル       英留子       サンプル       美活       F       1944/02/10       77才 4ヶ月       内科       東 5 臨病機       2017/09/08 <ul> <li>9999999990000</li> <li>サンプル</li> <li>サンプル</li> <li>第</li> <li>1930/06/26</li> <li>907 11 4 日</li> <li>内科</li> <li>車 5 総余總</li> <li>第</li> <li>第</li> <li>第</li> <li>第</li> <li>第</li> <li>第</li> <li>100/06/26</li> <li>907 11 4 日</li> <li>内科</li> <li>車 5 総余總</li> <li>第</li> <li>※</li> <li>第</li> <li>第</li> <li>第</li> <li>第</li> <li>第</li> <li>第</li> <li>第</li> <li>第</li> <li>100/06/26</li> <li>907 11 4 日</li> <li>内科</li> <li>車 5 総余總</li> <li>第</li> <li>第</li> <li>第</li> <li>第</li> <li>第</li> <li>11 4 日</li> <li>内科</li> <li>第</li> <li>第</li> <li>12 100/06/26</li> <li>907 11 4 日</li> <li>内科</li> <li>第</li> <li>12 100/06/26</li> <li>907 11 4 日</li> <li>内科</li> <li>第</li> <li>第</li> <li>13 11 4 日</li> <li>14 14 14 14 14 14 14 14 14 14 14 14 14 1</li></ul>                                                                                                    | 99999999999990008 t                                                                                                    | サンプル 病理    | サンフ°ルビョウリ                                                                                                    | М                     | 1967/06/2                 | 9                                            | 53才 11ヶ月                                      | 消化器内科                                                | 消化器                           | 医師                                     | 西5階病棟                                                                                                    | W5002                         | ᠌                                 |                 |     |
| 99999999999000     サンプル     美智子     カプト 終日     F     1944/02/10     777 4 ヶ月     内科     東5 隆病機     グ       99999999990001     サンプル     美田子     サンプル     美田子     サンプル     第10     第114日     内科     東5 隆病機     グ       夏夏リスト       第10     施設名     漢字患者名     力ナ患者名     性別     生年月日     年齢     主診療部門     主担当医     コメント1     病梗     病草       999999999999990101     AA診療所     デモ信準     一     M     1931/02/18     907 4ヶ月       1                                                                                                    | 9999999999999990009 t                                                                                                    | サンプル 眼科    | ሣンフ°₩ ガンカ                                                                                                    | F                     | 1937/04/1                 | 5                                            | 84才 2ヶ月                                       |                                                      | 眼科                            | 医師                                     | 東3階病棟                                                                                                    | E3011                         | ≥                                 | 2017/09/08      |     |
| ▲ cacacacacacacacacacacacacacacacacacaca                                                                                                    | 🔲 9999999999990020 t                                                                                                    | サンプル 美智子   | サンプ°N ミチコ                                                                                                    | F                     | 1944/02/1                 | 0                                            | 77才 4ヶ月                                       | 内科                                                   |                               |                                        | 東5階病棟                                                                                                    |                               | <u></u>                           |                 |     |
| R型リスト<br>□ 患者ID 施設名 漢字患者名 力ナ患者名 性別 生年月日 年齢 主診療部門 主担当医 コメント1 病棟 病室<br>□ 999999999999991001 AA診療所 デモ標準 一部 デモは3ウジ1ン イチ00 M 1931/02/18 90才 4ヶ月 01 1000 1000 1000 1000 1000 1000 1000                                                                                                    |                                                                                                    | Hヽ,プⅡ. 藤江  | ₩∿7° IL 7%* T                                                                                                    | F                     | 1930/06/2                 | 6                                            | 90才11ヶ日                                       | ICT #N                                               |                               |                                        | <b>車</b> 5 際床槽                                                                                                    |                               | M                                 |                 | > × |
| □     患者ID     施設名     漢字患者名     力ナ患者名     性別     生年月日     年齢     主診療部門     主担当医     コメント1     病棟     病草       □     99999999999901001     AA診療所     デモ長準     一部     1931/02/18     90才 4ヶ月     日     日                                                                                                    | 履歴リスト                                                                                                    |            |                                                                                                    |                       |                           |                                              |                                               |                                                      |                               |                                        |                                                                                                    |                               |                                   |                 | ×   |
| □ 99999999999991001 AA診療所 デモ標準 一郎 デモヒョウジュン (チロウ M 1931/02/18 90才 4ヶ月                                                                                                    | □ 患者ID b                                                                                                    | 施設名        | 漢字患者名                                                                                                    | カナ患                   | 諸名                        | 性別                                           | 生年月日                                          | 年齢                                                   | É                             | 診療部門                                   | 1 主担当                                                                                                    | <u>ج</u> =                    | メント1                              | 病棟              | 病室  |
|                                                                                                    | 99999999999991001 A                                                                                                    | AA診療所      | デモ標準 一郎                                                                                                    | 7°Etar                | ንን 1ን ተቻወታ                | м                                            | 1931/02/18                                    | 90才 4ヶ月                                              |                               |                                        |                                                                                                    |                               |                                   |                 |     |
| □ 9999999999999001 CC病院 デモヒョウジュン イ知り M 1931/02/18 90才 4ヶ月                                                                                                    | 🔽 9999999999990001 C                                                                                                    | CC病院       |                                                                                                    | 7°Etar                | ንን" 1ን イチロウ               | М                                            | 1931/02/18                                    | 90才 4ヶ月                                              |                               |                                        |                                                                                                    |                               |                                   |                 |     |
| □ 9999999999990001 BB診療所 疗*탄±9%*12/f00 M 1931/02/18 90才 4ヶ月                                                                                                    | 🔲 9999999999990001 B                                                                                                    | 3B診療所      |                                                                                                    | 7°Etas                | ንን" 1ን イチロウ               | м                                            | 1931/02/18                                    | 90才 4ヶ月                                              |                               |                                        |                                                                                                    |                               |                                   |                 |     |
| ☐ 99990001 デモ総合病院 M                                                                                                    | 99990001 🦻                                                                                                    | デモ総合病院     |                                                                                                    |                       |                           | М                                            |                                               |                                                      |                               |                                        |                                                                                                    |                               |                                   |                 |     |
| < >                                                                                                    | <                                                                                                    |            |                                                                                                    |                       |                           |                                              |                                               |                                                      |                               |                                        |                                                                                                    |                               |                                   |                 | >   |

#### [項目削除]ボタンをクリックすると、編集中の検索項目を削除します。

| STELLAR Order 設定         |                    |                    |       |       |          |                    |          |        |
|--------------------------|--------------------|--------------------|-------|-------|----------|--------------------|----------|--------|
| 基本設定                     | タブ設定               |                    |       |       |          | リストの追加             | 表示       | 厠の変更   |
| 全般設定<br>タブ設定             | 患者一覧 画像一           | 覧 文書一覧             | その他検査 | 放射線科  | 生理系検査    | 循環器                | 内視鏡      | ••     |
| 端末設定                     | ムゴタ44<br>任意検索 編集画面 | コゴク称               |       | 皇老_昭  |          | ×                  |          |        |
| 全般設定<br>アクション設定          | 検索項目 主診療部門         | ¶ √                | }◀    |       | 項目削除     | <u>+</u>           |          |        |
|                          | 検索文字列              | 表示名                |       | マスタ名称 | ^        | _                  |          |        |
|                          | 10                 | 内科                 |       | 診療科マス | 9        | 1                  |          |        |
| 説明                       | 20                 | 消化器内科              |       | 診療科マス | 57<br>57 | _                  |          |        |
| タブ毎に検索条件<br>起動アプリ等を設定します | 40<br><            | 呼吸器内科              |       | 診療科マス | 夕        | ↓                  |          |        |
|                          | 検索文字               |                    | 表示名   | 追加    | 削除       |                    | >>       |        |
|                          |                    |                    |       | 確定    | +777     | モダリテ<br>ZJレ<br>ANE | Fr (ALL) | ▼<br>~ |
|                          | λ۶۰ ~              | 外来                 | 入院    | 入院外来  | その他      |                    |          |        |
|                          |                    |                    |       |       |          | 確定                 |          | 終了     |
| - 年総合病院                  | demo               | o (デモユーザー) 16:37 l | ogin  |       |          |                    |          |        |

[項目削除]ボタンをクリックすると、ダイアログで「検索項目の削除を行いますか?」と表示され、 [OK]ボタンをクリックすると検索項目を削除します。([キャンセル]ボタンをクリックすると削除 は行わず、このダイアログを閉じます。)

| STELLAR Order 設定         | Х                                                           |
|--------------------------|-------------------------------------------------------------|
| 基本設定                     | タブ設定         リストの追加         表示順の変更         ヘ                |
| 全般設定<br>タブ設定             | 患者一覧 画像一覧 文書一覧 その他検査 放射線科 生理系検査 循環器 内視鏡 ・・                  |
| 端末設定                     | 任意検索 編集画面 X                                                 |
| 全般設定<br>アクション設定          | 検索項目     主診療部門     項目削除       マスタ参照                         |
|                          | 検索文字列 <u>まー々 コフ与</u> 名称 へ<br>210 STELLAR Order 設定 × マスタ ↑   |
| - 説明                     | 220     マスタ       310     使素項目の削除を行いますか?                    |
| タブ毎に検索条件<br>起動アプリ等を設定します | < OK ##>>                                                   |
|                          | 検索文字     表示名     追加     削除     >>                           |
|                          | 確定 キャンセル<br>AND  ~                                          |
|                          | 入外         小来         入院         入院外来         その他         ✓ |
|                          | 確定 終了                                                       |
| デモ総合病院                   | demo (デモユーザー) 16:37 Login                                   |

#### 検索項目から削除されます。

※任意条件検索項目を削除した場合は立ち上げ直す必要があります。

| STELLAR Order 設定 |            |                                        |                  |           |                     |               |        |         | ×     |  |
|------------------|------------|----------------------------------------|------------------|-----------|---------------------|---------------|--------|---------|-------|--|
| 基本設定             | タブ設定       |                                        |                  |           |                     |               | リストの追加 | 0 表示順   | の変更 ^ |  |
| 全般設定<br>タブ設定     | 患者一覧       | 画像一覧                                   | 文書一覧             | その他検査     | 放射線科                | 生理系検査         | 循環器    | 内視鏡     | ••    |  |
| 端末設定             | タブ名称       | 9ブ名称                                   | i.               |           | 患者一覧                |               |        |         |       |  |
| 全般設定             | 動作設定       | 先読み                                    |                  |           | しない(規定)             |               |        |         |       |  |
| アクション設定          | 検索条件       | <ul> <li>デフォル</li> <li>追加検索</li> </ul> | 小設定              |           | する                  |               |        |         |       |  |
|                  |            | 検査種別                                   | マスタの規定           | ビューアを使用   | 規定値を使用              | しない           |        |         |       |  |
|                  | お動マプロ      | 🦳 ダブルク                                 | リック              |           | STELLAR             |               |        |         |       |  |
|                  | 起動アンジ      | □ ×==-                                 |                  |           | Nazca,STEL          | LAR,STELLAR R | eport  |         |       |  |
|                  |            | ランチャ                                   | -                |           |                     |               |        |         |       |  |
|                  |            | 複数行表                                   | 示                |           | しない(規定              | 9             |        |         |       |  |
| 説明               | 表示設定       | 履歴に名寄せ患者表示                             |                  |           | しない(規定)             |               |        |         |       |  |
|                  |            | タフの日何使用                                |                  |           | しない(規定)             |               |        |         |       |  |
| タブ毎に検索条件         |            | 開封通知の複数行表示                             |                  |           | したい(況上)<br>したい)(現定) |               |        |         |       |  |
| 起動アプリ等を設定します     |            |                                        | (ロユーリル)<br> 表示頂日 | 40K/IV    | BREUZト              |               |        |         |       |  |
|                  | 初期設定       |                                        |                  |           | NRUE JAT            |               |        |         |       |  |
|                  | 1/JA/JaQAE |                                        |                  |           |                     |               |        |         |       |  |
|                  | ID・氏名      |                                        |                  | 他施設       | ž                   | <<            | 本日     | >>      |       |  |
|                  | 入院日        | ~ 指定期                                  |                  | 2021/06/3 | ~ ~                 | 2021/06/30    | ~ モダリ  | ティ【ALL】 | •     |  |
|                  |            |                                        | <u> </u>         | → 病棟      | ~                   | 前方一致          | ~ AM   | ND      | ~     |  |
|                  | አፃኑ        | 名寄せ<br>追加                              | ·                | 「主診       | 療部門                 | 」が削り          | 余される   | J       | •     |  |
|                  |            |                                        |                  |           |                     |               | 確      | Ê       | 終了    |  |
| デモ総合病院           |            | demo (デモコ                              | ーザー) 16:37       | ogin      |                     |               |        |         |       |  |
|                  |            |                                        |                  |           |                     |               |        |         |       |  |

#### 2.3.11 [クリア]ボタン・[検索]ボタン

[クリア]ボタンは検索条件を全て削除します。

[検索]ボタンは検索条件に基づいて検索を開始します。検索条件が設定されていない場合は全て表示します。

| STELLAR Order                  |                                                                       | - |
|--------------------------------|-----------------------------------------------------------------------|---|
| ステラオーダー<br>STELLAR ORDER 情報管理リ | <u>که</u>                                                             |   |
| ☑ ID·氏名                        | 検査日 ・ 括定なし ・ 4 2021/01/04(月) ## 本日 2021/01/04(月) ## ト モダリティ [ALL] ▼ 7 |   |
| 🔍 割込み検索 🕨 値施設                  | 磁類科 ▼ オーダ番号 ▼ 即位 ▼ 前方一致 ▼ AND ▼ ア                                     |   |

#### 2.3.12 [簡易表示]ボタン

※[設定(スパナ)]ボタン▶全般設定▶検索画面の簡易モードを「使用する」に設定する必要があり ます(通常は「使用しない」に設定されています)。

[簡易表示]ボタンをクリックすると、赤色部を省略した簡易表示となります。

| STELLAR Order                                                             | - 🗆 X        |
|---------------------------------------------------------------------------|--------------|
| ステラオーター<br>デ STELLAR ORDER 情報管理リスト                                        |              |
| □ □ ・氏名 □ □ ・氏名 □ □ □ ・ 「指定なし ・ ● □ 2021/05/28(金) □ □ ↓ □ 文書名称 [/ 文書名称 [/ |              |
| ( AND  ( 他施設 ) 診療部門 ・ 記載者 ・ 文書権別 ・ 前方─致 ・ AND                             |              |
|                                                                           | 簡易表示 🔺       |
| (文書作成)(一括承認)(印刷)(リスト                                                      | 出力 全文検索      |
| ●者一覧 画像一覧 文書一覧 その他検査 放射線科 生理系検査 循環器 内視鏡 健診一覧 読影リスト 記載必要文書 開封確認一           | 覧 開封依頼中一覧 () |

簡易表示では、[簡易表示]ボタンは [機能]ボタン([クリア]ボタン下に配置)に変わり、クリック すると元の状態に戻ります。

| STELLAR Order                                                                                                    | – 🗆 🗙 |
|----------------------------------------------------------------------------------------------------|-------|
| メララオーダー<br>愛 Stellar Order 情報管理リスト                                                                                                    |       |
| ID・氏名     IZ版日 • 指定なし • ④ 2021/05/28(金)      本日 2021/05/28(金)                                                                                                    | *     |
|                                                                                                    |       |
| ■書者一覧 画像一覧 文書一覧 その他検査 放射線料 生理系検査 循環器 内視鏡 健診一覧 読影リスト 記載必要文書 開封確認一覧 開封応頼中一覧 ・・ タフ                                                                                                    | "追加   |
|                                                                                                    |       |
| STELLAR Order                                                                                                    | - 🗆 X |
| ステラオーダー<br>愛 Stellar Order 情報管理リスト                                                                                                    |       |
| 図 ID・氏名     記数日 、 指定なし 、 (12021/05/28(金))     本日 2021/05/28(金))     文書名称 (ALL) 、     ジー     ジー     ジー     ジー     ジー     ジー     ジー     シー     ジー     ジー     シー     ジー     ジー |       |
| 文書作成     一括承認     印刷     (     リスト出力     )     全文検索                                                                                                    |       |
|                                                                                                    |       |

#### 2.3.13 アクションボタン(タブ連動)

タブ項目によりボタンの内容が変わります。

リスト内での右クリックメニュー表示から、使用頻度の高いものを登録できます。

[患者一覧]タブの場合

| STELLAR Order                                                                                                    | - 🗆 X        |
|----------------------------------------------------------------------------------------------------|--------------|
| ステラオーチー<br>ジェミレスト ORDER 情報管理リスト                                                                                   |              |
| ID・氏名         「照定なし」         2021/06/11(金)         本日         2021/06/11(金)         モダリティ びんし」                    |              |
| (Q) 割込み検索         1         主診療部門         ・         主担当医         「病核         前方一致         ✓         AND         ▼ |              |
| 【 2 選 択 表示 ▶ 入外 ▼ 外来 入院 入院外来 その他 ↓ ↓ ↓                                                                            | アクション 🔺      |
| スキャナ取り込み CD取り込み CD取り込み 文書作成 (紹介管理) 思者登録 を若編集                                                                      | リスト出力        |
| 患者一覧 画像一覧 文書一覧 その他検査 放射線科 生理系検査 循環器 内視鏡 健珍一覧 読影リスト 記載必要文書 開封確認一覧 開封依頼                                             | 申一覧 ・ ・ タブ追加 |

[画像一覧]タブの場合

| STELLAR Order                                                                                                    | - 🗆 X        |
|----------------------------------------------------------------------------------------------------|--------------|
| ステラオーダー<br>ジェント STELLAR ORDER 情報管理リスト                                                                                                    |              |
| ID・氏名     接査日 ・ 描述なし ・ ④ 2021/06/11(金) ※ 本日 2021/06/11(金) ● モダリティ (ALL) ▼                                                                                                    |              |
| ●         ●         ●         ●         オーグ番号         ●         ●         ●         ●         ●         ●         ●         ●         ●         ●         ●         ●         ●         ●         ●         ●         ●         ●         ●         ●         ●         ●         ●         ●         ●         ●         ●         ●         ●         ●         ●         ●         ●         ●         ●         ●         ●         ●         ●         ●         ●         ●         ●         ●         ●         ●         ●         ●         ●         ●         ●         ●         ●         ●         ●         ●         ●         ●         ●         ●         ●         ●         ●         ●         ●         ●         ●         ●         ●         ●         ●         ●         ●         ●         ●         ●         ●         ●         ●         ●         ●         ●         ●         ●         ●         ●         ●         ●         ●         ●         ●         ●         ●         ●         ●         ●         ●         ●         ●         ●         ●         ●< |              |
|                                                                                                    | アクション 🔺      |
| CD作成         CD取り込み         オーダ編集         検索         読影依頼         リスト出力                                                                                                    | 全文検索         |
| 患者一覧 画像一覧 文書一覧 その他検査 放射線科 生理系検査 循環器 内視鏡 健診一覧 読影リスト 記載必要文書 開封確認一覧 開封確認一覧 開封な類の                                                                                                    | 中一覧 ↓ ▶ タブ追加 |

#### [文書一覧]タブの場合

| STELLAR Order                                                                                                    | - 🗆 X        |
|----------------------------------------------------------------------------------------------------|--------------|
| ステラオーダー<br>ジンプ Stellar Order 情報管理リスト                                                                                                    |              |
| □ ID·氏名                                                                                                    | J Q 检索       |
| (○) 割込み検索     ●     ●     ●     ●     ●     ●     ●     ●     ●     ●     ●     ●     ●     ●     ●     ●     ●     ●     ●     ●     ●     ●     ●     ●     ●     ●     ●     ●     ●     ●     ●     ●     ●     ●     ●     ●     ●     ●     ●     ●     ●     ●     ●     ●     ●     ●     ●     ●     ●     ●     ●     ●     ●     ●     ●     ●     ●     ●     ●     ●     ●     ●     ●     ●     ●     ●     ●     ●     ●     ●     ●     ●     ●     ●     ●     ●     ●     ●     ●     ●     ●     ●     ●     ●     ●     ●     ●     ●     ●     ●     ●     ●     ●     ●     ●     ●     ●     ●     ●     ●     ●     ●     ●     ●     ●     ●     ●     ●     ●     ●     ●     ●     ●     ●     ●     ●     ●     ●     ●     ●     ●     ●     ●     ●     ●     ●     ●     ●     ●     ●     ●     ●     ●     ● | 7            |
| 図 選択     表示     →     未     ────────────────────────────────────                                                                                                    | アクション 🔺      |
| 文書作成 ) ( →活承認 ) ( 印刷 ) ( リスト出力 )                                                                                                    | 全文検索         |
| 患者一覧 画像一覧 文書一覧 その他検査 放射線科 生理系検査 循環器 内視鏡 健珍一覧 読影リスト 記載必要文書 開封確認一覧 開封依頼                                                                                                    | キー覧 ・ ・ タブ追加 |

#### [その他検査]タブの場合

| STELLAR Order                                                          | - 🗆 X      |
|------------------------------------------------------------------------|------------|
| ステラオーダー<br>Stellar Order 情報管理リスト                                       |            |
| □ ID·氏名 検査日 • 括定なし • 4 2021/06/11(金) # 本日 2021/06/11(金) F ダリティ (ALL) ▼ |            |
| ●     割込み検索     ●     ●     オーダ番号     ●     前方一致     ▲     AND     ▼   | 7          |
|                                                                        | アクション 🔺    |
| CD作成 ) ( CD取り込み ) ( 文書作成 ) ( 全文検索 ) ( オーダ編集 ) ( リスト出力 ) (              | 表示         |
| 患者一覧 画像一覧 文書一覧 その他検査 放射線科 生理系検査 循環器 内視鏡 健診一覧 読影リスト 記載必要文書 開封確認一覧 開封依頼中 | - 覧 ・ タブ追加 |

#### [放射線科]タブの場合

| STELLAR Order                                                                                     | - 🗆 X      |
|---------------------------------------------------------------------------------------------------|------------|
| <sup>ステラオーダー</sup><br>ジンプ Stellar Order 情報管理リスト                                                   |            |
| ID・氏名       検査日 ・ 携范なし ・ 2021/06/11(金)       本日 2021/06/11(金)       モダリティ (ALL) ▼                 | 2 Q tà 32  |
| (人) 割込み検索         (価施設)         (価値段)         オーダ番号         部位         前方一致         AND         ▼ | 7          |
| ☑ 選択     表示     レポート     ★     ────────────────────────────────────                               | アクション 🔺    |
| CD作成 CD取り込み オーダ編集 使像 読影依頼 リスト出力                                                                   | 全文検索       |
| 患者一覧 画像一覧 文書一覧 その他検査 放射線科 生理系検査 循環器 内視鏡 健珍一覧 読影リスト 記載必要文書 開封確認一覧 開封依頼中                            | 中間 () タブ追加 |

### 🖵 ワンポイント

アクションボタンの項目は[設定(スパナ)]ボタンから変更可能です。 ※画面は基本設定から[タブ設定]を選択した状態です。

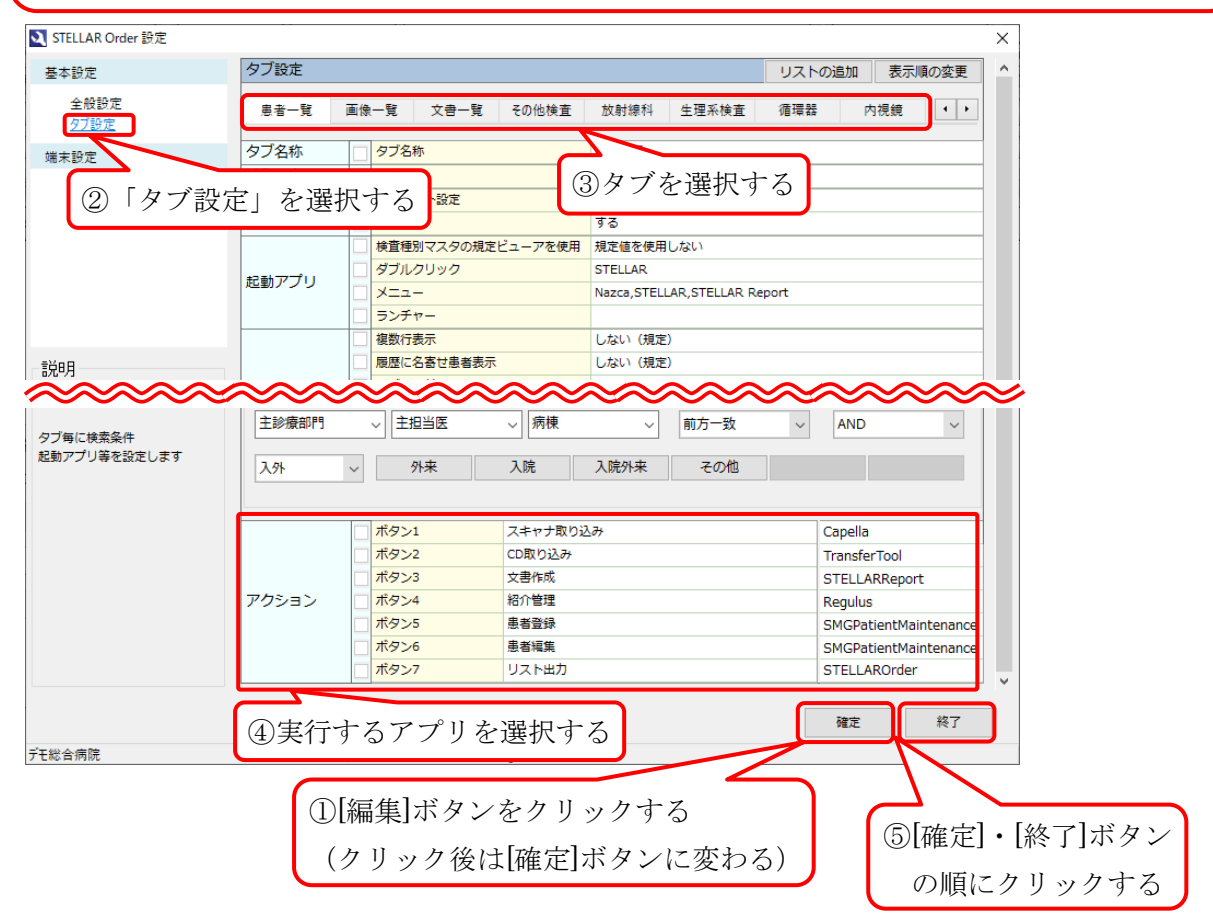

#### 2.4 タブ操作(追加・移動・削除・検索条件保存)

#### ・タブ追加

タブの追加を行う場合、3通りの方法があります。

①[タブ追加]ボタン

②タブ上で右クリック

③[設定(スパナ)]ボタン▶タブ設定▶リスト追加

①[タブ追加]ボタンの場合

[タブ追加]ボタンをクリックすると、タブ項目の追加ダイアログが表示されます。

| A STELLAR Order                  |                                                          | - 🗆 X                    |
|----------------------------------|----------------------------------------------------------|--------------------------|
| ステラオーダー<br>STELLAR ORDER 情報管理リスト |                                                          |                          |
| □ ID·氏名 入院日                      | ▼ 指定なし ▼ 4 2020/12/22(火) ### 本日 2020/12/22(火)            |                          |
| ● 割込み検索 ● 他施設 主診療部門              | <ul> <li>▼ 主担当医</li> <li>▼ 病棟</li> <li>▼ 前方-致</li> </ul> |                          |
| ☑ 报 表示 ▶ 入外                      | ● 外来 入院 入院外来 その他                                         | アクション A                  |
| スキャナ取り込み CD取り込み                  | 文書作成         紹介管理         患者登録                           | ● 思者編集 リスト出力             |
| 患者一覧 画像一覧 文書一覧 その他検査             | な射線科 生理系検査 循環器 内視鏡 健診一覧 読影リスト 記載必要                       | 文書 開封確認一覧 開封依頼中一覧 ・ タブ追加 |
| ■ 患者ID 漢字患者名                     | 力ナ患者名         性別         生年月日         年齢         主診療部門   | 主担当医病棟病室 入外入院日 退院 1      |

| タブ項目 | の追加                      | × |
|------|--------------------------|---|
| 表示   | 元になるリストを選択し、名称を入力してください。 |   |
| С    | リスト                      | ^ |
|      | 患者一覧                     |   |
|      | 画像                       |   |
|      | 文書管理                     |   |
|      | その他検査                    |   |
|      | 放射線科                     |   |
|      | 生理系検査                    |   |
|      | 循環器                      |   |
|      | 内視鏡                      |   |
|      | 健診一覧                     |   |
|      | 読影リスト                    |   |
|      | 記載必要文章                   |   |
|      |                          | - |
| タブネ  | 名称 患者一覧_予備               |   |
|      | 登録 キャンセル                 |   |

表示元になるリストを選択します。 (例として患者一覧に☑を入れます)

タブ名称枠に任意名称を入力します。 (今回は「患者一覧\_予備」を入力)

終了したら[登録]ボタンをクリックし内容を確定します。

「患者一覧\_予備」が最後尾に追加されます。

| 😰 STELLAR Order |           |                              |               |               |               |                         |         | -        | · □ ×    |
|-----------------|-----------|------------------------------|---------------|---------------|---------------|-------------------------|---------|----------|----------|
| STELLAR ORDER   | 青報管理リスト   |                              |               |               |               |                         |         |          | <b>N</b> |
| DID·氏名          | 入院日       | <ul> <li>▼ 指定なし ▼</li> </ul> | 2021/06/11(金) | 本日 2021/06/1  | 1(金)          | モダリティ 【                 |         | Q 検索     |          |
| 🔍 割込み検索 🕨 🕅     | ■施設 主診療部門 | ▼ 主担                         | 当医 🛛 🔻 病      | Ψ.            | ▼ 前方一致        | <ul> <li>AND</li> </ul> | • P     |          |          |
| 【 選択 表示         | 入外        | <b>_</b>                     | 外来 入院         | 入院外来          | その他           |                         |         | アクション 🔺  |          |
| スキャナ取り込み        | CD取り込み    | ) ( 文書作成                     | 紹介管理          |               | 患者登録          | ) (患者編録                 |         | リスト出力    | )        |
| カンファレンス 退院サマリ   | NST 褥瘡    | 訪問看護 訪問子                     | 定 がん登録候補 がん   | 登録 DICOM Q/R( | PACS)<br>入退院し | スト 入退院リスト               | 患者一覧_予備 | ・ タブ追加   | )        |
| □ 患者ID          | 漢字患者名     | カナ患者名                        | 性別 生年月日       | 年齢            | 主診療部門         | 主担当医                    | 病棟病     | 室 入外 入院日 | 3 退院 ^   |

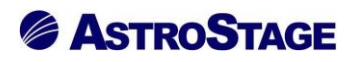

②タブ上で右クリック

タブ上で右クリックし、[タブの追加]を選択すると、①と同様にタブ項目の追加ダイアログが表示されます。

| STELLAR Order                    |                                                                                 | - 🗆 X              |
|----------------------------------|---------------------------------------------------------------------------------|--------------------|
| ステラオーダー<br>STELLAR ORDER 情報管理リスト |                                                                                 |                    |
| □ ID·氏名 入院日                      | <ul> <li>▼ 指定なし ▼ (4) 2021/06/11(金) 本日 2021/06/11(金) 日 ビタリティ (ALL) ▼</li> </ul> |                    |
| ● 割込み検索 ● 他施設 主診療部門              | ◆ <u>     主担当医</u> ◆ <u>     南</u> 棟     ◆ <u>     前方一致</u> ◆ <u>     和ND</u> ◆ |                    |
| ☑ 报 表示 ▶ 入外                      | ▼ 外来 入院 入院外来 その他                                                                | アクション 🔺            |
| スキャナ取り込み CD取り込み CD取り込み           | 文書作成 名介管理 思者登録 と 思者を いた 思者を いた の の の の の の の の の の の の の の の の の の              | リスト出力              |
| 患者一覧 画像一覧 文書一覧 その他検査             | タブの追加 循環器 内視鏡 健診一覧 読影リスト 記載必要文書 開封確認一覧 開封依頼中                                    | - 覧 ・ タブ追加         |
| □ 患者ID 漢字患者名                     | 9700削除         31         生年月日         年齢         主診療部門         主担当医         病棟 | 病室 入外入院日 退院 '      |
| 🔲 9999999999990001 デモ標準 一郎       | 使業業性体化<br>7 に30 17 (100) M 1931/02/18 90才 3ヶ月 内科 医師 西3階病棟                       | W3001 🛛 2013/01/21 |

③[設定(スパナ)]ボタンから作成

※[設定(スパナ)]ボタン▶タブ設定を選択した状態です。

設定画面下の[編集]ボタンをクリックします([編集]ボタンから[確定]ボタンへ変わります)。 [リストの追加]ボタンをクリックするとリスト選択ダイアログが表示されます。

| STELLAR Order 設定         |           |                           |                                |  |  |
|--------------------------|-----------|---------------------------|--------------------------------|--|--|
| 基本設定                     | タブ設定      |                           | リストの追加表示順の変更                   |  |  |
| 全般設定<br><u>タブ設定</u>      | 患者一覧      | 画像一覧 文書一覧 その他検査           | 放射線科 生理系検査 循環器 内視鏡 ↓ ▶         |  |  |
| 端末設定                     | タブ名称      | タブ名称                      | 患者一覧                           |  |  |
| 本的现实                     | 動作設定      | () 先読み                    | しない(規定)                        |  |  |
| アクション設定                  | 検索条件      | デフォルト設定       追加検索        | ja                             |  |  |
|                          |           | 検査種別マスタの規定ビューアを使用 月       | 現定値を使用しない                      |  |  |
|                          | 起動アプリ     |                           | STELLAR                        |  |  |
|                          |           | - ハーユ<br>- ランチャー          | Nazca, STELLAR, STELLAR Report |  |  |
|                          |           | □ 複数行表示                   | しない (規定)                       |  |  |
| 前日月                      |           | 履歴に名寄せ患者表示                | しない (規定)                       |  |  |
| 0/0/1                    | 表示設定      | タブの日付使用                   | しない (規定)                       |  |  |
| ロゴーには赤タル                 | 1X/JVaXAL | 開封通知の複数行表示                | しない (規定)                       |  |  |
| シン毎に快来来に<br>起動アプリ等を設定します |           | 開封通知(自ユーザを表示)             | しない (規定)                       |  |  |
|                          |           | サフ画面表示項目                  | 度歴リスト                          |  |  |
|                          | 初期設定      |                           |                                |  |  |
|                          | ID·氏名     | 他施設                       | << 本日 >>                       |  |  |
|                          | 入院日       | ✓ 指定期間 ∨ 2021/06/30       | ✓ ~ 2021/06/30 ✓ モダリティ [ALL] ▼ |  |  |
|                          | 主診療部門     | ◇ 主担当医 ◇ 病棟               | ◇ 前方一致 ◇ AND ◇                 |  |  |
|                          | 入外        | ◇ 外来 入院 2                 | 入院外来 その他                       |  |  |
|                          |           |                           |                                |  |  |
|                          |           |                           | 確定終了                           |  |  |
| E総合病院                    |           | demo (デモユーザー) 16:37 Login |                                |  |  |

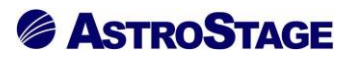

| リスト <mark>選</mark> 択 |                 | Х  |
|----------------------|-----------------|----|
| 名称、ベージ               | スにするリストを選択して下さい | λ. |
| 名称                   | 患者一覧_機能1        |    |
| リスト                  | 患者一覧            | /  |
|                      | OK キャンセル        |    |

例として、 名称に「患者一覧\_機能 1」と入力し、 リストに表示元のタブを選択します。

最後に[OK]ボタンをクリックし内容を確定します。

作成したタブは最後尾に追加されます。

| 基本設定                     | タブ設定      |               |                |            |               |              | リストの追加  | 表示順     | の変更    | 1 |
|--------------------------|-----------|---------------|----------------|------------|---------------|--------------|---------|---------|--------|---|
| 全般設定<br><u>タブ設定</u>      | 非公開患者一覧   | 褥瘡            | 訪問看護           | 訪問予定       | がん登録候補        | 前 がん登録       | 患者一覧_機能 | 1       | • •    | ļ |
| 端末設定                     | タブ名称      | タブ名称          | 7              |            | 患者一覧          |              |         |         |        | - |
| <b>本</b> 船恐宁             | 動作設定      | 先読み           |                |            | しない(規定)       |              |         |         |        |   |
| アクション設定                  | 検索条件      | デフォル          | 人と設定           |            | する            |              |         |         |        | ] |
|                          |           | 上加快来<br>检查细则  | 。<br>Iマスタの相定ド  | フーフを使田     | 9 つ<br>相定値を使用 |              |         |         |        | - |
|                          |           | ダブルク          | リック            | - / 2006   | STELLAR       | 5/6/01       |         |         |        | - |
|                          | 起動アプリ     | ×==-          |                |            | Nazca,STELL   | AR,STELLAR R | eport   |         |        | - |
|                          |           | ランチャ          | -              |            |               |              |         |         |        | - |
|                          |           | 複数行表          | 示              |            | しない (規定)      |              |         |         |        |   |
| 前日月                      |           | 展歴に名寄せ患者表示    |                |            | しない(規定)       |              |         |         |        |   |
| 5,6 7,3                  | 表示設定      | タブの日付使用       |                |            | しない(規定)       |              |         |         |        |   |
| ロゴ気に始表冬川                 | 4K/JVaXAL | 開封通知の複数行表示    |                |            | しない(規定)       |              |         |         |        |   |
| シノ毎に快来来に<br>起動アプリ等を設定します |           | 開封通知(自ユーザを表示) |                |            | しない(規定)       |              |         |         |        |   |
|                          | 初期設定      |               | 衣不坦日           |            | 腹壁リスト         |              |         |         |        |   |
|                          | ID·氏名     |               |                | 他施設        | t             | <<           | 本日      | >>      |        |   |
|                          | 入院日       | 指定期           |                | 2021/07/01 | ~             | 2021/07/01   | ~ モダリ:  | ティ【ALL】 | ▼      |   |
|                          | 主診療部門     | ~ 主担          | 当医             | ∽ 病棟       | ~             | 前方一致         | ~ AN    | D       | $\sim$ |   |
|                          | 入外        | ⁄ 外           | ·来             | 入院         | 入院外来          | その他          |         |         |        |   |
|                          |           |               |                |            |               |              |         |         |        | 1 |
|                          |           |               |                |            |               |              | 確定      | 5       | 終了     |   |
| 王総合病院                    |           | demo (デモコ     | -tf-) 09:09 Lo | nin        |               |              |         |         |        |   |

ASTROSTAGE

#### ・タブ移動

作成したタブは所定の位置に配置することができます。

※[設定(スパナ)]ボタン▶タブ設定を選択し、[編集]ボタンをクリックした状態です。 [表示順の変更]ボタンをクリックすると、表示順変更のダイアログが表示されます。

| 🔍 STELLAR Order 設定       |           |             |               |            |              |             |          |           | ×          |
|--------------------------|-----------|-------------|---------------|------------|--------------|-------------|----------|-----------|------------|
| 基本設定                     | タブ設定      |             |               |            |              |             | リストの追加   | 表示順の変更    | <b>_</b> ^ |
| 全般設定<br><u>タブ設定</u>      | 非公開患者一覧   | 褥瘡          | 訪問看護          | 訪問予定       | がん登録候補       | がん登録        | 患者一覧_機能1 | •         |            |
| 端末設定                     | タブ名称      | タブ名称        | 7             |            | 患者一覧         |             |          |           | -          |
| 本的现金                     | 動作設定      | 一先読み        |               |            | しない(規定)      |             |          |           |            |
| 王旗記足                     | 检查么些      | デフォル        | /ト設定          |            |              |             |          |           |            |
| 777378/AC                | 快来未计      | 追加検索        | 1             |            | する           |             |          |           |            |
|                          |           | 検査種別        | マスタの規定と       | ユーアを使用     | 規定値を使用し      | ない          |          |           |            |
|                          | おサマプリ     | □ ダブルク      | リック           |            | STELLAR      |             |          |           |            |
|                          | 起動アンワ     | □ ×==-      |               |            | Nazca,STELLA | R,STELLAR R | eport    |           |            |
|                          |           | - ランチャ      | -             |            |              |             |          |           |            |
|                          |           | 複数行表        | 示             |            | しない (規定)     |             |          |           |            |
| 説明                       |           | 履歴に名寄せ患者表示  |               |            | しない(規定)      |             |          |           |            |
|                          | 表示設定      | タブの日        | 付使用           |            | しない (規定)     | ,ない (規定)    |          |           |            |
| カゴ毎に検索タル                 | 12/1/62/2 | 開封通知の複数行表示  |               |            | しない (規定)     |             |          |           |            |
| ダブ毎に快楽楽件<br>記動アプリ簧を設定します |           | 開封通知        | 開封通知(自ユーザを表示) |            | しない (規定)     |             |          |           |            |
|                          |           | サブ画面        | 表示項目          |            | 履歴リスト        |             |          |           |            |
|                          | 初期設定      |             |               |            |              |             |          |           |            |
|                          | ID·氏名     |             |               | 他施設        | ŧ            | <<          | 本日 >     | ·>        |            |
|                          | 入院日       | ~ 指定期       |               | 2021/07/01 | ~ ~          | 2021/07/01  | ~ モダリテ   | ≺ [ALL] ▼ |            |
|                          | 主診療部門     | ~ 主担        | 当医            | ~ 病棟       | ~            | 前方一致        | ~ AND    | ~         |            |
|                          | 入外        | ~ <b></b> 例 | ·来            | 入院         | 入院外来         | その他         |          |           |            |
|                          |           |             |               |            |              |             | 確定       | 終了        |            |
| デモ総合病院                   |           | demo (デモコ   | ザ-) 09:09 La  | ain        |              |             |          |           |            |

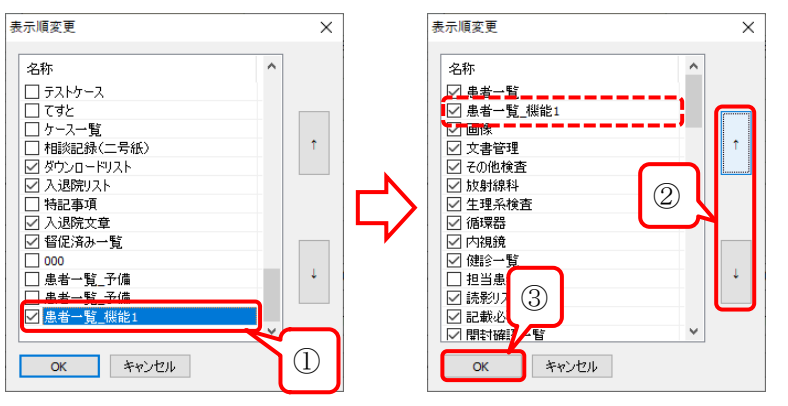

①移動したいタブ名称をを選択します。

②[↑]ボタン・[↓]ボタンで選択したタブを移動することができます。

③配置が決まったら[OK]ボタンをクリックし、表示順変更のダイアログを閉じます。

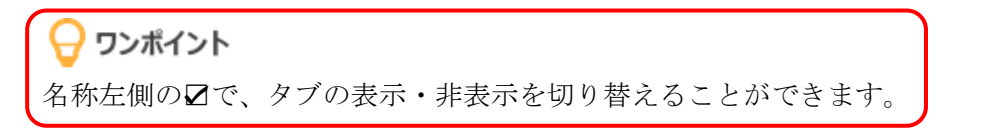

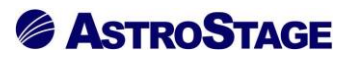

移動したタブを確認し、[確定]ボタン・[終了]ボタンの順にクリックします。

| <b>爻</b> STELLAR Order 設定 |        |                                           |                          |                | × |
|---------------------------|--------|-------------------------------------------|--------------------------|----------------|---|
| 基本設定                      | タブ設定   |                                           |                          | リストの追加 表示順の変更  | ^ |
| 全般設定<br><u>タブ設定</u>       | 患者一覧 患 | 者一覧_機能1 画像一覧 文書一覧                         | その他検査 放射線科               | 生理系検査 循環器 📢    | • |
| 端末設定                      | タブ名称   | タブ名称                                      | 患者一覧_機能1                 |                |   |
| 全船沿定                      | 動作設定   | 先読み                                       | しない(規定)                  |                |   |
| アクション設定                   | 検索条件   | <ul> <li>デフォルト設定</li> <li>追加検索</li> </ul> | しない (規定)                 |                |   |
|                           |        | ▲ 検査種別マスタの規定ビューアを使用                       | 規定値を使用しない                |                |   |
|                           | +7=+   | ダブルクリック                                   | STELLAR                  |                |   |
|                           | 起動アノリ  | ∠ ×= 1                                    | Nazca,STELLAR,STELLAR Re | port           |   |
|                           |        | ランチャー                                     |                          |                |   |
|                           |        | 複数行表示                                     | しない (規定)                 |                |   |
| 説明                        |        | 履歴に名寄せ患者表示                                | しない (規定)                 |                |   |
|                           | 表示設定   | タブの日付使用                                   | する                       |                |   |
| 々ゴ毎に検索条件                  |        | 開封通知の複数行表示                                | しない (規定)                 |                |   |
| 起動アプリ等を設定します              |        |                                           | しない (規定)                 |                |   |
|                           |        | サフ画面表示項目                                  | 履歴リスト                    |                | _ |
|                           | 初期設定   |                                           |                          |                | _ |
|                           | ID·氏名  | 他施設                                       | ž <<                     | 本日 >>          |   |
|                           | 入院日    | ~ 指定期間 ~ 2017/09/2                        | 7 ~ ~ 2017/09/27         | ✓ モダリティ【ALL】 ▼ | ] |
|                           | 主診療部門  | ◇ 主担当医 ~ 病棟                               | ~ 前方一致                   | ~ AND ~        |   |
|                           | አፃኑ    | ✓ 外来 入院                                   | 入院外来その他                  |                |   |
|                           |        |                                           |                          | 確定終了           |   |
| デモ総合病院                    |        | demo (デモコーザー) 09:09 Login                 |                          |                | _ |

STELLAROrder 上に反映されていることを確認します。

| STELLAR Order                    |                                                                                             | - 🗆 X         |
|----------------------------------|---------------------------------------------------------------------------------------------|---------------|
| ステラオーダー<br>STELLAR ORDER 情報管理リスト |                                                                                             |               |
| □ ID·氏名 入院日                      | <ul> <li>▼ 第定なし ▼ 2021/06/11(金)</li> <li>▲日 2021/06/11(金)</li> <li>● Eダリティ (ALL)</li> </ul> |               |
| ● 割込み検索 ● 他施設 主診療部門              | ◆ 主担当医    ◆ 病棟    ▼ 前方一致    ◆ AND    ◆                                                      |               |
| 【 図 選 択 】 表示 ▶ 入外                | ★ 外来 入院 入院外来 その他                                                                            | アクション 🔺       |
| スキャナ取り込み CD取り込み                  | 文書作成         紹介管理         患者登録         患者編集                                                 | リスト出力         |
| 患者一覧 患者一覧_機能1 画像一覧 文書一覧          | その他検査 放射線科 生理系検査 循環器 内視鏡 健診一覧 読影リスト 記載必要文書 開封確認                                             | 8一覧 「・・ タブ追加  |
| ■ 患者ID 漢字患者名                     | 力ナ患者名         性別         生年月日         年齢         主診療部門         主担当医         病棟              | 病室 入外入院日 退院 ^ |

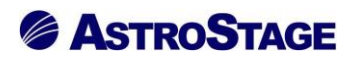

#### ・タブ削除

タブを削除します。

削除するタブ上で右クリックメニューを表示し、[タブの削除]を選択します。

| STELLAR Order                    |                                                                                | - 🗆 ×              |
|----------------------------------|--------------------------------------------------------------------------------|--------------------|
| ステラオーダー<br>STELLAR ORDER 情報管理リスト |                                                                                |                    |
| □ ID·氏名 入院日                      | <ul> <li>▼ 描定なし ▼ (4 2021/06/11(金) 本日 2021/06/11(金) Eダリティ (ALL) ▼</li> </ul>   | 分 ◎ 検 索            |
| ● 割込み検索 ● 他施設 主診療部門              |                                                                                | 7                  |
| □ 選択 表示 ▶ 入外                     | ▼ 外来 入院 入院外来 その他                                                               | アクション 🔺            |
| スキャナ取り込み CD取り込み                  | 文書作成         紹介管理         患者登録         患者凝集                                    | リスト出力              |
| 患者一覧 患者一覧 機能 タブの追加 算             | その他検査 放射線科 生理系検査 循環器 内視鏡 健診一覧 読影リスト 記載必要文書 開封確認                                | 8一覧 「・・ タブ追加       |
| 患者ID         タブの削除               | 力ナ患者名         性別         生年月日         年齢         主診療部門         主担当医         病棟 | 病室 入外入院日 退院 ^      |
| 99999999999990 検索条件保存            | 7°モビョウジュン イチロウ M 1931/02/18 90才 3ヶ月 内科 医師 西3階病棟                                | W3001 🛛 2013/01/21 |

「(削除対象のタブ名)を削除しますが宜しいですか?」ダイアログが表示されます。

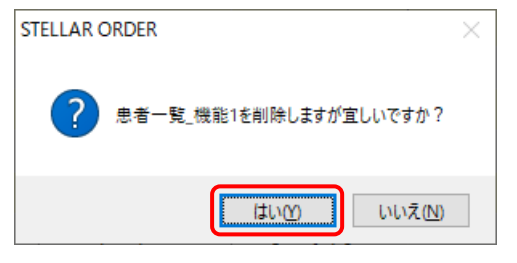

[はい]をクリックすると選択しているタブを削除します。 [いいえ]を選択すると元の画面に戻ります。

[患者一覧]タブと[画像一覧]タブの間のタブが削除されたことを確認します。

| STELLAR Order               |           |                              |               |              |           |          |              |       | -      |      |
|-----------------------------|-----------|------------------------------|---------------|--------------|-----------|----------|--------------|-------|--------|------|
| ステラオーダー<br>STELLAR ORDER 情報 | 管理リスト     |                              |               |              |           |          |              |       | 1 🕥 🔍  | 6    |
| □ ID·氏名                     | 入院日       | <ul> <li>▼ 指定なし ▼</li> </ul> | 2021/06/11(金) | 本日 2021/06/1 | 1(金)      | モダリティ    |              | 行 🔾   | 检索     |      |
| 🔍 割込み検索 🕨 他施                | 設主診療部門    | ▼ 主担当医                       | ▼病様           | l.           | ▼ 前方一致    | - AND    | -            | 7     |        |      |
| ☑ 骤                         | 至一暫 樾     | 能 1」のター                      | ブが削除さ         | ha           | その他       |          |              | アクシ   | עבי 🔺  |      |
| スキャナ取り                      | 1 见_1风    |                              |               |              | 患者登録      | 患者編      | i <b>⊈</b> ( | リスト   | 出力     |      |
| 患者一覧 画像一覧 文書一               | こ その他検査 ジ | 放射線科 生理系検査                   | 循環器 内視鏡       | 健診一覧 読影      | リスト 記載必要: | 文書 開封確認一 | 覧 開封依頼中      | 一覧(・) | タブ追加   |      |
| □ 患者ID 漢                    | 字患者名      | 力ナ患者名 性況                     | 」生年月日         | 年齡           | 主診療部門     | 主担当医     | 病棟           | 病室    | 入外 入院日 | 退院 ^ |

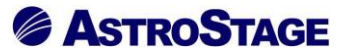

#### • 検索条件保存

タブ毎に検索条件の内容を保存することができます。保存方法は2通りあります。 ①タブ上を右クリックして保存

②[設定(スパナ)]ボタンから初期条件を入力

①タブ上を右クリックして保存

検索条件を指定した状態で、表示タブの上で右クリックメニューを表示します。

検査条件の例として、

[患者一覧]タブで検索条件を指定して検索を行うと、以下のようになります。

- (a)「入院日」
- (b)「指定期間」
- (c)「2010/12/23(木)~2020/12/23(水)」

| ø  | STELLAR Order                                                   |                    |                 |        |            |         |       |        |       |       |           | - 0        | ×    |
|----|-----------------------------------------------------------------|--------------------|-----------------|--------|------------|---------|-------|--------|-------|-------|-----------|------------|------|
| Ļ  | ステラオーダー<br>ジ Stellar Order 情報管理リスト                              |                    |                 |        |            |         |       |        |       |       |           |            |      |
|    | DIBLEM CALCK WHELE / 1     //////////////////////////////////// |                    |                 |        |            |         |       |        |       |       |           |            |      |
|    | 患者ID                                                            | 漢字患者名              | カナ患者名           | 性別     | 主年月日       | 年齢      | 主診療部門 | 主担当医   | 病棟    | 病室    | 入外        | 入院日        | 退院日  |
|    | 999999999999990001                                              | デモ標準 一郎            | ም ደይመንን ነን ላትበን | M 1    | 1931/02/18 | 90才 3ヶ月 |       | 内科 医師  | 西3階病棟 | W3001 |           | 2013/01/21 |      |
|    | 99999999999990012                                               | サンプル 循環器           | サンプル ジュンカンキ     | M I    | 1957/11/20 | 63才 6ヶ月 |       | 循環器 医師 |       | W1001 | λ         | 2018/12/07 |      |
|    | 99999999999990002                                               | デモ経過表 二郎           | デモケイカヒョウ ジロウ    | M 1    | 1961/05/05 | 60才 1ヶ月 |       |        |       |       | <u>91</u> | 2011/03/02 | 2011 |
|    | 99999999999990006                                               | デモ内視 一郎            | デモナイシ イチロウ      | M 1    | 1945/06/05 | 76才 0ヶ月 |       |        |       |       | <u>91</u> | 2016/07/07 | 2016 |
|    | 999999999999990009                                              | サンプル 眼科            | サンプル ガンカ        | F 1    | 1937/04/15 | 84才 1ヶ月 |       | 眼科 医師  | 東3階病棟 | E3011 | N         | 2017/09/08 |      |
|    | 99999999999990007                                               | サンプル 内視鏡           | サンフ゜ル ナイシキョウ    | M 1    | 1945/02/20 | 76才 3ヶ月 |       |        | 東3階病棟 | E3003 |           | 2018/03/13 |      |
| ٢  |                                                                 |                    | 検索結             | 果      |            |         |       |        |       |       |           |            | >    |
| 履歴 | !U.J.ト                                                          |                    | -               |        |            |         |       |        |       |       |           |            | ×    |
|    | 患者ID                                                            | 施設名                | 漢字患者名           | カナ患者   | 皆名 性別      | 生年月日    | 年齢    | 主診療部門  | 主担当   | 医 コン  | メント1      | 病棟         | 病室   |
| <  | このビューにはアイテムがありません。                                              |                    |                 |        |            |         |       |        |       |       |           |            |      |
| デモ | 総合病院 demo (デモユーザ                                                | ) 17:54 Login 検索結果 | 6件 選択件数:0件 副    | 売影件数:0 | 件 自動更新なし   | lvīr° 1 |       |        |       |       |           | アクシ        | ション  |

この条件を保存する場合、現在のタブ上で右クリックメニューを表示させ、「検索条件保存」を クリックします。

| STELLAR Order                    |                              |                               | – 🗆 X                |
|----------------------------------|------------------------------|-------------------------------|----------------------|
| ステラオーダー<br>STELLAR ORDER 情報管理リスト |                              |                               |                      |
| □ ID·氏名 入院日                      | ▼ 指定期間 ▼ 2010/12/23(木)       | 本日 2020/12/23(水)              | <b>β</b> Ω # #       |
| ● 割込み検索 ● 他施設 主診療部門              | 主担当医病棟                       | ▼ 前方一致 ▼ AND ▼                |                      |
| 図 銀 表示 ▶ 入外                      | 外来 入院                        | 入院外来 その他                      | アクション 🔺              |
| スキャナ取り込み     CD取り込み     CD取り込み   | 文書作成 紹介管理                    | 患者登録 しま者編集                    | リスト出力                |
| 患者一覧 正像一覧 立津一覧 その他検査<br>タブの追加    | 放射線科 生理系検査 循環器 内視鏡           | 健診一覧 読影リスト 記載必要文書 開封確認一覧 開封依頼 | 真中一覧 ・ タブ追加          |
| □ 患 タブの削除 漢字患者名                  | 力ナ患者名 性別 生年月日                | 年齡 主診療部門 主担当医 病棟              | 病室 入外 入院日 退院日        |
| 99 検索条件保存 デモ標準 一郎                | ቻ ቸቲ፤ሳን ነን ለቻወሳ M 1931/02/18 | 90才 3ヶ月 内科 医師 西3 階病           | 棟 W3001 🛛 2013/01/21 |
| □ 9999999999990012 サンプル 循環器      | ቻንフ°ル ジュンカンキ M 1957/11/20    | 63才 6ヶ月 循環器 医師                | W1001 🚺 2018/12/07   |

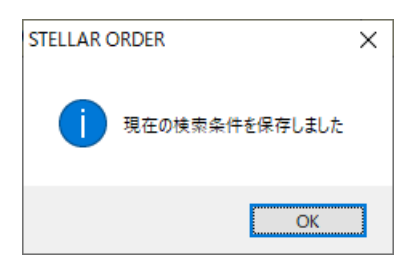

「現在の検索条件を保存しました」とダイアログが表示されるの で、[OK]ボタンをクリックし、ダイアログを閉じます。

※検索条件の保存は、すべての条件を保存します。一部のみの保存はできません。

| STELLAR Order                            |                 |                   |         |       |        |       |                                         |                    | - 0        | ×      |
|------------------------------------------|-----------------|-------------------|---------|-------|--------|-------|-----------------------------------------|--------------------|------------|--------|
| ステラオーダー<br>STELLAR ORDER 情報管理リスト         |                 |                   |         |       |        |       |                                         | :                  | ) 🗞 (      |        |
| ID・氏名                                    |                 |                   |         |       |        |       | ジア<br>アクション<br>リスト出力<br>電<br>・・<br>タブ追加 |                    |            |        |
| □ 患者ID 漢字患者名 力:                          | ナ患者名 性別         | 生年月日              | 年齢      | 主診療部門 | 主担当医   | 病棟    | 病室                                      | 入外                 | 入院日        | 退院日    |
| 🔲 99999999999990001 デモ標準 一郎 デモ           | ቺይቌዕን ነን ብቻዐዕ M | 1931/02/18        | 90才 3ヶ月 |       | 内科 医師  | 西3階病棟 | W3001                                   |                    | 2013/01/21 |        |
| 🔲 99999999999990012 サンプル 循環器 助え          | 7° ル ジュンカンキ M   | 1957/11/20        | 63才 6ヶ月 |       | 循環器 医師 |       | W1001                                   |                    | 2018/12/07 |        |
| 🔲 99999999999990002 デモ経過表 二郎 デモ          | ቺታイカヒョウ ୬°ロウ M  | 1961/05/05        | 60才 1ヶ月 |       |        |       |                                         | <u>71</u>          | 2011/03/02 | 2011,  |
| 🔽 999999999999990006 デモ内視 一郎 デモ          | ቺታብን ብቻወሳ M     | 1945/06/05        | 76才 0ヶ月 |       |        |       |                                         | <u>71</u>          | 2016/07/07 | 2016,  |
| 🔲 99999999999990009 サンプル 眼科 助力           | ד°וע מי`צא F    | 1937/04/15        | 84才 1ヶ月 |       | 眼科 医師  | 東3階病棟 | E3011                                   | $\mathbf{\lambda}$ | 2017/09/08 |        |
| □ 99999999999990007 サンプル 内視鏡 サンフ         | プル ナイシキョウ M     | 1945/02/20        | 76才 3ヶ月 |       |        | 東3階病棟 | E3003                                   | $\square$          | 2018/03/13 |        |
| <                                        |                 |                   |         |       |        |       |                                         |                    |            | >      |
|                                          |                 |                   |         |       |        |       |                                         |                    |            | ×      |
| □ 患者ID 施設名 渡                             | 翼字患者名 力ナ患       | <sup>後者名</sup> 性別 | 生年月日    | 年齡    | 主診療部門  | 主担当日  | * 7                                     | ント1                | 病棟         | 病室     |
| このビューにはアイテムがありません。                       |                 |                   |         |       |        |       |                                         |                    |            |        |
| デモ総合病院 demo (デモユーザー) 17:54 Login 検索結果 6件 | 選択件数:0件 読影件数    | :0件 自動更新なし レデ     | `1      |       |        |       |                                         |                    | アクシ        | )=> // |
②[設定(スパナ)]ボタンから初期条件を入力

[設定(スパナ)]ボタン▶タブ設定▶タブ項目の指定▶[編集]ボタンの順で編集可能な状態とします。 検索条件を入力します。

入力後は[確定]・[終了]ボタンの順にクリックします。

| STELLAR Order 設定         |           |                                   |                              | ×                    |
|--------------------------|-----------|-----------------------------------|------------------------------|----------------------|
| 基本設定                     | タブ設定      |                                   | IJス                          | トの追加表示順の変更           |
| 全般設定<br><u>タブ設定</u>      | 患者一覧      | 画像一覧 文書一覧 その他検査                   | 放射線科 生理系検査 循環                | 器 内視鏡 (・)            |
| 端末設定                     | タブ名称      | <ul> <li>タブ名称</li> </ul>          | 患者一覧                         |                      |
| 本的现实                     | 動作設定      | <ul> <li>先読み</li> </ul>           | しない(規定)                      |                      |
| 王成訂定<br>アクション設定          | 给责冬性      | デフォルト設定                           |                              |                      |
|                          | 18:38:361 | 追加検索                              | する                           |                      |
|                          |           | 検査種別マスタの規定ビューアを使用                 | 規定値を使用しない                    | ロムた地ウナフ坦人は「カゴの       |
|                          | 記動アプロ     | ダブルクリック                           | STELLAR                      | 日刊を指定9 る場合は タノの      |
|                          |           | X=                                | Nazca,STELLAR,STELLAR Report | 口母は田」を「キャーな赤声        |
|                          |           | = ランチャー                           |                              | 口 1 便用」 と「 9 る」 に 変更 |
|                          |           | 複数行表示                             | しない (規定)                     |                      |
| 説明                       |           | 履歴に名寄せ患者表示                        | しない (規定)                     |                      |
|                          | 表示設定      | <ul> <li>タブの日付使用</li> </ul>       | しない (規定)                     |                      |
| ねゴ気に検売久止                 | and and   | 開封通知の複数行表示                        | しない (規定)                     |                      |
| シノ母に快楽来行<br>起動アプリ等を設定します |           | <ul> <li>開封通知(自ユーザを表示)</li> </ul> | しない (規定)                     |                      |
|                          |           | サブ画面表示項目                          | 履歴リスト                        |                      |
|                          | 初期設定      |                                   |                              |                      |
|                          | ID·氏名     | 他施設                               | 2 < 本日                       | >>                   |
|                          | 入院日       | → 指定期間 → 2021/07/01               | L 🗸 ~ 2021/07/01 🗸           | Eダリティ【ALL】 ▼         |
|                          | 主診療部門     | ✓ 主担当医 ✓ 病棟                       | ~ 前方一致 ~                     | AND                  |
|                          | 入外        | ✓ 外来 入院                           | 入院外来その他                      | ·                    |
|                          |           |                                   |                              | 確定終了                 |
| デモ総合病院                   |           | demo (デモユーザー) 09:09 Login         |                              |                      |
|                          |           |                                   |                              |                      |

# 

#### 2.5 メインリスト

■[患者一覧]タブ

患者情報をメインリストに表示し、履歴リストは選択した患者の関連施設を表示します。

| STELLAR Order   |                  |            |         |                         |              |        |             |                                           |             |          |          |                |         |                | - 0        | ×       |
|-----------------|------------------|------------|---------|-------------------------|--------------|--------|-------------|-------------------------------------------|-------------|----------|----------|----------------|---------|----------------|------------|---------|
| STELLAR O       | ∍ォーダー<br>RDER 情報 | 報管理リス      | .۲-     |                         |              |        |             |                                           |             |          |          |                | 1       |                | s 🗞 🕻      |         |
| D·氏名<br>D·氏名    |                  |            | 入院日     | ▼指定期                    |              |        | 010/12/23(; | 木) () () () () () () () () () () () () () | 本日 2020/12, | (23(水)   | モダリティ    | (ALL)          | クリ<br>ア | <b>入 検</b> :   | 索          |         |
|                 |                  |            | 1.4%    |                         |              | 外来     |             |                                           | 入院外来        | その他      |          |                |         | カション           |            |         |
|                 | 3X/J             |            |         |                         |              | / 1015 |             |                                           |             |          |          |                |         |                |            |         |
| 人キャナ取り込み        |                  | CDAXO      | J1∆#    |                         | 又書作成         | 6      |             | 谷川管理                                      |             | 忠石笠詠     |          | [集             |         |                |            |         |
| 患者一覧 画像一覧       | ( 文書-            | 一覧 その      | D他検査    | 放射線科                    | 生理系検査        | 循      | 境器          | 内視鏡                                       | 健診一覧 読      | 影リスト 記載必 | 要文書開封確認一 | 覧 開封依頼中        | -覧 4    | • 9            | ブ追加        |         |
| □ 患者ID /        | ž                | 漢字患者名      | ś       | カナ患者                    | 名            | 性別     | 生年月日        |                                           | 年齢          | 主診療部門    | 主担当医     | 病棟             | 病室      | 入外             | 入院日        | 退院 ^    |
| 9999999999999   | 90001            | デモ標準       | 一郎      | ቻ <sup>®</sup> ቺይፄሳን» ነ | ን イチロウ       | М      | 1931/02     | /18                                       | 90才 3ヶ月     |          | 内科 医師    | 西3階病棟          | W3001   | ⋋              | 2013/01/21 |         |
| 999999999999    | 90002 🗄          | デモ経過表      | そ 二郎    | <del>ም</del> ድራቲካ የብረ የ | <u>کە °0</u> | м      | 1961/05     | /05                                       | 60才 1ヶ月     |          |          |                |         | <u>91</u>      | 2011/03/02 | 20:     |
| 999999999999999 | 90003 🗦          | デモ解析       | 花子q     | ም ድንፈት ነ                | ≠]q          | F      | 1943/04     | /20                                       | 78才 1ヶ月     | 内科       | デモ医師     | 西4階病棟          | W4003   | ⋋              |            |         |
| 999999999999    | 90004            | デモ健診       | 久子      | <del>ም</del> ቺታንቃን ይ    | <b>5</b> 2   | F      | 1948/09     | /21                                       | 72才 8ヶ月     | 内科       | 内科 医師    |                |         | <u>91</u>      |            |         |
| 99999999999999  | 90005 🗄          | デモ産業医      | 医 太郎    | デモサンギョウ                 | <u> </u>     | м      | 1974/12     | /31                                       | 46才 5ヶ月     | 内科       |          |                |         |                |            |         |
| 999999999999    | 90006            | デモ内視       | 一郎      | デモナイシ イチ                | 0 <b>)</b>   | м      | 1945/06     | /05                                       | 76才 0ヶ月     |          |          |                |         | <u>91</u>      | 2016/07/07 | 20:     |
| 999999999999    | 90007 1          | サンプル       | 内視鏡     | サンプ゚ル ナイシ               | ŧ∋Ó          | М      | 1945/02     | /20                                       | 76才 3ヶ月     |          |          | 東3階病棟          | E3003   | 入              | 2018/03/13 |         |
| 999999999999    | 90008 †          | サンプル       | 病理      | サンプル ビョ                 | <u>ġ</u> IJ  | М      | 1967/06     | /29                                       | 53才 11ヶ月    | 消化器内科    | 消化器 医師   | 西5階病棟          | W5002   | <mark>入</mark> |            |         |
| 9999999999999   | 90009 1          | サンプル       | 眼科      | サンプル ガン                 | b            | F      | 1937/04     | /15                                       | 84才 1ヶ月     |          | 眼科 医師    | 東3階病棟          | E3011   | ∖              | 2017/09/08 |         |
| 999999999999    | 90010 1          | サンプル       | 耳鼻      | ቻንプル ジヒ                 | \$           | м      | 1982/12     | /31                                       | 38才 5ヶ月     | 耳鼻咽喉科    | デモ医師     |                |         | <u>91</u>      |            |         |
| 9999999999999   | 90011 !          | サンプル       | 生理      | サンプ゚ル セイリ               |              | F      | 1938/04     | /11                                       | 83才 2ヶ月     | 内科       | 内科 医師    |                |         | <u>91</u>      |            |         |
| 9999999999999   | 90012 1          | サンプル       | 循環器     | サンプ°ル ジュ                | ንክን‡         | М      | 1957/11     | /20                                       | 63才 6ヶ月     |          | 循環器 医師   |                | W1001   | 入              | 2018/12/07 |         |
| 9999999999999   | 90013 1          | サンプル       | 治療      | サンプ゚ル チリョ               | ņ            | F      | 1944/07     | /01                                       | 76才 11ヶ月    | 内科       |          |                |         | <b>7</b> 1     |            |         |
| 9999999999999   | 90014 1          | サンプル       | 放射線     | サンフ°ル ホウシ               | Þ2>          | м      | 1940/11     | /28                                       | 80才 6ヶ月     | 呼吸器内科    |          | 西5階病棟          | W5001   | 깄              |            |         |
| 9999999999999   | 90015 1          | サンプル       | 内視X     | サンプ ル ナイシ               | х            | F      | 1943/04     | /20                                       | 78才 1ヶ月     | 内科       |          | 西4階病棟          | W4003   | ☑              |            |         |
| 9999999999999   | 90016 1          | サンプル       | 税       | サンプ°ル ミツキ               | \$           | м      | 1947/09     | /16                                       | 73才 8ヶ月     | 内科       | 内科 医師    | 東5階病棟          |         | <u>91</u>      |            |         |
| 9999999999999   | 90017 1          | サンプル       | 尚       | サンプ ル とサシ               |              | м      | 1945/10     | /01                                       | 75才 8ヶ月     | 呼吸器内科    |          | 西5階病棟          | W5011   | ₪              |            |         |
|                 | 00018 1          | H~ノブル.     | ₩7      | ₩ъס° IL ד⊀ר             |              | F      | 1941/07     | /18                                       | 79才 10ヶ日    | 広利       | 内彩 库師    | <b>車</b> 5 際床槽 |         | <b>D</b>       |            | ×       |
|                 |                  |            |         |                         |              | _      |             |                                           |             |          |          |                |         |                |            | ,<br>,  |
|                 | 1                | は広告ル / ク   |         | 満方串支                    |              | ++=    | 書名          | (At Dil                                   | 生年日日        | 在絵       | <b> </b> | ■ 土田业          | re -    | 172.61         | ~ 使捕       | <br>使 忘 |
|                 | 1                | 肥設有        |         | 演子志伯                    | 4            | /// 7  | ×912        | 土別                                        | 王中月日        | 牛車       | 土砂煤叫     | 1 TINE         | ×  -    | ניועענ         | 17910年 :   | 内至      |
| <               |                  |            |         |                         |              |        | 20057       | -[_[]]                                    | 'イテムかめりま    | でん。      |          |                |         |                |            | >       |
| デモ総合病院 demo (デ  | モユーザー            | ) 10:36 Lo | gin 検索網 | 課 203件 選択               | R件数:0件       | 読影件    | 数:0件 自動     | 更新なし                                      |             |          |          |                |         |                | アクシ        | 532 /   |

#### リスト上の右クリックメニュー (※1~6は後述)

| 項目            | 内容                                 |
|---------------|------------------------------------|
| 表示            | *2                                 |
| 同一患者で検索       | 患者 ID から同一患者を検索します。                |
| スキャナ取り込み      | Capellaを起動し、スキャン取り込みをします。          |
| CD 取り込み       | Transfer Tool を起動し、他院 CD 等を取り込みます。 |
| 文書作成          | SOPHIA Report を起動し、レポートを作成します。     |
| 紹介管理          | Regulus(紹介管理)を起動します。               |
| 患者登録          | STELLARManager メンテナンス(患者登録)を起動します。 |
| 患者編集          | STELLARManager メンテナンス(患者編集)を起動します。 |
| リスト出力         | 選択した情報を CSV 型式で出力します。              |
| 訪問看護          | Iris(訪問看護)を起動します。                  |
| レイアウト設定       | * 3                                |
| サブ画面表示        | * 4                                |
| 最新の情報に更新 (F5) | * 5                                |

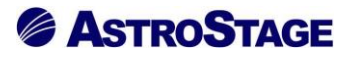

■[画像一覧]タブ

患者の検査情報をメインリストに表示します。同一患者で複数検査が存在する場合は、検査毎に 表示されます。

履歴リストの右側にはサムネイルが表示されます。

| 騘  | STELLAR | R Order                                   |               |             |        |      |        |        |           |              |              |          |          |        |       | - 0        | ×      |
|----|---------|-------------------------------------------|---------------|-------------|--------|------|--------|--------|-----------|--------------|--------------|----------|----------|--------|-------|------------|--------|
| ş  | 🔊 St    | <sup>ر</sup> ج <del>ر</del><br>ELLAR ORDE | '-<br>R 情報管理! | リスト         |        |      |        |        |           |              |              |          |          |        |       | S          |        |
|    | ID·氏    | 名                                         |               | 検査日         | - 1    | 定なし  |        | 2021   | /06/14(月) | 本日 2021      | /06/14(月)    |          | Eダリティ【AL |        |       |            |        |
|    | ) and 2 |                                           |               | /##74N      |        | _    |        | 1-     | 102 (m    |              |              |          |          |        |       | 索          |        |
| 1  | < 割)    | △ か 検 案 ▶                                 | 他施設           | 113,78,174  |        | -    | 7-94   | - 1    |           | l.<br>Terter |              |          |          |        |       |            |        |
|    | 選択      | 表示                                        |               |             |        | •    | - 7    |        |           | 馆化           |              |          |          |        | アクショ  |            |        |
|    | 0       | CD作成                                      | ) (CD         | 取り込み        |        | オータ  | ダ編集    |        | 検像        |              | 読影依頼         |          | リスト出力    |        | 全文検索  |            |        |
| 患  | 者一覧     | 画像一覧                                      | 文書一覧          | その他検査       | 放射線科   | 生理   | 系検査    | 循環器    | 内視鏡       | 健診一覧         | 読影リスト        | 記載必要文書   | 開封確認一覧   | 開封依頼中一 | 覧 ( ) | タブ追加       |        |
|    | レポー     | -ト 患者ID                                   |               | 患者名         |        | 性別   | 年齢     |        | 検査名       |              |              | 部位       | モダリティ    | 依頼科    | 依頼者   | 検査日        | 検査! ^  |
|    | 確定      | E 99999999                                | 999990001     | レ デモ標準      | 一郎     | М    | 81才 7  | 7ヶ月    | X線血管撮影器   | 冠動脈          |              |          | XA       | 循環器内科  | 田中    | 2012/10/01 | 11     |
|    | 未       | 99999999                                  | 999990001     | デモ標準        | 一郎     | М    | 79才 4  | 4ヶ月    | X線血管撮影器   | 冠動脈          |              |          | XA       | 循環器内科  | 田中    | 2010/07/07 | 11     |
|    | 確定      | E 99999999                                | 999990001     | . デモ標準      | 一郎     | М    | 78才 6  | 5ヶ月    | 内視鏡検査上音   | 部内視鏡         |              | GF       | ES       | 消化器内科  | 田中    | 2009/09/11 | 14     |
|    | 確定      | E 99999999                                | 999990001     | デモ標準        | 一郎     | М    | 79才 8  | 3ヶ月    | 内視鏡検査下音   | 邹内視鏡         |              | CF       | ES       | 消化器内科  | 田中    | 2010/11/06 | 15     |
|    | 確定      | E 99999999                                | 999990001     | デモ標準        | 一郎     | м    | 81才 1  | 10ヶ月   | 内視鏡検査下音   | 部内視鏡         |              | CF       | ES       | 消化器内科  | 田中    | 2012/12/28 | 12     |
|    | 確定      | E 99999999                                | 999990001     | デモ標準        | 一郎     | М    | 81才 1  | 11ヶ月   | 内視鏡検査上部   | 部内視鏡         |              | GF       | ES       | 消化器内科  | 田中    | 2013/01/22 | 13     |
|    | 確力      | E 99999999                                | 999990006     | デモ内視        | 一郎     | М    | 65才(   | 〕ヶ月    | X線CT検査服   | 受関節          |              | PELVIS   | СТ       | 内科     | デモ医師  | 2010/07/02 | 10     |
|    | 確定      | E 99999999                                | 999990006     | 5 デモ内視      | 一郎     | м    | 71才2   | 2ヶ月    | X線CT検査    | 上腹部          |              | ABDOMEN  | СТ       | 消化器内科  | デモ医師  | 2016/08/12 | 15     |
|    | 未       | 99999999                                  | 999990007     | サンプル        | 内視鏡    | м    | 71才 5  | 5ヶ月    | X線透視・造駅   | 影検査腹部        |              | Upper GI | RF       | 消化器内科  | デモ医師  | 2016/08/16 | 11     |
|    | 未       | 99999999                                  | 999990007     | 7 サンプル      | 内視鏡    | м    | 71才 6  | 5ヶ月    | X線透視・造影   | 影検査腹部        |              |          | RF       | 消化器内科  | デモ医師  | 2016/08/20 | 09     |
|    | 確定      | E 99999999                                | 999990007     | サンプル        | 内視鏡    | М    | 71才(   | 5ヶ月    | X線CT検査    | 上腹部          |              | CHEST    | СТ       | 消化器内科  | デモ医師  | 2016/08/21 | 12     |
|    | 一時仍     | 保存 99999999                               | 999990007     | 7 サンプル      | 内視鏡    | м    | 75才 5  | 5ヶ月    | 内視鏡検査上部   | 部内視鏡         |              | GF       | ES       | 消化器内科  | デモ医師  | 2020/08/01 | 11     |
|    | 未       | 99999999                                  | 999990007     | サンプル        | 内視鏡    | м    | 71才 6  | 5ヶ月    | 内視鏡検査上部   | 部内視鏡異物       | 摘出術上部        | GF       | ES       | 消化器内科  | デモ医師  | 2016/08/22 | 13     |
|    | 確定      | E 99999999                                | 999990007     | 7 サンプル      | 内視鏡    | м    | 71才 5  | 5ヶ月    | 内視鏡検査上部   | 邹内視鏡         |              | GF       | ES       | 消化器内科  | デモ医師  | 2016/07/27 | 10     |
|    | 確定      | E 99999999                                | 999990007     | サンプル        | 内視鏡    | м    | 71才 4  | 4ヶ月    | 内視鏡検査気管   | 管支内視鏡(       | 透視あり)        | GF       | ES       | 消化器内科  | デモ医師  | 2016/07/05 | 09     |
|    | 確定      | E 99999999                                | 999990006     | 5 デモ内視      | 一郎     | м    | 71才 2  | 2ヶ月    | X線透視・造駅   | 影検査腹部        |              | UGI      | RF       | 消化器内科  | デモ医師  | 2016/08/15 | 11     |
|    | 確定      | E 99999999                                | 999990006     | デモ内視        | 一郎     | м    | 71才 2  | 2ヶ月    | MRI検査胸肌   | 要椎移行部        |              | CHEST    | MR       | 消化器内科  | デモ医師  | 2016/08/16 | 14     |
| <  | 「ななって   | <b>a</b> aaaaaaa                          | 299999000A    | 、デエ内相       | nė.—   | м    | 7177   | 0ヶ日    | MRT梌杏脳    |              |              | RRATN    | MR       | 消化哭内利  | デエ厍師  | 2016/08/22 | 11 ×   |
| 履歴 | リスト     |                                           |               |             |        |      |        |        |           | ⊻ サムネイル      |              |          |          |        |       |            | ×      |
|    | レポー     | -ト 診療部門                                   | 9 依頼者         |             | 検査     | 名    |        |        | モダリティ 部   |              | X            |          |          |        |       |            |        |
|    | ŧ       | 未 循環器P                                    | 内科 田中         |             | X線[    | 血管撮影 | じ造影冠   | 動脈     | XA        |              |              |          |          |        |       |            |        |
|    | ŧ       | 未 循環器区                                    | 内科 田中         |             | X線[    | 血管撮影 | 彩冠動脈   |        | XA        |              | $\mathbb{P}$ |          |          |        |       |            |        |
|    | ŧ       | 未 循環器P                                    | 内科 田中         |             | X線[    | 血管撮影 | じ造影胃   | 動脈     | XA st     | 1            |              |          |          |        |       |            |        |
|    | 確       | 定 循環器区                                    | 内科 田中         |             | X線[    | 血管撮影 | 影冠動脈   |        | XA        | J            |              |          |          |        |       |            |        |
| <  |         |                                           |               |             |        |      |        |        | >         |              |              |          |          |        |       |            |        |
| デモ | 総合病院    | も demo (デモユ-                              | -ザー) 10:36    | 5 Login 検索結 | 课 497件 | 選択件翻 | 数:0件 1 | 読影件数:0 | 0件 自動更新なし | V7*1         |              |          |          |        |       | アク         | 1232 A |

#### リスト上の右クリックメニュー

| 項目            | 内容                                  |
|---------------|-------------------------------------|
| 起動ソフト         | *1                                  |
| 表示            | *2                                  |
| 同一患者で検索       | 患者 ID から同一患者を検索します。                 |
| CD 作成         | Nazca Exporter を起動します。              |
| CD 取り込み       | Transfer Tool を起動し、他院 CD 等を取り込みます。  |
| 文書作成          | SOPHIA Report を起動し、レポートを作成します。      |
| 全文検索          | STELLAR Report(全文検索)を起動します。         |
| オーダ編集         | STELLARManager メンテナンス(オーダ編集)を起動します。 |
| 検像            | NazcaQA(検像)を起動します。                  |
| 検査出力          | 選択した検査情報を、画像を含めて XML 形式で出力します。      |
| 読影依頼          | Miras(読影依頼)を起動します。                  |
| リスト出力         | 選択した情報を CSV 型式で出力します。               |
| レイアウト設定       | *3                                  |
| サブ画面表示        | *4                                  |
| 最新の情報に更新 (F5) | * 5                                 |
| 過去履歴フィルタ      | <b>※</b> 6                          |

# 

■[文書管理]タブ

患者に関するレポートをメインリストに表示します。

メインリストの下部は履歴リストとサムネイルが表示されます。

| 05 | <u></u>      |                           |                   | ч/ј¢/ш                    | - / '     |            | <u> </u>       | - 1 1                  |                                                       | /0             |            |         |       | ~   |
|----|--------------|---------------------------|-------------------|---------------------------|-----------|------------|----------------|------------------------|-------------------------------------------------------|----------------|------------|---------|-------|-----|
| 19 | STELLAR Ord  | der                       |                   |                           |           |            |                |                        |                                                       |                |            |         |       | ×   |
| Ļ  | STELI        | ムR ORDER 情報管理リ            | スト                |                           |           |            |                |                        |                                                       |                |            |         | 9     | 4   |
|    | ID・氏名<br>割込み | 検索 ▶ 他施設                  | 記載日<br>診療部門       | <b>」</b> ▼ [指             | i定なし<br>▼ |            | 2021/          | 06/14(月)               | 本日 2021/06/14(月) (11) (11) (11) (11) (11) (11) (11) ( | 文書名称(<br>▼ AND |            |         | 索     |     |
|    | 選択           | 表示                        | 進捗                |                           | •         | 未          |                | 一時保存                   | · · · · · · · · · · · · · · · · · · ·                 |                |            | アクション   | 2     |     |
|    |              |                           | ±                 |                           |           | E1         |                |                        |                                                       |                | L          |         |       |     |
|    |              |                           | D/FRO             |                           | L at an   | ang li     |                | [                      |                                                       |                |            | ± X197  |       |     |
| 患者 | 皆一覧          | 画像一覧 文書一覧 3               | その他検査             | 放射線科                      | 生理        | 系検査        | 循環器            | 内視鏡                    | 健診一覧 読影リスト 記載必要文                                      | 【書 開封確認-       | "覧 開封依賴中一  | 覧 · · · | タブ追加  |     |
|    | 進捗           | 患者ID                      | 患者名               |                           | 性別        | 年齡         |                | 検査日                    | 文書名称                                                  | 診療部門           | 記載日        | 記載者     | 依頼者   | E ^ |
|    | 依頼           | 999999999999990001        | デモ標準              | 一郎                        | м         | 79才 43     | ヶ月             | 2010/07/08             | 院内-医師退院時要約                                            | 呼吸器内科          |            |         | 呼吸器医師 |     |
|    | 一時保存         | 999999999999990001        | デモ標準              | 一郎                        | м         | 79才 4公     | ヶ月             | 2010/07/08             | 地域連携参加同意書                                             | 呼吸器内科          | 2021/04/02 | デモユーザー  | 呼吸器医師 |     |
|    | 確定           | 999999999999990001        | デモ標準              | 一郎                        | м         | 79才 4分     | ヶ月             | 2010/07/08             | 読影レポート                                                | 呼吸器内科          | 2019/08/14 | デモユーザー  | 呼吸器医師 |     |
|    | 一時保存         | 999999999999990001        | デモ標準              | 一郎                        | м         | 88才 12     | ヶ月             | 2019/03/29             | 褥瘡管理                                                  | 呼吸器内科          | 2021/02/22 | デモユーザー  | 呼吸器医師 |     |
|    | 確定           | 999999999999990001        | デモ標準              | 一郎                        | м         | 81才 10     | )ヶ月            | 2013/01/04             | 入院診療計画書                                               | 内科             | 2019/04/17 | デモユーザー  | 内科医師  |     |
|    | 確定           | 999999999999990001        | デモ標準              | 一郎                        | м         | 81才 10     | )ヶ月            | 2013/01/04             | 手術・検査説明・同意書                                           | 内科             | 2019/04/24 | デモユーザー  | 内科医師  |     |
|    | 確定           | 999999999999990001        | デモ標準              | 一郎                        | М         | 81才 10     | )ヶ月            | 2013/01/04             | 院内-医師退院時要約                                            | 内科             | 2019/04/24 | デモユーザー  | 内科医師  |     |
|    | 確定           | 999999999999990001        | デモ標準              | 一郎                        | м         | 81才 10     | )ヶ月            | 2013/01/04             | 地域連携参加同意書                                             | 内科             | 2019/04/24 | デモユーザー  | 内科医師  | _   |
|    | 確定           | 999999999999990007        | サンプル              | 内視鏡                       | м         | 73才 0约     | ヶ月             | 2018/03/03             | 入院診療計画書                                               | 消化器内科          | 2019/04/24 | デモユーザー  | 鈴木    |     |
|    | 確定           | 999999999999990007        | サンプル              | 内視鏡                       | м         | 73才 02     | ヶ月             | 2018/03/03             | 手術・検査説明・同意書                                           | 消化器内科          | 2019/04/24 | デモユーザー  | 鈴木    |     |
|    | 依頼           | 999999999999990007        | サンプル              | 内視鏡                       | м         | 73才 0约     | ヶ月             | 2018/03/03             | 院内-医師退院時要約                                            | 消化器内科          |            |         | 鈴木    |     |
|    | 確定           | 999999999999990007        | サンプル              | 内視鏡                       | м         | 73才 04     | ヶ月             | 2018/03/03             | 地域連携参加同意書                                             | 消化器内科          | 2019/04/24 | デモユーザー  | 鈴木    |     |
|    | 確定           | 999999999999990009        | サンプル              | 眼科                        | F         | 79才 11     | レケ月            | 2017/04/10             | 入院診療計画書                                               | 眼科             | 2019/04/24 | デモユーザー  | 眼科医師  |     |
|    | 確定           | 999999999999990009        | サンプル              | 眼科                        | F         | 79才 11     | Lケ月            | 2017/04/10             | 手術・検査説明・同意書                                           | 眼科             | 2019/11/12 | デモユーザー  | 眼科医師  |     |
|    | 確定           | 999999999999990009        | サンプル              | 眼科                        | F         | 79才 11     | Lヶ月            | 2017/04/10             | 院内-医師退院時要約                                            | 眼科             | 2019/04/24 | デモユーザー  | 眼科医師  |     |
|    | 確定           | 9999999999999990009       | サンプル              | 眼科                        | F         | 79才 11     | レケ月            | 2017/04/10             | 地域連携参加同意書                                             | 眼科             | 2019/04/24 | デモユーザー  | 眼科医師  |     |
|    | 確定           | 999999999999990002        | デモ経過              | 表二郎                       | М         | 49才 93     | ヶ月             | 2011/03/02             | 入院診療計画書                                               | 呼吸器外科          | 2019/04/24 | デモユーザー  | 呼吸器医師 |     |
| 7  | 雄定           | 9999999999999999999999999 | ギエ経過              | ≢ — AR                    | м         | 497 9/     | <del>4</del> 8 | 2011/03/02             | 壬烯,梌杏节阳,同音圭                                           | ⋒₽₽⋒₽₽₽₽₩₩     | 2019/04/24 | ≓∓¬_+f_ | 啤咖啡   | , v |
| 日間 | 117.5        |                           |                   |                           |           |            |                |                        | × サルネイル                                               |                |            |         |       | ×   |
|    | レポート         | 診療部門 文書種別                 | 1                 | ナ書名称                      |           | =          | 2載日            | 記載者                    |                                                       |                |            |         |       |     |
|    | 味完           | 内利 夕孫於本                   | /# *              | キャレポー                     | - ト       |            | 2017/1         |                        |                                                       |                |            |         |       |     |
|    | 1唯人に<br>確定   | パッパキ 日(理快重し<br>広利) 久毎(全本) | ノポート ミ            | ホポッレイ(~<br>吉里/レノポー        | - K       | 4          | 2017/1         | 0/31 デモユ・<br>2/31 デエコ・ |                                                       |                |            |         |       |     |
|    | が産た          | P314 日理(東国レ<br>健診部門 タ毎絵本) | ノポート B            | 向空口と流した                   | 古部生       | 書          | 2017/1         | 3/14 ===-              | 1 CHEST                                               |                |            |         |       |     |
|    | 地元           | 健診部門 女孫始本                 |                   | 回日Pへ10次195<br>回 中R V 纪史 於 |           | <b>□</b> 4 | 2020/1         | $0/22 = \pi^{-1}$      |                                                       |                |            |         |       |     |
|    | PEAC         |                           | 2 <b>1. 1</b> . 1 | 비 티가 시에서 19               |           |            | 2020/1         | 0/22 / CL              | ~                                                     |                |            |         |       |     |
| デモ | 総合病院 de      | emo (デモユーザー) 10:36        | Login 検索結         | 課 807件                    | <u> </u>  | 数:0件 読録    | 影件数:0          | 件 自動更新なし               | ν <del>7</del> *4                                     |                |            |         | アク    | ション |

| リン | スト | 上の右ク | IJ | ック | メニ |  |
|----|----|------|----|----|----|--|
|----|----|------|----|----|----|--|

| 項目            | 内容                                  |
|---------------|-------------------------------------|
| 起動ソフト         | *1                                  |
| 表示            | *2                                  |
| 同一患者で検索       | 患者 ID から同一患者を検索します。                 |
| 文書作成          | SOPHIA Report を起動し、レポートを作成します。      |
| 一括承認          | 選択した文書を「確定」にします。                    |
| 印刷            | 印刷を行います。                            |
| 全文検索          | STELLAR Report(全文検索)を起動します。         |
| オーダ編集         | STELLARManager メンテナンス(オーダ編集)を起動します。 |
| 印刷履歴          | 印刷履歴を表示します。                         |
| 開封先一括変更       | 選択したレポートの開封依頼を一括で変更します。             |
| リスト出力         | 選択した情報を CSV 型式で出力します。               |
| レイアウト設定       | <b>※</b> 3                          |
| サブ画面表示        | × 4                                 |
| 最新の情報に更新 (F5) | * 5                                 |
| 過去履歴フィルタ      | <b>※</b> 6                          |

■[その他検査]タブ

その他の検査情報をメインリストに表示します。

メインリストの下部は履歴リストと依頼情報が表示されます。

| STELLAR O        | z===                |                  |         |               |                     |                      |                  |             | - L X  |
|------------------|---------------------|------------------|---------|---------------|---------------------|----------------------|------------------|-------------|--------|
| 🔎 Stel           | LAR ORDER 情報管理リ     | リスト              |         |               |                     |                      |                  |             |        |
| □ ID・氏名          |                     | 検査日 ▼  指         | 定なし 🔹   | 2021/06/14(月) | 本日 20.              | 21/06/14(月)          | モダリティ (ALL)      | 了风検         | 索      |
| 🔍 割込み            | 9検索 🕨 他施設           | 診療部門             | ▼ オーダ番  | 番号 🗸 🔻        | 診療分類                | ▼ 前方                 | ī一致 ▼ AND        |             |        |
| 🗹 選 択 🗌          | 表示                  | レポート             | - ₹     | F. 一時保存       | 確定                  |                      |                  | アクション       | >      |
| CD4              | (作成) ( CDI          | なり込み ) (         | 文書作成    | (全文           | 検索                  | オーダ編集                | リスト出力            | 表示          |        |
| 患者一覧             | 画像一覧 文書一覧 🗄         | その他検査 放射線科       | 生理系検査   | 循環器 内襟        | l鏡 健診一覧             | 読影リスト                | 記載必要文書 開封確認一覧 開封 | 対依頼中一覧 ・・ ・ | タブ追加   |
| コ レポート           | 、<br>患者ID           | 患者名              | 性別 年齢   | 診療部門          | 依頼者                 | 診療分類                 | 検査名              | オーダ番号       | 依頼コメント |
| - 未              | 999999999999990030  | ) 比較 五郎v         | M 76才   | 9ヶ月 内科        | 内田                  | 臨床検査                 |                  |             |        |
| 未                | 999999999999990030  | ) 比較 五郎v         | M 76才   | 5ヶ月 内科        | 内田                  | 臨床検査                 |                  |             |        |
| 未                | 999999999999990030  | ) 比較 五郎v         | M 76才   | 5ヶ月 消化器科      | ト 木村                | 臨床検査                 |                  |             |        |
| 】 未              | 999999999999990030  | ) 比較 五郎v         | M 76才   | 5ヶ月 消化器科      | 1 木村                | 臨床検査                 |                  |             |        |
| 】 未              | 999999999999990056  | ションプル 由利子        | F 29才   | 3ヶ月           |                     | 一般撮影                 | 単純撮影             |             |        |
| 1 未              | 999999999999990001  | デモ標準 一郎          | M 81才   | 10ヶ月          |                     | 臨床検査                 |                  |             |        |
| 未                | 999999999999990012  | サンプル 循環器         | M 58才   | 0ヶ月 眼科        |                     | 診察                   | 汎用画像             |             |        |
| 1 未              | 999999999999990053  | 3 サンプル 省三        | M 28才   | 8ヶ月           |                     | 一般撮影                 | 単純撮影             |             |        |
| 未                | 999999999999990053  | サンプル 省三          | M 28才   | 8ヶ月           |                     | 一般撮影                 | 単純撮影             |             |        |
| 未                | 999999999999990169  | り サンプル 健司        | M 67才   | 6ヶ月           |                     | 一般撮影                 | 単純撮影             |             |        |
| 未                | 999999999999990032  | サンプル 千枝子         | F 92才   | 8ヶ月 眼科        |                     | 眼科                   | レフケラ,視力,眼圧NCT    |             |        |
| - 未              | 99999999999990014   | サンプル 放射線         | M 79才   | 10ヶ月          |                     | 一般撮影                 | 単純撮影             |             |        |
| 未                | 999999999999990012  | と サンプル 循環器       | M 62才   | 10ヶ月          |                     | 一般撮影                 | 単純撮影             |             |        |
| 未                | 999999999999990010  | ) サンプル 耳鼻        | M 37才   | 9ヶ月           |                     | 診察                   | 汎用画像             |             |        |
| 未                | 999999999999990010  | り サンプル 耳鼻        | M 37才   | 9ヶ月           |                     | 診察                   | 汎用画像             |             |        |
| 未                | 999999999999990010  | ) サンプル 耳鼻        | M 37才   | 9ヶ月           |                     | 診察                   | 汎用画像             |             |        |
| 未                | 999999999999990056  | ションプル 由利子        | F 29才   | 7ヶ月           |                     | 診察                   | 汎用画像             |             |        |
| 1 : <del>T</del> | 99999999999999999   | 「サンフル直給          | E :2277 | 1718 :        |                     | : E2:32X             | 3月田市(徳           | :           | >      |
| 歴リスト             |                     |                  |         |               | ▲ 依頼情報              | R                    |                  |             |        |
| 1 状態             | レポート 診療部門           | 依頼者              | 診療分類    | 検査名           | ■オ-                 | ダ日                   |                  |             |        |
| ] 実施済            | 未 眼科                |                  | 眼科      | レフケラ,視力,町     |                     | /09/28<br>.灯味刻       |                  |             |        |
|                  |                     |                  |         |               | ■月一<br>13:40<br>■依頼 | ッ時刻<br>):40<br>〔コメント |                  |             |        |
|                  |                     | _                |         |               | >                   |                      |                  |             |        |
| モ総合病院 (          | demo (デモユーザー) 10:36 | Login 検索結果 1561件 | 選択件数:0件 | 読影件数:1件 自動更   | 新なし                 |                      |                  |             | アクション  |

#### リスト上の右クリックメニュー

| 項目            | 内容                                  |
|---------------|-------------------------------------|
| 起動ソフト         | ×1                                  |
| 表示            | × 2                                 |
| 同一患者で検索       | 患者 ID から同一患者を検索します。                 |
| CD 作成         | Nazca Exporter を起動します。              |
| CD 取り込み       | Transfer Tool を起動し、他院 CD 等を取り込みます。  |
| 文書作成          | SOPHIA Report を起動し、レポートを作成します。      |
| 全文検索          | STELLAR Report(全文検索)を起動します。         |
| オーダ編集         | STELLARManager メンテナンス(オーダ編集)を起動します。 |
| リスト出力         | 選択した情報を CSV 型式で出力します。               |
| レイアウト設定       | * 3                                 |
| サブ画面表示        | * 4                                 |
| 最新の情報に更新 (F5) | <b>※</b> 5                          |
| 過去検索フィルタ      | <b>※</b> 6                          |

ASTROSTAGE

■ [放射線科]タブ

放射線に関わる検査情報をメインリストに表示します。 メインリストの下部に履歴リストと依頼情報が表示されます。

STELLAR Order ステラオーダー STELLAR ORDER 情報管理リスト S 🗞 🐗 □ ID·氏名 検査日 ▼ 指定なし ▼ 4 2021/06/14(月) 本日 2021/06/14(月) FØUディ (ALL) ▼ クリア Q 検索 🔍 割込み検索 🕨 他施設 依 -- 8 ▼ 前方一致 - AND -• 一時保存 確定 【 図 扱 表示 ▶ ↓ポート 未 アクション CD取り込み オーダ編集 検像 CD作成 読影依頼 リスト出力 全文検索 患者一覧 画像一覧 文書一覧 その他検査 放射線科 生理系検査 係環路 内視鏡 健珍一覧 読影リスト 記載必要文書 開封確認一覧 開封依頼中一覧 ・ 97追加 モダリティ 依頼科 患者名 性別 年齢 部位 依頼者 検査名 検査済 検査済 一時保存 9999999999990001 デモ標準 一郎 77才 10ヶ月 X線透視・造影検査腹部 UP GI 内科 田中 Μ RF 確定 9999999999990001 デモ標準 一郎 検査済 м 78才 6ヶ月 MRI检查顇椎 C SPINE MR 脳神経外科 田中 検査済 確定 999999999990001 デモ標準 一郎 M 78才 11ヶ月 X線透視・造影検査胸部 UP\_GI RF 内科 田中 □ 検査済 未 9999999999999990001 デモ標準 一郎 M 79才 4ヶ月 X線CT検査胸部 СТ 内科 田中 CHEST

 $\times$ 

検査日

2008/12/23

2009/09/11

2010/01/23

2010/06/21

|     | 検査済    | 未        | 9999999999  | 9990001   | デモ標準     | 一郎   | м     | 79才 4ヶ月  | X線(                                    | T検査胸部                  | CHEST  | СТ | 内科    | 田中 | 2010/07/05 |   |
|-----|--------|----------|-------------|-----------|----------|------|-------|----------|----------------------------------------|------------------------|--------|----|-------|----|------------|---|
|     | 検査済    | 一時保存     | 9999999999  | 9990001   | デモ標準     | 一郎   | М     | 79才 8ヶ月  | MRI                                    | 検査脳                    | BRAIN  | MR | 脳神経外科 | 田中 | 2010/11/06 |   |
|     | 検査済    | 確定       | 9999999999  | 9990001   | デモ標準     | 一郎   | м     | 81才 2ヶ月  | X 線道                                   | 髢視・造影検査腹部              | UGI    | RF | 内科    | 田中 | 2012/04/21 |   |
|     | 検査済    | 一時保存     | 9999999999  | 9990001   | デモ標準     | 一郎   | М     | 81才 4ヶ月  | X線(                                    | C T 検査胸腹部              | CHEST  | СТ | 内科    | 田中 | 2012/07/03 |   |
|     | 検査済    | 確定       | 9999999999  | 9990001   | デモ標準     | 一郎   | М     | 81才 4ヶ月  | X 線                                    | 包純撮影胸部肺尖撮影             | CHEST  | CR | 内科    | 田中 | 2012/07/03 |   |
|     | 検査済    | 未        | 9999999999  | 9990001   | デモ標準     | 一郎   | м     | 81才 4ヶ月  | X線単                                    | 純撮影 左足関節正面             | ANKLE  | CR | 整形外科  | 田中 | 2012/06/28 |   |
|     | 検査済    | 未        | 9999999999  | 9990001   | デモ標準     | 一郎   | М     | 81才 4ヶ月  | X線単                                    | 純撮影 左足関節正面、X           | ANKLE  | CR | 整形外科  | 田中 | 2012/07/03 |   |
|     | 検査済    | 未        | 9999999999  | 9990001   | デモ標準     | 一郎   | М     | 81才 5ヶ月  | X線単                                    | 純撮影 左足関節正面、X           | ANKLE  | CR | 整形外科  | 田中 | 2012/08/01 |   |
|     | 検査済    | 未        | 9999999999  | 9990001   | デモ標準     | 一郎   | м     | 81才 7ヶ月  | X 線站                                   | É純撮影胸部立位正面(P→A)        | CHEST  | CR | 呼吸器内科 | 田中 | 2012/09/21 |   |
|     | 検査済    | 未        | 9999999999  | 9990001   | デモ標準     | 一郎   | М     | 81才 7ヶ月  | MRI                                    | 検査脳                    | BRAIN  | MR | 脳神経外科 | 田中 | 2012/10/01 |   |
|     | 検査済    | 確定       | 9999999999  | 9990001   | デモ標準     | 一郎   | м     | 81才 10ヶ  | 月 X線(                                  | ◯⊤検査肺                  |        | СТ | 呼吸器内科 | 田中 | 2012/12/21 |   |
|     | 検査済    | 確定       | 9999999999  | 9990001   | デモ標準     | 一郎   | М     | 81才 7ヶ月  | X線(                                    | C T 検査肺                |        | СТ | 呼吸器内科 | 田中 | 2012/09/21 |   |
| Ţ   | 梌杏溶    | ŧ        | 9999999999  | 9990001   | デエ煙准     | AR   | м     | 81才 10ヶ  | 日、大橋が                                  | 陸軍 小学家 化合物 化合物 化合物 化合物 | LIP GT | RF | 内脈    | 田山 | 2012/12/28 | ~ |
| 展歴  | リスト    |          |             |           |          |      |       |          | ×                                      | 依頼情報                   |        |    |       |    |            | × |
|     | 状態     | レポート     | 診療部門        | 依頼者       |          | 検査名  | 5     |          | <br>モダ!^                               | ■依頼コメント                |        |    |       |    |            | ~ |
|     | 榆杳済    | 未        | 竪臓・内        | デモ医師      |          | X線r  | n管撮影  | 浩影両副堅.   |                                        |                        |        |    |       |    |            |   |
|     | 检查浴    | ŧ        | 循環器内科       | デモ医師      |          | X線d  | 「管撮影  | 冠動脈      | <b>,</b>                               |                        |        |    |       |    |            |   |
|     | 检查済    | *        | 循環器内科       | デモ医師      |          | X線f  | 管撮影   | 冠動脈      | >                                      |                        |        |    |       |    |            |   |
|     | 检查浴    | *        | 循環器内科       | デモ医師      |          | X線d  | 「管撮影  | 記載版      | >                                      |                        |        |    |       |    |            | U |
| <   | SCENT  |          |             | C C PART  |          |      |       |          | ······································ | 依頼情報 サムネイル             |        |    |       |    |            | - |
| デモ科 | 総合病院 d | emo (デモユ | .ーザー) 10:36 | Login 検索結 | 課 712件 遛 | 訳件数: | 0件 読影 | 件数:1件 自動 | 更新なし レ                                 |                        |        |    |       |    | アクション      |   |

#### リスト上の右クリックメニュー

| 項目            | 内容                                  |
|---------------|-------------------------------------|
| 起動ソフト         | *1                                  |
| 表示            | *2                                  |
| 同一患者で検索       | 患者 ID から同一患者を検索します。                 |
| CD 作成         | Nazca Exporter を起動します。              |
| CD 取り込み       | Transfer Tool を起動し他院 CD 等を取り込みます。   |
| 文書作成          | SOPHIA Report を起動しレポートを作成します。       |
| 全文検索          | STELLAR Report(全文検索)を起動します。         |
| オーダ編集         | STELLARManager メンテナンス(オーダ編集)を起動します。 |
| 検像            | NazcaQA(検像)を起動します。                  |
| 検査出力          | 選択した検査情報を、画像を含めて XML 形式で出力します。      |
| 読影依頼          | Miras(読影依頼)を起動します。                  |
| リスト出力         | 選択した情報を CSV 型式で出力します。               |
| レイアウト設定       | *3                                  |
| サブ画面表示        | * 4                                 |
| 最新の情報に更新 (F5) | * 5                                 |
| 過去検索フィルタ      | <b>※</b> 6                          |

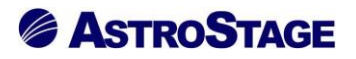

※1:起動ソフト

設定したソフトを起動します。

| في  | STELLA  | R Ord | ler             |               |     |             |              |       |      |         |              |            |           |          |          |           |       | - 0        | ×     |
|-----|---------|-------|-----------------|---------------|-----|-------------|--------------|-------|------|---------|--------------|------------|-----------|----------|----------|-----------|-------|------------|-------|
| ¥   | 🕉 S1    | TELL  | محجم<br>AR ORDE | ダー<br>ER 情報管理 | リスト | -           |              |       |      |         |              |            |           |          |          |           |       | S          | 40    |
|     | ID∙₿    | 6名    | 9999999999      | 9990001       | t   | <u>∲査</u> 日 | - 指          | 定なし   | •    | 2021/   | /06/10(木)    | 1 本日 2021/ | /06/10(木) |          | Eダリティ【AI |           |       |            |       |
| 2   | 、割      | 込み    | 検索              | 他施設           | 依   | 頑科          |              | -     | オーダ  | /番号     | Ţ.           | 呛          | ▼ 前:      | 、<br>方一致 | AND      |           |       | 密          |       |
|     | 選択      |       | 表示              |               |     | ポート         |              | -     |      | *       | 一時保存         | 確定         |           |          |          |           | アクショ  | >          |       |
|     |         | CD/F  | 成               |               | 取りに | 込み          |              | オーダ   | 編集   |         | 検像           |            | 読影依頼      |          | リスト出力    | , )(      | 全文検索  |            |       |
| しまれ | 皆一覧     | Ē     | 画像一覧            | 文書一覧          | FOI | 他検査         | 放射線科         | 生理    | 《検査  | 循環器     | 内視鏡          | 健診一覧       | 読影リスト     | 記載必要文書   | 開封確認一覧   | 開封依頼中一    | 1 I I | タブ追加       |       |
|     |         |       |                 |               | 4   | P # 47      |              | 44 Du | / #4 |         | +0 * 7       |            |           | ±0.1±    | エガリーィ    | (*******  | (**** | ***        | ***** |
|     |         |       | 思有ID            |               | 2   |             | 47           | 111万月 | 푸배   |         | 快賞石          |            |           | aP1⊻     | モタリティ    | 1113/米貝不斗 | 加坡有   | 快賞口        | 快賞    |
|     | 一時      | 保存    | 99999999        | 999999000     | 1 7 | 「モ標準        |              | M     | 773  | 10ヶ月    | X緑透視・i       | 吉影検査腹部<br> |           | UP_GI    | RF       | 内科        | 田中    | 2008/12/23 | 11    |
|     | 確       | 疋     | 9999999         | 999999000:    | 1 7 | - モ標準       | 一郎           | М     | 78才  | 6ヶ月     | M R I 検査者    | 真稚         |           | C_SPINE  | MR       | 脳神経外科     | 田中    | 2009/09/11 | 11    |
|     | 確       | 疋     | 99999999        | 999999000     | 1 7 | モ標準         | — <u></u> gs | М     |      | 起動ソフト   | •            | NazcaView  |           | UP_GI    | RF       | 内科        | 田中    | 2010/01/23 | 09    |
|     | *       | ₹     | 9999999         | 99999000      | 1 🔻 | 「モ標準        | 一郎           | М     |      | 表示      |              | STELLAR    |           | CHEST    | СТ       | 内科        | 田中    | 2010/06/21 | 09    |
|     | <b></b> | Ę     | 9999999         | 99999000      | 1 🗲 | 「モ標準        | 一郎           | М     |      | 同一患者で   | 険索           | SOPHIARe   | port      | CHEST    | СТ       | 内科        | 田中    | 2010/07/05 | 09    |
|     | 一時      | 保存    | 9999999         | 99999000      | 1 🔻 | モ標準         | 一郎           | М     |      | CDIFIN, |              | á          |           | BRAIN    | MR       | 脳神経外科     | 田中    | 2010/11/06 | 11    |
|     | 確       | 定     | 9999999         | 99999000      | 1 🔻 | 「モ標準        | 一郎           | М     |      | 文書作成    |              | 影検査腹部      |           | UGI      | RF       | 内科        | 田中    | 2012/04/21 | 11    |
|     | 一時      | 保存    | 9999999         | 99999000      | 1 🔻 | デモ標準        | 一郎           | М     |      | 全文検索    |              | 的腹部        |           | CHEST    | СТ       | 内科        | 田中    | 2012/07/03 | 10    |
|     | 確       | 定     | 9999999         | 99999000      | 1 🔻 | モ標準         | 一郎           | М     |      | オーダ編集   |              | 胸部肺尖撮影     |           | CHEST    | CR       | 内科        | 田中    | 2012/07/03 | 11    |
|     | 未       | ₹     | 9999999         | 99999000      | 1 7 | デモ標準        | 一郎           | м     |      | 検像      |              | 左足関節正面     |           | ANKLE    | CR       | 整形外科      | 田中    | 2012/06/28 | 09    |
|     | 未       | ₹     | 9999999         | 99999000      | 1 🔻 | デモ標準        | 一郎           | М     |      | 検査出力    |              | 左足関節正面、    | X線単純撮.    | ANKLE    | CR       | 整形外科      | 田中    | 2012/07/03 | 16    |
|     | 未       | ₹     | 9999999         | 99999000      | 1 🔻 | モ標準         | 一郎           | м     |      | 読影依頼    |              | 左足關節正面、    | X線単純撮.    | ANKLE    | CR       | 整形外科      | 田中    | 2012/08/01 | 09    |
|     | ŧ       | ₹     | 9999999         | 99999000      | 1 🔻 | デモ標準        | 一郎           | м     |      | リスト出力   | -            | 胸部立位正面(    | (P→A)     | CHEST    | CR       | 呼吸器内科     | 田中    | 2012/09/21 | 10    |
|     | 未       | ₹     | 9999999         | 99999000      | 1 🔻 | モ標準         | 一郎           | м     |      | レイアウト設定 | E 🕨          | 4          |           | BRAIN    | MR       | 脳神経外科     | 田中    | 2012/10/01 | 11    |
|     | 確       | 定     | 9999999         | 99999000      | 1 🗲 | モ標準         | 一郎           | м     |      | ラノ国国友の  | ►<br>一面新(Es) | 肺          |           |          | СТ       | 呼吸器内科     | 田中    | 2012/12/21 | 11    |
|     | 確       | 定     | 9999999         | 99999000      | 1 7 | モ標準         | 一郎           | м     |      | 過去履歴74  | (ルタ          | 肺          |           |          | СТ       | 呼吸器内科     | 田中    | 2012/09/21 | 10    |
|     | +       | =     | 0000000         | 000000000     | 1 = | 二煙淮         | —ėR          | м     | 817  | 10ヶ日    | ∨總添損         | 生影涂本脂如     |           | LID GT   | DF       | rtn€N     | Шщ    | 2012/12/28 | 00    |

# \varTheta ワンポイント

[患者一覧]タブ上で[起動ソフト]は表示されません。

STELLAROrder 設定画面からタブ毎に起動ソフトを設定できます。

| ■ STELLAR Ord                  | 定をクリ           | ック                                                                     |                                           |
|--------------------------------|----------------|------------------------------------------------------------------------|-------------------------------------------|
| 至本設定<br>全般設定<br><u>夕ブ設定</u>    | 患者一覧 画         | ⊯─覧 2変更                                                                | するタブ名称を選択<br><sup>内視鏡</sup> ・・            |
| 端末設定                           | タブ名称           | タブ名称                                                                   |                                           |
| 全般設定                           | 動作設定           | 先読み                                                                    | しない(規定)                                   |
| アクション設定                        | 検索条件           | デフォルト設定       追加検索                                                     | 画像<br>しない (規定)                            |
|                                |                | 検査種別マスタの規定ビューアを使用                                                      | 規定値を使用しない                                 |
|                                | #2 #h 77 7 1 1 | ダブルクリック                                                                | Nazca                                     |
|                                |                | ×=                                                                     | Nazca,STELLAR,STELLAR Report              |
|                                |                | ランチャー                                                                  |                                           |
| 説明<br>タブ毎に検索条件<br>起動アプリ等を設定します | 表示設定           | 複数/表示<br>用度に名者せ患者表示<br>タブの日付使用<br>開封通知の複数行表示<br>開封通知(自ユーザを<br>サブ園面表示項目 | 動アプリ]から、メニュー (右クリックメニ<br>から[起動ソフト]) 表示を選択 |
|                                | 初期設定           |                                                                        |                                           |
|                                | ID・氏名          | 他施設                                                                    | 《 本日 >>                                   |
|                                | 検査日            | 指定期間 ~ 2021/07/01                                                      | └ ~ 2021/ ④[確定]、[終了]ボタン                   |
|                                | 依頼科            | ◇ オーダ番号 ◇ 部位                                                           | 前方 の順にクリック                                |
|                                | レポート、          | ▶ 未 一時保存                                                               | 確定                                        |
|                                |                |                                                                        | 確定 終了                                     |
| デモ総合病院                         |                | demo (デモユーザー) 09:09 Login                                              |                                           |

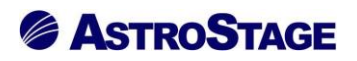

※2:表示

設定したソフトで表示します。

| 💯 STELLAR Order                      |           |                        |           |             |             |            |              |                                               |         |            |            | - 0         | ×    |
|--------------------------------------|-----------|------------------------|-----------|-------------|-------------|------------|--------------|-----------------------------------------------|---------|------------|------------|-------------|------|
| <sup>ステラオーダ−</sup><br>STELLAR ORDER  | 情報管理リスト   |                        |           |             |             |            |              |                                               |         |            |            | s 🗞 '       |      |
| □ ID·氏名                              | 入院日       | ▼ 指定なし ▼               | 202       | L/06/10(木)  | <b> </b>  本 | 8 2021/06/ | 10(木)        | モダリティ                                         | [ALL]   | 20         | 拾:         | <del></del> |      |
| 🔍 割込み検索 🕨                            | 他施設主診療部門  | ▲ 主担                   |           | ▼ 病         | 康<br>       |            | ▼ 前方一致       | - AND                                         | •       | P C        | 1.4        |             |      |
| ● 選択 表示                              | A%        | ¥                      | 217*      |             |             | [元21]朱     | -€0118       |                                               |         | 70         | ション        |             |      |
| スキャナ取り込み                             | CD取り込み    | 文書作成                   |           | 紹介管理        |             |            | 患者登録         |                                               | 蝶       | גע         | 卜出力        |             |      |
| 患者一覧 画像一覧 文                          | 書一覧 その他検査 | 放射線科 生理系検査             | E 循環器     | 器 内視鏡       | 侵           | 診一覧 読      | 影リスト 記載必要    | 要求書 開封確認一                                     | 覧 開封依頼・ | 中一覧 •      | · 5        | プ追加         |      |
| □ 患者ID /                             | 漢字患者名     | 力ナ患者名                  | 性別生       | 年月日         | 年           | ¢          | 主診療部門        | 主担当医                                          | 病棟      | 病室         | 入外         | 入院日         | 退院 ^ |
| 99999999999990001                    | デモ標準 一郎   | ም ድክንን ተንግር የተጠር       | 表示        |             | 7           | 才 3ヶ月      |              | 内科 医師                                         | 西3階病根   | ŧ W3001    | ↗          | 2013/01/21  |      |
| 99999999999990001                    |           | ም ደናወን ነን ላትበን         | 同一;       | 患者で検索       | 0           |            |              |                                               |         |            |            |             |      |
| 99999999999990001                    |           | デモヒョウジュン イチロウ          | スキャ       | ナ取り込み       | 0           | 才 3ヶ月      |              |                                               |         |            |            |             |      |
| 99999999999990002                    | デモ経過表 二郎  | デ゛モケイカヒョウ シ゛ロウ         | CD取       | り込み         | 0           | *          | <b>``</b>    |                                               |         |            |            | 2011/03/02  | 20:  |
| 99999999999990003                    | デモ解析 花子q  | デモカイセキ ハナコq            | 又音1<br>幻心 | 作成<br>≄188  | 8           | 患者         | fをダブ.        | ルクリッ                                          | ック、     | もしく        | 、は         |             |      |
| 99999999999990004                    | デモ健診 久子   | デモケンシン ヒサコ             | 患者        | = /2<br>登録  | 2           | 七カ         | リリック         | x                                             | ーから     | 「表示        | 15         |             |      |
| 99999999999990004                    | デモ健診 久子   | デモケンシン ヒサコ             | 患者        | 嘉集          | 2           |            | · / / / ·    |                                               |         | 12/1       |            |             |      |
| 99999999999990004                    | デモ健診 久子   | デドモケンシン ヒサコ            | リスト       | 出力          | 2           | 選扔         | くすると         | 、下記~                                          | で登録     | したう        | ププ         |             |      |
| 99999999999990005                    | デモ産業医 太郎  | デモサンギョウイ タロウ           | 訪問        | <b>音護</b>   | 6           | 117        | が記動す         | ステレカ                                          | いでキ     | ス          |            |             |      |
| 999999999999990005                   |           |                        | レイア       | ウト設定        | • []        |            | 、但到 9        | $\mathcal{A} \subset \mathcal{C} \mathcal{A}$ | - 19    | <i>'</i> J |            |             |      |
| 999999999999990006                   | デモ内視 一郎   | <del>ም</del> ድንዳት የትርስ | サブ画       | 面表示         | • 6         | 才 0ヶ月      |              |                                               |         |            | <b>9</b> 1 | 2016/07/07  | 20:  |
| 999999999999990006                   | デモ内視 一郎   | ም ደንፈን ካትበቅ            | 最新(       | D 情報に更新(F5) | 6           | 才 0ヶ月      |              |                                               |         |            |            |             |      |
| 999999999999990007                   | サンプル 内視鏡  | サンプル ナイシキョウ            | M 1       | 945/02/20   | 76          | 才 3ヶ月      |              |                                               | 東3階病棟   | E3003      | ↗          | 2018/03/13  |      |
| 999999999999990007                   |           | サンプ゚ル ナイシキョウ           | M 1       | 945/02/20   | 76          | 才 3ヶ月      |              |                                               |         |            |            |             |      |
| 9999999999999990008                  | サンプル 病理   | サンプ°ル ヒ゛ョウリ            | M 1       | 967/06/29   | 53          | 才 11ヶ月     | 消化器内科        | 消化器 医師                                        | 西5階病棟   | ŧ W5002    | 入          |             |      |
| 999999999999990009                   | サンプル 眼科   | ቻንን°⊮ ໓՟ን໓             | F 1       | 937/04/15   | 84          | 才 1ヶ月      |              | 眼科 医師                                         | 東3階病棋   | E3011      | ↗          | 2017/09/08  |      |
| 000000000000000000000000000000000000 | ++ヽ.プ川 百自 | #N.7° = 3.* M*         | M 1       | 007/17/21   | 20          | ≠ c ≁ A    | 모 ㅎ 떠 \ket i | 二十年年                                          |         |            | 61         |             |      |
|                                      |           |                        |           |             |             |            |              |                                               |         |            |            |             |      |

♀ ワンポイント STELLAROrder 設定画面からアプリを設定できます。

|                                | ትድ ኡ ሀ                  | X                                                                                                    |
|--------------------------------|-------------------------|----------------------------------------------------------------------------------------------------|
| → 基本設定 ①タフ設入                   | Eをクリッ                   | リストの追加 表示順の変更 ヘ                                                                                                    |
| 全般設定<br><u>タブ設定</u>            | 患者一覧                    | 2変更するタブ名称を選択 <sup>重 循環器 内機機 ・・・</sup>                                                                                                    |
| 端末設定                           | タブ名称                    |                                                                                                    |
| 全般設定                           | 動作設定                    | 先読み         しない(規定)                                                                                                    |
| アクション設定                        | 検索条件                    | デフォルト設定            追加検索         する                                                                                                    |
|                                |                         | 検査種別マスタの規定ビューアを使用 規定値を使用しない                                                                                                    |
|                                | +2 <b>#</b> h → → → ↓ ↓ | ダブルクリック STELLAR                                                                                                    |
|                                | 起動アンジ                   | XII - Nazca, STELLAR, STELLAR Report                                                                                                    |
| 説明<br>タブ毎に検索条件<br>起動アプリ等を設定します | 表示設定                    | ランチャー       2505ャー       2505ャー       2505ャー       2505ャー       2505ャー       2505ャー       2505ャー       2505ャー       2505ャー       2505ャー       2505ャー       2505ャー       2505ャー       2505ャー       2505・       2505・       2505・       2505・       2505・       2505・       2505・       2505・       2505・       2505・       2505・       2505・       2505・       2505・       2505・       2505・       2505・       2505・       2505・       2505・       2505・       2505・       2505・       2505・       2505・       2505・       2505・       2505・       2505・       2505・       2505・       2505・       2505・       2505・       2505・       2505・       2505・       2505・       2505・       2505・       2505・       2505・       2505・       2505・       2505・ </td |
|                                | 初期設定<br>ID・氏名           | 他施設 << 本日 >>                                                                                                    |
|                                | 入院日                     | > 指定期間 > 2021/07/01 → ~ 2021/(④[確定]、[終了]ボタン                                                                                                    |
|                                | 主診療部門                   | ✓ <u>主担当医</u> √ <u>病棟</u> ✓ <u>前方</u> の順にクリック                                                                                                    |
|                                | 入外                      | ✓ 外来 入院 入院外来 その№                                                                                                    |
|                                | I                       | 確定終了                                                                                                    |
| デモ総合病院                         |                         | demo (デモユーザー) 09:51 Login                                                                                                    |

※3:レイアウト設定(列の表示設定)表示項目設定のダイアログから、追加・削除を行います。

| <b>\$</b> | STELLAR C        | rder                        |        |                 |                |        |         |                    |          |              |        |       | - 0        | ×     |
|-----------|------------------|-----------------------------|--------|-----------------|----------------|--------|---------|--------------------|----------|--------------|--------|-------|------------|-------|
| Ş         | STEI             | ステラオーダー<br>LAR ORDER 情報管理!  | リスト    |                 |                |        |         |                    |          |              |        |       | S 🗞 '      |       |
|           | ID・氏名            | 9999999999990001            | 検査日    | - 指沈            | 主なし            |        | 202:    | 1/06/10(木)         |          | モダリティ【AI     |        |       |            |       |
|           | 90123.2          |                             | (広南系)  |                 |                | オーダ系   |         | - 部位               |          |              |        | と 検   | 索          |       |
|           | 22 HP            | 表示                          | レポート   |                 |                | 未      |         |                    | X¢ (704) |              |        | アクション |            |       |
|           |                  | /Est 00                     | R nila |                 |                | 福住     |         |                    |          |              |        |       |            |       |
| -         | ×_=== [          |                             | スの約10万 | \$76+\$85N      | 4.00           | ****** |         |                    |          | BB±+T±070_BF |        |       |            |       |
|           | 9 <sup>-</sup> £ |                             | その川田狭直 | 从又想到和张作叶        | 生理》            | 秋伊旦    | 1019288 | 18 内抗現 健砂一見 抗影り入   |          | DHIE10EKG-32 | 用玉小小用一 |       | タノ追加       |       |
|           | レポート             | <ul> <li>患者ID</li> </ul>    | 患者名    | 1               | 生別             | 年齡     |         | 検査名                | 部位       | モダリティ        | 依頼科    | 依頼者   | 検査日        | 検査! ^ |
|           | 一時保存             | 9999999999999990001         | デモ標準   | 一郎              | М              | 77才 1  | 0ヶ月     | X線透視・造影検査腹部        | UP_GI    | RF           | 内科     | 田中    | 2008/12/23 | 11    |
|           | 確定               | 999999999999990001          | デモ標準   | 一良瓜             | М              | 78才 6  | ヶ月      | MRI検査頚椎            | C_SPINE  | MR           | 脳神経外科  | 田中    | 2009/09/11 | 11    |
|           | 確定               | 999999999999990001          | デモ標    | 起動ソフト           |                | • •    | ケ月      | X線透視・造影検査胸部        | UP_GI    | RF           | 内科     | 田中    | 2010/01/23 | 09    |
|           | 未                | 999999999999990001          | デモ標    | 表示              |                |        | r月      | X線CT検査胸部           | CHEST    | СТ           | 内科     | 田中    | 2010/06/21 | 09    |
|           | 未                | 999999999999990001          | デモ標    | 同一患者            | で検索            |        | 7月      | X線CT検査胸部           | CHEST    | СТ           | 内科     | 田中    | 2010/07/05 | 09    |
|           | 一時保存             | <b>7</b> 999999999999990001 | . デモ標  | CD作成            |                |        | 7月      | MRI検査脳             | BRAIN    | MR           | 脳神経外科  | 田中    | 2010/11/06 | 11    |
|           | 確定               | 9999999999999990001         | デモ標    | CD取り込           | <i></i> д      |        | 7月      | X線透視・造影検査腹部        | UGI      | RF           | 内科     | 田中    | 2012/04/21 | 11    |
|           | 一時保存             | 7 9999999999999990001       | デモ標    | 文書作成            | l              |        | 7月      | X線CT検査胸腹部          | CHEST    | СТ           | 内科     | 田中    | 2012/07/03 | 10    |
|           | 確定               | 999999999999990001          | デモ標    | 王 × 快楽<br>オーダ編集 | (<br>E         |        | 7月      | X線単純撮影胸部肺尖撮影       | CHEST    | CR           | 内科     | 田中    | 2012/07/03 | 11    |
|           | 未                | 999999999999990001          | デモ標    | 検像              |                |        | 7月      | X線単純撮影 左足関節正面      | ANKLE    | CR           | 整形外科   | 田中    | 2012/06/28 | 09    |
|           | 未                | 999999999999990001          | デモ標    | 検査出力            | 1              |        | 7月      | X線単純撮影 左足関節正面、X線単純 | 撮 ANKLE  | CR           | 整形外科   | 田中    | 2012/07/03 | 16    |
|           | 未                | 999999999999990001          | デモ標    | 読影依頼            | l              |        | ⊤月      | X線単純撮影 左足関節正面、X線単純 | 撮 ANKLE  | CR           | 整形外科   | 田中    | 2012/08/01 | 09    |
|           | 未                | 999999999999990001          | デモ標    | リスト出力           | J              |        | -8      | ×線単純撮影胸部立位正面(P→A)  | CHEST    | CR           | 呼吸器内科  | 田中    | 2012/09/21 | 10    |
|           | 未                | 999999999999990001          | デモ標    | レイアウト           | 設定             | •      |         | 列の表示設定             | BRAIN    | MR           | 脳神経外科  | 田中    | 2012/10/01 | 11    |
|           | 確定               | 999999999999990001          | デモ標    | サフ画面            | 表示             | •      | -       | テキストの配置・           |          | СТ           | 呼吸器内科  | 田中    | 2012/12/21 | 11    |
|           | 確定               | 999999999999990001          | デモ標    | 設新の情            | 一報に更新<br>「フィルタ | T(F5)  |         | レイアウト保存            |          | СТ           | 呼吸器内科  | 田中    | 2012/09/21 | 10    |
|           | 未                | 999999999999990001          | デモ標準   | 一即              | M              | 81才 1  | ロケ月     | X線透視・造影検査腹部        | UP_GI    | RF           | 内科     | 田中    | 2012/12/28 | 09    |

#### 列の表示項目設定ダイアログ

| 衣 <b>不視日設</b> 進                                         |                                                                  |                    |                                                                                                    | ×       |
|---------------------------------------------------------|------------------------------------------------------------------|--------------------|----------------------------------------------------------------------------------------------------|---------|
| 名称 記載                                                   |                                                                  |                    |                                                                                                    | 検索      |
| 項目一覧                                                    | □ 全選択/解除                                                         |                    | 選択済項目                                                                                                    | □全選択/解除 |
| 項目一覧<br>分類<br>全て<br>患者情報<br>依頼情報<br>実施情報<br>任意情報<br>その他 | □ 全選択/解除          C 項目         記載時刻         一次記載者         一次記載者名 | →<br>追加<br>←<br>戻す | <ul> <li>選択落項目</li> <li>C 項目</li> <li>進捗</li> <li>患者ID</li> <li>患者A</li> <li>性別</li> <li>年齢</li> <li>検査日</li> <li>文診載日</li> <li>記載者</li> <li>印刷</li> <li>印刷</li> <li>印刷</li> <li>印刷</li> <li>中刷</li> <li>前</li> <li>検書種別</li> <li>2</li> <li>2</li> <li>4</li> <li>4</li> <li>4</li> <li>5</li> <li>5<!--</th--><th></th></li></ul> |         |
|                                                         |                                                                  |                    | <u> </u>                                                                                                    | 2       |

名称枠に項目名を入力し、[検索]ボタンを クリックする(省略可)。

分類▶項目①の順に選択。

項目①から必要な項目を選択し(複数選択 可)、[追加]ボタンをクリックすると項目② の最下行に追加される。

(ドラッグ&ドロップでも追加可能)

項目②から必要のない項目を削除する場 合は、削除する項目を選択し(複数選択可) [戻す]ボタンをクリックする。

(ドラッグ&ドロップでも削除可能)

▲・▼ボタンで選択中の項目②を上下 に移動。(複数選択不可)

(ドラッグ&ドロップで並べ替え可能)

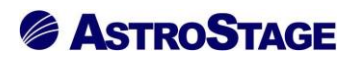

※3:レイアウト設定(テキストの配置)

メインリスト内の文字を左端・中央・右端に寄せます。

| <b>\$</b> | STELLAR C           | Irder                                   |                                         |            |     |        |                                                                                                    |                 |         |          |        |        | - 0        | ×     |
|-----------|---------------------|-----------------------------------------|-----------------------------------------|------------|-----|--------|----------------------------------------------------------------------------------------------------|-----------------|---------|----------|--------|--------|------------|-------|
| Ļ         | STEI                | ステラオーダー<br>LLAR ORDER 情報管理!             | リスト                                     |            |     |        |                                                                                                    |                 |         |          |        |        | S 🗞 (      |       |
|           | ID・氏名<br><u></u> 割い | 99999999999990001                       | <b>検査日</b>                              | <b>▼</b> 指 | 定なし |        | 4 2021/06/10(木) <b>4</b>                                                                                                    | 日 2021/06/10(木) |         | Eダリティ【AL |        | Ç Q té | 索          |       |
|           | 選択                  | 表示                                      | レポート                                    |            | •   | 未      |                                                                                                    | 確定              |         |          |        | アクション  | >          |       |
|           | CD                  | 作成 (CD)                                 | 取り込み                                    |            | オーダ | 編集     |                                                                                                    |                 |         | リスト出力    |        | 全文検索   |            |       |
| 患者        | i一覧                 | 画像一覧 文書一覧                               | その他検査                                   | 放射線科       | 生理  | 系検査    | 循環器 内視鏡                                                                                                    | 主診一覧 読影リスト      | 記戦必要文書  | 開封確認一覧   | 開封依頼中一 |        | タブ追加       |       |
|           | レポート                | <ul> <li>患者ID</li> </ul>                | 患者名                                     |            | 性別  | 年齡     | 検査名                                                                                                    |                 | 部位      | モダリティ    | 依頼科    | 依頼者    | 検査日        | 検査! ^ |
|           | 一時保存                | ₹ 999999999999990001                    | 1 デモ標準                                  | 一郎         | М   | 77才 1  | たい こう たんちょう たんちょう たん たん たん たん たん たん たん たん | 市腹部             | UP_GI   | RF       | 内科     | 田中     | 2008/12/23 | 11    |
|           | 確定                  | 999999999999990001                      | 1 デモ標準                                  | 一郎         | м   | 78才 6  | 表示                                                                                                    | -               | C_SPINE | MR       | 脳神経外科  | 田中     | 2009/09/11 | 11    |
|           | 確定                  | 999999999999990001                      | 1 デモ標準                                  | 一郎         | м   | 78才 1  | 同一患者で検索                                                                                                    | 的部              | UP_GI   | RF       | 内科     | 田中     | 2010/01/23 | 09    |
|           | 未                   | 999999999999990001                      | 1 デモ標準                                  | 一郎         | м   | 79才 4  | CD作成                                                                                                    |                 | CHEST   | СТ       | 内科     | 田中     | 2010/06/21 | 09    |
|           | 未                   | 999999999999990001                      | 1 デモ標準                                  | 一郎         | м   | 79才 4  | CD取り込み                                                                                                    |                 | CHEST   | СТ       | 内科     | 田中     | 2010/07/05 | 09    |
|           | 一時保存                | 7 999999999999990001                    | ι デモ標準                                  | 一郎         | м   | 79才 8  | 文書作成                                                                                                    |                 | BRAIN   | MR       | 脳神経外科  | 田中     | 2010/11/06 | 11    |
|           | 確定                  | 999999999999990001                      | ι デモ標準                                  | 一郎         | м   | 81才 2  | 全文検索<br>+ が毎年                                                                                                    | 腹部              | UGI     | RF       | 内科     | 田中     | 2012/04/21 | 11    |
|           | 一時保存                | 7 999999999999990001                    | 」 デモ標準                                  | 一郎         | м   | 81才 4  | 1-9福来                                                                                                    | 3               | CHEST   | СТ       | 内科     | 田中     | 2012/07/03 | 10    |
|           | 確定                  | 999999999999990001                      | 1 デモ標準                                  | 一郎         | м   | 81才 4  | 検査出力                                                                                                    | 尖撮影             | CHEST   | CR       | 内科     | 田中     | 2012/07/03 | 11    |
|           | 未                   | 999999999999990001                      | 」 デモ標準                                  | 一郎         | м   | 81才 4  | 読影依頼                                                                                                    | 節正面             | ANKLE   | CR       | 整形外科   | 田中     | 2012/06/28 | 09    |
|           | 未                   | 999999999999990001                      | 1 デモ標準                                  | 一郎         | м   | 81才 4  | リスト出力                                                                                                    | 節正面、X線単純撮       | ANKLE   | CR       | 整形外科   | 田中     | 2012/07/03 | 16    |
|           | 未                   | 999999999999990001                      | 1 デモ標準                                  | 一郎         | м   | 81才:   | レイアウト設定                                                                                                    | 列の表示設定          | ANKI E  | CR       | 整形外科   | 田中     | 2012/08/01 | 09    |
|           | 未                   | 999999999999990001                      | ι デモ標準                                  | 一郎         | м   | 81才 7  | サブ画面表示・                                                                                                    | テキストの配置 🕨       | 左端      | CR       | 呼吸器内科  | 田中     | 2012/09/21 | 10    |
|           | 未                   | 999999999999990001                      | ι デモ標準                                  | 一郎         | м   | 81才 7  | 最新の情報に更新(F5)                                                                                                    | レイアウト保存         | 中央      | MR       | 脳神経外科  | 田中     | 2012/10/01 | 11    |
|           | 確定                  | 999999999999990001                      | ι デモ標準                                  | 一郎         | м   | 81才 1  | 道去度歴ノイルタ<br>10グ月 X線し1使賞加                                                                                                    |                 | 右端      | ст       | 呼吸器内科  | 田中     | 2012/12/21 | 11    |
|           | 確定                  | 999999999999990001                      | ι デモ標準                                  | 一郎         | м   | 81才 7  | 7ヶ月 X線CT検査肺                                                                                                    |                 |         | СТ       | 呼吸器内科  | 田中     | 2012/09/21 | 10    |
|           | +                   | 000000000000000000000000000000000000000 | 二十一一一一一一一一一一一一一一一一一一一一一一一一一一一一一一一一一一一一一 | — AR       | м   | 01 7 1 | 0 - FE V 编添相,进影检                                                                                                    | 本瓶却             |         | DE       | rtn∓)I | Шm     | 2012/12/29 | 00    |

※3:レイアウト設定(レイアウト保存)

現在のレイアウトを保存します。

| 额 | STELLAR O | der                                     |             |          |     |                      |                |                                       |              |                 |                 |       | - 0             | ×     |
|---|-----------|-----------------------------------------|-------------|----------|-----|----------------------|----------------|---------------------------------------|--------------|-----------------|-----------------|-------|-----------------|-------|
| ş | 🔊 Stel    | <sub>ステラオーダー</sub><br>LAR ORDER 情報管理リ   | スト          |          |     |                      |                |                                       |              |                 |                 |       | S 🗞 (           |       |
|   | ID·氏名     | 9999999999990001                        | 検査日         | - 指      | 定なし | - 2021/0             | 6/10(木)        | <b>本日</b> 2021/06/10(木                | )            | モダリティ【          |                 | 2     |                 |       |
|   | ) ±11:7,7 | 徐安 》 他施設                                | 依頓科         |          |     | オーダ番号                |                | 部位                                    | 前方一致         |                 |                 | ,     | 索               |       |
|   |           | 表示                                      | レポート        |          | •   | 未                    | 一時保存           | · · · · · · · · · · · · · · · · · · · |              |                 |                 | アクション |                 |       |
|   |           |                                         | <b>い</b> れた |          |     |                      | 槍              |                                       |              |                 | L               | 全文検索  |                 |       |
|   | *-5       |                                         |             |          | 上理  | ∞ 检查 循環盟             | 内坦             |                                       | 7 K 12#6.03  |                 |                 |       | da Trice ten    |       |
|   |           |                                         | CONBIRE     | TINGUESK |     | 7717 1 100% 60°      | P 5120         | 537 0±07 54 2000/77                   | CT. BDattick | CATE HUSIVERO S | INDS315A4R*T* : |       | 97 <u>10</u> // |       |
|   | レポート      | ·患者ID                                   | 患者名         |          | 性別  | 年齢                   | 検査名            |                                       | 部位           | モダリテ・           | r 依頼科           | 依頼者   | 検査日             | 検査! ^ |
|   | 一時保存      | 999999999999990001                      | デモ標準        | 一郎       | M   | 起動ソフト                | () (白)云(日<br>) | ・造影検査腹部                               | UP_          | GI RF           | 内科              | 田中    | 2008/12/23      | 11    |
|   | 確定        | 99999999999990001                       | デモ標準        | 一郎       | М   | 表示                   |                | 查頚椎                                   | C_S          | PINE MR         | 脳神経外科           | 田中    | 2009/09/11      | 11    |
|   | 確定        | 999999999999990001                      | デモ標準        | 一郎       | М   | 同一患者で検索              |                | ・造影検査胸部                               | UP_          | GI RF           | 内科              | 田中    | 2010/01/23      | 09    |
|   | 未         | 99999999999990001                       | デモ標準        | 一郎       | м   | CD作成                 |                | 検査胸部                                  | CHE          | ST CT           | 内科              | 田中    | 2010/06/21      | 09    |
|   | 未         | 999999999999990001                      | デモ標準        | 一郎       | М   | CD取り込み               |                | 検査胸部                                  | CHE          | ST CT           | 内科              | 田中    | 2010/07/05      | 09    |
|   | 一時保存      | 999999999999990001                      | デモ標準        | 一郎       | м   | 文書作成                 |                | 査脳                                    | BRA          | IN MR           | 脳神経外科           | 田中    | 2010/11/06      | 11    |
|   | 確定        | 999999999999990001                      | デモ標準        | 一郎       | м   | 全文検索                 |                | ・造影検査腹部                               | UGI          | RF              | 内科              | 田中    | 2012/04/21      | 11    |
|   | 一時保存      | 999999999999990001                      | デモ標準        | 一郎       | м   | ハーツ 福来<br>絵価         |                | 検査胸腹部                                 | CHE          | ST CT           | 内科              | 田中    | 2012/07/03      | 10    |
|   | 確定        | 999999999999990001                      | デモ標準        | 一郎       | м   | 検査出力                 |                | 撮影胸部肺尖撮影                              | CHE          | ST CR           | 内科              | 田中    | 2012/07/03      | 11    |
|   | 未         | 999999999999990001                      | デモ標準        | 一郎       | м   | 読影依頼                 |                | 影 左足関節正面                              | ANK          | LE CR           | 整形外科            | 田中    | 2012/06/28      | 09    |
|   | 未         | 999999999999990001                      | デモ標準        | 一郎       | м   | リスト出力                |                | <u></u>                               | 吨撮 ANK       | LE CR           | 整形外科            | 田中    | 2012/07/03      | 16    |
|   | 未         | 999999999999990001                      | デモ標準        | 一郎       | м   | レイアウト設定              | •              | 列の表示設定                                | 吨撮 ANK       | LE CR           | 整形外科            | 田中    | 2012/08/01      | 09    |
|   | 未         | 999999999999990001                      | デモ標準        | 一郎       | м   | サブ画面表示               | •              | テキストの配置 🔸 🔥                           | CHE          | ST CR           | 呼吸器内科           | 田中    | 2012/09/21      | 10    |
|   | 未         | 999999999999990001                      | デモ標準        | 一郎       | м   | 最新の情報に更新             | (F5)           | レイアウト保存                               | BRA          | IN MR           | 脳神経外科           | 田中    | 2012/10/01      | 11    |
|   | 確定        | 999999999999990001                      | デモ標準        | 一郎       | м-  | 過去度歴Jイルタ<br>01オ 10ク月 | 人稼して           | 検査肺                                   |              | СТ              | 呼吸器内科           | 田中    | 2012/12/21      | 11    |
|   | 確定        | 999999999999990001                      | デモ標準        | 一郎       | м   | 81才 7ヶ月              | X線CT           | 検査肺                                   |              | СТ              | 呼吸器内科           | 田中    | 2012/09/21      | 10    |
|   | +         | 000000000000000000000000000000000000000 | ニー価准        | — ÁR     | м   | 01才 10ヶ日             | √ ź申:悉+月       | ,生影检本脑如                               | LID          | -T DE           | rth <b>£</b> श  | Шm    | 2012/12/20      | 00    |

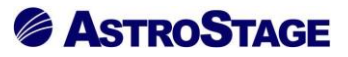

※4:サブ画面表示

サブ画面の追加・削除を行います。(「2.7 サブ画面」をご参照ください。)

#### ※5:最新の情報に更新 (F5)

メインリストのリフレッシュ検索を行います。

#### ※6:過去履歴フィルタ

履歴リストをモダリティで絞り込むための設定を行います。

| 騘        | STELLAR  | Order                                   |                                           |                 |              |                            |             |                |          |                                                                                                    |            |        |        | - 0        | ×     |
|----------|----------|-----------------------------------------|-------------------------------------------|-----------------|--------------|----------------------------|-------------|----------------|----------|----------------------------------------------------------------------------------------------------|------------|--------|--------|------------|-------|
| ş        | 🔊 Sti    | <sub>ステラオーダー</sub><br>ELLAR ORDER 情報管理リ | リスト                                       |                 |              |                            |             |                |          |                                                                                                    |            |        |        | S %        |       |
|          | ID·氏     | 8                                       | 検査日・                                      | - 指定な           |              | 2021/                      | /06/09(水)   | 本日 2021/06/09  | (水)      |                                                                                                    | モダリティ【AL   |        |        |            |       |
|          | ) 991157 | み検索 ) 他施設                               | 依頼科                                       | -               | - <u></u>    | (兼告                        | <b>一</b> 部代 | 7              | • 前方-    | - <del>3</del>                                                                                                   |            |        |        | ¢ 索        |       |
|          |          | 表示                                      | レポート                                      | _               | -            | 未                          | 一時保存        | 確定             |          |                                                                                                    |            |        | 節易表    | T T        |       |
|          |          |                                         | (กมายายายายายายายายายายายายายายายายายายาย | 7               |              |                            | 检復          |                | =影你輏     |                                                                                                    | <br>UZ 5## |        | 全文権    |            |       |
| =        | -<br>₹_₽ |                                         |                                           | HADEN H         | - 理ズ 经杏      | (####                      | 内坦培         |                |          |                                                                                                    |            | 明封成額由一 |        |            |       |
|          | 8.8      |                                         |                                           | E T13840        |              | 184800                     | PSTERE      | 1년17 見 5(京/)   |          |                                                                                                    | HIJVERO R  |        |        | 97100      |       |
|          | レポー      | ト 患者ID                                  | 患者名                                       | 性別              | 年齢           |                            | 検査名         |                | Ē        | 鄙位                                                                                                    | モタリティ      | 依賴科    | 依賴者    | 検査日        | 検査! ^ |
|          | 一時保      | 存 99999999999990001                     | デモ標準 ー                                    | ® ►             | 1 773        | 10ヶ月                       | X線透視・造機     | 影検査腹部<br>"     | L        | JP_GI                                                                                                    | RF         | 内科     | 田中     | 2008/12/23 | 11    |
|          | 催.       | 99999999999999990001                    | テモ標準                                      | ·即 №            | 1 783        | 6ケ月                        | MRI検金頚      |                | C        | SPINE                                                                                                    | MR         | 脑神経外科  | 田中     | 2009/09/11 | 11    |
|          | 催疋       | 9999999999999990001                     | テモ標準 ー                                    | M (归·           | 1 /84        | 11ヶ月                       | X線透視・道線     | 形検査 胸部<br>5.20 | L.       | JP_GI                                                                                                    | RF         | 内科     | 田中     | 2010/01/23 | 09    |
|          | · 不<br>主 | 999999999999999990001                   | テモ標準 ー                                    | M (1⊒)<br>∧ 71- | 794          | 4<br>ケ<br>月<br>4<br>ケ<br>月 | Ҳ線しⅠ便賞服     | 이다.<br>이다.     |          |                                                                                                    | СТ         | PN和4   | 田中     | 2010/06/21 | 09    |
|          | 一時何      | 2 999999999999999990001                 | デエ標准 -                                    |                 | 797          | 85日                        |             | 起動ソフト          | •        | BRAIN                                                                                                    | MR         | 影神經外彩  | 田中     | 2010/07/05 | 11    |
|          | 確定       | 9999999999999990001                     | デエ 標准 ー                                   | up i<br>•郎 №    | I 81才        | 2ヶ月                        | X線透視・浩      | 表示             | Ī        | JGI                                                                                                    | RF         | 内利     | 田中     | 2012/04/21 | 11    |
|          | 一時保      | 存 99999999999990001                     | デモ標準 一                                    | 郎 №             | 81才          |                            | X線CT検査      | CD作成           |          | CHEST                                                                                                    | СТ         | 内科     | 田中     | 2012/07/03 | 10    |
|          | 確定       | 999999999999990001                      | デモ標準 -                                    | ėß №            | 81才          | 4ヶ月                        | X線単純撮影      | CD取り込み         |          | CHEST                                                                                                    | CR         | 内科     | <br>⊞中 | 2012/07/03 | 11    |
|          | 未        | 99999999999990001                       | デモ標準 一                                    | ·郎 №            | · 81才        | 4ヶ月                        | X線単純撮影      | 文書作成           | A        | ANKLE                                                                                                    | CR         | 整形外科   | 田中     | 2012/06/28 | 09    |
|          | 未        | 999999999999990001                      | デモ標準 -                                    | êß №            | 81才          | 4ヶ月                        | X線単純撮影      | 全文検索           | A        | ANKLE                                                                                                    | CR         | 整形外科   | 田中     | 2012/07/03 | 16    |
|          | 未        | 999999999999990001                      | デモ標準 一                                    | ±<br>® №        | 81才          | 5ヶ月                        | X線単純撮影      | オージ 福乗<br>検像   | A        |                                                                                                    |            |        |        |            | 09    |
|          | 未        | 9999999999999990001                     | デモ標準 一                                    | ¢ß Μ            | 1 81才        | 7ヶ月                        | X線単純撮影      | 検査出力           | C        | CHEST                                                                                                    | 右クリ        | ック.    | メニュ    | ーから        | 10    |
|          | 未        | 999 ) 马士屋服                              | 尿ファル                                      | カナ              |              | + Z 言                      | I検査脳        | 読影依頼           | E        | BRAIN                                                                                                    |            |        |        | 2 277 100  | 11    |
|          | 確定       | · 999 迥云腹D                              | ピノイハ                                      | 198             | . /J→V       | ノつ巾                        | CT検査        | リスト出力          |          |                                                                                                    | 過去履        | 「歴フィ   | イルタ    | を選択        | 11    |
|          | 確定       | 999 け 全-                                | ての層履                                      | をが実             | 示さ           | カス                         | CT検査        | レイアワト設定サブ画面表示  |          | <u> </u>                                                                                                    |            |        |        |            | 10    |
|          | 未        | 999 14、土                                | く ♥ノ/ 友/正                                 | =//-1X          | / <b>J</b> C | .40.0                      | 透視・造        | 最新の情報に更新       | r(F5)    | JP_GI                                                                                                    | RF         | 内科     | 田中     | 2012/12/28 | 09 ~  |
| 展歴       | リスト(選も   | マ中*)                                    |                                           |                 |              |                            | -<br>[      | 過去履歴フィルタ       |          |                                                                                                    |            |        |        |            | ×     |
|          | レポー      | ト 診療部門 依頼者                              |                                           | 検査名             |              |                            | モダリティ 部     | ^              |          | a de constantes de la constantes de la constantes de la constantes de la constantes de la constantes de la const |            |        |        |            |       |
|          | *        | 内科 田中                                   |                                           | X線CT4           | 食香胸部         |                            | ст сн       | 26             |          | 2) @                                                                                                    | 1860 00    | S Vol  |        |            |       |
|          | ŧ        | 、 内科 田中                                 |                                           | X線C <u>T</u> 材  | 食查胸部         |                            | СТ СН       |                |          |                                                                                                    |            |        |        |            |       |
|          | 一時       | 保存 内科 田中                                |                                           | X線CT相           | 食查胸腹部        | 部                          | ст сн       | 1 CHEST 2 C    | HEST 3 ( | CHEST 4                                                                                                    | CHEST SCH  | IES I  |        |            |       |
|          | 確        | 定 内科 田中                                 |                                           | X線単純            | 最影胸部服        | 肺尖撮影                       | CR CH       |                |          |                                                                                                    |            |        |        |            |       |
|          | ŧ        | 整形外科 田中                                 |                                           | X線単純描           | 影左足          | 関節正面                       | CR AN       | ~              |          |                                                                                                    |            |        |        |            |       |
| <<br> ≓≖ | 総合床院     | demo (デエコーザー) 18:27                     | Login 检索结甲。                               | 109/1: 3810     | 住物・04年       | 詰影准数·1                     | (生 自動再新た)」。 | 17*4           |          |                                                                                                    |            |        |        | 7/         | s.= N |

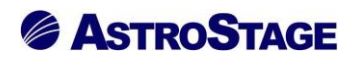

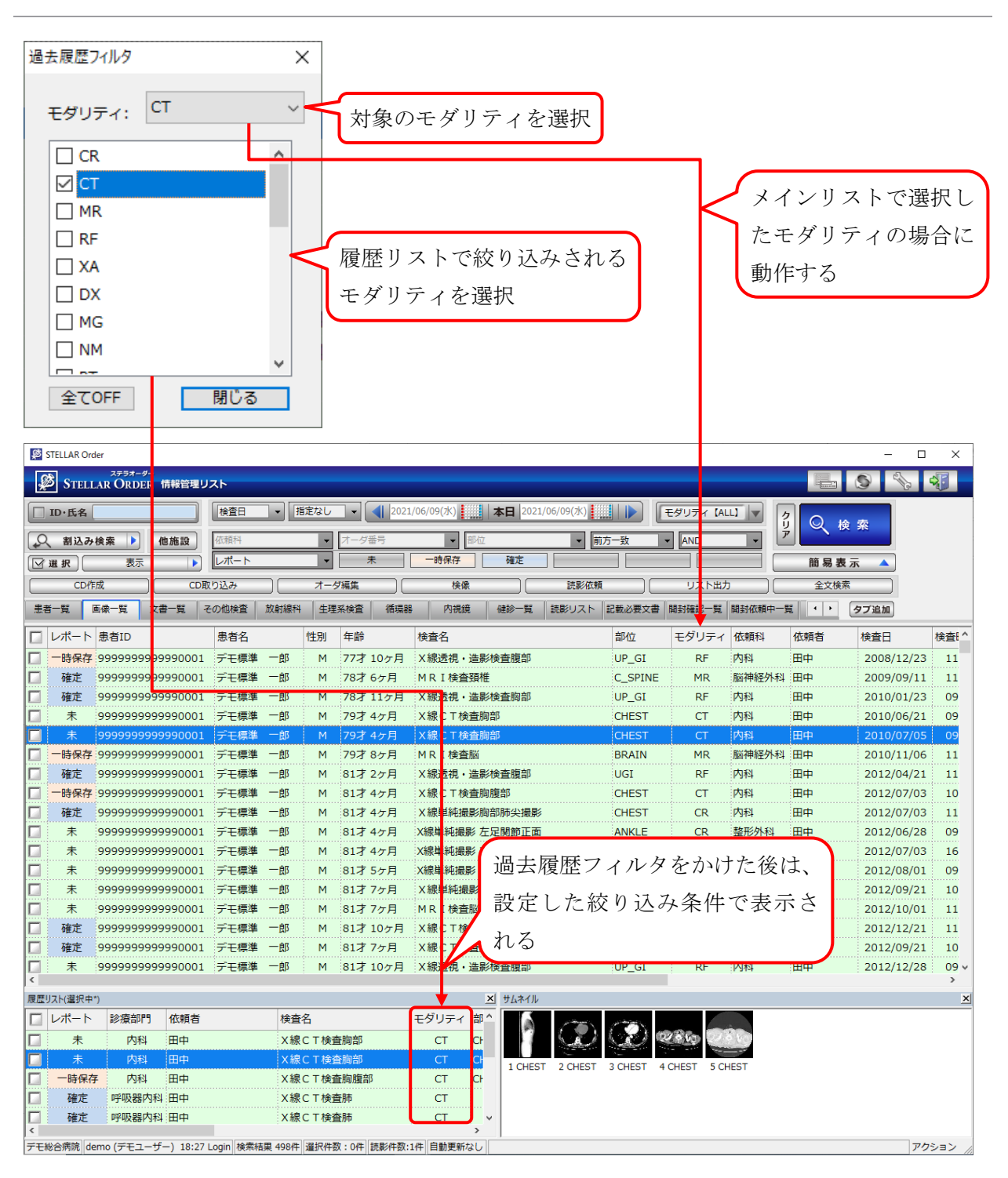

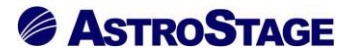

- ※1~5以外の起動画面の説明をします。
  - ・スキャナ取り込み

Capella を起動し、スキャン取り込みをします。

|                                                                                                    | Jenu -                                                                                                    |                                                                    |                                                 |      |                         |                                                                                                    |                                                                                                    |                                                                           |                                                                                                    |                                    | _  |
|----------------------------------------------------------------------------------------------------|----------------------------------------------------------------------------------------------------|--------------------------------------------------------------------|-------------------------------------------------|------|-------------------------|----------------------------------------------------------------------------------------------------|----------------------------------------------------------------------------------------------------|---------------------------------------------------------------------------|----------------------------------------------------------------------------------------------------|------------------------------------|----|
| ٩                                                                                                    | Сар                                                                                                    | カベラ<br>ELLA                                                        | ドキュメントスキャ                                       | マンシス | 74                      |                                                                                                    |                                                                                                    |                                                                           |                                                                                                    |                                    |    |
| フリ<br>主 ≉                                                                                                    | ガナ: 5<br>5名:                                                                                                    | <sup>デ</sup> モヒョ᠀<br>デモ                                            | <sup>ジョン (fil)</sup><br>標準 一郎                   |      | 患者I<br>生年)              | ID : 9999999<br>月日 : 1931/0<br>89歳                                                                                                    | 9999<br>2/18<br>男                                                                                                    | ¥各種設定                                                                     |                                                                                                    |                                    |    |
| <b>‡</b> †                                                                                                    | ッン結果!                                                                                                    | リスト                                                                |                                                 |      |                         |                                                                                                    |                                                                                                    |                                                                           | 合計枚数:(                                                                                               | 表紙を除く                              |    |
| 登録                                                                                                    | 状態                                                                                                    | NO                                                                 | 識別番号                                            | 枚数   | 要数!                     | 患者ID                                                                                                    | 文書情報                                                                                                    | 検査日                                                                       | X-9°                                                                                                 |                                    |    |
| 3                                                                                                    | 確認                                                                                                    | 1                                                                  | NEW_000001                                      | 0    | - 9                     | 999999999999                                                                                                    |                                                                                                    | 2020/12/24                                                                | 4                                                                                                    |                                    |    |
|                                                                                                    |                                                                                                    |                                                                    |                                                 |      |                         |                                                                                                    |                                                                                                    |                                                                           |                                                                                                    |                                    |    |
|                                                                                                    |                                                                                                    |                                                                    |                                                 |      |                         |                                                                                                    |                                                                                                    |                                                                           |                                                                                                    |                                    | 16 |
|                                                                                                    |                                                                                                    |                                                                    |                                                 |      |                         |                                                                                                    |                                                                                                    |                                                                           |                                                                                                    | DATA                               |    |
|                                                                                                    |                                                                                                    |                                                                    |                                                 |      |                         |                                                                                                    |                                                                                                    |                                                                           |                                                                                                    |                                    |    |
|                                                                                                    |                                                                                                    |                                                                    |                                                 |      |                         |                                                                                                    |                                                                                                    |                                                                           |                                                                                                    |                                    |    |
|                                                                                                    |                                                                                                    |                                                                    |                                                 |      |                         |                                                                                                    |                                                                                                    |                                                                           |                                                                                                    |                                    |    |
|                                                                                                    |                                                                                                    |                                                                    |                                                 |      |                         |                                                                                                    |                                                                                                    |                                                                           |                                                                                                    |                                    |    |
|                                                                                                    |                                                                                                    |                                                                    |                                                 |      |                         |                                                                                                    |                                                                                                    |                                                                           |                                                                                                    |                                    |    |
|                                                                                                    |                                                                                                    |                                                                    |                                                 |      |                         |                                                                                                    |                                                                                                    |                                                                           |                                                                                                    |                                    |    |
|                                                                                                    |                                                                                                    |                                                                    |                                                 |      |                         |                                                                                                    |                                                                                                    |                                                                           |                                                                                                    |                                    |    |
|                                                                                                    |                                                                                                    |                                                                    |                                                 |      | 新規デ                     | データ作成                                                                                                    |                                                                                                    |                                                                           |                                                                                                    |                                    |    |
| 了全                                                                                                    | 選択                                                                                                    | (TAIL)                                                             | na   1 m o                                      |      | 新規デ                     | データ作成                                                                                                    | STELLAR                                                                                                    | オーダ選択                                                                     | 送信履歴                                                                                                 |                                    |    |
| 全<br>タイ                                                                                                    | ·選択   [<br>'トル                                                                                                    | (ARR)                                                              | na] [ 11 10 ]                                   |      | 新規デ                     | データ作成<br>識別番号                                                                                                    | STELLAR                                                                                                    | オーダ選択                                                                     | Yere                                                                                                 |                                    |    |
| 全<br>タイ<br>文書                                                                                                    | ·選択   *<br>'トル  <br>計報                                                                                                    | (MARK                                                              | na   " 11 G                                     |      | 新規デ                     | データ作成<br>〕 識別番号<br>患者情報                                                                                                    | STELLAR<br>NEW_000001                                                                                                    | オーダ選択                                                                     | 'eene                                                                                                |                                    |    |
| 全<br>タイ<br>文<br>養<br>査                                                                                                    | 選択<br>「トル<br>精報<br>旧                                                                                                    | (7)<br>(7)<br>(7)<br>(7)<br>(7)<br>(7)<br>(7)<br>(7)<br>(7)<br>(7) | 0/12/24 ~ <b>*</b> E                            | 1    | 新規デ                     | データ作成<br>識別番号<br>患者情報<br>患者ID                                                                                                    | STELLAR<br>NEW_000001<br>9999999999999990                                                                                                    | オーダ選択  <br>001 選                                                          | i Bianna<br>R                                                                                        |                                    |    |
| 3<br>全<br>夕<br>イ<br>文<br>養                                                                                                    | 選択<br>「トル<br>計 請報<br>日<br>[                                                                                                    | 202<br>213:                                                        | [20] [ [] [2] [2]<br>0/12/24 ~ 本日<br>19:05 ÷    | ]    | 新規デ                     | <ul> <li>データ作成</li> <li>識別番号</li> <li>患者情報</li> <li>患者ID</li> <li>氏名</li> </ul>                                                               | STELLAR<br>NEW_000001<br>9999999999999999900<br>デモ標準 一郎                                                                                                    | <br>オーダ選択 <br>D01 選                                                       | Kern<br>R                                                                                            |                                    |    |
| 分<br>全<br>タイ<br>文<br>書<br>二<br>一                                                                                                    | 選択<br>「トル<br>計 載<br>日<br>「<br>下                                                                                                    | 202<br>202<br>13:                                                  | (注金) 「○○○○○○○○○○○○○○○○○○○○○○○○○○○○○○○○○○○○      | )    | 新規デ                     | <ul> <li>データ作成</li> <li>識別番号</li> <li>患者情報</li> <li>患者ID</li> <li>氏名</li> <li>カナ</li> </ul>                                                   | STELLAR           NEW_000001           99999999999900           デモ標準 一郎           デ*モ使30%12/4f07                                                                                | カーダ選択<br>001<br>選                                                         | r<br>R                                                                                               |                                    |    |
| 夕<br>イ<br>書<br>査<br>二<br>名<br>お                                                                                                    | 選択<br>ドル<br>計報<br>に<br>い<br>に                                                                                                    | 202<br>2 202<br>2 13:                                              | 「「」」)<br>0/12/24 〜 本日<br>19:05 ÷<br>」<br>選択     | 0    | 新規デ                     | <ul> <li>データ作成</li> <li>識別番号</li> <li>里者情報</li> <li>患者目の</li> <li>氏名</li> <li>カナ</li> <li>性別</li> </ul>                                       | STELLAR           NEW_000001           999999999999999           デモ標準 一部           デギゼョジ*1> / f07           男 > 生年序                                                             | - 夕遥沢<br>001 遥<br>3日 ビ 1931/0                                             | <b>EXERCIS</b><br>R<br>D2/18 ~                                                                       |                                    |    |
|                                                                                                    | 選択<br>ドル<br>話報<br>に<br>ジント                                                                                                    | 2 202<br>2 13:                                                     | 223 「 ①                                         | 0    | 新規デ                     | データ作成<br>識別番号<br>患者情報<br>患者ID<br>氏名<br>カナ<br>性別<br>施設                                                                                         | STELLAR           NEW_000001           999999999999990           デモ標準 一部           デ*モセョ୨シ*ュ> f407           男 > 生年月           デモ総合病院                                           | 2001<br>選<br>日 ☑ 1931/(<br>選                                              | (23日前日<br>訳)<br>D2/18 ~<br>訳                                                                         |                                    |    |
| 分 夕イ<br>文 検<br>コー<br>和 メ                                                                                                    | 選択<br>「トル 」<br>清報<br>に<br>、<br>、<br>、<br>ト                                                                                                    | 2 202<br>2 13:                                                     | の/12/24 〜 本日<br>19:05 (三)<br>連訳                 | 0    | 新規デ<br>                 | <ul> <li>データ作成</li> <li>識別番号</li> <li>里者情報</li> <li>患者ID</li> <li>氏名</li> <li>力ナ</li> <li>性別</li> <li>施設</li> <li>広頼情報</li> </ul>             | STELLAR           NEW_000001           99999999999000           デモ標準           デ*社395*12           ガージ           生年月           デモ総合病院                                           | 2001<br>辺の1<br>辺の1<br>辺の1<br>辺の1<br>辺の1<br>辺の1<br>辺の1<br>辺の1<br>辺の1<br>辺の | 「20日回日<br>訳<br>D2/18 〜<br>訳                                                                          |                                    |    |
| 今<br>夕<br>イ<br>主<br>音<br>二<br>二<br>和<br>二<br>二<br>和<br>→<br>その<br>、<br>その<br>、<br>その<br>、<br>、<br>、<br>、<br>、<br>、<br>、<br>、<br>、<br>、<br>、<br>、<br>、 | 選択<br>「トル」<br>計 請報<br>に<br>、<br>ント<br>し<br>の<br>他情報                                                                                                    | 2 202<br>2 202<br>2 13::                                           | 22  「日日日日<br>0/12/24 〜 本日<br>19:05 (子) <br>  連択 | 0    | 新規デ<br>                 | <ul> <li>データ作成</li> <li>識別番号</li> <li>患者指報</li> <li>患者</li> <li>たらろ</li> <li>カナ</li> <li>性別</li> <li>施設</li> <li>依頼情報</li> </ul>              | STELLAR     NEW_000001     999999999990     デモ様準 一部     デゼは30%12) イが0     男 ◇ 生年月     デモ総合病院     『                                                                              | オーダ選択 001 選<br>9日 ♥ 1931/0<br>単価情報                                        | 設備開始<br>訳<br>22/18 〜<br>訳<br>訳                                                                       |                                    |    |
| 分 文検<br>コー称<br>そ 閲道                                                                                                    | 選択<br>「トル」<br>計 請 日<br>「<br>、<br>、<br>、<br>、<br>、<br>、<br>、<br>、<br>、<br>、<br>、<br>、<br>、                                                                 | 202                                                                | 0/12/4 √ 本日<br>19:05 字)<br>  連択                 | 0    | 新規デ<br>へ<br>、<br>、      | <ul> <li>データ作成</li> <li>識別番号</li> <li>患者情報</li> <li>長名</li> <li>カナ</li> <li>性別</li> <li>施設</li> <li>硫精谱報</li> <li>診療部門</li> </ul>             | STELLAR     NEW_000001     9999999999999     デモ種連 一部     デ*社:92*12 (村印)     男 ◇ 生年月     デモ地合病院     "                                                                            | 2001 選<br>3日 21931/0<br>単数<br>業組備報<br>j                                   | 「22(18 ~)<br>訳<br>)<br>22/18 ~<br>訳                                                                  |                                    |    |
|                                                                                                    | 選択<br>「トル」<br>清報<br>「トル」<br>「<br>「<br>「<br>い<br>、<br>ント<br>「<br>い<br>い<br>い<br>い<br>い<br>い<br>い<br>い<br>い<br>い<br>い<br>い<br>い                             | 2021<br>2022<br>213::                                              | (12/24 √ 本目<br>19:05 €) #款種別                    |      | 新規デ<br>へ<br>、<br>、<br>、 | <ul> <li>データ作成</li> <li>識別番号</li> <li>里書信印</li> <li>氏名</li> <li>カナ</li> <li>性別</li> <li>施設</li> <li>依頼情報</li> <li>診療部門</li> <li>確認</li> </ul> | STELLAR           NEW_000001           9999999999900           デモ標準           デモ標準           デモ標準           デモ標準           デモ標準           デモ総合病院           ご           文書種が選択され | □<br>□<br>□<br>□<br>□<br>□<br>□<br>□<br>□<br>□<br>□<br>□<br>□<br>□        | 定日回母<br>訳<br>辺2/18 〜<br>訳<br>記<br>単<br>に<br>、<br>、<br>、<br>、<br>、<br>、<br>、<br>、<br>、<br>、<br>、<br>、 |                                    |    |
| 全 夕文検 コ名コ そ関入開                                                                                                    | 選択<br>「トル 」<br>計請報<br>に<br>「<br>に<br>し<br>、<br>ト<br>、<br>、<br>ン<br>ト<br>し<br>し<br>し<br>し<br>、<br>、<br>、<br>、<br>、<br>、<br>、<br>、<br>、<br>、<br>、<br>、<br>、 | 2021                                                               | 0/12/24 ∨ 本日<br>19:05 (2)<br>3建訳<br>マ 未読種別      | )    | 新規デ<br>                 | <ul> <li>データ作成</li> <li>識別番号</li> <li>患者目</li> <li>氏名</li> <li>力ナ</li> <li>住別</li> <li>施設</li> <li>依頼清報</li> <li>診療部門</li> <li>確認</li> </ul>  | STELLAR           NEW_000001           999999999900           デモ電車           第           デジョックション イボの           男           シ           生年月           デモ総合病焼           支書種が追訳され | 2001 選<br>3日 ♥ 1931/<br>〕<br>単<br>新聞情報<br>う<br>れていません                     | 「<br>記言の冊<br>捩<br>〕<br>22/18 〜<br>訳<br>量択<br>〜<br>、<br>、                                             | [ Q: ] [ 슈 ] [ 슈 ] [ 심·] [ 웹 ] [ 웹 |    |

#### ・CD 作成

Nazca Exporter を起動し、CD 作成をします。

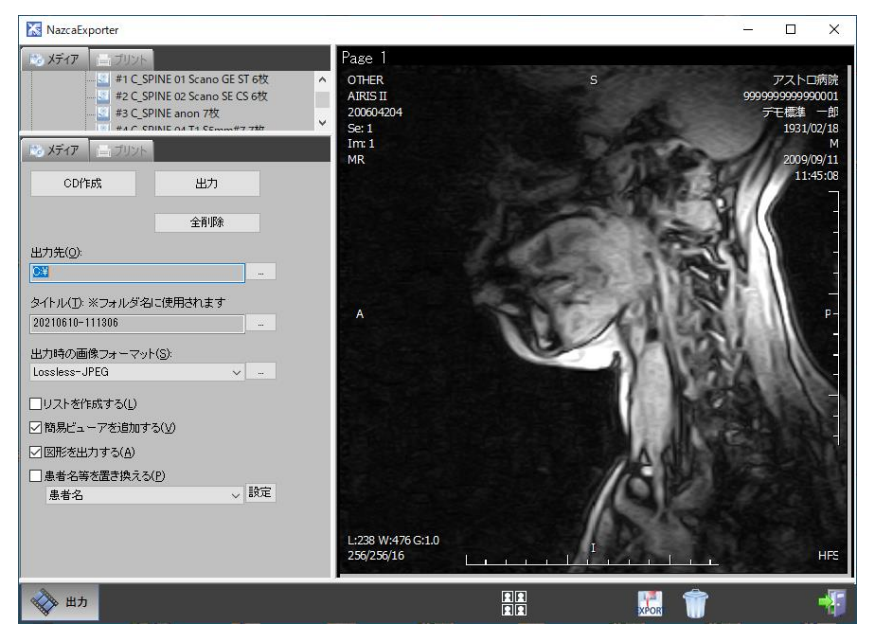

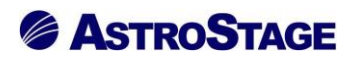

・CD 取り込み

Transfer Tool を起動し他院 CD 等を取り込みます。

| Transfer Tool - 検査一覧/タグ編集                                                     | – 🗆 X                                                                                                    |
|-------------------------------------------------------------------------------|----------------------------------------------------------------------------------------------------|
| トランスファーッール<br>Transfer Tool DICOM変換ツール                                        | 4 <b>3</b>                                                                                                    |
| コオルダ     (1) メディア     (2) PACS     (2) 原語       目影範囲した地路     DICOMタグ地路を       |                                                                                                    |
| R547                                                                          | オーダ情報                                                                                                    |
| (1) 2 (1) (2) (1) (2) (1) (1) (1) (1) (1) (1) (1) (1) (1) (1                  | ● #0 : 生年月日:<br>単称2 : 生年月日:<br>単称2 :<br>オーク日:<br>オーク日:<br>オーク日:<br>オーク日:<br>オーク日:<br>オーク日:<br>コメント:<br>単称中の検査部<br>● 単本<br>クリア<br>● 単本<br>クリア<br>● 単本<br>クリア<br>● 単本<br>クリア<br>● 単本<br>クリア<br>● 単本<br>クリア<br>● サート<br>● サート<br>● サ |
|                                                                               |                                                                                                    |
|                                                                               | 検査記述                                                                                                    |
|                                                                               | 全項目編集 元に戻す                                                                                                    |
| シリーズ番号         検査部位         シリーズ記述         画像数                                |                                                                                                    |
|                                                                               |                                                                                                    |
|                                                                               | >                                                                                                    |
| AAGENET BUSINET CLIMINE 23-10314 23-10315 23-10316 33-10317 23-10318 23-10319 | y3-hayh10 y3-hayh11 y3-hayh12 應該選択                                                                                                    |
| ア七総合消焼 demo (アセユーリー) 13:21 Login                                              |                                                                                                    |

・文書作成

```
SOPHIA Report を起動し、レポートを作成します。
```

|                                       | 7-6    | しポート名称                                | 승대 편     | <b>☆申領</b> | 7726 | e14.82                                                                                                    |
|---------------------------------------|--------|---------------------------------------|----------|------------|------|----------------------------------------------------------------------------------------------------|
| (0件) (1件)                             | 300030 | レホート名称                                | APEO-CEP | 人在住        | 1000 | <b>伊.3</b> 約米報告書                                                                                                    |
| 会て表示 (310件)                           | 4688   | 病理組織检查報告書                             | 病理检查部門   | 病理レポート     |      | 10100<br>10100<br>10100<br>10100<br>10100                                                                                                    |
| ローカルテ記事 (6件)                          | 4689   | 細胞診断報告書                               | 病理检查部門   | 海理レポート     |      | NAME PROPERTY IN OF SEC.                                                                                                    |
| 医師力ルテ (5件)                            | 468901 | 細胞診断報告書 診断1                           | 病理检查部門   | 海理レポート     |      | Nag                                                                                                    |
| (3件)<br>看護カルテ (1件)                    | 468902 | 細胞診断報告書 診断2                           | 病理检查部門   | 病理レポート     |      | HE B                                                                                                    |
| ● □ 各種検査レポート (20                      | 468903 | 細胞診断報告書 診断3                           | 病理检查部門   | 病理レポート     |      | 1400 - 10000 - 10000                                                                                                    |
| - 放射線 (12件)                           | 4690   | 病理解剖報告書                               | 病理检查部門   | 病理レポート     |      | -2225: N. 81066<br>(1970) - 1000                                                                                                    |
| 昭音波 (8件)                              | 2640   | 経食道エコー検査報告書01                         |          | エコーレポート    |      | NOTE THE REAL PROPERTY OF                                                                                                    |
| ····································· | 2644   | ホルター心重図検査報告書01                        |          | 生理検査レポート   |      |                                                                                                    |
| □ #マリ (10/#)                          | 1010   | 特別レポート                                |          | その他レポート    |      | 1000 T 1000                                                                                                    |
| □ □ 4種サマリー (10件)                      | 1011   | 読影レポート02                              |          | その他レポート    |      | 20000 c.n. or n. easily<br>many 10                                                                                                    |
| - 一般サマリー (10件)                        | 1451   | CT枠容報告書02                             |          | 放射線レポート    |      |                                                                                                    |
| □ 原事課文書 (1件)                          | 1469   | 血管造影レポート                              |          | カテレポート     |      |                                                                                                    |
| 絵文書 (1件)                              | 1531   | 心臓カテーテル検査報告書                          | 循環腸内科    | カテレポート     |      |                                                                                                    |
| コーレポート (33件)                          | 2014   | CT检查報告書01                             |          | 放射線レポート    |      | The second second secon |
| □ □ □ □ □ □ □ □ □ □ □ □ □ □ □ □ □ □ □ | 2017   | MRI検査報告書01                            | 校會科學会成長日 | 放射線レポート    |      | NAL CALLER CONTRACTOR CONTRACTOR  |
| □ 放射線レポート (14件)                       | 2022   | 同意書 造影検査ORコード                         | 医事課      | 同意/説明書     |      | 3 • 1 · · · · · · · · · · · · · · · · · ·                                                                                                    |
| □ カテレポート (2件)                         | 2033   | ERCP检查看護記録                            | 消化器内科    | 経過記録       |      |                                                                                                    |
| □ 牛理検査レポート (14                        | 2038   | 3  3  3  3  3  3  3  3  3  3  3  3  3 |          | エコーレポート    |      |                                                                                                    |
| □ 眼科レポート (5件)                         | 2043   | 小児心エコー検査報告書01                         |          | エコーレポート    |      | The second design of the second second secon |
| □ 病理レポート (10件)                        | 2044   | 心エコー検査報告書02                           |          | エコーレポート    |      | 917. 20 Part 1 18 20010                                                                                                    |
| □ その他レポート (12件)                       | 2045   | 甲状腺エコー検査報告書01                         |          | エコーレポート    |      | Conservation and Conservation                                                                                                    |
| - □ 健診結果表 (13件)                       | 2048   | 上肢動脈エコー検査報告書01                        |          | エコーレポート    | ~ ·  | And have a few second second s |
| □ 検査結果値(8件)                           | <      |                                       |          |            | >    |                                                                                                    |
| □ 依頼・指示書 (5件)                         | 関連文書   |                                       |          |            |      | And a second second sec |
| □ 診断書 (11件)                           | 2-15   | レポート名称                                |          | ント         |      |                                                                                                    |
| □ 同意/説明書 (12件)                        |        |                                       |          |            |      | Prove a prese a prese<br>Prove a prese a prese                                                                                                    |
| □ 計画書 (14件)                           |        |                                       |          |            |      |                                                                                                    |
|                                       |        |                                       |          |            |      |                                                                                                    |
|                                       |        |                                       |          |            |      |                                                                                                    |

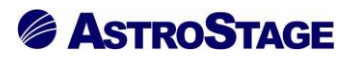

・紹介管理

Regulus(紹介管理)を起動します。

| 2 紹介管理                                                |                                             |                  |                     |                 |                       |                                                                                         |                                                                    |                    |                                                                                |                                               |              |                                                                          | - |      |
|-------------------------------------------------------|---------------------------------------------|------------------|---------------------|-----------------|-----------------------|-----------------------------------------------------------------------------------------|--------------------------------------------------------------------|--------------------|--------------------------------------------------------------------------------|-----------------------------------------------|--------------|--------------------------------------------------------------------------|---|------|
| 紹介管理                                                  | ŧ                                           |                  |                     |                 |                       |                                                                                         |                                                                    |                    |                                                                                |                                               |              |                                                                          |   |      |
| ステータス                                                 |                                             | 1                | 新規                  |                 | 紹介                    | <b>THERE</b>                                                                            |                                                                    |                    |                                                                                |                                               |              |                                                                          | 6 | 5    |
| 患者情報                                                  |                                             |                  |                     |                 |                       | 連携情報                                                                                    |                                                                    |                    |                                                                                |                                               |              |                                                                          |   |      |
| 患者 I D<br>患者情報<br>コメント<br>住所<br>入退院情報 /<br>入退         | 50845214<br>SUZUKI MI<br>/ 違去履歴 / そ<br>就院情報 | NORU 男<br>の他作成済み | 除索 編集<br>1954/09/24 | 66才 3ヶ月<br>その他作 | ▲ 編集<br>→ 編集<br>成済み文書 | <ul> <li>管理番号</li> <li>連携先</li> <li>施設</li> <li>診療科</li> <li>自院</li> <li>診療科</li> </ul> |                                                                    | ) 担当医 [<br>] 担当医 [ | 作成日 2020/12/2                                                                  | 24 🛛 🔻<br>区分 紹介<br>詳細<br>選択                   | *<br>~<br>詳細 | 87 ( <b>FFW</b><br>受診状況<br>検査内容<br>患者地域<br>任意統計項目4<br>任意統計項目5<br>任意統計項目5 |   |      |
| <<br>12/24<br>(<br>12/24<br>(<br>12/24<br>()<br>12/24 | 稻介区分<br>稻介                                  | 連携先施設            | 2 連携先担              | 当は ステータ<br>新規   |                       | 紹介情報<br>予定日<br>来院日<br>終了日<br>入院日<br>救急<br>予約有無                                          | 2020/12/24<br>2020/12/24<br>2020/12/24<br>2020/12/24<br>2020/12/24 |                    | 予定時刻     0 ↓       返書期日     202       退院日     202       医師指定     20       受約区分 | : 00 ~)<br>0/12/24 ~)<br>0/12/24 ~)<br>放型病床利用 |              | 任意統計項目7<br>任意統計項目8<br>任意統計項目9<br>任意統計項目10<br>備考                          | ) |      |
| 2載日/検査[                                               | 日時刻                                         | 分類               | 名称                  | 作成者             | 添付                    | <mark>進捗管理</mark><br>FAX取込<br>日付                                                        | 原本取込                                                               | CD取込<br>詳細         | お礼文作成<br>ステータス                                                                 | 経過報告<br>作成者                                   | 返書作成         | (依頼 終<br>考                                                               | 7 | その他  |
|                                                       |                                             |                  |                     |                 |                       |                                                                                         |                                                                    |                    |                                                                                |                                               |              |                                                                          |   |      |
| ED局)/FAX                                              | (送                                          | 信                |                     | 督促              | 関連データ選択               | 進捗編集                                                                                    | ě                                                                  |                    |                                                                                |                                               |              |                                                                          |   | 連携開始 |

# ・患者登録

# STELLARManager メンテナンス(患者登録)を起動します。

| STELLARManager - メンテ | ナンス                       |                      | – 🗆 X          |
|----------------------|---------------------------|----------------------|----------------|
| 患者マスタ                |                           |                      |                |
|                      |                           |                      |                |
|                      |                           |                      |                |
| 患者情報                 |                           |                      |                |
| 患者ID                 | 施設デモ総                     | 合病院 会 検索             |                |
| 患者力ナ                 | 生年月日                      |                      |                |
| 患者氏名                 | 性別 〇男(                    |                      |                |
| 患者ロ-マ字               |                           |                      |                |
| 詳細情報                 |                           |                      |                |
| 郵便番号                 | 住所検索                      |                      | マイナンバー         |
| 住所                   |                           | 建物名                  | 標準番号           |
| 電話番号                 | 携帯番号                      | x=#7F* DZ            | 任意番号           |
| 主診療科                 | P. 検索                     | 患者種別 ダ 病棟            | ~              |
| 主治医                  | <b>会</b> 、検索              | 入院外来                 | ~              |
|                      | の他                        |                      |                |
| コメント1                | コメント                      |                      |                |
|                      |                           |                      |                |
|                      |                           |                      |                |
|                      |                           |                      |                |
|                      |                           |                      |                |
|                      |                           |                      |                |
|                      |                           |                      |                |
|                      |                           | ●名言辞口 2014/02/12 ◇ 第 | ■ 2014/02/12 V |
|                      |                           |                      |                |
|                      |                           |                      |                |
|                      |                           |                      | 車新 由止          |
|                      |                           |                      |                |
| デモ総合病院               | demo (デモユーザー) 13:05 Login |                      |                |

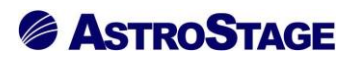

・患者編集

STELLARManager メンテナンス(患者編集)を起動します。

| 🌉 STELLAR          | Manager -         | メンテナンス                               |                 |               |           |      |        |          |            |         |             |              |       | -        |         | ×    |
|--------------------|-------------------|--------------------------------------|-----------------|---------------|-----------|------|--------|----------|------------|---------|-------------|--------------|-------|----------|---------|------|
| 患者マン               | 29                | 名寄せ                                  |                 | 患者公開          |           |      |        |          |            |         |             |              |       |          |         |      |
| 99999999999<br>デモ標 | 99990001<br>[進 一] | デモヒョウジュン イチロウ<br>郎 <sup>昭06年02</sup> | 2月18日生<br>89歳 M |               |           |      |        |          |            |         |             |              |       |          |         |      |
| 患者情報               |                   |                                      |                 |               |           |      |        |          |            |         |             |              |       |          |         |      |
| 患者ID               | 9999999           | 9999990001                           |                 | 施設            | デモ総合病     | 院    |        |          |            |         |             |              |       |          |         |      |
| 患者カナ               | 7° Et 399'        | 1> 1¥09                              |                 | 生年月日          | 1931/02/1 | 8 昭  | 和06年2月 | 18日(89歳) |            |         |             |              |       |          |         |      |
| 患者氏名               | デモ標準              | 一郎                                   |                 | 1生別           | ◎男○\$     | ে শ  | 明      | 血液型      |            | \~ \_ \ | ~           |              |       |          |         |      |
| 患者0-7字             | DemoHy            | oujun Ichirou                        |                 |               |           |      |        |          |            |         |             |              |       |          |         |      |
| 詳續情報               |                   |                                      |                 |               |           |      |        |          |            |         |             |              |       |          |         |      |
| 郵便番号               |                   | 住所検索                                 |                 |               |           |      |        |          |            |         |             | <b>२</b> नः  | ナンバー  |          |         |      |
| 住所                 |                   |                                      |                 |               |           | 建    | 物名     |          |            |         |             | 標準           | 番号    |          |         |      |
| 電話番号               |                   |                                      | 携帯番号            |               |           | *-   | N71°VZ |          |            |         |             | 任意           | 番号    | 2018-001 | L .     |      |
| 主診療科               |                   |                                      |                 | 2             | 検索        | 患者種類 | 3U     |          | $\sim$     | 病棟      | 西3階病棟       |              |       | $\sim$   |         |      |
| 主治医                | 内科医               | 師                                    | Q.検             | 索             |           | 入院外3 | 株 入院   | $\sim$   |            | 病室      | W3001       | $\sim$       |       |          |         |      |
| コメン                | ۲                 | その他                                  |                 |               |           |      |        |          |            |         |             |              |       |          |         |      |
| コメント1              |                   |                                      |                 | =             | 1メント2     |      |        |          |            | □;      | メント3        |              |       |          |         |      |
|                    | _                 |                                      |                 |               |           |      |        |          |            |         |             |              |       |          |         |      |
|                    |                   |                                      |                 |               |           |      |        |          |            |         |             |              |       |          |         |      |
|                    |                   |                                      |                 |               |           |      |        |          |            |         |             |              |       |          |         |      |
|                    |                   |                                      |                 |               |           |      |        |          |            |         |             |              |       |          |         |      |
|                    |                   |                                      |                 |               |           |      |        |          |            |         |             |              |       |          |         |      |
|                    |                   |                                      |                 |               |           |      |        |          | 主要和        |         | 19/10/02    | 昌欽1° 20.     | _L*亦声 |          | 14/02/1 |      |
|                    |                   |                                      |                 |               |           |      |        |          | 120123-322 |         | 516/10/03 V | man were and | 1 22  | 20       | 14/02/1 | .z V |
|                    |                   |                                      |                 |               |           |      |        |          |            |         |             |              |       |          |         |      |
|                    |                   |                                      |                 |               |           |      |        |          |            |         |             |              |       |          |         |      |
|                    |                   |                                      |                 |               |           |      |        |          |            |         | 削除          |              | N     | 鏁        | 終       | 7    |
| デモ約                | 合病院               | der                                  | no (デモユーザ       | -) 13:08 Logi | n         |      |        |          |            |         |             |              |       |          |         |      |

# ・訪問看護

Iris(訪問看護)を起動します。

| 🖏 訪問看護                 |                                       |                                           |       |       |             |      |              | -          |     |
|------------------------|---------------------------------------|-------------------------------------------|-------|-------|-------------|------|--------------|------------|-----|
| į                      | 訪問看護                                  | 新規                                        |       |       |             |      |              | 9          | , 🕡 |
| 患者情報                   |                                       |                                           |       | 文書一覧  |             |      |              |            |     |
| 患者ID<br>患者名<br>主田当医    | 99999999999990001<br>デモ標準 一郎<br>内科 医師 | 性別     男     年齢       生年月日     1931/02/18 | 89才   | 記載日 □ | 2020/12/24、 | ~    | 2020/12/24 ~ | ) <i>д</i> | 検索  |
| ■ 二三二四<br>電話番号<br>住所   |                                       | 携帯番号                                      |       | ステータス | 記載日         | 記載時刻 | 名称           | <br>乍成者    | 添付  |
| 近親者情報<br>氏名・続柄<br>基本情報 |                                       | 電話番号                                      |       |       |             |      |              |            |     |
| 管理番号                   |                                       | 作成日 2020/12/24                            |       |       |             |      |              |            |     |
| 訪問開始日<br>終了内容          | 2020/12/24 ~                          | 訪問終了日 2020/12/                            | /24 ~ |       |             |      |              |            |     |
| 終了理由                   |                                       |                                           |       |       |             |      |              |            |     |
| 備考                     |                                       |                                           |       |       |             |      |              |            |     |
| データ利用                  | なし、                                   |                                           |       | 文書記載  |             |      |              |            |     |
|                        |                                       | 胃                                         | 抛     | 訪問看護記 | 绿           |      |              |            |     |
| モ総合病院                  | demo (デモユ                             | ーザー) 13:11 login                          |       |       |             |      |              |            |     |

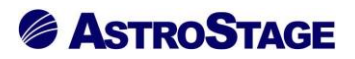

・全文検索

SOPHIAReport(全文検索)を起動します。

| 🛃 全文検索        | ×                                                          | :   |
|---------------|------------------------------------------------------------|-----|
| プリセット 症例      | 全文検索 · · · · · · · · · · · · · · · · · · ·                 | I   |
| ^ プリセットリスト    | And ・ 41 未務定 指定期間 2020/12/24 / ク の                         | ٦   |
| 頭部MRI 年齡50-87 |                                                            |     |
| 頭部CT          |                                                            |     |
| CR            | 条件     ② 文章(金で)     含む     -     ※     条件追加(クリア)     20 全選 | R   |
| 退院サマリ未記載      | - 赤杏口 - 赤杏名 1130 年齢 レポート 確定者 確定日 確定時刻 使                    |     |
| 退院支援スクリーニング   |                                                            | ٦   |
| JED           |                                                            | - 1 |
|               |                                                            |     |
|               |                                                            |     |
|               |                                                            |     |
|               |                                                            |     |
|               |                                                            | 1   |
|               |                                                            |     |
|               |                                                            |     |
|               |                                                            |     |
|               |                                                            |     |
|               |                                                            |     |
|               |                                                            |     |
|               |                                                            |     |
|               |                                                            |     |
|               |                                                            |     |
|               |                                                            |     |
|               |                                                            |     |
|               |                                                            |     |
|               |                                                            | 4   |
|               |                                                            |     |
|               |                                                            |     |
|               |                                                            |     |
|               |                                                            |     |
|               | ۲ ( )                                                      |     |
| デモ総合病院        | demo (デモユーザー) 18:25 Login                                  |     |

・オーダ編集

| STELLARManager | ・メンテナンス | (オーダ編集) | を起動します。 |
|----------------|---------|---------|---------|
|----------------|---------|---------|---------|

| 🥸 STELLARI | Manager - メンテナ    | גע             |              |            |          |            |        |       | -     | □ ×             |
|------------|-------------------|----------------|--------------|------------|----------|------------|--------|-------|-------|-----------------|
| オーダ        | 育報                |                |              |            |          |            |        |       |       |                 |
| 患者情報       |                   |                |              |            |          |            |        |       |       |                 |
| 患者ID       | 9999999999999     | 0001 患者変更      | 施設名          | デモ総合病院     |          |            | 主診療科   |       |       |                 |
| 患者カナ       | 7° €t 399° 1> 1¥0 | 0              | 生年月日         | 1931/02/18 | 昭和06年2月1 | .8日(89歳)   | 主治医    | 内科 医師 |       |                 |
| 患者氏名       | デモ標準 一郎           |                | 性別           | ◎男○女       | () 不明    |            | コメント   |       |       |                 |
| 検査情報       |                   |                |              |            |          |            |        |       |       |                 |
| 依頼内容       | オーダ               |                |              |            |          | 緊急 通常      | $\sim$ |       | 院内公開  | 公開 🗸            |
| オーダ日       | 2012/12/2         | 1 ~ オーダ番号      | AS.1709080   | 0000874    |          | 入外区分       | ~      |       | 院外公開  | # <u>2</u> 2198 |
| 検査名称       | X線CT検宣肺           |                |              |            |          | 病棟         |        | ~     |       |                 |
| 部位         |                   |                |              |            |          | 病室         |        | ~     |       |                 |
| 依頼部門       | 呼吸器内科             |                | Q            | 検索         |          | その他詳細 詳細   | 表示     |       | ステータス | E常              |
| 依頼医        | 田中医師              | R              | <b>炙索</b>    | 依頼コメント     | 961_     |            | ~ 実    | 施コメント |       | ^               |
| 実施内容       | 围像                |                |              |            |          |            |        |       |       |                 |
| 検査日時       | 2012/12/2         | 1 🗸 🗹 11:27:14 | -            |            |          |            |        |       |       |                 |
| モダリティ      | ст                |                |              |            |          |            | ~      |       |       | ~               |
| 0036       |                   |                |              |            |          |            |        |       |       |                 |
| BUXE       | データ種              | 名称             |              | 依頼日        | 依頼者      | 実施日        | 実施者    | 依頼先   | ×     | 2h              |
| 細付け        | レポート              | 読影レポート         |              |            |          | 2017/08/23 | デモユーザ  | -     |       |                 |
| 追力口        |                   |                |              |            |          |            |        |       |       |                 |
|            |                   |                |              |            |          |            |        |       |       |                 |
| <          |                   |                |              |            |          |            |        |       |       | >               |
| サムネイル      |                   |                |              |            |          |            |        |       |       |                 |
|            |                   |                |              |            |          |            |        |       |       |                 |
|            |                   |                |              |            |          |            |        |       |       |                 |
|            |                   |                |              |            |          |            |        |       |       |                 |
|            |                   |                |              |            |          | 詳細表示       | 再取込    | 削除    | 編集    | 終了              |
| デモ総        | 合病院               | demo (デモユー     | ザー) 13:43 Lo | gin        |          |            |        |       |       |                 |
|            |                   |                |              |            |          |            |        |       |       |                 |

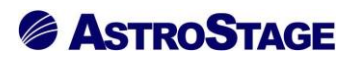

・検像

NazcaQA(検像)を起動します。

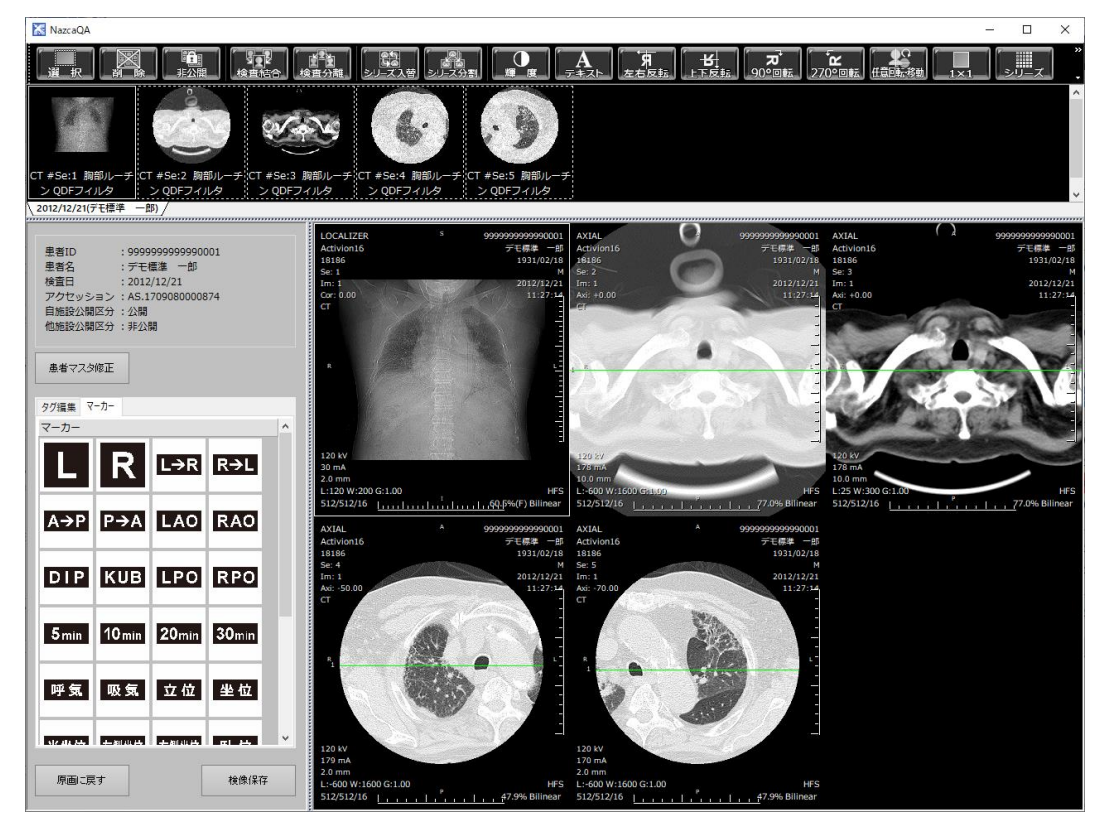

·読影依頼

Miras(読影依頼)を起動します。

| <del>,</del> -5 | 22             |                                           | 記載済み         | レポート     | あり         |            |         |           |                        |              | 1          | 1/1        |          |      | 4      |
|-----------------|----------------|-------------------------------------------|--------------|----------|------------|------------|---------|-----------|------------------------|--------------|------------|------------|----------|------|--------|
| 衣頼              | 青報             |                                           |              |          |            |            |         |           |                        |              |            |            |          |      |        |
| 依佛              | 領先施設:          | AA診療i                                     | 斩            |          |            | $\sim$     | 返       | 却期限:      | <ul> <li>通常</li> </ul> | ○至           | 急 ○ 緊急     | 2020/12/   | 24 ~     |      |        |
| 広頼ダ             | も担当者 :         | 読影医師                                      | <b>6</b>     |          |            | $\sim$     | 検       | 査区分 :     | ◉外来                    | ○侵           | 診 読影区分     | :          | なし       | 変更   | ŧ      |
|                 | 依頼者:           | 田中                                        |              |          |            | 選択         |         | 添付ファ      | <b>A</b> 11.           |              | ファイル       | スキャン       |          | ·羅:  | R      |
| - 6             | 依頼文書 :         | 読影レオ                                      | ペート          |          |            | 遥択         |         |           | 170                    |              |            |            |          |      |        |
| 瀬               | : אכאנ         | 961_                                      |              |          |            |            |         |           |                        |              |            |            |          |      |        |
|                 |                |                                           |              |          |            | ~          |         |           |                        |              |            |            |          |      |        |
| 自省              | 青報             |                                           |              |          | 検査         | 青報         |         |           |                        |              |            |            |          |      |        |
|                 | 患者ID:          | 999999                                    | 9999990001   |          |            | 実施分類 :     | 画像      |           |                        |              | 検査NO       | :          |          |      |        |
| 患               | 皆名カナ           | 7°EE309                                   | ° 1> 1709    |          |            | 検査日時 :     | 2012/12 | 2/21 11:2 | 7:14                   |              | 受付番号       | : AS.17090 | 80000874 | 4    |        |
|                 | 思者名 :          | <ul> <li>デモ標準</li> <li>1021/01</li> </ul> | ≝ —∰<br>2/19 |          |            | 診療分類 :     | СТ      |           |                        | 変更           | モダリティ      | : СТ       |          |      |        |
| -               | ±4月日<br>年齢:    | 81                                        | 2/10         |          |            | 検査手技 :     | СТ      |           |                        |              | 検査部位       | :          |          |      | $\sim$ |
|                 | 性別             | 男                                         |              |          |            | 身長:        |         | 体         | É :                    |              | 疾病名        | :          |          |      |        |
|                 |                |                                           |              |          |            | その他1 :     |         |           |                        | ~            | その他2       | :          |          |      | $\sim$ |
| 包頼              | 余査+過去          | 検査                                        |              |          |            |            |         |           |                        |              |            |            |          |      |        |
| 検査              | <i>▶</i> #' -ŀ | 7 <del>7</del> -97                        | 検査日          | 検査時刻     | £9. 177    | オーダ番号      |         | 部位        | レポート記                  | 載 レポー        | ト種         | イメージ 数     | ^ 過去     | 検査   | 1      |
|                 |                | 依頼検査                                      | 2012/12/21   | 11:27:14 | СТ         | AS.1709080 | 000874  |           | 0                      | 読影           | レポート       | 190 / 190  | 道方       | しホート | 1      |
|                 |                | 取得済                                       | 2012/09/21   | 10:55:41 | СТ         | AS.1709080 | 00875   |           | 0                      | 読影           | レポート       | 203 / 203  |          | レポート | 追加     |
|                 |                | 取得済                                       | 2012/07/03   | 10:04:11 | ст         | AS.1709080 | 000867  | CHEST     | ×                      |              |            | 621 / 621  | ~        |      |        |
| -על             | 一ズ情報           |                                           |              |          |            |            |         |           |                        | シリース         | (送信条件      |            |          |      |        |
| с               | No             | モダリティ                                     | < 検査部位       | シリ-      | -ズ記述       | -          | (メージ数   | スライ       | r ^                    | □枚数          | な上限 0      |            |          | 合計核  | 査数     |
|                 | 1              | CT                                        |              | "Sca     | no,2.0,,,  | 1          |         | 0.0       |                        | - <b>D</b> - | 部位         |            |          | 1    |        |
| Ø               | 2              | СТ                                        |              | "Axia    | al,10.0,,, | 2          | 6       | 10.0      | ~                      | ロシリ          | ノーズ記述      |            |          | 合計一  | r×-:   |
| <               |                |                                           |              |          |            |            |         | >         |                        |              | ライス厚(CT) 0 | .0 ~ 0.0   | 適用       | 190  |        |
|                 |                |                                           |              |          |            |            |         |           | -                      |              |            |            |          |      |        |

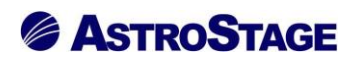

・印刷履歴

印刷履歴を表示します。

| - 四ク参照                                            |               |            |       | -     |   | × |
|---------------------------------------------------|---------------|------------|-------|-------|---|---|
|                                                   | その他条件         |            | Q 検索  | 設定    |   |   |
| 日行指定 最近3日間 > 2020/12/21 > ~ 2020/12/24 > << 本日 >> |               |            |       |       | _ |   |
| □時刻指定 13:00:48 🔍 ~ 14:00:48 🖤                     | 山り檀別全ての処理結果全て | τ          | 条件クリア | CSV出力 |   |   |
|                                                   |               |            |       |       |   |   |
|                                                   |               |            |       |       |   | ^ |
|                                                   |               |            |       |       |   |   |
|                                                   |               |            |       |       |   |   |
|                                                   |               |            |       |       |   |   |
|                                                   |               |            |       |       |   |   |
|                                                   |               |            |       |       |   |   |
|                                                   |               |            |       |       |   |   |
|                                                   |               |            |       |       |   |   |
|                                                   |               |            |       |       |   |   |
|                                                   |               |            |       |       |   |   |
|                                                   |               |            |       |       |   |   |
|                                                   |               |            |       |       |   |   |
|                                                   |               |            |       |       |   |   |
|                                                   |               |            |       |       |   |   |
|                                                   |               |            |       |       |   |   |
|                                                   |               |            |       |       |   |   |
|                                                   |               |            |       |       |   |   |
|                                                   |               |            |       |       |   |   |
|                                                   |               |            |       |       |   |   |
|                                                   |               |            |       |       |   | ~ |
| 開連ログ                                              |               | 選択行メッセージ全文 |       |       |   |   |
|                                                   |               |            |       |       |   |   |
|                                                   |               |            |       |       |   |   |
|                                                   |               |            |       |       |   |   |
|                                                   |               |            |       |       |   |   |
|                                                   |               |            |       |       |   |   |
| 最大表示件数:3000 検索数:942                               |               |            |       |       |   |   |

# 

### 2.6 リストの配色

メインリストの配色は以下のように分けられます。

| <b>\$</b> | STELLAR Order – D X |                                         |         |           |               |              |                    |            |                |             |          |          |        |      |            |       |
|-----------|---------------------|-----------------------------------------|---------|-----------|---------------|--------------|--------------------|------------|----------------|-------------|----------|----------|--------|------|------------|-------|
| ¥         | STEL                | ステラオーダー<br>LAR ORDER 情報                 | 管理リン    | スト        |               |              |                    |            |                |             |          |          |        |      | S          |       |
|           | ID·氏名               |                                         |         | 検査日       | <b>」</b> ▼ [指 | 定なし          |                    | 1/06/18(金) | <b>本日</b> 2021 | /06/18(金)   |          | Eダリティ【AL |        |      | 슟 索        |       |
|           | 割込み                 | • 検索 • 他施                               |         | 1位用村      |               | -            | オーダ番号<br><b>主</b>  |            | Ita÷           |             | 5一致      |          |        |      |            |       |
| M         | 選択                  | 表示                                      |         |           |               |              | ) (                |            | VEAC           |             |          |          |        | アクシ  |            |       |
|           | CDf                 | F.5%                                    | CDR     | り込み       |               | 7-5          | 7編集                | 検係         |                | 読影依賴        |          | リスト出力    |        | 全文検  | <u>*</u>   |       |
| 患者        | 一覧                  | 画像一覧 文書一!                               | 覧 そ     | の他検査      | 放射線科          | 生理           | 系検査 循環             | 器内視鏡       | 健診一覧           | 読影リスト       | 記載必要文書   | 開封確認一覧   | 開封依頼中一 | 筧 () | タブ追加       |       |
|           | レポート                | ·患者ID                                   |         | 患者名       |               | 性別           | 年齢                 | 検査名        |                |             | 部位       | モダリティ    | 依頼科    | 依頼者  | 検査日        | 検査! ^ |
|           | 未                   | 9999999999999                           | 0011    | サンプル      | 生理            | F            | 77才 11ヶ月           | 子宮·卵巣.経皮   | 定的超音波検         | 査           |          | US       | 産婦人科   | デモ医師 | 2016/04/05 | 22    |
|           | 確定                  | 9999999999999                           | 0011    | サンプル      | 生理            | F            | 76才 2ヶ月            | 両乳房・乳腺.    | 経皮的超音源         | 6検査         | Breast   | US       | 産婦人科   | デモ医師 | 2014/07/07 | 14    |
|           | 未                   | 9999999999999                           | 0013    | サンプル      | 治療            | F            | 76才 5ヶ月            | 【治療計画CT】   | 胸部単純           |             |          | CT¥RTS   | 消化器内科  |      | 2020/12/22 | 11    |
|           | 未                   | 99999999999999                          | 0003    | デモ解析      | 花子q           | F            | 70才 7ヶ月            | 両乳房・乳腺.    | 経皮的超音波         | <b>妓</b> 後查 | BREAST   | US       | 産婦人科   | デモ医師 | 2013/11/28 | 15    |
|           | 未                   | 9999999999999                           | 0003    | デモ解析      | 花子q           | F            | 71才 2ヶ月            | 両乳房・乳腺.    | 経皮的超音源         | 5 検査        | BREAST   | US       | 産婦人科   | デモ医師 | 2014/07/07 | 14    |
|           | 未                   | 9999999999999                           | 0003    | デモ解析      | 花子q           | F            | 72才 5ヶ月            | X線単純撮影 さ   | E膝関節正面         | 、X線単純撮.     | TIBIA FI | CR       | 整形外科   | デモ医師 | 2015/09/28 | 09    |
|           | 確定                  | 99999999999999                          | 0011    | サンプル      | 生理            | F            | 75才 7ヶ月            | 両乳房・乳腺.    | 経皮的超音波         | 6検査         | Breast   | US       | 産婦人科   | デモ医師 | 2013/11/28 | 15    |
|           | 未                   | 9999999999999                           | 0014    | サンプル      | 放射線           | м            | 74才 11ヶ月           | X線CT検査服    | 甸腹部            |             | ABDOMEN  | СТ       | 整形外科   | デモ医師 | 2015/11/16 | 11    |
|           | 未                   | 9999999999999                           | 0014    | サンプル      | 放射線           | м            | 74才 11ヶ月           | MRI検査腰椎    | É              |             | L_SPINE  | MR       | 整形外科   | デモ医師 | 2015/11/24 | 15    |
|           | 未                   | 9999999999999                           | 0014    | サンプル      | 放射線           | м            | 75才 5ヶ月            | MRI検査腰椎    | É              |             | L_SPINE  | MR       | 整形外科   | デモ医師 | 2016/05/27 | 14    |
|           | 未                   | 9999999999999                           | 0014    | サンプル      | 放射線           | м            | 75才 7ヶ月            | MRI検査腰椎    | É              |             | L_SPINE  | MR       | 整形外科   | デモ医師 | 2016/07/22 | 13    |
|           | 未                   | 9999999999999                           | 0014    | サンプル      | 放射線           | м            | 75才 9ヶ月            | MRI検査脳     |                |             | BRAIN    | MR       | 脳神経外科  | デモ医師 | 2016/09/22 | 19    |
|           | 未                   | 9999999999999                           | 0003    | デモ解析      | 花子q           | F            | 63才 11ヶ月           | X線CT検査」    | L腹部            |             |          | СТ       | 内科     | デモ医師 | 2007/03/28 | 10    |
|           | 未                   | 9999999999999                           | 0003    | デモ解析      | 花子q           | F            | 70才 5ヶ月            | X線単純撮影電    | 骨盤正面(A→        | P)          | PELVIS   | CR       | 整形外科   | デモ医師 | 2013/10/03 | 12    |
|           | 確定                  | 99999999999999                          | 0003    | デモ解析      | 花子q           | F            | 70才 10ヶ月           | 心臓.経皮的超    | 音波検査           |             | CAROTID  | US       | 循環器内科  | デモ医師 | 2014/03/13 | 10    |
|           | 未                   | 9999999999999                           | 0003    | デモ解析      | 花子q           | F            | 67才 7ヶ月            | 心臓.経皮的超    | 音波検査           |             |          | US       | 循環器内科  | デモ医師 | 2010/12/09 | 10    |
|           | 未                   | 9999999999999                           | 0014    | サンプル      | 放射線           | м            | 75才 9ヶ月            | X線CT検査服    | ĕ              |             | HEAD     | СТ       | 脳神経外科  | デモ医師 | 2016/09/24 | 15    |
| ~         | +                   | 000000000000000000000000000000000000000 | 0014    | ++>,711.  | 放射線           | м            | 75才 10ヶ日           | Ⅴ線⌒T梌杏町    | 8              |             | HEAD     | ст       | 殿油經內和  | デエ座師 | 2016/10/24 | X     |
| 履歴し       | スト                  |                                         |         |           |               |              |                    |            | × サムネイル        |             |          |          |        |      |            | ×     |
|           | レポート                | 診療部門依                                   | 瀬者      |           | 検査            | 名            |                    | モダリティ 部    | ^              | ****        |          |          |        |      |            |       |
|           | 確定                  | デ                                       | 干医師     |           | X線            | CT検望         | <b>昏上腹部</b>        | CT AE      | 1              |             |          |          |        |      |            |       |
|           | 確定                  | デ                                       | 王医師     |           | X線            | C T 検望       |                    | CT HE      |                |             |          |          |        |      |            |       |
|           | 確定                  | デ                                       | モ医師     |           | X線[           | 血管撮影         | じ冠動脈               | XA         | 1 BREAS        | 5 I         |          |          |        |      |            |       |
|           | 未                   | 産婦人科デ                                   | モ医師     |           | 両乳            | 房・乳服         | 息.経皮的超 <u>音.</u> . | . US BF    |                |             |          |          |        |      |            |       |
| <         |                     |                                         |         |           |               |              |                    | >          | •              |             |          |          |        |      |            |       |
| デモ総       | 治病院 d               | emo (デモユーザー)                            | 11:46 L | .ogin 検索結 | 課 497件        | <b>邏択件</b> 数 | 效:0件 読影件数          | :0件 自動更新なし | V7*1           |             |          |          |        |      | アク         | ション   |

デモ総合病院 demo (デモユーザー) 11:46 Login 検索結果 497件 避択件数:0件 自動更新なし レディ

※デフォルト設定になります。配色の変更は可能です。

### 各項目の配色は次の通りです。

| 項目名 | 値    | 色    | [患者一覧] | [画像] | [文書管理] | [その他検査] | [放射線科] |
|-----|------|------|--------|------|--------|---------|--------|
| リスト | 奇数行  | サンプル |        |      |        |         |        |
| リスト | 偶数行  | サンプル |        |      | 会日ユトサ語 | á       |        |
| リスト | 選択行  | サンプル |        |      | 至リヘト共通 | 3       |        |
| リスト | 同一患者 | サンプル |        |      |        |         |        |

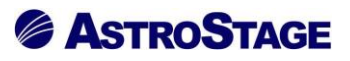

[画像]、[その他検査]、[放射線科]タブ

| 項目名        | 値     | 色    | 一行全体 | 背景色 |
|------------|-------|------|------|-----|
| 保留フラグ      | 登録中   | サンプル | 0    |     |
| 保留フラグ      | 論理エラー | サンプル | 0    |     |
| 保留フラグ      | エラー   | サンプル | 0    |     |
| アクションステータス | 処理中   | サンプル |      | 0   |
| アクションステータス | 完了    | サンプル |      | 0   |
| 相違フラグ      | 属性が曖昧 | サンプル | 0    |     |
| レポート       | 確定    | サンプル |      | 0   |
| レポート       | 依頼    | サンプル |      | 0   |
| レポート       | 一時保存  | サンプル |      | 0   |
| レポート       | 一次    | サンプル |      | 0   |
| レポート       | 二次    | サンプル |      | 0   |
| 状態         | 途中    | サンプル |      | 0   |
| 状態         | 実施済み  | サンプル |      | 0   |
| 状態         | 中止    | サンプル |      | 0   |

# [文書管理]タブ

| 項目名        | 値     | 色    | 一行全体 | 背景色 |
|------------|-------|------|------|-----|
| 保留フラグ      | 登録中   | サンプル | 0    |     |
| 保留フラグ      | 論理エラー | サンプル | 0    |     |
| 保留フラグ      | エラー   | サンプル | 0    |     |
| アクションステータス | 処理中   | サンプル |      | 0   |
| アクションステータス | 完了    | サンプル |      | 0   |
| 相違フラグ      | 属性が曖昧 | サンプル | 0    |     |
| 進捗         | 確定    | サンプル |      | 0   |
| 進捗         | 依頼    | サンプル |      | 0   |
| 進捗         | 一時保存  | サンプル |      | 0   |
| 進捗         | 一次    | サンプル |      | 0   |
| 進捗         | 二次    | サンプル |      | 0   |
| 開封         | 未開封   | サンプル |      | 0   |
| 開封         | 開封済み  | サンプル |      | 0   |
| 状態         | 途中    | サンプル |      | 0   |
| 状態         | 実施済み  | サンプル |      | 0   |
| 状態         | 中止    | サンプル |      | 0   |

# 

#### 2.7 サブ画面

サブ画面は必要に応じ、右クリックメニューの「サブ画面表示」から表示・非表示を切り替えるこ とができます。

| <b>\$</b> | TELLAR C | rder                   |          |            |                   |                |               |             |            |            |              |          |                    |              | - 0          | ×      |
|-----------|----------|------------------------|----------|------------|-------------------|----------------|---------------|-------------|------------|------------|--------------|----------|--------------------|--------------|--------------|--------|
| Ł         | STEI     | ステラオーダー<br>LAR ORDER 1 | 情報管理し    | リスト        |                   |                |               |             |            |            |              |          |                    |              | S 🗞          |        |
|           | ID・氏名    |                        |          | 検査日        | - 1               | 定なし 👻          | 202           | 1/04/30(金)  | 本日 2021    | /04/30(金)  |              | モダリティ【AL |                    | 2            |              |        |
|           | 割込       | み検索 🕨 🕧                | 也施設      | 依頼科        |                   | ▼ オー4          | 7番号           | ▼ 部位        | ž          | <b>▼</b> 前 | (方一致)        | - AND    | -                  |              | 検索           |        |
|           | 選択       | 表示                     |          | レポート       |                   |                | 未             | 一時保存        | 確定         |            |              |          |                    | アクシ          | <b>ヨン マ</b>  |        |
| 患者        | i一覧      | 画像一覧 文書                | 1-覧 :    | その他検査      | 放射線科              |                | 循環器           | 器 内視鏡       | 健診一覧       | 読影リスト      | 記載必要文書       | 開封確認一覧   | 開封依頼中-             | -覧 ()        | タブ追加         |        |
|           |          |                        |          | 串去々        | _                 | (性別) 年齢        |               | 检查化         |            |            | 部位           | エガリニィ    | (広調系)              | 体植去          | 2000         | 12本( ^ |
|           | -時/27    |                        | 000001   | ~ 11       | 隹 — 白冈            | H土加<br>M 77ゴ   | 7.10ヶ日        | ₩単位         | 影除本暗部      |            |              |          | 11、水泉作-4           | El cha       | 2008/12/23   | 192 11 |
|           | 確定       | 99999999999            | 990001   | <b>=</b> 1 | 起動ソフト             | •              | 100万<br>6ヶ日   | MRI 检查辐     | 椎          |            | C SPINE      | MR       | [2]]]=+<br>  ※神経外系 | 山中           | 2008/12/23   | 11     |
|           | 確定       | 99999999999            | 990001   | <u></u>    | 表示                |                | 11ヶ月          | X線透視・造      | ™<br>影検査胸部 |            | UP GI        | RF       | 内科                 | 田中           | 2010/01/23   | 09     |
|           |          | 99999999999            | 990001   | デモ         | 同一愚者でれ<br>CD作成    | 負索             | 4ヶ月           | X線CT検査      | 胸部         |            | CHEST        | СТ       | 内科                 | 田中           | 2010/06/21   | 09     |
|           |          | 99999999999            | 990001   | デモ         | CD取り込み            |                | 4ヶ月           | X線CT検査      | 胸部         |            | CHEST        | СТ       | 内科                 | 田中           | 2010/07/05   | 09     |
|           | 一時保存     | 7 9999999999           | 990001   | デモ         | 文書作成              |                | 8ヶ月           | MRI検査脳      |            |            | BRAIN        | MR       | 脳神経外科              | 料田中          | 2010/11/06   | 11     |
|           | 確定       | 99999999999            | 990001   | デモ         | 全文検索              |                | 2ヶ月           | X線透視・造      | 影検査腹部      |            | UGI          | RF       | 内科                 | 田中           | 2012/04/21   | 11     |
|           | 確定       | 99999999999            | 990001   | デモ         | オーツ編業<br>検像       |                | 4ヶ月           | X線CT検査      | 胸腹部        |            | CHEST        | СТ       | 内科                 | 田中           | 2012/07/03   | 10     |
|           | 確定       | 99999999999            | 990001   | デモ         | 読影依頼              |                | 4ヶ月           | X線単純撮影      | 胸部肺尖撮影     |            | CHEST        | CR       | 内科                 | 田中           | 2012/07/03   | 11     |
|           |          | 99999999999            | 990001   | デモ         | リスト出力             |                | 4ヶ月           | X線単純撮影      | 左足関節正面     |            | ANKLE        | CR       | 整形外科               | 田中           | 2012/06/28   | 09     |
|           |          | 99999999999            | 990001   | 77         | レイアウト設定           |                | 4ヶ月           | X線単純撮影      | 左足関節正面     | 、X線単純撮     | ANKLE        | CR       | 整形外科               | 田中           | 2012/07/03   | 16     |
|           |          | 999999999999           | 990001   |            | サノ画面表示            | ₹ ►            | ✓ 履歴<br>→ #/: | [リスト<br>⇒ < | 2足関節止面     | 、X線里純撮     | ANKLE        | CR       | 登形外科               | 出甲           | 2012/08/01   | 09     |
|           |          | 9999999999999          | 000001   | 7          | 度新の16戦1<br>過去履歴フィ | - 史新(F5)<br>ルタ | ↓             | -h          | K 198-     | 扣十乙        | <b>Ъ</b> 🗖 🦂 | いてん      | को स               | <b>ジェキ</b> ニ | ニキカス         | 10     |
|           | 確定       | 0000000000             | 000001   | デー (1)     | 伸 — 自风            | M 817          | <u> </u>      | ーズリスト       | 进          | 1八9 つ      |              | トハリ、     | 回旧                 | ルー衣ハ         | NG410        | 11     |
|           | 確定       | 99999999999            | 990001   | デモ標準       | ≢ ⊷郎              | M 817          | 依賴            | 情報          | ľ 🦳        |            |              | CT       | 呼吸器内和              | 「田中          | : 2012/09/21 | 10     |
| <         |          |                        |          |            |                   |                | ランラ<br>約20    | +ヤ-<br>、屈麻  |            |            |              |          |                    |              |              | >      |
| 履歴!       | スト       |                        |          |            |                   |                | 開封            | IUZF        | × サムネイル    |            |              |          |                    |              |              | ×      |
|           | レポート     | > 診療部門                 | 依頼者      |            | 検査                | 名              | ✓ ナビカ         | ゲーション       | ^          | 1          |              |          |                    |              |              |        |
|           | 一時保      | 存内科                    | 田中       |            | X 綿               | 秀祖・浩影給         | U13           | アウトの初期化     |            |            |              |          |                    |              |              |        |
|           | 確定       | 脳神経外科                  | 田中       |            | MR                | I 検査頚椎         |               | MR C        | 1 UP G     | T          |              |          |                    |              |              |        |
|           | 確定       | 内科                     | 田中       |            | X線                | 透視・造影検         | 査胸部           | RF UI       | F          | -          |              |          |                    |              |              |        |
|           |          | 内科                     | 田中       |            | X線(               | CT検査胸部         |               | CT CI       | +          |            |              |          |                    |              |              |        |
|           |          | 内科                     | 田中       |            | X線(               | CT検査胸部         |               | CT CI       | +          |            |              |          |                    |              |              |        |
|           | 一時保      | 存脳神経外科                 | 田中       |            | MR                | [検査脳           |               | MR BI       | Ē          |            |              |          |                    |              |              |        |
| <         | 確定       | 内科                     | 田中       |            | ×線                | 旁視・造影検         | 杳腹部           | RF U        | (*         |            |              |          |                    |              |              |        |
| デモ料       | 给病院      | demo (デモユーザ            | -) 14:44 | Login 検索   | 《結果 499件          | 選択件数:0件        | 読影件数          | :1件 自動更新なし  | 1 17*1     |            |              |          |                    |              | アク           | ション /  |

サブ画面のタイトルバーをドラッグすると、対象ウィンドウを自由に動かすことができます。

ドラッグ&ドロップ操作・ダブルクリックで切り離すことができます。またメインリストの端に ドラッグ&ドロップすると吸着します。

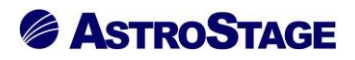

#### 例)履歴リストを移動する

| ß   | TELLAR On | der                                 |             |           |              |       |                |            |              |                  |            |         |            |                | - 0            | ×     |
|-----|-----------|-------------------------------------|-------------|-----------|--------------|-------|----------------|------------|--------------|------------------|------------|---------|------------|----------------|----------------|-------|
| Į.  | STELI     | ス <del>テラオ</del> ーダー<br>LAR ORDER 1 | 情報管理リ       | リスト       |              |       |                |            |              |                  |            |         |            |                | S 1            |       |
|     | ID・氏名     |                                     |             | 検査日       | ▼ 指          | 定なし   | <b>• 1</b> 202 | 1/04/30(金) |              | ▼日 2021/04/30(金) |            | モダリティ【A |            | а́ О к         | ) <del>-</del> |       |
| ,Q  | 割込み       | 検索 🕨 🥼                              | 也施設         | 依頼科       |              | •     | オーダ番号          | -          | 部位           | ▼ 前7             | 5一致        | - AND   | •          | 7              |                |       |
|     | 選択        | 表示                                  | •           | レポート      |              | -     | 未              | 一時保存       |              | 確定               |            |         |            | アクショ           | 1> <b>v</b>    |       |
| 患者  | -覧        | 画像一覧 文書                             | 11-11-11-11 | その他検査     | 放射線科         | 生理    | 系検査 循環         | 8 内視       | <b>鏡</b>   6 | 建診一覧 読影リスト       | 記載必要文書     | 開封確認一覧  | 開封依頼中一     | -覧 ・ ト         | タブ追加           |       |
|     | レポート      | 串考ID                                |             | 串老夕       |              | 1± 모I | 在論             | 徐西夕        |              |                  | 本化会        | エグリティ   | (広語系)      | 伏插券            |                |       |
| H   |           | 200000000000                        | 000001      | 志(8·13)   |              | 1±/05 | + 町            | 1天三石       |              |                  | aP192      | 29974   | TAXAR1-1   | nuxana<br>muth | 19月日日          | 19日1  |
| H   | 確定        | 999999999999                        | 990001      | デモ標準      |              | M     | 78末6ヶ月         | 1          | ;            | ビー イクエレム         | الله الد م |         | 1914       |                | 2008/12/23     | 11    |
|     | 確定        | 999999999999                        | 990001      | デモ標準      | 一郎           | M     | 78才 11ヶ月       | ドフ         | ツン           | ノで移動分            | こを指        | i疋 🔽    | 内科         | 田中             | 2010/01/23     | 09    |
|     |           | 99999999999                         | 990001      | デモ標準      | - <u>¢</u> s | M     | 79才 4ヶ月        | :入稼し14     | 中国地区         |                  | CHEST      |         | 内科         | 田中             | 2010/06/21     | 09    |
|     |           | 99999999999                         | 990001      | デモ標準      | 一郎           | м     | 79才 4ヶ月        | X線CTt      | 食查胸部         |                  | CHEST      | c       | 内科         | 田中             | 2010/07/05     | 09    |
|     | 一時保存      | 99999999999                         | 990001      | デモ標準      | 一郎           | М     | 79才 8ヶ月        | MRI検ィ      | ¥₩           |                  | BRAIN      | м       | 脳神経外和      | 田中             | 2010/11/06     | 11    |
|     | 確定        | 99999999999                         | 990001      | デモ標準      | -            |       |                |            |              |                  |            |         |            | 田中             | 2012/04/21     | 11    |
|     | 確定        | 99999999999                         | 990001      | デモ標準      |              |       |                |            |              |                  |            |         | <u> </u>   | 田中             | 2012/07/03     | 10    |
|     | 確定        | 99999999999                         | 990001      | デモ様       |              |       |                |            |              |                  |            |         | 5和3        | 田中             | 2012/07/03     | 11    |
|     |           | 99999999999                         | 990001      | デモ        |              | м     | 81才 4ヶ月        | X線単純描      | 影 左足         | 関節正面             | ANKLE      | CI      | 整形外科       | 田中             | 2012/06/28     | 09    |
|     |           | 99999999999                         | 990001      | デキ        |              | м     | 81才 4ヶ月        | X線単純描      | 影左足          | 関節正面、X線単純撮       | . ANKLE    | CŘ      | 整形外科       | 田中             | 2012/07/03     | 16    |
|     |           | 99999999999                         | 990001      | デキ        |              | м     | 81才 5ヶ月        | X線単純攝      | 影左足          | 関節正面、X線単純撮       | . ANKLE    | CR      | 整形外科       | 田中             | 2012/08/01     | 09    |
|     |           | 99999999999                         | 990001      | 7         |              | M     | 81才 7ヶ月        | X線単純抽      | 最影胸部.        | 立位正面(P→A)        | CHEST      | CR      | 呼吸器内标      | 日中             | 2012/09/21     | 10    |
|     | Takasha   | 999999999999                        | 9990001     | 71        |              | M     | 81才 /ヶ月        | MRINE      | 計画           |                  | BRAIN      | MR      | 脑神経外       |                | 2012/10/01     | 11    |
|     | 健正<br>功士  | 999999999999                        | 9990001     | - <u></u> |              | M     | 81才 10ヶ月       | X線CI1      | 更登加<br>◇★ œ  |                  |            | СТ      | 呼吸器内林      |                | 2012/12/21     | 11    |
|     | 健化        | 99999999999                         | 9990001     | 71        |              | IM    | 014 77H        | X NRC 11   | 史實加中         |                  |            | CI      | PT-W285P34 | ) <u>四</u> 中   | 2012/09/21     | 10 ~  |
| 展歴  | 지ト        |                                     |             |           |              |       |                |            | ×            | サムネイル            |            |         |            |                |                |       |
|     | レポート      | 診療部門                                | 依頼者         |           | 検査           | 3     |                | モダリティ      | 部^           | and              |            |         |            |                |                |       |
|     | 一時保存      | 字 内科                                | 田中          |           | X線           | ■視・〕  | 告影検査腹部         | RF         | UF           |                  |            |         |            |                |                |       |
|     | 確定        | 脳神経外科                               | 田中          |           | MR           | [検査]  | 領椎             | MR         | C_           | 110.01           |            |         |            |                |                |       |
|     | 確定        | 内科                                  | 田中          |           | X線           | 監視・注  | 告影検査胸部         | RF         | UF           | 1 0P_01          |            |         |            |                |                |       |
|     |           | 内科                                  | 田中          |           | X線(          | □□★   | 查胸部            | СТ         | Cŀ           |                  |            |         |            |                |                |       |
|     |           | 内科                                  | 田中          |           | X線(          | □⊤検査  | 查胸部            | СТ         | Cŀ           |                  |            |         |            |                |                |       |
|     | 一時保存      | 字 脳神経外科                             | 田中          |           | MR           | [検査]  | M              | MR         | BF           |                  |            |         |            |                |                |       |
|     | 確定        | 内科                                  | 田中          |           | X線           | 精神・   | 告影檢查腹部         | RF         | UCY<br>>     |                  |            |         |            |                |                |       |
| デモ制 | 合病院 d     | emo (デモユーザ・                         | -) 14:44    | Login 検索結 | 果 499件       | 選択件   | 数:0件 読影件数      | 1件 目動更新    | おしいが         | 4                |            |         |            |                | アク             | 5=> / |

| Ø 9 | STELLAR C | Irder                                  |                |              |               |                   |                             |         |          |                  |              | -                | - ×      |
|-----|-----------|----------------------------------------|----------------|--------------|---------------|-------------------|-----------------------------|---------|----------|------------------|--------------|------------------|----------|
| æ   | STE       | <sub>ステラオーダー</sub><br>LLAR ORDER 情報管理し | リスト            |              |               |                   |                             |         |          |                  |              | 5                | <b>1</b> |
|     | ID・氏名     |                                        | 検査日            | <b>▼</b> [#  | 症なし           | <b>_</b>          | /04/30(金) 本日 2021/04/30(金)  |         | モダリティ【AL |                  | 2 0 1        |                  |          |
| .0  | 割込        | み検索 ▶ 他施設                              | 依頼科            |              | •             | オーダ番号             | ▼ 部位 ▼ 前方                   | 5一致 ·   | AND      | •                |              | - <b>3</b> %     |          |
|     | 3 H       | 表示                                     | レポート           |              | -             | 未                 | 一時保存 確定                     |         |          |                  | アクショ         | 2 7              |          |
| =*  | *         | 画像一哲 文書一哲 ;                            | その他検査          | 物封建科         | 生理            |                   | の道道 神診一覧 建ジリスト              | 記載必要文書  | 周末体建筑一型  | 民用主さんな専務の        | <b>→</b> === | タブ油加             |          |
|     |           |                                        | CONSIGNAL OF   | ANG LOAT 1   |               |                   |                             |         |          | and and a second | REFUEL       | 99 Mar Mar       | ×        |
|     | レボー       | < 患者ID                                 | 患者名            |              | 性別            | 年齢                | 検査名                         | 部位      | モタリティ    | 低賴科              | 夏屋リスト        | 沙齿如阳             | ▲ (広語老 ^ |
|     | 一時保存      | 7 9999999999999990001                  | テモ標準           | — <u>R</u> ß | М             | 77才 10ヶ月          | X線透視・造影検査腹部                 | UP_GI   | RF       | 内科               |              |                  |          |
|     | 確定        | 999999999999990001                     | テモ標準           | - <u>B</u> S | M             | 78才 6ヶ月           | MRI検査資産                     | C_SPINE | MR       | 脳神経              |              | f [기자]           |          |
|     | 確正        | 999999999999990001                     | テモ標準           | 一郎           | M             | 78才 11ヶ月          | X 線透視・造影検査胴部                | UP_GI   | RF       | 内科               | 1 唯仁         | 加強性中和モントオン       |          |
|     |           | 9999999999999990001                    | テモ標準           | -B)          | M             | /9才 4ヶ月           | X線C 検査胸部                    | CHEST   | CI       | 内科               | 日始化          | P944<br>(5) #31  | 田中       |
|     |           | 99999999999999990001                   | アモ停準           | ED           | M             | 79才 4万月           | X 旅し ( 快宣)) M D I te 本町     | CHEST   |          | PS74             |              | r 517-4<br>(大)毛( | 田中       |
|     | - 時休      | + 999999999999999999001                | アモ停準           | ED           | IM<br>M       | /94 87月<br>01末2ヶ月 | MKI快宣脑<br>V/含汤坦 V+EX6本略却    | BRAIN   | MK       | 加合中和王            | 一時保護         | 「「「「」」           |          |
|     | 健た な 定    | 99999999999999990001                   | アモ停準           | éR           | M             | 01月 20月           | 人称20代・道家/映直波司/<br>V線CT検査胸指句 | CHEST   | СТ       | 14144            | 口 確定         | 内私               | 田中       |
|     | 唯た        | 99999999999999990001                   | ノモ漂洋           | — éR         | M             | 81才 4ヶ日           | 人物化して活動の設置である。              | CHEST   | СГ       | r 31-+           | 日 確定         | 内科               | 田中       |
|     | VEAL      | 9999999999999990001                    | デエ煙淮           | میں<br>76 —  | м             | 81才 4ヶ日           | Y線単純撮影 左足閣節正面               | ANKLE   | CR       | 1214             | □ 確定         | 内科               | <br>⊞中   |
|     |           | 9999999999999990001                    | · ビホー<br>デモ 種進 | — ėß         | м             | 81才 4ヶ月           | X線単純撮影 左足関節正面、X線単純撮。        | ANKLE   | CR       | 整形外              |              | 整形外科             | 田中       |
|     |           | 9999999999999990001                    | デモ標準           |              | м             | 81才 5ヶ月           | X線単純撮影 左足閣節正面、X線単純撮         | ANKLE   | CR       | 整形外              |              | 整形外科             | 田中       |
|     |           | 9999999999999990001                    | デモ標準           | -<br>- @5    | м             | 81才 7ヶ月           | X線単純撮影胸部立位正面(P→A)           | CHEST   | CR       | 呼吸器              |              | 整形外科             | 田中       |
|     |           | 999999999999990001                     | デモ標準           |              | М             | 81才 7ヶ月           | MRI検査脳                      | BRAIN   | MR       | 脳神経              |              | 呼吸器内秒            | 田中       |
|     | 確定        | 9999999999999990001                    | デモ標準           | 一郎           | м             | 81才 10ヶ月          | <br>X線CT検査肺                 |         | СТ       | 呼吸器              |              | 脳神経外科            | 田中       |
|     | 確定        | 999999999999990001                     | デモ標準           | — <u>食</u> 瓜 | М             | 81才 7ヶ月           | X線CT検査肺                     |         | СТ       | 呼吸器              | 🔲 確定         | 呼吸器内科            | 田中       |
| <   |           |                                        |                |              |               |                   |                             |         |          | >                | <            |                  | >        |
| サムネ | イル        |                                        |                |              |               |                   |                             |         |          |                  | <u> </u>     |                  | ×        |
|     | -         |                                        |                |              |               |                   |                             |         |          |                  |              |                  |          |
| 0   | 49        |                                        |                |              |               |                   |                             |         |          |                  |              |                  |          |
| 10  | P_GI      |                                        |                |              |               |                   |                             |         |          |                  |              |                  |          |
|     |           |                                        |                |              |               |                   |                             |         |          |                  |              |                  |          |
|     |           |                                        |                |              |               |                   |                             |         |          |                  |              |                  |          |
|     |           |                                        |                |              |               |                   |                             |         |          |                  |              |                  |          |
|     |           |                                        |                |              |               |                   |                             |         |          |                  |              |                  |          |
|     | 1.0.000   |                                        | )[             |              | lander of the |                   |                             |         |          |                  |              |                  |          |
| デモ料 | 8合病院      | demo (デモユーザー) 14:44                    | Login 検索       | 香果 499件      | 選択件数          | 贸:0件∥読影件数:1       | 件  目動更新なし                   |         |          |                  |              | 7                | アクション // |

# 

サブ画面のタイトルバーを、別のサブ画面のタイトルバーにドラッグ&ドロップすることにより、 サブ画面を重ねて表示し、タブで切り替えることができます。

| <b>\$</b> | STELLAR Orde | r                                       |         |           |            |          |        |                                          |                    |                                          |              |                                                                                                    |              |                 |          | - 0         | ×     |
|-----------|--------------|-----------------------------------------|---------|-----------|------------|----------|--------|------------------------------------------|--------------------|------------------------------------------|--------------|----------------------------------------------------------------------------------------------------|--------------|-----------------|----------|-------------|-------|
| ş         | STELL?       | ス <del>テラオ</del> ーダー<br>R ORDER 1       | 情報管理リ   | スト        |            |          |        |                                          |                    |                                          |              |                                                                                                    |              |                 |          | S           |       |
|           | ID·氏名        |                                         |         | 検査日       | · ∎        | 定なし      |        | 2021/                                    | 05/28(金)           | 本日 202                                   | 1/05/28(金)   |                                                                                                    | モダリティ【AI     |                 | 2        |             |       |
|           | 割込み相         | · · · · · · · · · · · · · · · · · · ·   | 他施設     | 依頼科       |            | -        | オーダ番   | <u></u>                                  | v                  | 部位                                       | •            | 前方一致                                                                                                    | AND          | -               |          | <b>贪 </b> 案 |       |
|           | 選択]          | 表示                                      |         | レポート      |            | -        | 未      |                                          | 一時保存               | 確定                                       |              |                                                                                                    |              |                 | 簡易表      | 表 🔺         |       |
|           | CD/F6        | 2                                       | CDI     | 】<br>10込み |            | オータ      | 猫生     |                                          | 檜                  | <u> </u>                                 | 読影依頼         |                                                                                                    | リスト出力        |                 | 全文権      | *           |       |
| #3        |              |                                         | ∎_#   a | その他検査     |            | (生理)     | ≪检查 │  | 新田島                                      | 内提                 | 倍 41%-55                                 | 神影リスト        |                                                                                                    | 周志は確認― 第     |                 |          | タブ追加        |       |
|           |              |                                         |         |           | PAGE DATE  |          |        | THORED.                                  | 1300               | NG 102107 395                            | BURY SYNC    | 1                                                                                                    | 171.         | HIST DOWN       | ~        |             |       |
|           | レポート         | 患者ID                                    |         | 患者名       |            | 性別       | 年齡     |                                          | 検査名                |                                          |              | 部位                                                                                                    | モタリティ        | 低賴科             | 依賴者      | 横査日         | 検査! ^ |
|           | 未            | 99999999999                             | 9990012 | サンプル      | 循環器        | M        | 59才 6  | ケ月                                       | X線血管排              | 最影造影両副腎                                  | 利氏           |                                                                                                    | XA           | 腎臓・内            | ・デモ医師    | 2017/06/18  | 23    |
|           | 一時保存         | 999999999999                            | 9990001 | テモ標準      | <u>B</u> S | M        | 7737 1 | 0ヶ月                                      | X線透視               | <ul> <li>造影検査腹部</li> </ul>               |              | UP_GI                                                                                                    | RF           | 内科              | 田中       | 2008/12/23  | 11    |
|           | 唯足           | 99999999999                             | 000001  | アモ停準      |            | M        | 70 7 1 | グ月<br>1 <b>-</b> 日                       | MRI復主              | 11日1日 1日 1日 1日 1日 1日 1日 1日 1日 1日 1日 1日 1 |              | UD CI                                                                                                    | MR           | 加強化学科会グト本語      | 田中       | 2009/09/11  |       |
|           | 唯化           | 000000000000000000000000000000000000000 | 9990001 | アモ保学      | 4¤<br>76—  | M        | 7071   | 10月<br>4日                                | ∧ 物(321分)<br>又線(丁≵ | • 這般很更加的<br>余本盼郊                         |              | CHEST                                                                                                    | СТ           | 17314<br>173143 | 田中       | 2010/01/23  | 09    |
|           | *            | 99999999999                             | 9990001 | デエ標准      |            | M        | 7974   | シロ                                       | Х線СТ4              | 金杏胸部                                     |              | CHEST                                                                                                    | СТ           | P 31-4<br>内系1   | 田山       | 2010/00/21  | 09    |
|           | 一時保存         | 99999999999                             | 9990001 | デモ標準      |            | M        | 79才 8  | インゴー・・・・・・・・・・・・・・・・・・・・・・・・・・・・・・・・・・・・ | MRI榆香              | 「「「」の日に                                  |              | BRAIN                                                                                                    | MR           | 脳神経外科           | 1 田中     | 2010/11/06  | 11    |
|           | 確定           | 99999999999                             | 990001  | デモ標準      |            | M        | 81才 2  | - · · ·<br>ヶ月                            | X線透視               | <br>・造影検査腹部                              |              | UGI                                                                                                    | RF           | 内科              | 田中       | 2012/04/21  | 11    |
|           | 一時保存         | 99999999999                             | 990001  | デモ標準      | 一郎         | м        | 81才 4  | · · · ·<br>ヶ月                            | X線CTt              | 食查胸腹部                                    |              | CHEST                                                                                                    | ст           | 内科              | 田中       | 2012/07/03  | 10    |
|           | 確定           | 9999999999                              | 9990001 | デモ標準      | 一郎         | м        | 81才 4  | ヶ月                                       | X線単純調              | 最影胸部肺尖撮影                                 | 3            | CHEST                                                                                                    | CR           | 内科              | 田中       | 2012/07/03  | 11    |
|           | 未            | 99999999999                             | 990001  | デモ標準      | 一郎         | М        | 81才 4  | ヶ月                                       | X線単純損              | 影 左足関節正正                                 | ū            | ANKLE                                                                                                    | CR           | 整形外科            | 田中       | 2012/06/28  | 09    |
|           | 未            | 99999999999                             | 9990001 | デモ標準      | 一郎         | М        | 81才 4  | 7 <b>7</b>                               | vén Mértan         |                                          | - vénikéstar | ANIZE                                                                                                    |              | ###Chi th       | - met    | 2012/07/03  | 16    |
|           | 未            | 99999999999                             | 9990001 | デモ標準      | 一郎         | М        | 81才 5  | 거귀                                       | ーブ雨                | ゴ面のど                                     | 7 J J        | ルバー                                                                                                    | - たド         | ラッノ             | ゲ        | 2012/08/01  | 09    |
|           | 未            | 99999999999                             | 9990001 | デモ標準      | 一郎         | М        | 81才 7  | 5 Y                                      | ✓ E                | чш∨⁄ ∕                                   |              | / .                                                                                                    | 1 5          | ///             |          | 2012/09/21  | 10    |
|           | * (          | 99999999999                             | 9990001 | デエ檀港      | — AR       | м        | 81才7   | ヶ日                                       | MRTAR              | a¥ Rici                                  |              | BR                                                                                                    |              | 1822年8年4月1日     | I HA     | 2012/10/01  | 11 Y  |
| 限度        | リスト          |                                         |         |           |            |          | ~      |                                          |                    |                                          |              | 7                                                                                                    | _            |                 |          |             |       |
|           | レポート         | 診療部門                                    | 依頼者     |           | 検査         | <u>گ</u> |        |                                          | モダリティ              | "部(                                      | -            |                                                                                                    |              |                 |          |             | ×     |
|           | 一時保存         | 内科                                      | 田中      |           | X線         | 透視・道     | 影検査服   | 复部                                       | RF                 | UP                                       | 100          | 3                                                                                                    |              |                 |          |             |       |
|           | 確定           | 脳神経外科                                   | 田中      |           | MR         | I 検査到    | 輔      | ĺ                                        | MR                 | c_                                       |              | The second second second second second second second second second second second second second second second se |              | y we            | <b>3</b> |             |       |
|           | 確定           | 内科                                      | 田中      |           | X線i        | 透視・道     | 影検査服   | 旬部                                       | RF                 | UP 1 C_SPIN                              | E 2 C_SPINE  | 3 C_SPINE 4 C                                                                                                   | SPINE 5 C_SP | PINE 6 C_SPI    | NE       |             |       |
|           | 未            | 内科                                      | 田中      |           | X線         | CT検査     | 的部     |                                          | СТ                 | СН                                       |              |                                                                                                    |              |                 |          |             |       |
|           | 未            | 内科                                      | 田中      |           | X線         | CT検査     | 胸部     |                                          | СТ                 | СН                                       |              |                                                                                                    |              |                 |          |             |       |
|           | 一時保存         | 脳神経外科                                   | 田中      |           | MR         | I 検査服    | á      |                                          | MR                 | BR                                       |              |                                                                                                    |              |                 |          |             |       |
|           | 確定           | 内科                                      | 田中      | *****     | X線i        | 透視・道     | 影検査服   | 复部                                       | RF                 | UG                                       |              |                                                                                                    |              | *****           |          |             |       |
| L.        |              |                                         |         | -         |            |          | -      |                                          |                    |                                          |              |                                                                                                    |              |                 |          |             |       |

| 🖉 S  | STELLAR O                   | der                                    |                                         |               |             |            |             |                                                   |        |          |           |                       | - 0        | ×      |
|------|-----------------------------|----------------------------------------|-----------------------------------------|---------------|-------------|------------|-------------|---------------------------------------------------|--------|----------|-----------|-----------------------|------------|--------|
| Į.   | STEL                        | <sub>ステラオーダー</sub><br>LAR ORDER 情報管理し  | スト                                      |               |             |            |             |                                                   |        |          |           |                       | S % (      |        |
|      | ID·氏名                       |                                        | 検査日                                     | <b>→</b> [#   | 症なし         |            | 2021/       | /05/28(金)                                         |        | モダリティ【AL |           |                       |            |        |
| .0   | 割込み                         | *検索 ) 他施設                              | 依頼科                                     |               | •           | オーダ番       | 号           | ▼ 部位 ▼ 前                                          | 方一致    | AND      | -         | ,                     | 察          |        |
|      | 。<br>選択<br>[                | 表示                                     | レポート                                    |               | -           | #          | € ][        | 一時保存 確定                                           |        |          |           | 簡易表                   | <b>示</b>   |        |
|      | CD                          | 作成 ) CDE                               | なり込み                                    |               | <i>x</i> -/ | り編集        |             | 檜像 読影依頼                                           |        | リスト出力    |           | 全文検索                  |            |        |
| ##   |                             |                                        | その他検査                                   | 放射線科          | 44          | <b>系检查</b> | 新田殿         | 内提                                                |        | 期封確認一覧   | 開封統領由一    |                       | /2 丁治:hm   |        |
|      | · ~                         |                                        | <u> 唐孝</u> 夕                            | AN416811      | #+ Pil      | 年龄         | 14-5800     | 1900 100 36 000 971                               | 部份     |          | (大本有系)    | *****                 | 12本口       | te本( ^ |
|      | ₩<br>+                      | 20000000000000000000000000000000000000 | (11) (11) (11) (11) (11) (11) (11) (11) | (#F100.00     | 1±39        |            |             | 使重白<br>2.2.2.5.5.5.5.5.5.5.5.5.5.5.5.5.5.5.5.5    | aP112  | ±9971    |           | 113.88418             | 便宜口        |        |
|      | 不一時保方                       | 999999999999999990012                  | リンフル                                    | - 1839.35<br> | M           | 777        | oケ月<br>10ヶ日 | 入 該Ш 目 地が宣於 回 町 町 町 町 町 町 町 町 町 町 町 町 町 町 町 町 町 町 | LIP CI | DE       | 内150 · PJ | アモ医師                  | 2017/06/18 | 11     |
|      | 構定                          | 99999999999999990001                   | ノモ保辛                                    | — 向(          | M           | 787        | 578         | へ称20代・温泉(実直度中)<br>MRI絵杏廼椎                         |        | MR       | 1231-1    | ш <del>т</del><br>ППФ | 2009/09/11 | 11     |
|      | 確定                          | 9999999999999990001                    | デモ標準                                    | 一郎            | м           | 78才:       | 11ヶ月        | X線透視・造影検査胸部                                       | UP GI  | RF       | 内科        | 田中                    | 2010/01/23 | 09     |
|      | 未                           | 999999999999990001                     | デモ標準                                    | 一郎            | м           | 79才 4      | ・・・<br>4ヶ月  | X線CT検査胸部                                          | CHEST  | ст       | 内科        | 田中                    | 2010/06/21 | 09     |
|      | 未                           | 999999999999990001                     | デモ標準                                    | — <u>ģ</u> ī  | м           | 79才 4      | 4ヶ月         | X線CT検査胸部                                          | CHEST  | СТ       | 内科        | 田中                    | 2010/07/05 | 09     |
|      | 一時保存                        | 999999999999990001                     | デモ標準                                    | 一郎            | М           | 79才 8      | 3ヶ月         | MRI検査脳                                            | BRAIN  | MR       | 脳神経外科     | 田中                    | 2010/11/06 | 11     |
|      | 確定                          | 999999999999990001                     | デモ標準                                    | — <u>ģ</u> ß  | м           | 81才 2      | 2ヶ月         | X線透視・造影検査腹部                                       | UGI    | RF       | 内科        | 田中                    | 2012/04/21 | 11     |
|      | 一時保存                        | 9999999999999990001                    | デモ標準                                    | 一郎            | М           | 81才 4      | 4ヶ月         | X線CT検査胸腹部                                         | CHEST  | СТ       | 内科        | 田中                    | 2012/07/03 | 10     |
|      | 確定                          | 999999999999990001                     | デモ標準                                    | — <u>¢</u> ß  | М           | 81才。       | 4ヶ月         | X線単純撮影胸部肺尖撮影                                      | CHEST  | CR       | 内科        | 田中                    | 2012/07/03 | 11     |
|      | 未                           | 99999999999990001                      | デモ標準                                    | 一郎            | м           | 81才 4      | 4ヶ月         | X線単純撮影 左足関節正面                                     | ANKLE  | CR       | 整形外科      | 田中                    | 2012/06/28 | 09     |
|      | 未                           | 99999999999990001                      | デモ標準                                    | 一郎            | М           | 81才 4      | 4ヶ月         | X線単純撮影 左足関節正面、X線単純撮.                              | ANKLE  | CR       | 整形外科      | 田中                    | 2012/07/03 | 16     |
|      | 未                           | 999999999999990001                     | デモ標準                                    | 一郎            | М           | 81才 9      | 5ヶ月         | X線単純撮影 左足関節正面、X線単純撮.                              | ANKLE  | CR       | 整形外科      | 田中                    | 2012/08/01 | 09     |
|      | 未                           | 99999999999990001                      | デモ標準                                    | 一郎            | М           | 81才 7      | 7ヶ月         | X線単純撮影胸部立位正面(P→A)                                 | CHEST  | CR       | 呼吸器内科     | 田中                    | 2012/09/21 | 10     |
| <    | *                           | 99999999999999990001                   | 「デキ種港                                   | AR            | м           | 81才        | 7ヶ日         | MR T 检查脳                                          | BRAIN  | MR       | 影袖經外利     | 田中                    | 2012/10/01 | 11 Y   |
| ታሪネ  | ſル                          |                                        |                                         |               |             |            |             |                                                   |        |          |           |                       |            | ×      |
| 1 C_ | SPIN<br>T                   | )、<br>ナブ画面を                            | タブ                                      | <b>)</b> で切   | )<br>19=    | 替え         | _る、         | ことができる                                            |        |          |           |                       |            |        |
| 展歴   | リ <u>スト</u> サム:<br>S合病院   0 | ネイル」<br>emo (デモユーザー) 09:19             | Login 検索部                               | 結果 498件       | 選択件         | 数:0件目      | 読影件数:0      | 0件 自動更新なし レディ                                     |        |          |           |                       | アク         | ション /  |

#### 2.7.1 履歴リスト

[患者一覧]タブでは、メインリストで選択している患者の他施設の患者情報を表示します。 検査タブでは選択した患者の検査履歴、文書タブでは同様にレポート履歴が表示されます。

| STELLAR Order                                      |                     |                  |                                        |                 |             |                |                    |         |       |            | - 🗆        | ×    |
|----------------------------------------------------|---------------------|------------------|----------------------------------------|-----------------|-------------|----------------|--------------------|---------|-------|------------|------------|------|
| x <del>7</del> ∋ <del>3</del> −9−<br>STELLAR ORDER | 情報管理リスト             |                  |                                        |                 |             |                |                    |         |       |            | s 🗞 4      |      |
| ID·氏名                                              |                     |                  | 2010/<br>业库                            | 12/23(木)        | 本日 2020/12/ | 23(水)          | モダリティ              | (ALL)   |       | 、検         | 索          |      |
|                                                    |                     |                  |                                        | 2.12            |             | その他            |                    |         |       |            |            |      |
|                                                    |                     |                  |                                        |                 |             |                |                    |         |       | 1939       |            |      |
| スキャナ取り込み                                           | CD取り込み              |                  |                                        | 紹介管理            |             | 患者登録           |                    | i#      | גע    | 「ト出力       |            |      |
| 患者一覧 画像一覧 文                                        | 書一覧 その他検査           | 放射線科 生理系検到       | f 循環器                                  | 内視鏡             | 健診一覧読       | 影リスト 記載必要      | 文書 開封確認一           | 覧 開封依頼中 |       | • 9        | ブ追加        |      |
| □ 患者ID /                                           | 漢字患者名               | 力ナ患者名            | 性別 生生                                  | ■月日             | 年齢          | 主診療部門          | 主担当医               | 病棟      | 病室    | 入外         | 入院日        | 退院 ^ |
| 999999999999990001                                 | デモ標準 一郎             | デモヒョウジュン イチロウ    |                                        | 31/02/18        | 90才 4ヶ月     |                | 内科医師               | 西3階病棟   | W3001 |            | 2013/01/21 |      |
| 999999999999990002                                 | デモ経過表 二郎            | ም የተረጉ እስከ       | M 19                                   | 51/05/05        | 60才 1ヶ月     |                |                    |         |       | <u>91</u>  | 2011/03/02 | 20   |
| 999999999999990003                                 | デモ解析 花子q            |                  |                                        | يات م           | 1ヶ月         | 内科             | デモ医師               | 西4階病棟   | W4003 |            |            |      |
| 99999999999990004                                  | デモ健診 久子             | 現在選択             | して                                     | いる患             | 者 8ヶ月       | 内科             | 内科 医師              |         |       | <u>91</u>  |            |      |
| 999999999999990005                                 | デモ産業医 太郎            | L                |                                        |                 | 5ヶ月         | 内科             |                    |         |       |            |            |      |
| 99999999999990006                                  | デモ腸癌 一郎             | ም የትግወት እስቲ የትርስ | M 19                                   | \$5/06/05       | 76才 0ヶ月     |                |                    |         |       | <u>91</u>  | 2016/07/07 | 20:  |
| 99999999999990007                                  | サンプル 内視鏡            | サンプ゚ル ナイシキョウ     | M 194                                  | 15/02/20        | 76才 3ヶ月     |                |                    | 東3階病棟   | E3003 |            | 2018/03/13 |      |
| 999999999999990008                                 | サンプル 病理             | サンフ°ル ヒ゛ョウリ      | M 19                                   | 57/06/29        | 53才 11ヶ月    | 消化器内科          | 消化器 医師             | 西5階病棟   | W5002 | Σ          |            |      |
| 999999999999990009                                 | サンプル 眼科             | サンプ°ル ガンカ        | F 19                                   | 37/04/15        | 84才 2ヶ月     |                | 眼科 医師              | 東3階病棟   | E3011 |            | 2017/09/08 |      |
| 99999999999990010                                  | サンプル 耳鼻             | サンプ°ル シ゛ヒ゛       | M 19                                   | 32/12/31        | 38才 5ヶ月     | 耳鼻咽喉科          | デモ <mark>医師</mark> |         |       | <b>9</b> 1 |            |      |
| 99999999999990011                                  | サンプル 生理             | サンプ ル セイリ        | F 19                                   | 38/04/11        | 83才 2ヶ月     | 内科             | 内科 医師              |         |       | <u>91</u>  |            |      |
| 99999999999990012                                  | サンプル 循環器            | サンフ°ル シ゛ュンカンキ    | M 19                                   | 57/11/20        | 63才 6ヶ月     |                | 循環器 医師             |         | W1001 | ≥          | 2018/12/07 |      |
| 99999999999990013                                  | サンプル 治療             | サンフ°ル チリョウ       | F 19                                   | 4/07/01         | 76才 11ヶ月    | 内科             |                    |         |       | <u>91</u>  |            |      |
| 99999999999990014                                  | サンプル 放射線            | サンプ°ル ホウシャセン     | M 194                                  | 10/11/28        | 80才 6ヶ月     | 呼吸器内科          |                    | 西5階病棟   | W5001 | ⊼          |            |      |
| 999999999999990015                                 | サンプル 内視X            | ቻንጋ°⊮ ታイ୬X       | F 19                                   | 13/04/20        | 78才 1ヶ月     | 内科             |                    | 西4階病棟   | W4003 |            |            |      |
| 99999999999990016                                  | サンプル 税              | サンフ°ル ミツキ゛       | M 194                                  | 7/09/16         | 73才 9ヶ月     | 内科             | 内科 医師              | 東5階病棟   |       | <u>91</u>  |            |      |
| 999999999999990017                                 | サンプル 尚              | ቻንን°₩ ይቅን        | M 194                                  | 15/10/01        | 757058      | ng/NR 99 ch #N |                    | 西5階病棟   | W5011 |            |            |      |
|                                                    | サンプロ、学子             | ₩∿7° ₪ т⊀ገ       | F 19                                   | 仙旃              | 設での間        | 自者情報           | 3乗り 陸前             | 車5際床植   |       | <b>B</b> T |            | ~    |
| 履歴リスト                                              |                     |                  |                                        |                 |             | אד הו ם יע     | )                  |         |       |            |            | ×    |
| □ 患者ID                                             | 施設名                 | 漢字患者名            | 力ナ患者名                                  | i (             | 生年月日        | 年齢             | 主診療部門              | 9 主担当   | 医 コ   | メント1       | 病棟         | 病室   |
| 999999999999999                                    | AA診療所               | デモ標準 一郎          | 7° EE 303° 1                           | v ብቻወታ <u>M</u> | 1931/02/18  | 90才 4ヶ月        |                    |         |       |            |            |      |
| 999999999999990001                                 | CC病院                |                  | デモヒョウジュ                                | › ብቻወዕ M        | 1931/02/18  | 90才 4ヶ月        |                    |         |       |            |            |      |
| 9999999999999990001                                | BB診療所               |                  | デモヒョウジュ                                | ›               | 1931/02/18  | 90才 4ヶ月        |                    |         |       |            |            |      |
| 99990001                                           | デモ総合病院              |                  |                                        | м               |             |                |                    |         |       |            |            |      |
| <                                                  |                     |                  |                                        |                 |             |                |                    |         |       |            |            | >    |
| デモ総合癇院 demo (デモューサ                                 | f-) 11:46 Login 检索组 | 5里 203件 選択件数·04  | 1 :::::::::::::::::::::::::::::::::::: | 生白動更新なし         | 1/7*4       |                |                    |         |       |            | アクド        | 2=2  |

|  | <b>A</b> STRO <b>S</b> TAGE |
|--|-----------------------------|
|--|-----------------------------|

| 起動ソフト 🕨  |
|----------|
| 全選択      |
| 表示       |
| 同一患者で検索  |
| スキャナ取り込み |
| CD取り込み   |
| 文書作成     |
| 紹介管理     |
| 患者登録     |
| 患者編集     |
| リスト出力    |
| 訪問看護     |

履歴リスト上で右クリックメニューを表示すると、メインリストの右ク リックメニューに加えて「全選択」の項目が追加されます。

「全選択」をクリックすると、履歴リスト内の全てのチェックボックス にチェックが入ります。

| STELLAR Order                           |                     |                        |           |                             |               |            |           |                |       |           | - 0        | ×     |
|-----------------------------------------|---------------------|------------------------|-----------|-----------------------------|---------------|------------|-----------|----------------|-------|-----------|------------|-------|
| Z∓5オ-ダ-<br>STELLAR ORDER                | 情報管理リスト             |                        |           |                             |               |            |           |                |       | L. (      | S 🗞 (      |       |
| □ ID·氏名                                 | 入院日                 |                        | 201       | 10/12/23(木)                 | [] 本日 2020/12 | 2/23(水)    | モダリティ     | [ALL]          | 2     | 10.1      | *          |       |
| ▲ 割込み検索 ●                               | 他施設主診療部門            | ▼ 主担                   | 当医        | -                           | 病棟            | ▼ 前方一致     | - AND     | •              |       | (限)       | A.         |       |
|                                         | <u>کې</u>           | -                      | 外来        | 入院                          | 入院外来          | その他        |           |                | アク    | フション      | •          |       |
| 「スキャナ取り込み」                              | CDINDIX &           |                        |           | 紹介智                         |               | 串者登録       | 日本        | itti i         | <br>  | い出力       |            |       |
|                                         | + ₽   7 million     |                        | (         |                             |               |            |           | RE 881+//545/  |       |           |            |       |
|                                         | 者一見その地検査            | <u> </u>               | 1873      | 部 191元1                     | 1997月         | 気がリスト 記戦必要 | 天文香 開到確認一 | 見開到批相中         |       | · 2       | ノ追加        |       |
| □ 患者ID /                                | 漢字患者名               | カナ患者名                  | 性別        | 生年月日                        | 年齢            | 主診療部門      | 主担当医      | 病棟             | 病室    | 入外        | 入院日        | 退院 ^  |
| 999999999999990001                      | デモ標準 一郎             | ም.ደናወንን መንግን ተትበዕ      | M 1       | 1931/02/18                  | 90才 4ヶ月       |            | 内科 医師     | 西3階病棟          | W3001 | ☑         | 2013/01/21 |       |
| 99999999999990002                       | デモ経過表 二郎            | デモケイカヒョウ ジロウ           | M 1       | 1961/05/05                  | 60才 1ヶ月       |            |           |                |       | <u>91</u> | 2011/03/02 | 20    |
| 9999999999999990003                     | デモ解析 花子q            | デモカイセキ ルナコq            | F 1       | 1943/04/20                  | 78才 1ヶ月       | 内科         | デモ医師      | 西4階病棟          | W4003 |           |            |       |
| 99999999999990004                       | デモ健診 久子             | ም ደቀንንንን የብጋ           | F 1       | 1948/09/21                  | 72才 8ヶ月       | 内科         | 内科医師      |                |       | <u>91</u> |            |       |
| 999999999999990005                      | デモ産業医太郎             | デモサンギョウイ タロウ           | M 1       | 1974/12/31                  | 46才 5ヶ月       | 内科         |           |                |       |           |            |       |
| 999999999999990006                      | デモ腸癌 一郎             | デモチョウガン イチロウ           | M 1       | 1945/06/05                  | 76才 0ヶ月       |            |           |                |       | <u>91</u> | 2016/07/07 | 20:   |
| 9999999999999990007                     | サンプル 内視鏡            | サンフ゜ル ナイシキョウ           | M 1       | 1945/02/20                  | 76才 3ヶ月       |            |           | 東3階病棟          | E3003 | 入         | 2018/03/13 |       |
| 999999999999990008                      | サンプル 病理             | サンプ°ル ヒ゛ョウリ            | M 1       | 1967/06/29                  | 53才 11ヶ月      | 消化器内科      | 消化器 医師    | 西5階病棟          | W5002 |           |            |       |
| 999999999999990009                      | サンプル 眼科             | ቻንጋ°⊮ ガンカ              | F 1       | 1937/04/15                  | 84才 2ヶ月       |            | 眼科医師      | 東3階病棟          | E3011 | ⊿         | 2017/09/08 |       |
| 99999999999990010                       | サンプル 耳鼻             | ቻንፓ°₩ ୬ <sup>°</sup> ℃ | M 1       | 1982/12/31                  | 38才 5ヶ月       | 耳鼻咽喉科      | デモ医師      |                |       | <u>91</u> |            |       |
| 99999999999990011                       | サンプル 生理             | サンプ゚ル セイリ              | F 1       | 1938/04/11                  | 83才 2ヶ月       | 内科         | 内科 医師     |                |       | <u>91</u> |            |       |
| 99999999999990012                       | サンプル 循環器            | サンプ゚ル ジュンカンキ           | M 1       | 1957/11/20                  | 63才 6ヶ月       |            | 循環器 医師    |                | W1001 | ⊿         | 2018/12/07 |       |
| 99999999999990013                       | サンプル 治療             | サンフ°ル チリョウ             | F 1       | 1944/07/01                  | 76才 11ヶ月      | 内科         |           |                |       | <u>91</u> |            |       |
| 99999999999990014                       | サンプル 放射線            | サンフ°ル ホウシャセン           | M 1       | 1940/11/28                  | 80才 6ヶ月       | 呼吸器内科      |           | 西5階病棟          | W5001 | ⊿         |            |       |
| 99999999999990015                       | サンプル 内視X            | サンプル ナイシX              | F 1       | 1943/04/20                  | 78才 1ヶ月       | 内科         |           | 西4階病棟          | W4003 | ♪         |            |       |
| 999999                                  | · · · · · · · · ·   |                        |           | 47/09/16                    | 73才 9ヶ月       | 内科         | 内科医師      | 東5階病棟          |       | <u>91</u> |            |       |
| □ 99999 履歴リ                             | ストのチュ               | ∟ックボッ                  | クス        | 5/10/01                     | 75才 8ヶ月       | 呼吸器内科      |           | 西5階病棟          | W5011 | ∖         |            |       |
| <                                       |                     |                        |           | 1/07/18                     | 70才 11ヶ日      | 内影         | 内彩 库師     | <b>車</b> 5 際原植 |       | 21        |            | >     |
| REURL が全て                               | 「選択状態に              | こなる                    |           |                             |               |            |           |                |       |           |            | ×     |
|                                         | 1/100 2010          |                        |           |                             | 別生年月日         | 年齢         | 主診療部門     | 9 主担当          | E ]   | メント       | 、病棟        | 病室    |
|                                         | △△診療所               | デエ標准 一郎                | F* Fkads  | ייי <u>יי</u><br>ג'ייי ג¥חט | M 1931/02/18  | 3 907478   |           |                |       |           |            |       |
| 9999999999999990001                     | CC病院                | , см <del>,</del> м    | 7° Frads  | ስኪን <b>ፈ</b> ቻበስ            | M 1931/02/1   | 3 90才 4ヶ日  |           |                |       |           |            |       |
| 9999999999999990001                     | BB診療所               |                        | 7° FKadis | እ ነገር ተቶበሳ                  | M 1931/02/18  | 3 90才 4ヶ日  |           |                |       |           |            |       |
| 99990001                                | デモ総合病院              |                        | ,,        |                             | M             | 50, 7973   |           |                |       |           |            |       |
| 1 1 1 1 1 1 1 1 1 1 1 1 1 1 1 1 1 1 1 1 |                     |                        |           |                             | ····          |            |           |                |       |           |            | >     |
| ,<br>デモ総合病院 demo (デモユーサ                 | f-) 11:46 Login 検索結 | 果 203件                 | + 読影件数    | (:0件 自動更新                   | なしレディ         |            |           |                |       |           | アク         | ション ル |

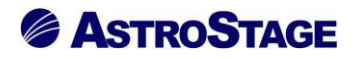

#### 2.7.2 サムネイル

検査画像のサムネイルを表示します。

| <b>1</b> | TELLAR O   | rder                       |                            |            |                     |               |                 |               |              |              |             | - 0           | ×          |
|----------|------------|----------------------------|----------------------------|------------|---------------------|---------------|-----------------|---------------|--------------|--------------|-------------|---------------|------------|
| J.       | STEL       | スァラオーダー<br>LAR ORDER 情報管理り | スト                         |            |                     |               |                 |               |              |              |             | S 🗞           | <b>4</b>   |
|          | ID·氏名      |                            | 検査日 ・ 詳                    | 達なし        | 202                 | 1/06/18(金)    | 目 2021/06/18(金) |               | モダリティ【AL     |              |             | -             |            |
| Q        | 割込∂        | 9検索 ▶ 他施設                  | 依積科                        | •          | オーダ番号               | ▼ 部位          | •               | 前方一致          | AND          | -            |             | *             |            |
|          | 選択 [       | 表示 ▶                       | レポート                       | -          | 未                   | 一時保存          | 確定              |               |              |              | アクション       | × 🔺           |            |
|          | CD         |                            | 10iX#                      | 7-/        | 7編年                 | 检德            | 100             |               | リスト出力        |              | 全文給索        |               |            |
|          |            |                            | 2 (0.61140/51   11/0+18/21 | 4.18       | 177 to 275 045 (180 |               |                 |               |              |              |             |               |            |
| **       | - <u>9</u> | 画像一克 X香一克 4                | -0.7回纳查 DX期34874           | ±#         | 朱快重 伯禄名             | B PIOLINE NE  | 1997年夏   読影り人   | ▶   記載必要又書    | 開刻雖必一與       | 间到40期中一3     |             | タフ追加          |            |
|          | レポート       | 患者ID                       | 患者名                        | 性別         | 年齡                  | 検査名           |                 | 部位            | モダリティ        | 依頼科          | 依頼者         | 検査日           | 検査! ^      |
|          | 確定         | 999999999999990030         | 比較 五郎v                     | м          | 76才 5ヶ月             | MRI検査脳        |                 | BRAIN         | MR           | 脳神経外科        |             | 2016/04/06    | 09         |
|          | 未          | 99999999999990028          | 比較 二郎v                     | М          | 72才 10ヶ月            | X線CT検査肺       |                 | CHEST         | СТ           | 呼吸器内科        |             | 2017/11/20    | 09         |
|          | 確定         | 999999999999990028         | 比較 二郎v                     | М          | 71才 11ヶ月            | X線CT検査肺       |                 | CHEST         | СТ           | 呼吸器内科        |             | 2016/11/28    | 09         |
|          | 確定         | 999999999999990028         | 比較 二郎v                     | М          | 71才 5ヶ月             | X線CT検査肺       |                 | CHEST         | СТ           | 呼吸器内科        |             | 2016/06/13    | 10         |
|          | 未          | 999999999999990029         | 比較 三郎v                     | м          | 67才 11ヶ月            | X線CT検査肺       |                 | CHEST         | CT           | 呼吸器内科        |             | 2016/12/12    | 08         |
|          | 確定         | 999999999999990029         | 比較 三郎v                     | М          | 67才 9ヶ月             | X線CT検査肺       |                 | CHEST         | СТ           | 呼吸器内科        |             | 2016/10/11    | 08         |
|          | 確定         | 999999999999990029         | 比較 三郎v                     | М          | 67才 8ヶ月             | X線CT検査肺       |                 | CHEST         | CT           | 呼吸器内科        |             | 2016/09/07    | 08         |
|          | 未          | 999999999999990090         | サンプル 一義                    | м          | 65才 4ヶ月             | 心胸郭比          |                 | CHEST         | CR           | 呼吸器内科        | 整形 医師       | 2019/07/14    | 09         |
|          | 未          | 999999999999990091         | サンプル 孝之                    | м          | 63才 9ヶ月             | 胸部×線          |                 | CHEST         | CR           | 小児科          | 放射線 医師      | 2020/08/01    | 09         |
|          | 未          | 999999999999990092         | サンプル 紫乃                    | F          | 23才 6ヶ月             | 胸部×線          |                 | CHEST         | CR           | 形成外科         | 規定値ユー       | 2020/08/01    | 09         |
|          | 未          | 999999999999990093         | サンプル 長次郎                   | м          | 69才 6ヶ月             | 心胸鄣比          |                 | CHEST         | CR           | 泌尿器科         | 依頼 医師       | 2020/08/01    | 08         |
|          | 未          | 999999999999990094         | サンプル 真帆                    | F          | 59才 3ヶ月             | 胸部X線          |                 | CHEST         | CR           | 泌尿器科         | 放射線 医師      | 2020/08/01    | 10         |
|          | 未          | 999999999999990095         | サンプル 貞治                    | м          | 70才 6ヶ月             | 心胸郭比          |                 | CHEST         | CR           | 神経内科         | デモ技師        | 2020/08/01    | 10         |
|          | 未          | 999999999999990096         | サンプル 隆文                    | м          | 20才 7ヶ月             | 心胸鄣比          |                 | CHEST         | CR           | 外科           | 眼科 医師       | 2020/08/01    | 09         |
|          | 未          | 999999999999990097         | サンプル 健                     | м          | 62才 8ヶ月             | 胸部X線          |                 | CHEST         | CR           | 形成外科         | 眼科 医師       | 2020/08/01    | 09         |
|          | 未          | 99999999999999990098       | サンプル 健吉                    | м          | 70才 6ヶ月             | 心胸鄣比          |                 | CHEST         | CR           | 脳神経外科        | 読影 医師       | 2020/08/01    | 08         |
|          | 未          | 999999999999999999999      | サンプル 康子                    | F          | 37才 0ヶ月             | 胸部X線          |                 | CHEST         | CR           | 整形外科         | デモ看護師       | 2020/08/01    | 10         |
|          | ŧ          | 00000000000000001          | デエ標准 ──60                  | м          | 77才 7ヶ日             |               |                 |               | YC           |              |             | 2008/05/05    | 17 ~       |
| 原原し      | スト         |                            |                            |            |                     | ×             | サムネイル           |               |              |              |             |               | ×          |
|          | レポート       | > 診療部門 依頼者                 | 検査                         | 名          |                     | モダリティ 部位      |                 |               |              | ////         | 00          | an an C       | T>         |
|          | *          | 脳神経外科                      | MR                         | 「檜奈明       | Ä                   | MR BRAI       | (8)             |               | 6            | D C H        | SP          | 15            | X.n        |
|          | 確定         | 影神经外利                      | M.D                        | - (4) - 11 | -<br>X              | MR BPAI       |                 | 0             |              |              |             | 16            | <u>R</u> . |
|          | ·建化<br>+   | 111111112271134            | MD                         | 「絵杏田       |                     | MR BRAI       | 30100000 401000 | 00 50100000 6 | 0100002 6020 | 00001 701000 | 00 70300000 | 70400000 8010 | 00000      |
|          | 不確定        | 同神経外約                      | M.D                        | ・味噌の       | -<br>N              | MR BRAI       | DIVALIN BRAL    | DEVILIN       | DIVILIN BK   | DIN DRAI     | DIVILIN     | DAVIEN BR     | UNIT N     |
| 4        | VEAC       | ( MATCHINE / 1954 )        | PIK                        |            |                     |               |                 |               |              |              |             |               |            |
| 7TX      | 2合病院 c     | iemo (デモユーザー) 14:52        | Login 検索結果 497件            | 選択件!       | 数:0件 読影件数:          | 0件 自動更新なし レディ | (               |               |              |              |             | アク            | パション       |

サムネイルをダブルクリックすると NazcaView が起動します。

# 🚽 ワンポイント

サムネイルの表示設定を変更することができます。設定方法は[設定(スパナ)]ボタン▶全般設定▶ サブ画面▶サムネイル表示設定から「シリーズ No」・「部位」・「シリーズ名」・「プロトコル名」を 選択することができ、サムネイル画面サイズではサムネイルのサイズを変更することができます。

| 基本設定         |            | ○ 水平スクロールバー表示                              | 表示する (規定)                    |  |
|--------------|------------|--------------------------------------------|------------------------------|--|
| 全線設定         |            | 検索画面の簡易モード                                 | 使用しない (規定)                   |  |
| タブ設定         |            | <ul> <li>         起動時表示リスト     </li> </ul> | なし (規定)                      |  |
|              |            | 2 起動方法                                     | ダブルクリック (規定)                 |  |
| 端末設定         |            | ログイン時の起動アプリ                                | Nazca,STELLAR,STELLAR Report |  |
| 全般設定         | 動作確認       | ログアウト時の起動アプリ                               |                              |  |
| アクション設定      |            | □ 未承認レポートがある場合にメッセージ                       | 表示しない(規定)                    |  |
|              |            | 検索時に患者IDにフォーカスを移す                          | 移さない (規定)                    |  |
|              |            | 検索項目を終了時に保存                                | 保存する                         |  |
|              |            | <ul> <li>終了した位置を記憶</li> </ul>              | 記憶しない                        |  |
|              |            | タブ切り替え時に保持する検索設定                           | 患者ID,日付,条件                   |  |
|              |            | カテゴリ                                       | キャプション                       |  |
|              | フォント設定     | フォント名                                      | メイリオ                         |  |
| 説明           |            | フォントサイズ                                    | 14                           |  |
|              |            | ─ サムネイル表示設定                                | シリーズNo,部位                    |  |
| 全般的な設定を行います。 | ++ ⊐`an an | サムネイル画面サイズ                                 | 64x64(規定)                    |  |
|              | リノ画風       | □ レポート表示                                   | 全体を表示(規定)                    |  |
|              |            | □ レポート表示 (サイズ指定)                           | 75.00                        |  |
|              |            | □ ナビゲーションの有効化                              | 有効(規定)                       |  |
|              |            | ■ 患者ID表示設定                                 | 表示(規定)                       |  |
|              | 104 2.55   | ■ 患者名表示設定                                  | 表示(規定)                       |  |
|              | 160-932    | 検査日表示設定                                    | 表示(規定)                       |  |
|              |            | 検査時刻表示設定                                   | 表示(規定)                       |  |
|              |            | - モダリティ表示設定                                | 表示(規定)                       |  |
|              | 0.0        | QR差分リスト表示                                  | 表示する                         |  |
|              | QR         | Q R 設定                                     | PACS                         |  |

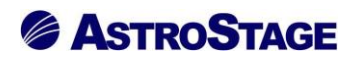

2.7.3 レポート

患者の診療記録等の文書を表示します。

| <b>ø</b> | TELLAR O | Irder                                   |                          |                        |            |                    |                                                                    |                           |    | - 🗆 ×                                        |
|----------|----------|-----------------------------------------|--------------------------|------------------------|------------|--------------------|--------------------------------------------------------------------|---------------------------|----|----------------------------------------------|
| ,        | STEI     | スァラオーダー<br>LLAR ORDER 情報管理              | リスト                      |                        |            |                    |                                                                    |                           |    |                                              |
|          | ID·氏名    |                                         | 記載日                      | <ul> <li>指約</li> </ul> | 皆なし        | - 2021             | /06/18(金)                                                          | 本日 2021/06/18(金)          |    | 文書名称 [ALL] 🔽 🧧                               |
|          | 99123.2  |                                         | 10.0500.01               |                        |            | 17 86 96           | -<br>-<br>-<br>-<br>-<br>-<br>-<br>-<br>-<br>-<br>-<br>-<br>-<br>- | 251 · 前方一致                |    |                                              |
|          |          | *=                                      | Retailer 1               | _                      |            | *                  | - 時保存                                                              | (1)/) 女                   |    | The T                                        |
|          | 188 97C  | akds P                                  |                          |                        |            |                    |                                                                    |                           | _  |                                              |
|          | ×e       | HTFRX                                   | 10/#46                   |                        | Ebs        |                    | 1                                                                  |                           |    |                                              |
|          | 一覧       | 画像一覧 文書一覧                               | その他検査                    | 仅射線科                   | 生理         | 《検査 循環器            | 内視鏡                                                                | (健診一覧) 読影リスト 記載必要:        | 文書 | 開封確認一覧開封依頼中一覧()・タブ追加                         |
|          | 進捗       | 患者ID                                    | 患者名                      |                        | 性別         | 年齢                 | 検査日                                                                | 文書名称                      | ^  | νπ−ト <u>×</u>                                |
|          | 確定       | 99999999999999000                       | 9 サンプル                   | 眼科                     | F          | 80才 0ヶ月            | 2017/05/11                                                         | 眼科カルテ                     |    | I /1 Q Q 45.49 ∨ % H → W →                   |
|          | 確定       | 9999999999999000                        | 9 サンプル                   | 眼科                     | F          | 80才 4ヶ月            | 2017/09/08                                                         | 眼科力ルテ                     |    | · · ·                                        |
|          | 確定       | 99999999999999000                       | 9 サンプル                   | 眼科                     | F          | 80才 4ヶ月            | 2017/09/08                                                         | 手術記録                      |    |                                              |
|          | 確定       | 99999999999999000                       | 9 サンブル                   | 眼科                     | F          | 80才 3ヶ月            | 2017/08/04                                                         | 眼科カルテ                     |    | 弱視等治療用眼鏡等作成指示書                               |
|          | 確定       | 99999999999999000                       | 9 サンブル                   | 眼科                     | F          | 80才 3ヶ月            | 2017/08/04                                                         | 経過記録                      |    | No. 17100400001                              |
|          | 確定       | 99999999999999000                       | 9 サンブル                   | 眼科                     | F          | 80才 2ヶ月            | 2017/06/23                                                         | 眼科カルテ                     |    |                                              |
|          | 催疋       | 99999999999999000                       | 9 サンノル                   | 眼科                     | -          | 80才 2万月            | 2017/06/23                                                         | 検査報告書                     |    |                                              |
|          | 確定       | 999999999999999000                      |                          | 明天不斗                   | - <u>-</u> | 80才 0万月            | 2017/05/11                                                         | 戦科リルファ                    |    | 1. HB                                        |
|          | 日本中      | 999999999999999000                      | 9 97770<br>0 ++>.7/1     | REAN                   |            | 707 116F           | 2017/05/11                                                         | - ナ州(105)×<br>昭和(11) 二    |    | 1. 1998                                      |
|          | 唯た       | 999999999999999000                      | 5 9227ル<br>0 #5.プル       | RE 4N                  |            | 75月 110月           | 2017/04/10                                                         | PD:147J7レフ<br>20162-93-94 |    | S (932) C (743) 109023.02 PO (187.8258) Ref. |
|          | 確定       | 9999999999999999000                     | 0 #\_70                  | 百皇                     | M          | 32才 04日            | 2017/04/10                                                         | 77.826138<br>CT除弃职生業01    |    | 8 +1.00 -1.25 10 10<br>8 +1.25 -1.50 10      |
|          | 一時保力     | 2 9999999999999999                      | 0                        |                        | M          | 52月 59月<br>71才 2ヶ日 | 2016/08/12                                                         | NST組レポート                  |    | 2. 3599hb5X                                  |
|          | 確定       | 999999999999999000                      | <ol> <li>デモ腸癌</li> </ol> |                        | M          | 71才 2ヶ月            | 2016/08/11                                                         | 栄養管理計画書                   |    | 2 M8                                         |
|          | 確定       | 99999999999999000                       | 6 デモ腸癌                   | - <u>¢</u> ß           | M          | 71才 2ヶ月            | 2016/08/17                                                         | 栄養評価                      |    | 1. 勝考(戦闘等を必要とする理由)                           |
|          | 確定       | 99999999999999000                       | <ol> <li>デモ腸癌</li> </ol> | - <u>é</u> ß           | м          | 71才 2ヶ月            | 2016/08/12                                                         | 栄養治療実施計画書                 |    | 1. 698                                       |
|          | 確定       | 99999999999999002                       | 7 比較 花子                  | v                      | F          | 66才 1ヶ月            | 2016/04/21                                                         | MRI検査報告書01                |    | 2. 2006682760332788206868                    |
| 5        | 雄定       | 000000000000000000000000000000000000000 | 7 円前 花子                  | M                      | F          | 66才 11ヶ日           | 2017/02/15                                                         | MDT涂杏邨生素01                | ~  | 354                                          |
| 履歴!      | スト       |                                         |                          |                        | ×          | サムネイル              |                                                                    |                           | ×  | 2017 年 10 月 4 日                              |
|          | レポート     | > 診療部門 文書種別                             | 文                        | 書名称                    | ^          |                    |                                                                    |                           |    | 0.994/02.<br>0.71                            |
|          | 確定       | 整形外科 各種検査                               | レポート 眼                   | 科カルテ                   |            |                    |                                                                    |                           |    | N                                            |
|          | 確定       | 眼科 各種検査                                 | レポート 眼                   | 科カルテ                   |            |                    |                                                                    |                           |    | 医颜氏系                                         |
|          | 確定       | 眼科 20                                   | 手                        | 術記録                    |            |                    |                                                                    |                           |    |                                              |
|          | 確定       | 眼科 各種検査                                 | レポート 眼                   | 科カル <del>テ</del>       | <b>,</b>   |                    |                                                                    |                           |    |                                              |
| <        |          |                                         |                          |                        | >          |                    |                                                                    |                           | l  |                                              |
| 7TH      | (会席時)    | demo (デモフーザー) 14.5                      | 2 Login 检索结理             | 8134                   | 幕招件数       | 1:0件 特影件数:(        | 伴自動更新ない                                                            | 1/7* x                    |    | アクション                                        |

🖵 ワンポイント

レポートの表示設定を変更することができます。設定方法は[設定(スパナ)]ボタン▶全般設定▶サ ブ画面の「レポート表示」で[全体を表示]・[横幅に合わせて表示]・[サイズ指定(サイズ設定)]へ 変更することができ、「レポート表示(サイズ指定)」では大きさを指定することができます。

| STELLAR Order 設定 |             |       |                    |                         |        |    | ×   |
|------------------|-------------|-------|--------------------|-------------------------|--------|----|-----|
| 基本設定             |             |       | 水平スクロールバー表示        | 表示する (規定)               |        |    | 1 ^ |
| 全統設定             |             |       | 検索画面の簡易モード         | 使用しない (規定)              |        |    | -   |
| 上版設定             |             |       | 起動時表示リスト           | なし (規定)                 |        |    |     |
| 778.04           |             |       | 起動方法               | ダブルクリック (規定)            |        |    | -   |
| 端末設定             |             |       | ログイン時の起動アプリ        | Nazca, STELLAR, STELLAR | Report |    | -   |
| 全般設定             | 動作確認        |       | ログアウト時の起動アプリ       |                         |        |    | -   |
| アクション設定          |             |       | 未承認レポートがある場合にメッセージ | 表示しない(規定)               |        |    |     |
|                  |             |       | 検索時に患者IDにフォーカスを移す  | 移さない (規定)               |        |    | 1   |
|                  |             |       | 検索項目を終了時に保存        | 保存する                    |        |    |     |
|                  |             |       | 終了した位置を記憶          | 記憶しない                   |        |    |     |
|                  |             |       | タブ切り替え時に保持する検索設定   | 患者ID,日付,条件              |        |    |     |
|                  |             |       | カテゴリ               | キャプション                  |        |    |     |
|                  | フォント設定      |       | フォント名              | メイリオ                    |        |    |     |
| 説明               |             |       | フォントサイズ            | 14                      |        |    |     |
|                  |             |       | サムネイル表示設定          | シリーズNo,部位               |        |    | 1   |
| 全般的な設定を行います。     | ++ Janan    |       | サムネイル画面サイズ         | 64x64(規定)               |        |    |     |
|                  | サノ画面        | 6     | レポート表示             | 全体を表示(規定)               |        |    |     |
|                  |             |       | レポート表示(サイズ指定)      | 75.00                   |        |    |     |
|                  |             |       | ナビゲーションの有効化        | 有効(規定)                  |        |    |     |
|                  |             |       | 患者ID表示設定           | 表示(規定)                  |        |    |     |
|                  | 11242 2 - 5 |       | 患者名表示設定            | 表示(規定)                  |        |    |     |
|                  | アビクーション     |       | 検査日表示設定            | 表示(規定)                  |        |    |     |
|                  |             |       | 検査時刻表示設定           | 表示(規定)                  |        |    |     |
|                  |             |       | モダリティ表示設定          | 表示(規定)                  |        |    |     |
|                  | 0.0         |       | QR差分リスト表示          | 表示する                    |        |    | 1   |
|                  | QR          |       | Q R 設定             | PACS                    |        |    |     |
|                  |             |       | ,                  |                         |        |    | ~   |
|                  |             |       |                    |                         | 確定     | 終了 |     |
| デモ総合病院           | de          | mo (デ | モユーザー) 10:36 Login |                         |        |    |     |

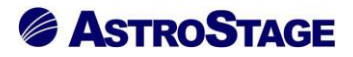

#### 2.7.4 シリーズリスト

メインリストまたは履歴リストで選択している検査画像のシリーズ情報を表示します(選択検査 が画像以外の場合は表示されません)。ダブルクリックすると NazcaView が起動します。

| <b>\$</b> | TELLAR On    | der                              |           |             |              |          |               |                             |                  |           |           |         | -                                   | • ×     |
|-----------|--------------|----------------------------------|-----------|-------------|--------------|----------|---------------|-----------------------------|------------------|-----------|-----------|---------|-------------------------------------|---------|
| ,         | STELI        | ス <del>アラオーダー</del><br>LAR ORDER | 情報管理リ     | スト          |              |          |               |                             |                  |           |           |         | E 9 4                               |         |
|           | ID·氏名        |                                  |           | 検査日         | • 18         | 定なし      |               | 021/06/21(月) 本日 202         | 1/06/21(月)       |           | ダリティ【ALL】 | 2 /J    | Q 検索                                |         |
| 1         | 、割込み         | 検索 🕨 🧃                           | 他施設       | 依賴科         |              | -        | オータ曲号         |                             | - 用方·            | <u>敦</u>  | AND       |         |                                     |         |
|           | 選択           | 表示                               |           |             |              | <b>•</b> | *             | 一时保仔 健足                     |                  |           |           |         | アクション 🔺                             |         |
|           | CD/I         | 「成」 (                            | CDR       | じ込み         |              | オー       | ダ編集           | ( 検療 ) (                    | 読影依頼             |           | リスト出力     |         | 全文検索                                |         |
| 患者        | 一覧           | 画像一覧 文書                          | 書一覧 マ     | の他検査        | 放射線科         | 生理       | 系検査 循調        | <sup>異器</sup> 内視鏡 健診一覧      | 読影リスト 記          | 較必要文書 開   | 封確認一覧開    | 时依赖中一覧  | <ul> <li>・</li> <li>タブ追加</li> </ul> |         |
|           | レポート         | 患者ID                             |           | 患者名         |              | 性別       | 年齢            | 検査名                         |                  | ^ シリーズリスト |           |         |                                     | ×       |
|           | 未            | 99999999999                      | 9990012   | サンプル        | 循環器          | м        | 59才 6ヶ月       | X線血管撮影造影両副臀部                | 争脈               | シリー       | モダリティ     | 検査部位    | シリーズ記述                              | イメージ数   |
|           | 一時保存         | 99999999999                      | 9990001   | デモ標準        | - <u>¢</u> ß | м        | 77才 10ヶ月      | 月 X線透視・造影検査腹部               |                  | 1         | MR        | C_SPINE | 01 Scano GE ST                      | 6       |
|           | 確定           | 99999999999                      | 9990001   | デモ標準        | -es          | М        | 78才 6ヶ月       | MRI検査顕椎                     |                  | 2         | MR        | C_SPINE | 02 Scano SE CS                      | 6       |
|           | 確定           | 99999999999                      | 9990001   | デモ標準        | — ĝß         | м        | 78才 11ヶ月      | 月 X線透視・造影検査胸部               |                  | 3         | MR        | C_SPINE | anon                                | 7       |
|           | 未            | 99999999999                      | 9990001   | デモ標準        | - <u>e</u> s | м        | 79才 4ヶ月       | X線CT検査胸部                    |                  | 4         | MR        | C_SPINE | 04 T1 S5mm#7                        | 7       |
|           | 未            | 99999999999                      | 9990001   | デモ標準        | — <u>₿</u> ß | м        | 79才 4ヶ月       | X線CT検査胸部                    |                  | 5         | MR        | C_SPINE | * T2* T5mm#5                        | 11      |
|           | 一時保存         | 99999999999                      | 9990001   | デモ標準        | -es          | м        | 79才 8ヶ月       | MRI検査脳                      |                  | 6         | MR        | C_SPINE | * T1 T5mm#5                         | 11      |
|           | 確定           | 99999999999                      | 9990001   | デモ標準        | 一郎           | м        | 81才 2ヶ月       | X線透視・造影検査腹部                 |                  |           |           |         |                                     |         |
|           | 一時保存         | 99999999999                      | 9990001   | デモ標準        | - <u>R</u> B | М        | 81才 4ヶ月       | X線CT検査胸腹部                   |                  |           |           |         |                                     |         |
|           | 確定           | 99999999999                      | 9990001   | デモ標準        | 一館           | м        | 81才 4ヶ月       | X線単純撮影胸部肺尖撮影                | U.               |           |           |         |                                     |         |
|           | 未            | 99999999999                      | 9990001   | デモ標準        | - <u>8</u> 8 | м        | 81才 4ヶ月       | X線単純撮影 左足関節正面               | 5                |           |           |         |                                     |         |
|           | 未            | 99999999999                      | 9990001   | デモ標準        | 一郎           | м        | 81才 4ヶ月       | X線単純撮影 左足関節正面               | 后、X線単純撮          |           |           |         |                                     |         |
|           | 未            | 99999999999                      | 9990001   | デモ標準        | - <u>¢</u> ß | м        | 81才 5ヶ月       | X線単純撮影 左足関節正面               | 町、X線単純撮          |           |           |         |                                     |         |
|           | 未            | 99999999999                      | 9990001   | デモ標準        | 一郎           | м        | 81才 7ヶ月       | X線単純撮影胸部立位正面                | Ē(P→A)           |           |           |         |                                     |         |
|           | 未            | 99999999999                      | 9990001   | デモ標準        | - <u>8</u> 8 | м        | 81才 7ヶ月       | MRI検査脳                      |                  |           |           |         |                                     |         |
|           | 確定           | 99999999999                      | 9990001   | テモ標準        | - <u>8</u> 5 | м        | 81才 10ヶ月      | 月 X線CT検査肺                   |                  |           |           |         |                                     |         |
|           | 確定           | 99999999999                      | 9990001   | テモ標準        | -85          | M        | 81才 7ヶ月       | X線CT検査师                     |                  | <b>.</b>  |           |         |                                     |         |
| <         |              | -0000000000                      | Jogninin  |             | pix          | m        | SKL # 111241  |                             | >                |           |           |         |                                     |         |
| 履歴!       | IZF          |                                  |           |             |              | ×        | ፊネイル          |                             |                  | ×         |           |         |                                     |         |
|           | レポート         | 診療部門                             | 依頼者       |             | 検査           | 2 ^      | 1234          | a al a                      |                  | <b>X</b>  |           |         |                                     |         |
|           | 一時保存         | 字 内科                             | 田中        |             | X線           | 8        |               |                             |                  | Ý         |           |         |                                     |         |
|           | 確定           | 脳神経外科                            | 田中        |             | MR           | 1        | C_SPINE 2 C   | SPINE 3 C_SPINE 4 C_SPINE 5 | 5 C_SPINE 6 C_SP | IN        |           |         |                                     |         |
|           | 確定           | 内科                               | 田中        |             | X線           | 8        |               |                             |                  | 1         |           |         |                                     |         |
|           | 未            | 内科                               | 田中        |             | X線(          | C 🗸      |               |                             |                  | 1         |           |         |                                     |         |
| <         | no eterni la | (2010) - 11                      |           | . I and the |              | -        |               | the end statements (        |                  | >         |           |         |                                     | 1775    |
| アセ        | で (17) (10)  | errio (ナモユーサ                     | -) 1/:121 | Login 使赤粒   | (来 49/件      | 進が計      | a: 01+   読影/针 | \$X:01+ 日勤更新/ぶし             |                  |           |           |         |                                     | アウンヨン / |

#### 2.7.5 依頼情報

メインリストから選択された依頼情報(コメント)を表示します。

| STELLAR O | rder                   |           |                |                 |               |        |                      |                   |                |                |                 |                    | – 🗆 ×    |
|-----------|------------------------|-----------|----------------|-----------------|---------------|--------|----------------------|-------------------|----------------|----------------|-----------------|--------------------|----------|
| 🔎 Stei    | スァラオーダー<br>LAR ORDER 都 | 報管理リス     | KF             |                 |               |        |                      |                   |                |                |                 |                    |          |
| □ ID·氏名   |                        |           | 検査日            | • 18            | 定なし           | •      | 2021/                | 06/18(金)          | 本日 202         | 1/06/18(金)     | モダリティ (ALL)     |                    |          |
| ▲ 割込み     | 9検索 🕨 他                | 施設        | 診療部門           |                 | •             | オーダ    | 詩号                   | - 1               | 療分類            | ▼ 前方           | i一致 🔹 AND       | P Ž                |          |
| ☑選択       | 表示                     |           | レポート           |                 | Î             | 7      | ŧ [                  | 一時保存              | 確定             |                |                 | アクション              |          |
| CD        | 作成                     | CDR       | )込み )          |                 | 文書(           | 制成     |                      | 全文検索              |                | オーダ編集          | リスト出力           | 表示                 | -        |
| 患者一覧      | 国像一覧 文書                | 一覧 その     | の他検査 放         | 射線科             | 生理列           | 《検査    | 循環器                  | 内視鏡               | 健診一覧           | 読影リスト #        | 记载必要文書 開封確認一覧 開 | 封依頼中一覧(・・・ タフ      | /iiii ha |
| □ レポート    | 、患者ID                  |           | 患者名            |                 | 性別            | 年齢     |                      | 診療部門              | 依頼者            | 診療分類           | 検査名             | オーダ番号              | 依頼コメント ^ |
| □ 未       | 99999999999            | 990002    | デモ経過表          | 二郎              | м             | 49才    | 11ヶ月                 |                   | 田中             | 臨床検査           |                 |                    | 国保公費     |
| □ 未       | 99999999999            | 990002    | デモ経過表          | 二郎              | м             | 49才    | 11ヶ月                 | 泌尿器科              |                | 臨床検査           |                 |                    |          |
| □ 未       | 99999999999            | 990002    | デモ経過表          | 二郎              | м             | 49才    | 11ヶ月                 | 泌尿器科              |                | 臨床検査           |                 |                    |          |
| □ 未       | 99999999999            | 990002    | デモ経過表          | 二郎              | м             | 49才    | 11ヶ月                 | 泌尿器科              |                | 臨床検査           |                 |                    |          |
| □ 未       | 99999999999            | 990002    | デモ経過表          | 二郎              | м             | 49才    | 11ヶ月                 | 泌尿器科              |                | 臨床検査           |                 |                    |          |
| □ 未       | 99999999999            | 990002    | デモ経過表          | <u>⊐</u> £6     | м             | 49才    | 11ヶ月                 | 呼吸器内科             |                | 臨床検査           |                 |                    |          |
| 🗌 未       | 99999999999            | 990002    | デモ経過表          | 二郎              | м             | 49才    | 11ヶ月                 | 呼吸器内科             |                | 臨床検査           |                 |                    |          |
| □ 未       | 99999999999            | 990002    | デモ経過表          | _£Ø             | м             | 49才    | 11ヶ月                 | 呼吸器外科             |                | 臨床検査           |                 |                    |          |
| □ 未       | 99999999999            | 990002    | デモ経過表          | 二郎              | м             | 49才    | 11ヶ月                 | 呼吸器外科             |                | 臨床検査           |                 |                    |          |
| □ 未       | 99999999999            | 990011    | サンプル 🔮         | ±理              | F             | 82才    | 3ヶ月                  | 内科                | デモ医師           | 心電図            | 生理検査12誘導心電図安.   | AS.1710260000017   |          |
| □ 未       | 99999999999            | 990011    | サンプル           | ±理              | F             | 77才    | 9ヶ月                  | 内科                | デモ医師           | 心電図            | 生理検査12誘導心電図安.   | . AS.1710260000019 |          |
| □ 未       | 99999999999            | 990002    | デモ経過表          | 二郎              | м             | 49才    | 11ヶ月                 | 呼吸器外科             |                | 臨床検査           |                 |                    |          |
| □ 未       | 99999999999            | 990002    | デモ経過表          | 二郎              | м             | 49才    | 11ヶ月                 | 呼吸器外科             |                | 臨床検査           |                 |                    |          |
| □ 未       | 99999999999            | 990002    | デモ経過表          | 二郎              | м             | 49才    | 11ヶ月                 | 呼吸器外科             |                | 臨床検査           |                 |                    |          |
|           | 999999999999           | 990002    | テモ経過表          | _R <sup>S</sup> | M             | 49才    | 11ヶ月                 | 呼吸器外科             |                | 臨床検査           |                 |                    |          |
|           | 99999999999            | 990002    | テモ経過表          | =#8             | M             | 49才    | 11ヶ月                 | 呼吸器外科             |                | 臨床検査           |                 |                    |          |
|           | 999999999999           | 990002    | テモ経過表          | _80             | M             | 49.7   | 11ヶ月                 | 呼吸器外科             |                | 臨床預會           |                 |                    |          |
| < *       | daaaaaaaa              | qqnnn7    |                | Ph              | · M           | 24.2   | 11/4 0               | 1141113-96476.841 |                | 102114-108-025 | ;               |                    | >        |
| 履歴リスト     |                        |           |                |                 |               |        |                      |                   | ▲ 依頼情報         |                |                 |                    | 2        |
| □ 状態      | レポート 診営                | 慶部門 1     | 依頼者            |                 | 診療            | 分類     | 検査名                  |                   | ^ ■オー·         | ダ日<br>201/01   |                 |                    | ~        |
| 🔲 検査済     | 未                      | 内科        | デモ医師           |                 | 心理            |        | 生理検                  | 查12誘導心體           | 2020/<br>■オー   | 08/01<br>ダ時刻   |                 |                    |          |
| 🗌 検査済     | 未                      | 内科        | デモ医師           |                 | 心理            | Ø      | 生理検                  | 查12誘導心電           | 11:38          | 10             |                 |                    |          |
| □ 検査済     | 未                      | 内科        | デモ医師           |                 | 心明            |        | 生理検                  | 查12誘導心會           | BI ■依頼         | コメント           |                 |                    |          |
| □ 検査済     | 未                      | 内科        | デモ医師           |                 | 心理            | 12     | 生理検                  | 查12誘導心會           | EI 🗸           |                |                 |                    |          |
| <         | (ata) - 10             |           | 1 An alter Th  |                 | lander of the | B 05   | And the owner of the | a an internet and | >              |                |                 |                    |          |
| TTROUGH   | Here (-++              | 1 14:57 0 | 20011 / 在书:2月里 | 1 3874F         | 11200300477   | atun∓l | LED MORE THE         |                   | E1 (1) (T ' A) |                |                 |                    |          |

# 

#### 2.7.6 ランチャー

使用頻度の高いアプリを10個まで登録し、起動することができます。

| STELLAR Order                               |                                               |                                                                                    |                |                         |                     |                        |                     |              |         |                  | - 🗆 ×                 |
|---------------------------------------------|-----------------------------------------------|------------------------------------------------------------------------------------|----------------|-------------------------|---------------------|------------------------|---------------------|--------------|---------|------------------|-----------------------|
| STELLAR ORDER                               | 情報管理リスト                                       |                                                                                    |                |                         |                     |                        |                     |              |         |                  | a 🔇 🔧 🐗               |
| ☑ ID・氏名       ↓     割込み検索       ☑ 選択     表示 | (人院日           他施設         主診療部門           入外 | <ul> <li>● </li> <li>● </li> <li>● </li> <li>● </li> <li>● </li> <li>● </li> </ul> | 20<br>当医<br>外来 | 10/12/23(木<br>]<br>] 入院 | )<br>- 「病棟<br>- 「病棟 | 本日 2020/12/2<br>入院外来 [ | 3(水)<br>前方一致<br>その他 | Eダリティ<br>AND |         | クリア<br>リア<br>アク: | 検 索<br>ション <b>ヘ</b>   |
| (スキャナ取り込み)                                  | CD取り込み                                        | 文書作成                                                                               |                | 福                       | 介管理                 |                        | 患者登録                |              | 镁       | וגע              | 下出力                   |
| 患者一覧 画像一覧 文                                 | 書一覧 その他検査                                     | 放射線科 生理系検到                                                                         | ≝ (借り          | 器内                      | 現鏡                  | 健診一覧 読器                | ミリスト 記載必要           | 文書 開封確認一     | 覧 開封依頼中 | -11              | タブ追加                  |
| □ 患者ID                                      | 漢字患者名                                         | 力ナ患者名                                                                              | 性別             | 生年月日                    |                     | 年齢                     | 主診療部門               | 主担当医         | 病棟      | 病室               | ▲ ランチャー ×             |
| 999999999999990001                          | デモ標準 一郎                                       | デモヒョウジュン イチロウ                                                                      | м              | 1931/02/1               | 8                   | 90才 4ヶ月                |                     | 内科 医師        | 西3階病棟   | W3001            | NazcaView             |
| 99999999999990010                           | サンプル 耳鼻                                       | ቻንፓ°ル ୬°Ľ°                                                                         | м              | 1982/12/3               | 31                  | 38才 6ヶ月                | 耳鼻咽喉科               | デモ医師         |         |                  |                       |
| 99999999999990011                           | サンプル 生理                                       | サンプ ル セイリ                                                                          | F              | 1938/04/1               | 1                   | 83才 2ヶ月                | 内科                  | 内科 医師        |         |                  | STELLAR               |
| 99999999999990012                           | サンプル 循環器                                      | サンプ゚ル ジュンカンキ                                                                       | м              | 1957/11/2               | 20                  | 63才 7ヶ月                |                     | 循環器 医師       |         | W1001            | Capella               |
| 99999999999990013                           | サンプル 治療                                       | サンプ ルチリョウ                                                                          | F              | 1944/07/0               | )1                  | 77才 0ヶ月                | 内科                  |              |         |                  |                       |
| 99999999999990014                           | サンプル 放射線                                      | サンプ゚ル 赤ウシャセン                                                                       | М              | 1940/11/2               | 18                  | 80才 7ヶ月                | 呼吸器内科               |              | 西5階病棟   | W5001            | STELLAROIder          |
| 99999999999990051                           | サンプル 啓二                                       | ሣጋጋ°ル ケイシ*                                                                         | м              | 1949/04/2               | 15                  | 72才 2ヶ月                | 内科                  |              | 東5階病棟   |                  | SOPHIAReport Workflov |
| 99999999999990016                           | サンプル 税                                        | サンプ゜ル ミッキ゛                                                                         | М              | 1947/09/1               | .6                  | 73才 9ヶ月                | 内科                  | 内科 医師        | 東5階病棟   |                  |                       |
| 99999999999990017                           | サンプル 尚                                        | サンプ ル ヒサシ                                                                          | М              | 1945/10/0               | )1                  | 75才 9ヶ月                | 呼吸器内科               |              | 西5階病棟   | W5011            |                       |
| 99999999999990018                           | サンプル 栄子                                       | サンプ・ル エイコ                                                                          | F              | 1941/07/1               | 8                   | 79才 11ヶ月               | 内科                  | 内科 医師        | 東5階病棟   |                  |                       |
| 99999999999990019                           | サンプル 春子                                       | サンプ・ル バルコ                                                                          | F              | 1970/03/0               | )3                  | 51才 3ヶ月                |                     |              |         |                  |                       |
| 999999999999990004                          | デモ健診 久子                                       | デモケンシン ヒサコ                                                                         | F              | 1948/09/2               | 21                  | 72才 9ヶ月                | 内科                  | 内科 医師        |         |                  |                       |
| 99999999999990002                           | デモ経過表 二郎                                      | デモケイカヒョウ ジロウ                                                                       | Μ              | 1961/05/0               | )5                  | 60才 1ヶ月                |                     |              |         |                  |                       |
| 999999999999990006                          | デモ腸癌 一郎                                       | デモチョウガン イチロウ                                                                       | М              | 1945/06/0               | )5                  | 76才 0ヶ月                |                     |              |         |                  |                       |
| 99999999999990008                           | サンプル 病理                                       | サンプ ル ヒ ョウリ                                                                        | м              | 1967/06/2               | 9                   | 54才 0ヶ月                | 消化器内科               | 消化器 医師       | 西5階病棟   | W5002            |                       |
| 999999999999990009                          | サンプル 眼科                                       | ቻንጋ°⊮ カ՟ንカ                                                                         | F              | 1937/04/1               | 5                   | 84才 2ヶ月                |                     | 眼科 医師        | 東3階病棟   | E3011            |                       |
| 99999999999990020                           | サンプル 美智子                                      | サンプ ル ミチコ                                                                          | F              | 1944/02/1               | 0                   | 77才 4ヶ月                | 内科                  |              | 東5階病棟   |                  |                       |
| 000000000000000000000000000000000000000     | ++>,ブロ 臨江                                     | HV7° IL 74° T                                                                      | F              | 1930/06/3               | 6                   | 01才 0ヶ日                | (CO EN              |              | 軍ら阪奈楠   | ,                | *                     |
| 度歴リスト                                       |                                               |                                                                                    |                |                         |                     |                        |                     |              |         |                  | ×                     |
| □ 患者ID                                      | 施設名                                           | 漢字患者名                                                                              | カナ患            | 者名                      | 性別                  | 生年月日                   | 年齢                  | 主診療部門        | 9 主担当   | E ال             |                       |
| 999999999999991001                          | AA診療所                                         | デモ標準 一郎                                                                            | 7°Eta0         | 9° 17 (FO)              | м                   | 1931/02/18             | 90才 4ヶ月             |              |         |                  |                       |
| 999999999999990001                          | CC病院                                          |                                                                                    | 7*Eta9         | 5° 17 4700              | м                   | 1931/02/18             | 90才 4ヶ月             |              |         |                  |                       |
| 99999999999990001                           | BB診療所                                         |                                                                                    | 7° EE 30       | 5° 1> 1700              | м                   | 1931/02/18             | 90才 4ヶ月             |              |         |                  |                       |
| 99990001                                    | デモ総合病院                                        |                                                                                    |                |                         | м                   |                        |                     |              |         |                  |                       |
| <                                           |                                               |                                                                                    |                |                         |                     |                        |                     |              |         |                  | >                     |
| デモ総合病院 demo (デモユーサ                          | f-) 09:37 Login 検索部                           | ·<br>里 205件 選択件数:04                                                                | 4 15家(件)       | 9:0件 自動車                |                     | V7*4                   |                     |              |         |                  | アクション                 |

 ・ ワンポイント

 ランチャーの設定を変更することができます。設定方法は[設定(スパナ)]ボタン▶タブ設定▶「起
 動アプリ」の「ランチャー」で登録するアプリを指定することができます。

| 基本設定                     | タブ設定                     |        |        |             |           |            |                 | リストの追       | 助 表示         | の変更      |
|--------------------------|--------------------------|--------|--------|-------------|-----------|------------|-----------------|-------------|--------------|----------|
| 全般設定<br>タブ設定             | 患者一覧                     | 画像     | 一覧     | 文書一覧        | その他検査     | 放射線科       | 生理系検査           | 循環器         | 内視鏡          | • •      |
| 端末設定                     | タブ名称                     |        | タブ名    | 称           |           | 患者一覧       |                 |             |              |          |
|                          | 動作設定                     |        | 先読み    |             |           | しない(規定)    |                 |             |              |          |
| 主反認定<br>アクション設定          | 检费么件                     |        | デフォ    | ルト設定        |           |            |                 |             |              |          |
| ///J/0/AL                | 快杀来1十                    |        | 追加検    | 索           |           | する         |                 |             |              |          |
|                          |                          |        | 検査種    | 別マスタの規定     | ビューアを使用   | 規定値を使用     | しない             |             |              |          |
|                          | #2#5-77 <sup>-1</sup> 11 |        | ダブル    | クリック        |           | STELLAR    |                 |             |              |          |
|                          | 起動アンリ                    |        | ХII    | -           |           | Nazca,STEL | LAR, STELLAR Re | port        |              |          |
|                          |                          |        | ランチ    | ヤー          |           | NazcaView, | STELLAR,Capella | STELLAROrde | er,SOPHIARep | ort Work |
|                          |                          |        | 複数行    | 表示          |           | しない(規定     | 2)              |             |              |          |
| 説明                       |                          |        | 履歴に    | 名寄せ患者表示     |           | する         |                 |             |              |          |
|                          | 主二孙宁                     |        | タブの    | 日付使用        |           | しない(規定     | 5)              |             |              |          |
|                          | 公小政定                     |        | 開封通    | 知の複数行表示     |           | しない (規定    | 2)              |             |              |          |
| ダノ毎に快茶栄件<br>記動アプリ等を沿定します |                          |        | 開封通    | 知(自ユーザを     | 表示)       | しない(規定     | :)              |             |              |          |
| 23777742820077           |                          |        | サブ画    | 面表示项目       |           | 履歴リスト      |                 |             |              |          |
|                          | 初期設定                     |        |        |             |           |            |                 |             |              |          |
|                          | ID·氏名                    |        |        |             | 他施設       | £          | <<              | 本日          | >>           |          |
|                          | 入院日                      | $\sim$ | 指定期    | 明間 ~        | 2021/07/0 | 1 ~ ~      | 2021/07/01      | ~ モダ        | リティ【ALL】     | ▼        |
|                          | 主診療部門                    |        | ~ ±    | 胆当医         | ~ 病棟      | ~          | 前方一致            | ~ /         | AND          | $\sim$   |
|                          | አቃኑ                      | ~      | :      | 外来          | 入院        | 入院外来       | その他             |             |              |          |
|                          |                          |        |        |             |           |            |                 |             |              |          |
|                          |                          |        |        |             |           |            |                 | ē           | 訖            | 終了       |
|                          |                          | de     | mo (ŦŦ | 7_ff_\10571 | anin      |            |                 |             |              |          |

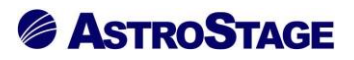

#### 2.7.7 検査履歴(患者一覧のみ)

検査履歴を表示します。

| ステラオーダー             |           |                          |      |               |    |                                                                                  |                                        |                                        |                            |                  |            |            |     |
|---------------------|-----------|--------------------------|------|---------------|----|----------------------------------------------------------------------------------|----------------------------------------|----------------------------------------|----------------------------|------------------|------------|------------|-----|
| 🖉 STELLAR ORDER     | 情報管理リスト   |                          |      |               |    |                                                                                  |                                        |                                        |                            | 1                | <b>L</b> ( | S 🗞 🕯      |     |
| ☑ ID·氏名             | 入院日       | <ul> <li>指定なし</li> </ul> |      | 2021/05/28(金) |    | 本日 2021/05/2                                                                     | 28(金)                                  | モダリティ                                  | (ALL)                      | 2                | 入検:        | ×.         |     |
| 🔍 割込み検索 🕨           | 他施設主診療部門  | ★ 主担                     | 当医   | •             | 病棟 |                                                                                  | ▼ 前方一致                                 | <ul> <li>AND</li> </ul>                |                            |                  |            |            |     |
| [☑ 選択] 表示           | 入外        |                          | 外来   | 入院            |    | 入院外来                                                                             | その他                                    |                                        |                            | () 能             | 易表示        | · •        |     |
| スキャナ取り込み            | CD取り込み    | 文書作成                     |      | ) ( 紹介電       | 理  |                                                                                  | 患者登録                                   |                                        | 補集                         | U                | スト出力       |            |     |
| 患者一覧 画像一覧 文         | 書一覧 その他検査 | 放射線科 生理系検討               | 2 (i | i環器 内視:       | ŧ  | 健診一覧 読録                                                                          | ジリスト 記載必                               | 要文書 開封確認                               | 一覧 開封依頼中                   | - <u>1</u>       | • 5        | プ追加        |     |
| □ 患者ID              | 漢字患者名     | 力ナ患者名                    | 性別   | 生年月日          | :  | 年齢                                                                               | 主診療部門                                  | 主担当医                                   | 病棟                         | 病室               | 入外         | 入院日        | 退防  |
| 99999999999990001   | デモ標準 一郎   | デモヒョウジュン イチロウ            | м    | 1931/02/18    |    | 90才 3ヶ月                                                                          |                                        | 内科 医師                                  | 西3階病棟                      | W3001            | N          | 2013/01/21 |     |
| 99999999999990010   | サンプル 耳鼻   | ቻንፓ°ル ୬*ヒ*               | м    | 1982/12/31    |    | 38才 4ヶ月                                                                          | 耳鼻咽喉科                                  | デモ医師                                   |                            |                  | 9ŀ         |            |     |
| 999999999999990011  | サンプル 生理   | ቻንጋ°⊮ ዮብሀ                | F    | 1938/04/11    |    | 33才 1ヶ月                                                                          | 内科                                     | 内科 医師                                  |                            |                  | 91.        |            |     |
| 99999999999990012   | サンプル 循環器  | サンプ゚ル ジュンカンキ             | м    | 1957/11/20    |    | 53才 6ヶ月                                                                          |                                        | 循環器 医師                                 |                            | W1001            | N          | 2018/12/07 |     |
| 999999999999990013  | サンプル 治療   | サンプ ルチリョウ                | F    | 1944/07/01    |    | 76才 10ヶ月                                                                         | 内科                                     |                                        |                            |                  | <u>91</u>  |            |     |
| 99999999999990014   | サンプル 放射線  | サンプ゜ル ホウシヤセン             | м    | 1940/11/28    | 1  | 30才 6ヶ月                                                                          | 呼吸器内科                                  |                                        | 西5階病棟                      | W5001            | N          |            |     |
| 999999999999990051  | サンプル 啓二   | ቻንጋ°⊮ ታብቃ*               | м    | 1949/04/25    |    | 72才 1ヶ月                                                                          | 内科                                     |                                        | 東5階病棟                      |                  | <u>91</u>  |            |     |
| 99999999999990016   | サンプル 税    | サンプ゜ル ミッキ゛               | м    | 1947/09/16    |    | 73才 8ヶ月                                                                          | 内科                                     | 内科 医師                                  | 東5階病棟                      |                  | Øŀ         |            |     |
| 999999999999990017  | サンプル 尚    | サンプ ル ヒサシ                | м    | 1945/10/01    |    | 75才 7ヶ月                                                                          | 呼吸器内科                                  |                                        | 西5階病棟                      | W5011            | N          |            |     |
| 999999999999990018  | サンプル 栄子   | \$>7°№ I13               | F    | 1941/07/18    |    | 79才 10ヶ月                                                                         | 内科                                     | 内科 医師                                  | 東5階病棟                      |                  | Øŀ         |            |     |
| 999999999999990019  | サンプル 春子   | サンプ・ル バルコ                | F    | 1970/03/03    |    | 51才 2ヶ月                                                                          |                                        |                                        |                            |                  |            |            |     |
| 999999999999990004  | デモ健診 久子   | デモケンシン ヒサコ               | F    | 1948/09/21    |    | 72才 8ヶ月                                                                          | 内科                                     | 内科 医師                                  |                            |                  | Øŀ         |            |     |
| 999999999999990002  | デモ経過表 二郎  | デモケイカヒョウ ジロウ             | м    | 1961/05/05    |    | 50才 0ヶ月                                                                          |                                        |                                        |                            |                  | 9k         | 2011/03/02 | 20: |
| 9999999999999990006 | デモ内視 一郎   | デモナイシ イチロウ               | м    | 1945/06/05    |    | 75才 11ヶ月                                                                         |                                        |                                        |                            |                  | Øŀ         | 2016/07/07 | 20: |
| 999999999999990008  | サンプル 病理   | サンプ゚ル ビョウリ               | м    | 1967/06/29    |    | 53才 10ヶ月                                                                         | 消化器内科                                  | 消化器 医師                                 | 西5階病棟                      | W5002            | ≥          |            |     |
| 9999999999999990009 | サンプル 眼科   | ሣンフ°ルカ್ンカ                | F    | 1937/04/15    | 1  | 34才 1ヶ月                                                                          |                                        | 眼科 医師                                  | 東3階病棟                      | E3011            |            | 2017/09/08 |     |
| 99999999999990020   | サンプル 美智子  | サンプ ル ミチコ                | F    | 1944/02/10    |    | 77才 3ヶ月                                                                          | 内科                                     |                                        | 東5階病棟                      |                  | <u>91</u>  |            |     |
|                     | サンプリー 薩江  | HV7° L 78° T             | F    | 1930/06/26    | 1  | 07 11ヶ日                                                                          | 内和                                     |                                        | 軍5阪床地                      |                  | <b>6</b> 1 |            | ,   |
| 履歴リスト               |           |                          |      |               | >  | 検査履歴                                                                             |                                        |                                        |                            |                  |            |            |     |
| □ 患者ID              | 施設名       | 漢字愚者名                    | カナ   | 患者名 竹         | 別  | 🔲 紹介状                                                                            | 作成日                                    | 作成時刻                                   | 来院日                        |                  | 連携先施       | 設 連携分      | 先部署 |
|                     | このビューにはアイ | テムがありません。                |      | · ·           |    | 返書依頼           ()         返書依頼           ()         検査防           ()         検査防 | 項中 2017/10<br>斉 2020/08,<br>斉 2020/08, | /28 13:40:<br>/01 11:35:<br>/01 11:38: | 11<br>30 2018/<br>10 2018/ | /10/03<br>/10/03 | AA診療門      | í          |     |

# 2.7.8 名寄せ(患者一覧のみ)

選択した患者の名寄せ情報を表示します。

| STELLAR Order       |                   |                          |       |               |       |          |          |              |                 |                |             | - 🗆        | ×        |
|---------------------|-------------------|--------------------------|-------|---------------|-------|----------|----------|--------------|-----------------|----------------|-------------|------------|----------|
| STELLAR ORDER       | 情報管理リスト           |                          |       |               |       |          |          |              |                 | 疅              | a (         | s 🗞 (      |          |
| ☑ ID·氏名             | 入院日               | <ul> <li>描定なし</li> </ul> |       | 2021/05/28(金) | 本日    | 2021/05/ | 28(金)    | モダリティ        | [ALL]           | 20             | 検           | 索          |          |
| 🔍 割込み検索 🕨 🧃         | 他施設 主診療部門         | 主担                       | 当医    | 病核            | R.    |          | ▼ 前方一致   | ▼ AND        | -               |                |             |            |          |
| [☑ 選 択] 表示          | 入外                | · · ·                    | 外来    | 入院            | 入院9   | 来 [      | その他      |              |                 | 簡易             | 表示          | · •        |          |
| スキャナ取り込み            | CD取り込み            | 文書作成                     |       | ) ( 紹介管理      |       |          | 患者登録     |              | <b>編集</b>       | וגע            | 出力          |            |          |
| 患者一覧 医像一覧 文書        | 書一覧 その他検査         | 放射線科 生理系検護               | 1 (f  | 現器 内視鏡        | 健診一   | 覚読       | 彩リスト 記載必 | 要文書開封確認一     | 覧 開封依頼          | <b>中─覧</b> • • | 5           | ブ追加        |          |
| □ 患者ID              | 漢字患者名             | 力ナ患者名                    | 性別    | 生年月日          | 年齢    |          | 主診療部門    | 主担当医         | 病棟              | 病室             | 入外          | 入院日        | 退院       |
| 999999999999990001  | デモ標準 一郎           | 7° Ebady° 1> 1700        | м     | 1931/02/18    | 90才 3 | ヶ月       |          | 内科 医師        | 西3階病核           | W3001          | Ν           | 2013/01/21 |          |
| 999999999999990010  | サンプル 耳鼻           | ቻንፓ°ሥ ୬°Ľ*               | м     | 1982/12/31    | 38才 4 | ヶ月       | 耳鼻咽喉科    | デモ医師         |                 |                | <u>91</u>   |            |          |
| 99999999999990011   | サンプル 生理           | サンプ・ル セイリ                | F     | 1938/04/11    | 83才 1 | ヶ月       | 内科       | 内科 医師        |                 |                | 91 <u>.</u> |            |          |
| 99999999999990012   | サンプル 循環器          | サンフ°ル シ*ュンカンキ            | м     | 1957/11/20    | 63才 6 | ヶ月       |          | 循環器 医師       |                 | W1001          |             | 2018/12/07 |          |
| 99999999999990013   | サンプル 治療           | サンプ°ル チリョウ               | F     | 1944/07/01    | 76才 1 | 0ヶ月      | 内科       |              |                 |                | 91:         |            |          |
| 99999999999990014   | サンプル 放射線          | サンプ゜ル ホウシャセン             | м     | 1940/11/28    | 80才 6 | ヶ月       | 呼吸器内科    |              | 西5階病樹           | W5001          | 2           |            |          |
| 999999999999990051  | サンプル 啓二           | ቻንፓ°⊮ ケイ୬*               | м     | 1949/04/25    | 72才 1 | ヶ月       | 内科       |              | 東5階病根           | R              | <u>91</u>   |            |          |
| 99999999999990016   | サンプル 税            | サンフ゜ル ミツキ゛               | м     | 1947/09/16    | 73才 8 | ヶ月       | 内科       | 内科 医師        | 東5階病核           | ŧ              | <u>91</u>   |            |          |
| 99999999999990017   | サンプル 尚            | サンプル ヒサシ                 | м     | 1945/10/01    | 75才 7 | ヶ月       | 呼吸器内科    |              | 西5階病核           | ¥ W5011        | N           |            |          |
| 99999999999990018   | サンプル 栄子           | サンプ°ル エイコ                | F     | 1941/07/18    | 79才 1 | 0ヶ月      | 内科       | 内科 医師        | 東5階病想           | Ę              | <u>91</u>   |            |          |
| 999999999999990019  | サンプル 春子           | サンフ゜ル ハルコ                | F     | 1970/03/03    | 51才 2 | ヶ月       |          |              |                 |                |             |            |          |
| 99999999999990004   | デモ健診 久子           | デモケンシン ヒサコ               | F     | 1948/09/21    | 72才 8 | ヶ月       | 内科       | 内科 医師        |                 |                | <u>91</u>   |            |          |
| 999999999999990002  | デモ経過表 二郎          | デモケイカヒョウ ジロウ             | м     | 1961/05/05    | 60才 ( | ヶ月       |          |              |                 |                | <u>91</u>   | 2011/03/02 | 20:      |
| 999999999999990006  | デモ内視 一郎           | デモナイシ イチロウ               | м     | 1945/06/05    | 75才 1 | 1ヶ月      |          |              |                 |                | <u>91</u>   | 2016/07/07 | 20       |
| 9999999999999990008 | サンプル 病理           | サンフ°ル ヒ*ョウリ              | м     | 1967/06/29    | 53才 1 | 0ヶ月      | 消化器内科    | 消化器 医師       | 西5階病様           | W5002          |             |            |          |
| 999999999999990009  | サンプル 眼科           | ቻንフ°ルガンカ                 | F     | 1937/04/15    | 84才 1 | ヶ月       |          | 眼科 医師        | 東3階病根           | E3011          | N           | 2017/09/08 |          |
| 99999999999990020   | サンプル 美智子          | サンフ゜ル ミチコ                | F     | 1944/02/10    | 77才 3 | ヶ月       | 内科       |              | 東5階病様           | ŧ              | <u>91</u>   |            |          |
|                     | サンプル 藤江           | HV7° IL 74/° T           | F     | 1930/06/26    | 907 1 | 1左日      | (C) \$3  |              | <b>車</b> 5 間の新校 | 5              | m           |            | <u> </u> |
| 履歴リスト               |                   |                          |       |               | × 65  | ゼリスト     |          |              |                 |                | _           |            |          |
| □ 患者ID              | 施設名               | 漢字患者名                    | カナ    | 根者名 性別        |       | 施設名      |          | 患者ID         | カ               | ナ患者名           | 漢           | 字患者名       |          |
|                     | このビューにはアイ         | テムがありません。                |       |               |       | AA診療     | 所        | 999999999999 | 91001 7*        | EE305°17 (¥O0  | 7           | E標準 一郎     |          |
|                     |                   |                          |       |               |       | CC病院     |          | 999999999999 | 90001 7*        | Eta05*12 (700  |             |            |          |
|                     |                   |                          |       |               |       | BB診療     | Pfi      | 999999999999 | 90001 7°        | EE305*17 4700  |             |            |          |
|                     |                   |                          |       |               |       | デモ総合     | 合病院      | 99990001     |                 |                |             |            |          |
| <                   |                   |                          |       |               | >     |          |          |              |                 |                |             |            |          |
| デモ総合病院 demo (デモユーザ  | ) 11:00 Login 検索結 | 果 217件 選択件数: Of          | 牛 読影件 | 数:0件  自動更新なし  | 171   |          |          |              |                 |                |             | アクラ        | ション      |

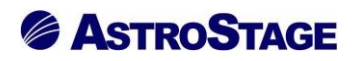

### 2.7.9 紹介履歴

紹介履歴を表示します。

| 騘       | STELLAR Or  | rder                                    |                                         |         |                   |            |                   |         |            |                                       | - 0  | ×      |
|---------|-------------|-----------------------------------------|-----------------------------------------|---------|-------------------|------------|-------------------|---------|------------|---------------------------------------|------|--------|
| ļ       | STEL        | スァラオーダー<br>LAR ORDER 情報管理し              | リスト                                     |         |                   |            |                   |         |            |                                       | 9    |        |
|         | ID·氏名       |                                         | 記載日 • 推                                 | 淀なし     | - 2021/           | 05/28(金)   | 本日 2021/05/28(金)  | 文書名称    |            | 2                                     |      |        |
|         | ) #1:1.2    | 10 m b (m 10 m)                         | 20.0507.74                              |         | 1246.96           | - \_       | #31 <b>第</b> 方一致  |         |            | Ū<br>ア Q 検                            | 索    |        |
|         |             | TRA TIBUBAR                             | ()<br>)<br>注注注:                         |         | *                 |            | 確定                |         |            |                                       |      |        |
|         | 1 281 270   | 3Xdv P                                  | *##                                     |         |                   | -47/03     |                   |         |            |                                       |      |        |
| -       | Xen         |                                         | 10/45/65                                | El-     |                   | 1          |                   |         |            | 主义快希                                  |      |        |
|         | 者一覧         | 画像一覧 文書一覧 :                             | その他検査 取射線科                              | 生理      | 系検査 循環器           | 内視鏡        | (健診一覧) 読影リスト 記載必要 | 文書 開封確認 | 一覧開封依頼中一   | · · · · · · · · · · · · · · · · · · · | 9ブ追加 |        |
|         | 進捗          | 患者ID                                    | 患者名                                     | 性別      | 年齢                | 検査日        | 文書名称              | 診療部門    | 記載日        | 記載者                                   | 依頼者  | E ^    |
|         | 確定          | 999999999999990017                      | クサンプル 尚                                 | м       | 72才 1ヶ月           | 2017/11/03 | 栄養治療実施計画書         |         | 2017/11/07 | デモユーザー                                |      |        |
|         | 確定          | 999999999999990002                      | ? デモ経過表 二郎                              | М       | 49才 11ヶ月          | 2011/05/01 | 院内-医師退院時要約        |         | 2017/11/01 | 管理者                                   |      |        |
|         | 確定          | 999999999999990002                      | ? デモ経過表 二郎                              | м       | 49才 11ヶ月          | 2011/04/21 | 入院診療計画書           |         | 2017/09/15 | 内科 医師                                 |      |        |
|         | 確定          | 999999999999990026                      | 5 比較 一郎v                                | м       | 41才 8ヶ月           | 2016/05/28 | CT検査報告書01         | 内科      | 2018/10/04 | デモユーザー                                | デモ医師 |        |
|         | 確定          | 999999999999990030                      | ) 比較 五郎v                                | М       | 76才 5ヶ月           | 2016/04/06 | MRI検査報告書01        | 内科      | 2018/09/11 | デモユーザー                                | デモ医師 |        |
|         | 確定          | 999999999999990030                      | ) 比較 五郎v                                | м       | 76才 10ヶ月          | 2016/09/01 | MRI検査報告書01        | 内科      | 2018/09/14 | デモユーザー                                | デモ医師 |        |
|         | 確定          | 9999999999999990028                     | 3 比較 二郎v                                | М       | 71才 5ヶ月           | 2016/06/13 | CT検査報告書01         | 内科      | 2018/09/11 | デモユーザー                                | デモ医師 |        |
|         | 確定          | 9999999999999990028                     | 3 比較 二郎v                                | м       | 71才 11ヶ月          | 2016/11/28 | CT検査報告書01         | 内科      | 2018/09/11 | デモユーザー                                | デモ医師 |        |
|         | 確定          | 9999999999999990029                     | ) 比較 三郎v                                | м       | 67才 8ヶ月           | 2016/09/07 | CT検査報告書01         | 内科      | 2018/09/11 | デモユーザー                                | デモ医師 |        |
|         | 一時保存        | 999999999999999018                      | 3 サンプル 栄子                               | F       | 76才 3ヶ月           | 2017/11/03 | NST親レポート          |         | 2017/11/07 | 管理者                                   |      |        |
|         | 確定          | 999999999999990018                      | 3 サンブル 栄子                               | F       | 76才 3ヶ月           | 2017/11/03 | 栄養管理計画書           |         | 2017/11/07 | 管理者                                   |      |        |
|         | 確定          | 999999999999999018                      | 3 サンプル 栄子                               | F       | 76才 3ヶ月           | 2017/11/03 | 栄養治療実施計画書         |         | 2017/11/07 | 管理者                                   |      |        |
|         | 確定          | 999999999999990018                      | 3 サンプル 栄子                               | F       | 76才 3ヶ月           | 2017/11/03 | 栄養評価              |         | 2017/11/07 | 管理者                                   |      |        |
|         | 確定          | 9999999999999990018                     | 3 サンプル 栄子                               | F       | 76才 3ヶ月           | 2017/11/03 | 総合栄養管理            |         | 2017/11/07 | 管理者                                   |      |        |
|         | 確定          | 999999999999990018                      | 3 サンプル 栄子                               | F       | 76才 3ヶ月           | 2017/11/03 | 栄養治療実施計画書         |         | 2017/11/07 | 管理者                                   |      |        |
|         | 一時保存        | 9999999999999990002                     | ? デモ経過表 二郎                              | М       | 49才 11ヶ月          | 2011/04/25 | NST親レポート          |         | 2017/11/03 | デモユーザー                                |      |        |
|         | 確定          | 999999999999990002                      | ? デモ経過表 二郎                              | М       | 49才 11ヶ月          | 2011/04/22 | 栄養管理計画書           |         | 2017/09/15 | 内科 医師                                 |      |        |
| 7       | 建定          | 999999999999999999999999999999999999999 | 二十二十二十二 一 一 一 一 一 一 一 一 一 一 一 一 一 一 一 一 | м       | 40才 11/4日         | 2011/04/29 | 学赛治療室施計画書         |         | 2017/09/15 | 内科 库结                                 |      | , v    |
| ·<br>紹介 | ▶展歴         |                                         |                                         |         |                   |            | 1 サムネイル           |         |            |                                       |      | ×      |
|         | 紹介状         | 作成日 作成                                  | 時刻 来院日                                  | i       | 重携先施設             | 連携先部門j     |                   |         |            |                                       |      |        |
|         | 1003        | 1 2020/09/06 14                         | 4:41:32                                 |         |                   |            |                   |         |            |                                       |      |        |
|         | 检查语         | 2020/07/31 11                           | 1:51:14                                 |         |                   |            |                   |         |            |                                       |      |        |
| Ē       | 予約          | 2020/08/01 09                           | 9:00:00                                 |         |                   |            |                   |         |            |                                       |      |        |
|         | 由(F         | 2021/01/27 17                           | 7:50:54                                 |         |                   |            |                   |         |            |                                       |      |        |
|         |             | 2024/04/27 17                           |                                         |         |                   |            |                   |         |            |                                       |      |        |
|         | spin date i | lama (=== -= +f-) 11:00                 | Llogin 检索结束 805件                        | 1017413 | 9 · 0/生 読度/(生態)・0 | 住自動調査ない。   | 1                 |         |            |                                       | 7/7  | 14.= N |

# 2.7.10 開封リスト

開封リストを表示します。

| ø  | STELLAR Orc | der                       |                |               |             |            |                 |                  |         |           |     |     | -    | o ×      |
|----|-------------|---------------------------|----------------|---------------|-------------|------------|-----------------|------------------|---------|-----------|-----|-----|------|----------|
| J. | STELI       | スァラオーダー<br>AR ORDER 情報管理リ | スト             |               |             |            |                 |                  |         |           |     |     | 9    | No 🐗     |
|    | ID·氏名       |                           | 記載日            | - 11          | 定なし         | 2021       | ./05/28(金)      | 本日 2021/05/28(金) | 文書名称    |           | 2   | Q   | 検索   |          |
| 4  | く 割込み       | 検索 🕨 他施設                  | 診療部門           |               | •           | 記載者        | (文書)            | 前方一致             | - AND   | -         | 2   |     |      |          |
|    | 選択          | 表示                        | 進拶             |               | •           | 未          | 一時保存            | 確定               |         |           |     | 簡易  | 表示 🔺 |          |
|    | 文書作         | 1st                       | 舌承認            |               | ED.         | FI (       |                 |                  | גע (    | ト出力       |     | 全文模 | *    |          |
|    | 8-11 i      | 画像一覧 文書一覧 3               | その他検査          | 放射線科          | 生理          | 系検査 循環器    | 内視鏡             | 健診一覧 読影リスト 記載必要  | 文書 開封確認 | 一覧 開封依頼中  | 一覧  | • • | タブ追加 |          |
|    | 進捗          | 患者ID                      | 患者名            |               | 性別          | 年齢         | 検査日             | 文書名称             | 診療部門    | 記載日 ^     | 開対リ | ۲ŀ  |      | ×        |
|    | 確定          | 999999999999990004        | デモ健診           | 久子            | F           | 63才 1ヶ月    | 2011/11/05      | 心電図検査結果報告書       | 健診科     | 2018/01   | 開封知 | 七医師 | 開封要求 | 開封期限開    |
|    | 確定          | 999999999999990004        | デモ健診           | : 久子          | F           | 65才 1ヶ月    | 2013/11/12      | 心電図検査結果報告書       | 健診科     | 2018/01   | 規定值 | i   | 必要   | 2020/05  |
|    | 確定          | 999999999999990004        | デモ健診           | : 久子          | F           | 66才 1ヶ月    | 2014/11/20      | 心電図検査結果報告書       | 健診科     | 2018/01   | デモ師 | EAT | 必要   | 2020/05  |
|    | 確定          | 999999999999990004        | デモ健診           | : 久子          | F           | 59才 1ヶ月    | 2007/11/15      | 心電図検査結果報告書       | 健診科     | 2018/01   | 一次  |     | 必要   | 2020/05  |
|    | 確定          | 999999999999990004        | デモ健診           | : 久子          | F           | 67才 6ヶ月    | 2016/04/01      | 心電図検査結果報告書       | 健診科     | 2018/01   | 内科  | 医師  | 必要   | 2020/05  |
|    | 確定          | 999999999999990006        | デモ内視           | 一郎            | м           | 72才 4ヶ月    | 2017/10/27      | 紹介状04            |         | 2017/10   | 内科  | 医   | 必要   | 2020/05  |
|    | 確定          | 999999999999990006        | デモ内視           | — <u></u>     | м           | 72才 4ヶ月    | 2017/10/27      | 御礼状              |         | 2017/10   | 内科  | 医   | 必要   | 2020/05  |
|    | 確定          | 999999999999990006        | デモ内視           | — <u>1</u> 16 |             | 65才 0ヶ月    | 2010/07/02      | CT検査報告書01        | 内科      | 2019/07   | 内科  | 医   | 必要   | 2020/05  |
|    | 確定          | 999999999999990006        | デモ内視           | — <u>ê</u> ß  | м           | 72才 4ヶ月    | 2017/10/27      | 甲状腺エコー検査報告書01    |         | 2018/06   | 二次  |     | 必要   | 2020/05  |
|    | 確定          | 999999999999990006        | デモ内視           | — <u>A</u> ß  | м           | 72才 4ヶ月    | 2017/10/27      | 下肢静脈エコー検査報告書09   |         | 2018/06   | 佐藤  | 医師  | 必要   | 2020/05  |
|    | 確定          | 999999999999990011        | サンプル           | 生理            | F           | 79才 6ヶ月    | 2017/10/28      | 紹介状              |         | 2017/10   |     |     |      |          |
|    | 未           | 99999999999990011         | サンプル           | / 生理          | F           | 79才 6ヶ月    | 2017/10/28      | 返書01             |         |           |     |     |      |          |
|    | 確定          | 999999999999990011        | サンプル           | 生理            | F           | 82才 3ヶ月    | 2020/08/01      | 心電図02            | 内科      | 2018/10   |     |     |      |          |
|    | 確定          | 999999999999990011        | サンプル           | 生理            | F           | 82才 3ヶ月    | 2020/08/01      | エコー検査報告書04       | 内科      | 2018/10   |     |     |      |          |
|    | 確定          | 999999999999990011        | サンプル           | , 生理          | F           | 78才 3ヶ月    | 2016/08/03      | 頚動脈エコー検査報告書03    | 内科      | 2017/10   |     |     |      |          |
|    | 確定          | 999999999999990011        | サンプル           | / 生理          | F           | 77才 9ヶ月    | 2016/02/10      | 心エコー検査報告書04      | 内科      | 2017/10   |     |     |      |          |
|    | 確定          | 999999999999990011        | サンプル           | , 生理          | F           | 77才 7ヶ月    | 2015/11/23      | 腹部エコー検査報告書02     | 内科      | 2017/10   |     |     |      |          |
|    | 精神          | 9999999999999990011       | ₩^, <b>7</b> 0 | 牛神            | F           | 77才 4ヶ日    | 2015/09/08      | 膝部⊤□−除奋報告書0?     | 173.81  | 2017/10 % |     |     |      |          |
| 展歴 | リスト         |                           |                |               |             | ×t         | サムネイル           |                  |         | ×         |     |     |      |          |
|    | レポート        | 診療部門 文書種別                 |                | 文書名称          |             | #i ^       |                 | 45               |         |           |     |     |      |          |
|    | 一時保存        | 各種検査レ                     | ポート            | NST親レ;        | ポート         | 2          |                 |                  |         |           |     |     |      |          |
|    | 確定          | 20                        |                | 栄養管理          | 十面書         | 2          | 1 DELVIS 2 DELV | 48               |         |           |     |     |      |          |
|    | 確定          | 20                        |                | 栄養評価          |             | 2          | I PECKIO Z PEC  | 15               |         |           |     |     |      |          |
|    | 確定          | 20                        |                | 栄養治療          | 実施計画        | 書 2,       |                 |                  |         |           | I   |     |      |          |
| <  |             |                           |                |               |             | >          |                 |                  |         |           | -   |     |      | _        |
| デモ | 総合病院 de     | emo (デモユーザー) 11:00        | Login 検索制      | 吉果 805件       | <b>遥択件数</b> | 改:0件 読影件数: | 0件 自動更新なし       | b7*4             |         |           |     |     |      | アクション // |

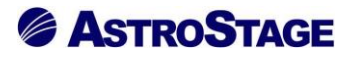

### 2.7.11 リスト一覧

※[設定(スパナ)]ボタン▶全般設定▶エクスプローラ表示を「表示する」に設定すると表示されます。

| 5本設定            | 全般設定       |   |                |            |  |
|-----------------|------------|---|----------------|------------|--|
| 全的設定            |            | 0 | 起動時に検索         | 検索する (規定)  |  |
| タブ設定            |            | 1 | 日付プリセット選択時に検索  | 検索する (規定)  |  |
|                 | _          | 1 | カレンダーで日付選択時に検索 | 検索しない(規定)  |  |
| 抹設定             |            | 0 | モダリティ選択時に検索    | 検索する (規定)  |  |
| 全般設定            | C. Shander | 0 | 任意項目選択時に検索     | 検索する (規定)  |  |
| 全般設定<br>アクション設定 | 土均又改又上     | 1 | タブ切り替え時に検索     | 検索する (規定)  |  |
|                 |            | 0 | ID・氏名検索方法      | ID·氏名全検索   |  |
|                 |            | 0 | エクスプローラ表示      | 表示する       |  |
|                 |            | 1 | 目動更新           | 表示しない(規定)  |  |
|                 |            | 1 | 自動更新時間         | 表示する       |  |
|                 |            | [ | 水平スクロールバー表示    | 表示する (規定)  |  |
|                 |            | 1 | 検索画面の簡易モード     | 使用しない (規定) |  |

# タブ表示方法をエクスプローラ形式に変更します。

従来のタブ表示

| ø | STELLAR ( | Order                              |       |        |               |           |       |              |          |           |     |       |         |                 |           |           | I X  |
|---|-----------|------------------------------------|-------|--------|---------------|-----------|-------|--------------|----------|-----------|-----|-------|---------|-----------------|-----------|-----------|------|
|   | 💕 Ste     | ス <del>アラオ</del> ーダー<br>LLAR ORDER | 情報管理し | スト     |               |           |       |              |          |           |     |       |         | li <sub>j</sub> | <b>1</b>  | 6         |      |
|   | ID·氏名     | i                                  |       | 入院日    | * <b>11</b> 2 | 418       |       | 010/12/23(木) | 本日 2020/ | 12/23(水)  |     | ダリティ  | (ALL)   | 20              | 、検        | *         |      |
| 4 | く 割込      | み検索 🕨 🧃                            | 也施設   | 主診療部門  |               | ▼ 主担      | 当医    | <b>▼</b> #   | 捒        | ▼ 前方一致    |     | AND   | -       | 7               |           |           |      |
|   | 選択        | 表示                                 |       | 入外     |               | •         | 外来    | 入院           | 入院外来     | その他       |     |       |         | F?              | フション      |           |      |
|   | スキャプ      | 取り込み ) (                           | CDI   | なり込み   |               | 文書作成      |       | ) (紹介管理      | 1        | 患者登録      |     | 患者能   | [集      |                 | スト出力      |           |      |
| # | 者一覧       | 画像一覧 文書                            | ±-% - | その他検査  | 放射線科          | 生理系検望     | 1 (15 | 環器 内視鏡       | 健診一覧     | 読影リスト 記載必 | 要文書 | 開封確認一 | 覧 開封依頼中 | -覧・             | • \$      | ブ追加       |      |
|   | 患者ID      |                                    | 漢字患者  | 銘      | カナ患者          | 皆名        | 性別    | 生年月日         | 年齢       | 主診療部門     | 主担  | 皆医    | 病棟      | 病室              | 入外        | 入院日       | 退院 ^ |
|   | 99999     | 99999990001                        | デモ標準  | e — es | 7" EĽ 300     | * 12 4709 | м     | 1931/02/18   | 90才 4ヶ月  |           | 内科  | 医師    | 西3階病棟   | W3001           |           | 2013/01/2 | 1    |
|   | 999999    | 99999990010                        | サンプル  | / 耳島   | サンプルシ         | °Ľ*       | м     | 1982/12/31   | 38才 6ヶ月  | 耳鼻咽喉科     | デモ  | 医師    |         |                 | 91:       |           |      |
|   | 99999     | 99999990011                        | サンプル  | レ生理    | サンプルセ         | 1y        | F     | 1938/04/11   | 83才 2ヶ月  | 内科        | 内科  | 医師    |         |                 | <u>91</u> |           |      |
|   | 99999     | 99999990012                        | サンプル  | / 循環器  | サンプルシ         | *1>#>#    | м     | 1957/11/20   | 63才 7ヶ月  |           | 循環  | \$医師  |         | W1001           | ☑         | 2018/12/0 | 7    |
|   | 99999     | 99999990013                        | サンプル  | )治療    | サンプルチ         | Jaņ       | F     | 1944/07/01   | 77才 0ヶ月  | 内科        |     |       |         |                 | <u>91</u> |           |      |
|   | 99999     | 99999990014                        | サンプル  | レ 放射線  | サンプ・ル 木       | 05422     | м     | 1940/11/28   | 80才 7ヶ月  | 呼吸器内科     |     |       | 西5階病棟   | W5001           | N         |           |      |
|   | 99999     | 99999990051                        | サンプル  | 啓二     | サンプルク         | f>*       | м     | 1949/04/25   | 72才 2ヶ月  | 内科        |     |       | 東5階病棟   |                 | <u>91</u> |           |      |
|   | 999999    | 99999990016                        | サンプル  | レ税     | サンプルミ         | ÿ‡°       | м     | 1947/09/16   | 73才 9ヶ月  | 内科        | 内科  | 医師    | 東5階病棟   |                 | 91        |           |      |

# エクスプローラ表示(縦配置)

| STELLAR Order                  |                                         |                       |                                         |               |       |            |                | -              |        |
|--------------------------------|-----------------------------------------|-----------------------|-----------------------------------------|---------------|-------|------------|----------------|----------------|--------|
| ステラオーダー<br>STELLAR ORDER 情報管理し | JZF                                     |                       |                                         |               |       |            | E              | 6              | 4      |
| ☑ ID·氏名                        | 入院日 相定期間 、                              | 2010/12/23(木)         | 本日 2020/1                               | 2/23(水)       |       | りティ【ALL】   | 1 ( Q          | 検索             |        |
| 🔍 割込み検索 🕨 他施設                  | 主診療部門 主持                                | 1当医 🗸                 | 病棟                                      | ▼ 前方一致        | •     | AND -      |                |                |        |
| [☑ 選択] 表示 ▶                    | አ                                       | 外来 入院                 | 入院外来                                    | その他           |       |            | アクシ            | ·ヨン 🔺          |        |
| スキャナ取り込み CDB                   | 取り込み 文書作成                               | 「「紹介」                 |                                         | 患者登録          |       | 患者編集       | אגע (          | шл )           |        |
| リストー覧                          | 凶<br>」<br>患者ID                          | 漢字患者名                 | 力ナ患者名                                   | 性別 生年月        | 3     | 年齢         | 主診療部門          | 主相当医           | 病棟 ^   |
| 細小検索                           | * 99999999999990001                     | デモ標準 一郎               | 7*#Fa0%1% 4#00                          | M 1931/0      | 12/18 | 90才 4ヶ月    |                | 内利 医師          | 西3階市   |
| ⊟・共通                           | 9999999999999990010                     | サンプル、耳鼻               | #\7°# \**                               | M 1982/       | 2/31  | 38才 6ヶ月    | 百島咽喉科          | デモ医師           |        |
| 一志者一覧                          | 9999999999999990011                     | サンプル、生理               | #27° 1. \$40                            | F 1938/       | 4/11  | 83才 2ヶ日    | 内利             | の利 医師          |        |
| 生理系検査                          | 9999999999999990012                     | サンプル、循環器              | サンプ <sup>の</sup> ル シ <sup>の</sup> ョンカンキ | M 1957/       | 1/20  | 63才 7ヶ日    | F 314          | 循環器 医師         |        |
| 一健診一覧                          | 9999999999999990013                     | サンプル、治療               | #27° # 411a0                            | F 1944/0      | 7/01  | 77才 0 ヶ日   | 内利             | CHANGE ETC.    |        |
|                                | 000000000000000000000000000000000000000 | サンプル、放射線              | H17° L 403671                           | M 1940/       | 1/28  | 80才 7年日    | 12000 2200 231 |                | 西5際病   |
| ーカンファレンス                       |                                         | リンプル 取用               | 977 W M977C7                            | M 1040/       | 4/25  | 727256     | PTRX 66P 91-P  |                | 古に形合   |
| 訪問者護                           |                                         | サンプル 音二               | 45-78 # 54+9                            | M 1047/       | 0/10  | 723 29 8   | r 314          | CTUEN DE DE    | 東に眺点   |
| DICOM Q/R (PACS)               | 9999999999999990018                     | サンプル が                | 977 W 274                               | M 1947/0      | 19/10 | 734 90 8   | PS44           | 173434 (25.04P | 来口险会   |
| QR 差分                          | 9999999999999990017                     |                       | 977 W C99                               | M 1945/.      | 10/01 | 754 97H    | デリスをおりうやり      | the state      |        |
|                                | 999999999999999018                      | サンノル 米子               | 957.W I41                               | F 1941/0      | 07/18 | /9才 11ヶ月   | 内科             | 八村  医師         | 東5階两   |
| 一 放射線科                         | 9999999999999990019                     | サンブル 春子               | 977.W WP3                               | F 1970/0      | 03/03 | 51才 3ヶ月    |                |                |        |
| 一個環路                           | 999999999999990004                      | デモ健診 久子               | ም ደቀንንንን የትጋ                            | F 1948/0      | 9/21  | 72才 9ヶ月    | 内科             | 内科 医師          |        |
| 一内代院                           | 9999999999999990002                     | デモ経過表 二郎              | デ*モケイカヒョウ シ*ロウ                          | M 1961/0      | 05/05 | 60才 1ヶ月    |                |                |        |
| 一文書一覧                          | 999999999999990006                      | デモ腸癌 一郎               | ም ደትዓሳት እስቲ ተትበሳ                        | M 1945/0      | 06/05 | 76才 0ヶ月    |                |                |        |
| 読影リスト<br>知会必要文書                | 999999999999990008                      | サンプル 病理               | サンフ°ル ヒ*ョウリ                             | M 1967/0      | )6/29 | 54才 0ヶ月    | 消化器内科          | 消化器 医師         | 西5階病   |
| 一退院サマリ                         | 999999999999990009                      | サンプル 眼科               | サンプ゚ル カ゚ンカ                              | F 1937/0      | 04/15 | 84才 2ヶ月    |                | 眼科 医師          | 東3階病   |
| ⊟→開封                           | 99999999999990020                       | サンプル 美智子              | サンプ ル ミチコ                               | F 1944/0      | 2/10  | 77才 4ヶ月    | 内科             |                | 東5階病   |
| 開封確認一覧 開封佐額中一覧                 | 999999999999990021                      | サンプル 藤江               | サンフ°ル フシ°I                              | F 1930/0      | 06/26 | 91才 0ヶ月    | 内科             |                | 東5階病   |
| 89-970-                        | 999999999999990022                      | サンプル 敏則               | サンプ ルトシノリ                               | M 1954/0      | 2/21  | 67才 4ヶ月    | 整形外科           | 整形 医師          | 東5階病 > |
| - NST<br>振奏                    |                                         |                       |                                         |               |       |            |                |                | ,      |
| 日一がん登録                         | 後度リスト                                   | 41-10.01              | tanan an an an                          | 1.1.00.00.00  | 44.00 |            |                | 2.14.45449     | ×      |
| がん登録使補                         | L 思者ID                                  | 施設名                   | 演字思着名                                   | 刀ナ患者名         | 1至35月 | 生年月日       | 牛部             | 王診療部門          | 1 王祖当) |
| 一万ん宣報                          | 99999999999991001                       | AA診療所                 | デモ標準 一郎                                 | 7°EE305°17 (F | 0) M  | 1931/02/18 | 90才 4ヶ月        |                |        |
|                                | 999999999999990001                      | CC病院                  |                                         | 7°EE305°15 AF | 09 M  | 1931/02/18 | 90才 4ヶ月        |                |        |
|                                | 99999999999990001                       | BB診療所                 |                                         | デモヒョウジュン イチ   | 0) M  | 1931/02/18 | 90才 4ヶ月        |                |        |
|                                | 99990001                                | デモ総合病院                |                                         |               | м     |            |                |                |        |
|                                |                                         |                       |                                         |               |       |            |                |                | >      |
| 「〒〒総合席館 damo (デモフーザー) 00:37    | / Login 絵案結束 205年 選択性数・0                | (生) 語意()注数・0.(生) 白動電量 | FT>1.                                   |               |       |            |                |                | アカション  |

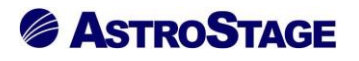

エクスプローラ表示(横配置)

| STELLAR Or   | der                     |            |            |          |       |            |            |            |      |               |          |     |            |    |       | - 0    | ×    |
|--------------|-------------------------|------------|------------|----------|-------|------------|------------|------------|------|---------------|----------|-----|------------|----|-------|--------|------|
| STEL         | ステラオーダー<br>LAR ORDER 情報 | 経管理リス      | <b>۲</b> ト |          |       |            |            |            |      |               |          |     |            |    | E S   | )      | ]    |
| □ ID·氏名      |                         |            | 検査日        | • 指      | 定なし   |            | 2021/      | 07/01(木)   |      | <b>E</b> 2021 | 07/01(木) |     | モダリティ (ALL | ĪV |       |        |      |
| 、 割込み        | 検索 🕨 他族                 | 12         | 依賴者ID      |          | •     | オーダ番       | 5          | •          | ◎療分判 | 1             | ▼ 荊方     | 一致  | - AND      | -  |       |        |      |
| 「「「「「「「」」    | 表示                      | <b>-</b> i | レポート       |          | •     | 未          |            | 一時保存       |      | 確定            |          |     |            |    | アクション |        |      |
|              | EST.                    | CDR        | 0iλ#       |          | 文書    | 乍成         |            | 全文権        | *    |               | オーダ編集    |     | リスト出力      |    | 表示    | =      |      |
|              |                         |            |            |          |       |            |            |            |      |               |          |     |            |    |       |        |      |
|              | 患者ID                    |            | 患者名        |          | 11130 | 年齢         |            | 診療部門       | 依朝   | 者             | 診療分類     | 横查名 |            | 7- | 夕番号   | 依頼コメント | È Î  |
| 未            | 9999999999999           | 90002      | デモ経過表      | <u> </u> | М     | 49才 1      | 1ヶ月        |            |      |               | 臨床検査     |     |            |    |       |        |      |
|              | 99999999999999          | 90002      | テモ経過表      | 二郎       | M     | 49才 1      | 1ヶ月        |            |      |               | 臨床検査     |     |            |    |       |        |      |
|              | 99999999999999          | 90002      | テモ経過表      | _80      | M     | 49.7 1     | 1ヶ月        |            |      |               | 臨床後倉     |     |            |    |       |        |      |
|              | 999999999999999         | 90002      | アモ駐進表      | RP       | M     | 49 / 1     | 15月        |            |      |               | 臨床使賞     |     |            |    |       |        |      |
|              | 999999999999999         | 90002      | テモ経過表      | _80      | M     | 49.7 1     | 1ヶ月        |            |      |               | 臨床預會     |     |            |    |       |        |      |
|              | 999999999999999         | 90002      | アモ狩道表      | RP       | M     | 49 / 1     | 1ケ月        |            |      |               | 臨床便堂     |     |            |    |       |        |      |
|              | 999999999999999         | 90002      | アモ栓迫衣      | R0<br>e7 | M     | 49.7 1     | 15月        |            |      |               | 開休使賞     |     |            |    |       |        |      |
|              | 999999999999999         | 90002      | アモモ週衣      | -= #P    | M     | 497 1      | 17月<br>1日日 |            |      |               | 脚床快算     |     |            |    |       |        |      |
|              | 999999999999999         | 90002      | デモ経過数      | AC       | M     | 494 1      | 10 FB      |            |      |               | 開床使賞     |     |            |    |       |        |      |
|              | 999999999999999         | 90002      | アモ柱地区      | - 62     | M     | 454 1      | 1ヶ月        |            |      |               | 施工经本     |     |            |    |       |        |      |
|              | 999999999999999         | 00002      | デモ経過数      | AR       | M     | 494 1      | 10 FI      |            |      |               | 開店地名     |     |            |    |       |        |      |
| <            |                         | 50002      |            |          |       | 4541.3     | 1074       |            |      |               |          |     |            |    | 1     |        | >    |
| 履歴リスト        |                         |            |            |          |       |            |            |            | ×    | 依頼懐報          |          |     |            |    |       |        | ×    |
| □ 状態         | レポート 診療                 | 部門         | 依頼者        |          | 診療    | 設備         | 検査名        |            | ^    | <b>■</b> オーダ  | Έ        |     |            |    |       |        | ^    |
| 🔲 実施済        |                         |            |            |          | 臨日    | 検査         |            |            |      | ■ <i>オー</i> 4 | 時刻       |     |            |    |       |        |      |
| 🔲 実施済        | 未                       |            |            |          | 臨戶    | <b>F検査</b> |            |            |      |               |          |     |            |    |       |        |      |
| 🔲 実施済        | 未                       |            |            |          | 臨月    | 検査         |            |            |      | ■依頼□          | メント      |     |            |    |       |        |      |
| 🔲 実施済        | 未                       |            |            |          | 臨月    | F検査        |            |            | ~    |               |          |     |            |    |       |        |      |
| <            |                         |            |            |          |       |            |            |            | >    |               |          |     |            |    |       |        | ~    |
| リストー覧        |                         |            |            |          |       |            |            |            |      |               |          |     |            |    |       |        | ×    |
| 續小           |                         |            |            |          |       |            |            |            |      |               |          |     |            |    |       |        | 検索   |
| B→共通<br>用参一智 |                         |            |            |          |       |            |            |            |      |               |          |     |            |    |       |        | ^    |
| その他検護        | E                       |            |            |          |       |            |            |            |      |               |          |     |            |    |       |        |      |
| 生理系検         | Ξ.                      |            |            |          |       |            |            |            |      |               |          |     |            |    |       |        |      |
| 這兩読影         |                         |            |            |          |       |            |            |            |      |               |          |     |            |    |       |        |      |
| - 紹介管理       |                         |            |            |          |       |            |            |            |      |               |          |     |            |    |       |        | ~    |
| アモ総合病院 d     | emo (デモユーザー)            | 09:37 L    | ogin 模宗稲果: | 1626件    | / 進沢件 | 5X:047     | 免影件数:(     | 01+  日勁更新) | 30   |               |          |     |            |    |       | アクショ   | 32 / |

[縮小]ボタン…「共通」「画像」「文書」等の主項目を表示します。
 検索枠…検索対象の文字を入力します。
 [検索]ボタン…検索枠に入力された文字で検索します。
 [×]ボタン…エクスプローラ表示を閉じます。

リストー覧内を右クリックすると、「リストの追加」、「リストの削除」、「検索条件保存」のメニュ ーが表示されます。操作方法は「2.4 タブ操作」と同じです。

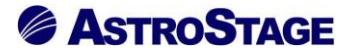

#### 2.8 ナビゲーション

ナビゲーションは STELLAROrder での情報観覧を簡易に行えるようにするための操作画面になります。

操作画面より設定したアプリの起動、STELLAROrder で選択されている検査情報から次の検査 を表示する等が行えます。

[リスト]ボタンをクリックすることで簡易版のSTELLAROrder 画面も表示することができます。 STELLAROrder よりも画面サイズが小さいので別アプリ(NazcaView など)を開きながらの操作 が可能です。

| ナビゲーション 🔹                    |                                            |
|------------------------------|--------------------------------------------|
| 9999999999999010 サンプル 耳鼻     | アプリの起動を行います。                               |
| □ ● 手前に表示                    | ボタン上で右クリックを行うと設定画面が                        |
| この他 く                        | 起動し設定を行うことができます。                           |
| ₩2021 選択行:10/169<br>メインリスト表示 | ・[▶]ボタンで、次の検査を表示します<br>・[◀]ボタンで、前の検査を表示します |

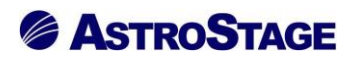

a. アプリの登録

起動するアプリを登録することが来ます

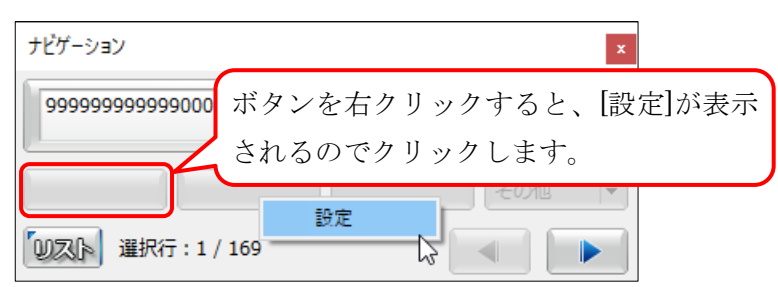

| tella | rOrder 設定                                                  |                                                                      |                            |                                                                                               | ×            |                                         |
|-------|------------------------------------------------------------|----------------------------------------------------------------------|----------------------------|-----------------------------------------------------------------------------------------------|--------------|-----------------------------------------|
| 実行    | iするアブリの設定を行                                                | うします。                                                                |                            |                                                                                               |              |                                         |
|       | 表示名称<br>NazcaView                                          | 起動アプリ<br>NazcaView                                                   | 追加動作<br>次の動作へ              | マスタ連携                                                                                         | T T          |                                         |
|       | 名称 NazcaView                                               |                                                                      | ボタン表示                      | 宗名称を入                                                                                         | ↓<br>力.      | 起動アプリ、追加動作、マスタ連携を<br>それぞれ選択し、[追加]ボタンをクリ |
|       | 起動アブリ<br>□ 画像参照<br>□ 画像参照<br>□ 読念音画面<br>□ 文書作成<br>□ スキャナ取込 | NazcaView<br>iNazcaView<br>検像<br>STELLAR<br>StellarReport<br>スキャナ取込み | 追加動作<br>✓ 次の検査へ<br>□ 前の検査へ | マス分連携       □     A       □     B       □     C12       □     C6       □     C3       □     D | 編集<br>^<br>~ | ックすると、点線部に追加されます。                       |
|       |                                                            |                                                                      | 追加                         | 編集                                                                                            | 削除           |                                         |

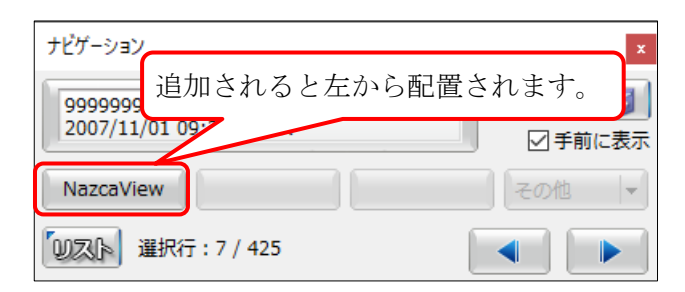
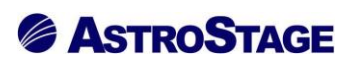

## b. メインリスト表示

| 999 | 999999999990  | 009 サンプル 眼科 (Sample | 2    |                               |
|-----|---------------|---------------------|------|-------------------------------|
| 202 | 20/10/02 13:3 | 37:35               | . ⊿₹ | F T                           |
| Naz | zcaView       | STELLAR スキャナ取込      | みその他 | [リスト]ボタンをクリックすると、STELLAROrder |
| צוו | ▶ 選択行:        | 1 / 42              |      | 選択されていろタブのメインリストを表示します        |
|     |               | -,                  |      |                               |
|     |               |                     |      |                               |
|     | レポート          | 患者ID                | 患者名  |                               |
|     | 確定            | 999999999999990009  | サンプル |                               |
|     | 一時保存          | 99999999999990001   | デモ標準 |                               |
|     | 確定            | 99999999999990007   | サンプル | レ 内視                          |
|     | 確定            | 99999999999990007   | サンプル | / 内視                          |
|     | 依頼            | 99999999999990007   | サンプル | レ 内視                          |
|     | 確定            | 99999999999990007   | サンプル | / 内視                          |
|     | 確定            | 99999999999990012   | サンプル | レ循環                           |
|     | 依頼            | 99999999999990012   | サンプル | 「循環」                          |
|     | 確定            | 99999999999990009   | サンプル | レ眼科                           |
|     | 確定            | 999999999999990009  | サンプル | 、眼科                           |
|     | 確定            | 999999999999990009  | サンプル | レ眼科                           |
|     | 確定            | 999999999999990009  | サンプル | 、 眼科                          |
|     | 確定            | 999999999999990009  | サンプル | レ眼科                           |
|     | 依頼            | 999999999999990006  | デモ内視 |                               |
|     | 休茜            | 00000000000000000   | ≕工内担 |                               |

| 9999999999999999<br>2020/10/28 14:<br>NazcaView | 175 検証太郎5 (kensyoutaro<br>l1:53 CT¥PT<br>STELLAR スキャナ取込 | u ●<br>● 手前に表示<br>み その他 ▼ | ナド | ビゲーショ<br>ラッグする | ンウィン         | ´ドウの縁を<br>ンドウサイ | : |
|-------------------------------------------------|---------------------------------------------------------|---------------------------|----|----------------|--------------|-----------------|---|
| しスト 選択行:                                        | 1 / 473 検索 指定                                           |                           | ズ  | を大きくす          | ることが         | できます。           | J |
| 🗌 レポート                                          | 患者ID                                                    | 患者名                       | 性別 | 年齢             | 診療部門         | 依頼者             | , |
| □ 確定                                            | 99999999999990012                                       | サンプル 循環器                  | м  | 62才 8ヶ月        | 循環器内科        | デモ医師            |   |
| 🗌 確定                                            | 999999999999990011                                      | サンプル 生理                   | F  | 82才 3ヶ月        | 内科           | デモ医師            |   |
| 🗌 承認待ち                                          | 999999999999990064                                      | サンプル 亜依                   | F  | 48才 1ヶ月        | 健診部門         |                 |   |
| 🔲 承認待ち                                          | 99999999999990019                                       | サンプル 春子                   | F  | 50才 4ヶ月        | 健診部門         |                 |   |
| 🗌 一時保存                                          | 999999999999990007                                      | サンプル 内視鏡                  | м  | 75才 5ヶ月        | 消化器内科        | デモ医師            |   |
| 🗌 確定                                            | 999999999999990042                                      | サンプル 久美子                  | F  | 65才 4ヶ月        | 健診部門         |                 |   |
|                                                 | 999999999999990094                                      | サンプル 真帆                   | F  | 59才 3ヶ月        | 泌尿器科         | 放射線 医師          |   |
| 🗌 承認待ち                                          | 99999999999990042                                       | サンプル 久美子                  | F  | 65才 4ヶ月        | 健診部門         |                 |   |
| ~ 確定                                            | 999999999999990064                                      | サンプル 亜依                   | F  | 48才 1ヶ月        | 健診部門         |                 |   |
|                                                 | 4                                                       |                           |    |                | https://www. | 1               |   |

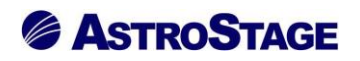

# 2.9 設定画面

[設定(スパナ)]ボタンをクリックすると STELLAROrder 設定画面が表示されます。

基本画面-全般設定(1)

| STELLAR Order 設定 |        |                                                                       | ×        |
|------------------|--------|-----------------------------------------------------------------------|----------|
| 基本設定             | 全般設定   |                                                                       | <u>^</u> |
| 本邮码中             |        | 記動時に検索         検索する (規定)                                              |          |
| 生成設た             |        | 日付プリセット選択時に検索 検索する (規定)                                               |          |
| 7782.02          |        | カレンダーで日付選択時に検索     検索しない(規定)                                          |          |
| 端末設定             |        | モダリティ選択時に検索     検索する (規定)                                             |          |
| 全般設定             | 令船恐宁   | <ul> <li>         任意項目選択時に検索         検索する(規定)         </li> </ul>     |          |
| アクション設定          | 主规起义   | タブ切り替え時に検索         検索する (規定)                                          |          |
|                  |        | ID・氏名検索方法     ID・氏名全検索                                                |          |
|                  |        | <ul> <li>エクスプローラ表示</li> <li>表示しない(規定)</li> </ul>                      |          |
|                  |        | 自動更新         無効 (規定)                                                  |          |
|                  |        | 自動更新時間         10                                                     |          |
|                  |        | 水平スクロールパー表示     表示する (規定)                                             |          |
|                  |        | <ul> <li>検索画面の簡易モード</li> <li>使用しない(規定)</li> </ul>                     |          |
| 説明               |        | <ul> <li>記動時表示リスト</li> <li>なし(規定)</li> </ul>                          |          |
|                  |        |                                                                       |          |
| 全般的な設定を行います。     | 動作確認   | <ul> <li>ログイン時の起動アプリ</li> <li>Nazca,STELLAR,STELLAR Report</li> </ul> |          |
|                  |        | ログアウト時の起動アプリ                                                          |          |
|                  |        | 未承認レポートがある場合にメッセージ     表示しない(規定)                                      |          |
|                  |        |                                                                       |          |
|                  |        | 検索項目を終了時に保存         保存する                                              |          |
|                  |        | 終了した位置を記憶         記憶しない                                               |          |
|                  |        | タブ切り替え時に保持する検索設定 患者ID,日付,条件                                           |          |
|                  |        | カテゴリ キャプション                                                           |          |
|                  | フォント設定 | フォント名 メイリオ                                                            |          |
|                  |        | フォントサイズ 14                                                            |          |
|                  |        | <ul> <li>サムネイル表示設定</li> <li>シリーズNo,部位</li> </ul>                      |          |
|                  |        | □ サムネイル.画面サイズ 64x64(規定)                                               | × .      |
|                  |        | 確定終了                                                                  | ,        |
| デモ総合病院           | 1      | emo (デモユーザー) 11:54 Login                                              |          |

| 王叔叔是           |                                                |           |  |  |
|----------------|------------------------------------------------|-----------|--|--|
| 設定内容           | 説明                                             | 初期値       |  |  |
| 起動時に検索         | 起動時に検索を行うか設定します。<br>(検索しない、検索する)               | 検索する(規定)  |  |  |
| 日付プリセット選択時に検索  | 日付プリセットを選択時に検索を行<br>うか設定します。<br>(検索しない、検索する)   | 検索する(規定)  |  |  |
| カレンダーで日付選択時に検索 | カレンダー選択時に検索を行うか設<br>定します。<br>(検索しない、検索する)      | 検索しない(規定) |  |  |
| モダリティ選択時に検索    | モダリティ項目を選択した時に検索<br>を行うか設定します。<br>(検索しない、検索する) | 検索する(規定)  |  |  |
| 任意項目選択時に検索     | 任意項目を選択した時に検索を行う<br>か設定します。<br>(検索しない、検索する)    | 検索する(規定)  |  |  |

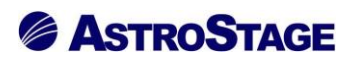

|                     | リストを切り替えた時に検索を行う                                                                                                    |                                                                       |
|---------------------|----------------------------------------------------------------------------------------------------|-----------------------------------------------------------------------|
| タブ切り替え時に検索          | か設定します。                                                                                                    | 検索する(規定)                                                              |
|                     | (検索しない、検索する)                                                                                                    |                                                                       |
| ID·氏友龄壶专注           | ID・氏名検索方法の設定を行います。                                                                                                    | 通常检查 (相定)                                                             |
| <b>ID</b> 以石模乐方位    | (通常検査、ID・氏名全検索)                                                                                                    | 地市候且 (炕足)                                                             |
|                     | タブ表示方法をエクスプローラ形式                                                                                                    |                                                                       |
| エクスプローラ表示           | に変更します。                                                                                                    | 表示しない(規定)                                                             |
|                     | (表示しない、表示する)                                                                                                    |                                                                       |
| 自動更新                | 自動更新を使用するか設定を行いま                                                                                                    | 無効 (規定)                                                               |
|                     | す。(有効、無効)                                                                                                    | ,,,,,,,,,,,,,,,,,,,,,,,,,,,,,,,,,,,,,,                                |
| 自動更新時間              | 自動更新の更新間隔の設定を行いま                                                                                                    | 10                                                                    |
|                     | す。(杪単位)                                                                                                    | -                                                                     |
| 動作設定                |                                                                                                    |                                                                       |
|                     | リスト上に水平スクロールバーを表                                                                                                    |                                                                       |
| 水平スクロールバー表示         | 示するか設定を行います。                                                                                                    | 表示する(規定)                                                              |
|                     | (表示しない、表示する)                                                                                                    |                                                                       |
| 検索画面の簡易モード          | 検索画面の簡易表示と通常表示を切                                                                                                    | 使用しない(規定)                                                             |
|                     | り替えます。                                                                                                    |                                                                       |
| 起動時表示リスト            | 起動時に表示するリストの設定を行                                                                                                    | なし (規定)                                                               |
|                     | います。(なし、あり)                                                                                                    |                                                                       |
| +7                  | リストからアプリを起動する方法の                                                                                                    | ▶ <sup>°</sup> - <sup>°</sup> - 2 - 1 - 1 - 1 - 1 - 1 - 1 - 1 - 1 - 1 |
| 起動力法                | 設定を行いよう。                                                                                                    | ダブルクリック(規定)                                                           |
|                     | (タノルクリック、シンクルクリック)                                                                                                    |                                                                       |
| ロガイン時の起動アプリ         | ロクイン时に同时起動りるノノリを                                                                                                    | Nazca, STELLAR,                                                       |
|                     | 0000より。<br>  (チェックボックスで選択)                                                                                                    | STLLAR Report                                                         |
|                     | ログアウト時に同時起動するアプリ                                                                                                    |                                                                       |
| ログアウト時の起動アプリ        | を設定します。                                                                                                    |                                                                       |
|                     | (チェックボックスで選択)                                                                                                    |                                                                       |
|                     | ログイン時に未承認レポートがある場                                                                                                    |                                                                       |
| 未承認レポートがある場合にメッセージ  | 合にメッセージを表示します。                                                                                                    | 表示しない(規定)                                                             |
|                     | (表示しない、表示する)                                                                                                    |                                                                       |
|                     | 検索後、患者 ID にフォーカスを移動                                                                                                    |                                                                       |
| 検索時に患者 ID にフォーカスを移す | するか設定を行います。                                                                                                    | 移さない(規定)                                                              |
|                     | (移さない、移す)                                                                                                    |                                                                       |
|                     | 検索項目を終了した時に保存をする                                                                                                    |                                                                       |
| 給索項目を終了時に保存         | か設定を行います。                                                                                                    | 保存する                                                                  |
|                     | (保存しない、保存する、タブの初期                                                                                                    |                                                                       |
|                     | 条件を使用)                                                                                                    |                                                                       |
| ゆフレナ佐田ナラ校           | 終了した時に終了位置を保存するか                                                                                                    |                                                                       |
| 終」した位直を記憶           | 設定を行います。                                                                                                    | 記憶する(規定)                                                              |
|                     | (記憶しない、記憶する)                                                                                                    |                                                                       |
|                     | ソヘト99省时に、99省即の余件を保持 <br>  オスか設定を行います                                                                                                    |                                                                       |
| タブ切り基う時に保存する絵本語会    | - パーマル こう - ション - ション - シー - ション - ション - ション - ション - ション - ション - ション - ション - ション - ション - ション - ション - ション - ション - ション - ション - ション - ション - ション - ション - シー - ション - ション - シー - シー - シー - シー - シー - シー - シー - シ |                                                                       |
| ノノシア日へいに休行りる便且以化    |                                                                                                    | 1                                                                     |
|                     | 滴用されます。                                                                                                    |                                                                       |

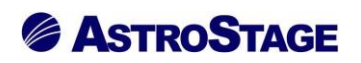

基本画面-全般設定(2)

| 本設定          |                |       | 水平スクロールバー表示        | 表示する (規定)                    |    |
|--------------|----------------|-------|--------------------|------------------------------|----|
| <b>本</b> 船設定 |                |       | 検索画面の簡易モード         | 使用しない (規定)                   |    |
| 生成設定         |                |       | 起動時表示リスト           | なし (規定)                      |    |
| 7 7 BAAL     |                |       | 起動方法               | ダブルクリック (規定)                 |    |
| 末設定          |                |       | ログイン時の起動アプリ        | Nazca,STELLAR,STELLAR Report |    |
| 全般設定         | 動作確認           |       | ログアウト時の起動アプリ       |                              |    |
| アクション設定      |                |       | 未承認レポートがある場合にメッセージ | 表示しない(規定)                    |    |
|              |                |       | 検索時に患者IDにフォーカスを移す  | 移さない (規定)                    |    |
|              |                |       | 検索項目を終了時に保存        | 保存する                         |    |
|              |                |       | 終了した位置を記憶          | 記憶しない                        |    |
|              |                |       | タブ切り替え時に保持する検索設定   | 患者ID,日付,条件                   |    |
|              |                |       | カテゴリ               | キャプション                       |    |
|              | フォント設定         |       | フォント名              | メイリオ                         |    |
| 明            |                |       | フォントサイズ            | 14                           |    |
|              |                |       | サムネイル表示設定          | シリーズNo,部位                    |    |
| 的な設定を行います。   | 44-7- <b>-</b> |       | サムネイル画面サイズ         | 64×64(規定)                    |    |
|              | サノ画面           |       | レポート表示             | 全体を表示(規定)                    |    |
|              |                |       | レポート表示(サイズ指定)      | 75.00                        |    |
|              |                |       | ナビゲーションの有効化        | 有効(規定)                       |    |
|              |                |       | 患者ID表示設定           | 表示(規定)                       |    |
|              | 11242 2 - 2    |       | 患者名表示設定            | 表示(規定)                       |    |
|              | テビケーション        |       | 検査日表示設定            | 表示(規定)                       |    |
|              |                |       | 検査時刻表示設定           | 表示(規定)                       |    |
|              |                |       | モダリティ表示設定          | 表示(規定)                       |    |
|              | 0.0            |       | QR差分リスト表示          | 表示する                         |    |
|              | QK             |       | Q R 設定             |                              |    |
|              |                |       | 1                  |                              |    |
|              |                |       |                    | 確定                           | 終了 |
| 公在院          | de             | mo (∓ | Σ7_ff_\10:36 Login |                              |    |

| 設定内容          | 説明                                                          | 初期値            |  |
|---------------|-------------------------------------------------------------|----------------|--|
| カテゴリ          | フォント設定の対象箇所を指定しま<br>す。(キャプション、リスト)                          | キャプション         |  |
| フォント名         | 指定したカテゴリのフォントを変更<br>します。(プルダウンで選択)                          | メイリオ           |  |
| フォントサイズ       | 指定したカテゴリのフォントサイズ<br>を変更します。(プルダウンで選択)                       | 14             |  |
| サブ画面          |                                                             |                |  |
| サムネイル表示設定     | サムネイルに表示する項目を指定し<br>ます。(プロトコル名、シリーズ名、シ<br>リーズ No、部位)        | シリーズ No, 部位    |  |
| サムネイル画面サイズ    | サムネイルの画面サイズを指定しま<br>す。(32×32、48×48、64×64、96×<br>96、128×128) | $64 \times 64$ |  |
| レポート表示        | レポートプレビューの表示設定を行<br>います。(全体を表示、横幅に合わせ<br>て表示、サイズ指定)         | 全体を表示          |  |
| レポート表示(サイズ指定) | レポートプレビューの表示サイズの<br>設定を行います。<br>(25、50、75、100、150、200)      | 75             |  |

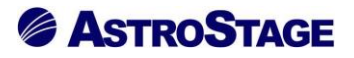

### 基本画面-全般設定(3)

モダリティ表示設定

| <b>爻</b> STELLAR Order 設定   | -       |                                                                     |                                               | ×       |
|-----------------------------|---------|---------------------------------------------------------------------|-----------------------------------------------|---------|
| 基本設定                        |         | 水平スクロールバー表示                                                         | 表示する (規定)                                     | ^       |
| 人的死亡                        |         | <br>検索画面の簡易モード                                                      | 使用しない (規定)                                    |         |
| 主阪設定                        |         | <br>起動時表示リスト                                                        | なし (規定)                                       |         |
| 7 JEXAL                     | _       |                                                                     | ダブルクリック (規定)                                  |         |
| 端末設定                        |         | ログイン時の起動アプリ                                                         | Nazca, STELLAR, STELLAR R                     | eport   |
| 全般設定                        | 動作確認    | ログアウト時の起動アプリ                                                        |                                               |         |
| アクション設定                     |         | ■ 未承認レポートがある場合にメッセージ                                                | 表示しない(規定)                                     |         |
|                             |         | 検索時に患者IDにフォーカスを移す                                                   | 移さない (規定)                                     |         |
|                             |         | 検索項目を終了時に保存                                                         | 保存する                                          |         |
|                             |         | ● 終了した位置を記憶                                                         | 記憶しない                                         |         |
|                             |         | タブ切り替え時に保持する検索設定                                                    | 患者ID,日付,条件                                    |         |
|                             |         | カテゴリ                                                                | キャプション                                        |         |
|                             | フォント設定  | フォント名                                                               | メイリオ                                          |         |
| 説明                          |         | フォントサイズ                                                             | 14                                            |         |
|                             |         | ● サムネイル表示設定                                                         | シリーズNo,部位                                     |         |
| 全般的な設定を行います。                |         | ── サムネイル画面サイズ                                                       | 64x64(規定)                                     |         |
|                             | サノ画面    | レポート表示                                                              | 全体を表示(規定)                                     |         |
|                             |         |                                                                     |                                               |         |
|                             |         | ナビゲーションの有効化                                                         | 有効(規定)                                        |         |
|                             |         | 患者ID表示設定                                                            | 表示(規定)                                        |         |
|                             |         | 患者名表示設定                                                             | 表示(規定)                                        |         |
|                             | ナビゲーション | 検査日表示設定                                                             | 表示(規定)                                        |         |
|                             |         | 検査時刻表示設定                                                            | 表示(規定)                                        |         |
|                             |         | モダリティ表示設定                                                           | 表示(規定)                                        |         |
|                             |         | Q R 差分リスト表示                                                         | 表示する                                          |         |
|                             | QR      | □ O R 設定                                                            | PACS                                          |         |
| <sup>元総合病院</sup><br>ナビゲーション | dem     | ю (デモユーザー) 10:36 Login                                              |                                               |         |
| 設定内容                        |         | 説明                                                                  |                                               | 初期値     |
| ナビゲーションの                    | の有効化    | ナビゲーションの有効                                                          | ナビゲーションの有効化を設定します。                            |         |
| 患者 ID 表示設定                  | -       | <ul> <li>ナビゲーション上に患るか設定を行います。</li> <li>(非表示、表示)</li> </ul>          | ナビゲーション上に患者 ID を表示す<br>るか設定を行います。<br>(非表示、表示) |         |
| 患者名表示設定                     |         | <ul> <li>ナビゲーション上に患</li> <li>か設定を行います。</li> <li>(非表示、表示)</li> </ul> | ナビゲーション上に患者名を表示する<br>か設定を行います。<br>(非表示、表示)    |         |
| 検査日表示設定                     |         | ナビゲーション上に椅<br>るか設定を行います。<br>(非表示、表示)                                | 全日付を表示す                                       | 表示 (規定) |
| 検査時刻表示設定                    | 主       | <ul> <li>ナビゲーション上に検<br/>るか設定を行います。</li> <li>(非表示、表示)</li> </ul>     | き査時刻を表示す                                      | 表示 (規定) |

ナビゲーション上にモダリティを表示

するか設定を行います。

(非表示、表示)

表示 (規定)

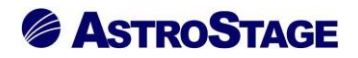

| QR       |                                             |           |  |  |
|----------|---------------------------------------------|-----------|--|--|
| QR 差分リスト | QR 差分リストの表示をするか設定を<br>行います。<br>(表示しない、表示する) | 表示しない(規定) |  |  |
| QR 設定    | QRに関する設定を行います。                              |           |  |  |

基本設定

- ■全般設定
  - ・起動時に検索

| 検索する(規定) | 起動時に検索をします。 |
|----------|-------------|
| 検索しない    | 起動時に検索をしません |

・日付プリセット選択時に検索

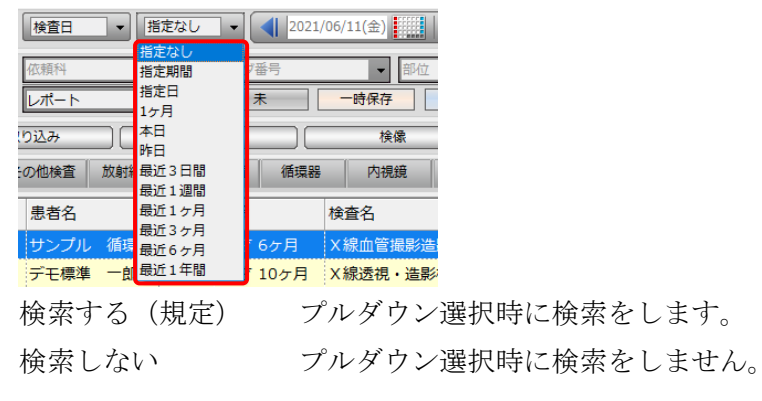

・カレンダーで日付選択時に検索

| 最近1週間 ▼ 2020/11/25(水)                                                                                                    | 本日 2020/12/01(火)                                                                          |          |
|----------------------------------------------------------------------------------------------------|-------------------------------------------------------------------------------------------|----------|
| ・         2020年11月         ・           日月火水木金         土           25         26         27         28         29         3         31           1         2         3         4         5         6         7           第         9         10         11         12         13         14           25         26         27         28         29         20         21           1         2         3         4         5         6         7           15         16         17         18         19         20         21           22         23         24         25         26         27         28           29         30         1         2         3         4         5           1         2         3         24         25         26         27         28           29         30         1         2         3         4         5           1         4         5         1         28         4         5           1         2         3         4         5         5         5         5 | ●         前方一致           確定             誤影依頼           健診一覧         読影Uスト           記載必要文 |          |
| 検索する                                                                                                    | カレンダーから日付を選択後、                                                                            | 検索をします。  |
| 検索しない (規定)                                                                                                    | カレンダーから日付を選択後、                                                                            | 検索をしません。 |

・モダリティ選択時に検索

|          | 検 索                    |
|----------|------------------------|
| 検索する(規定) | モダリティ項目を設定した時に検索をします。  |
| 検索しない    | モダリティ項目を設定した時に検索をしません。 |

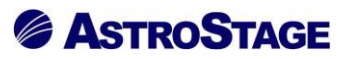

# ・任意項目選択時に検索

| 依頼科 🚽    | オーダ番号 | ▼ 部位    | •    | 前方一致 | - AND | • |
|----------|-------|---------|------|------|-------|---|
|          | 未     | 一時保存確定  |      |      |       |   |
| 検索する(規定) | 任意項目  | 目を設定した時 | に検索を | します。 |       |   |
| 検索しない    | 任意項目  | 目を設定した時 | に検索を | しません | 0     |   |

## ・タブ切り替え時に検索

|   | CD/作成       |      | CD取り込み |      | オーダ | 編集  |     | 検像  |      | 読影依頼  |                       | リスト出力  |        | 全文検索 |      |
|---|-------------|------|--------|------|-----|-----|-----|-----|------|-------|-----------------------|--------|--------|------|------|
|   | 患者一覧 画像     | 文書管理 | その他検査  | 放射線科 | 生理系 | 《検査 | 循環器 | 内視鏡 | 健診一覧 | 読影リスト | 記載必要文章                | 開封確認一覧 | 開封依頼中一 |      | タブ追加 |
|   | 🔽 レポート 患者ID |      | 患者名    | 1    | 性別  | 年齡  |     | 検査名 |      |       | 部位                    | モダリティ  | 依頼科    | 依頼者  | 検査日  |
| 7 | 検索する(       | 〔規定〕 | Ŀ      | マブを  | 切!  | り替  | えた  | 時に検 | 索をし  | ノます。  | 5                     |        |        |      |      |
| 7 | 検索しない       | N    | Ļ      | マブを  | 切!  | り替  | えた  | 時に検 | 家をし  | しませ,  | $\mathcal{h}_{\circ}$ |        |        |      |      |

・ID・氏名検索方法

| <ul> <li>□ D·氏名</li> <li>✓</li> <li>✓</li> <li>割込み検索</li> <li>▶</li> <li>●</li> <li>●</li></ul> | 通常検索<br>ID,氏名全検索<br>クリア      |
|----------------------------------------------------------------------------------------------------|------------------------------|
| 通常検索(規定)                                                                                                    | 患者の ID・氏名(ふりがな・カナ・漢字)で検索します。 |
| ID, 氏名全検索                                                                                                    | 通常検索にアルファベット(英語)を加えて検索します。   |

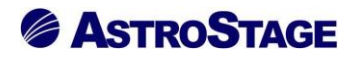

#### ・エクスプローラ表示

| STELLAR Order                   |           |                                  |               |              |          |          |         |       | - 0        | ×            |
|---------------------------------|-----------|----------------------------------|---------------|--------------|----------|----------|---------|-------|------------|--------------|
| ステラオーダー<br>STELLAR ORDER 情報管理リス | ٨.        |                                  |               |              |          |          |         |       | 9          |              |
| ID·氏名                           | オーダ日 💌 指  | 症なし 👻 🚽 2020                     | )/12/25(金)    | 020/12/25(金) |          | ダリティ【選択  |         |       |            |              |
| ○ 割込み検索 ▶ 他施設 個                 | 次頼科       | オーダ番号                            |               |              |          |          | J P     | Q 検   | 索          |              |
|                                 | レポート      | <ul> <li>▼</li> <li>★</li> </ul> | 一時保存 確定       |              |          |          |         | アクション | /          |              |
| CD作成 CD取り                       | 込み        | オーダ編集                            | 検像            | 読影依          | 頼        | リスト出力    |         | 全文検索  |            |              |
| 患者一覧 画像 文書管理 その                 | 2他検査 放射線科 | 生理系検査 循環器                        | 8 内視鏡 健診一月    | 覧 読影リスト      | 記載必要文章   | 開封確認一覧   | 開封依頼中一賢 |       | タブ追加       |              |
| □ レポート 患者ID ;                   | 患者名       | 性別年前                             |               |              | 部位       | モダリティ    | 依頼科     | 依頼者   | 検査日        | 検査! ^        |
| 999999999999990003              | デモ解析 花子q  | F 66才6 夕                         | ブで表示          |              | HAND     | CR       |         |       | 2009/11/18 | 12           |
| 99999999999990003               | デモ解析 花子q  | F 70才 1                          |               |              | HAND     | CR       |         |       | 2013/06/19 | 09           |
| □ -時保存 99999999999990003        | デモ解析 花子q  | F 73才 11ヶ月                       |               |              | BREAST   | MG       |         |       | 2017/04/04 | 11           |
| 99999999999990003               | デモ解析 花子q  | F 73才 11ヶ月                       |               |              | BREAST   | MG       |         |       | 2017/04/18 | 12           |
| □ -時保存 99999999999990001        | デモ標準 一郎   | M 80才 11ヶ月                       | 心臓.経皮的超音波造影   | 検査           | CARDIAC  | US       | 循環器内科   | 田中    | 2012/02/13 | 10           |
| □ 確定 99999999999990003          | デモ解析 花子q  | F 70才 6ヶ月                        | X線CT検査脳       |              | HEAD     | СТ       |         | デモ医師  | 2013/11/06 | 10           |
| □ 確定 99999999999990001          | デモ標準 一郎   | M 78才 6ヶ月                        | MRI検査頚椎       |              | C_SPINE  | MR       | 脳神経外科   | 田中    | 2009/09/11 | 11           |
| □ -時保存 99999999999990001        | デモ標準 一郎   | M 81才 4ヶ月                        | X線CT検査胸腹部     |              | CHEST    | СТ       | 内科      | 田中    | 2012/07/03 | 10           |
| STELLAR Order                   |           |                                  |               |              |          |          |         |       |            | ×            |
| 2757-9-                         |           |                                  |               |              |          |          |         |       |            |              |
| STELLAR ORDER 情報管理リス            | .ト        | 1                                |               |              |          |          |         |       | 3          |              |
| ☑ ID·氏名                         | 検査日 ▼ 指   | 定なし - 2021                       | 1/04/27(火)    | 021/04/27(火) |          | Eダリティ【AL |         | Q検    | 索          |              |
| 🔍 割込み検索 🕨 他施設                   | 诊療部門      | ▼ オーダ番号                          | ▼ 診療分類        | •            | 前方一致     | AND      | - P     |       |            |              |
| 図 選択 表示 ト                       | レポート      | ▼ 未                              | -時保存 確定       |              |          |          |         | アクション | / 🔻        |              |
| リスト-覧                           | □ 状態 レ    | ∨ポート 患者ID                        | 患者名           | 性別           | 年齢       | 診療部門     | 依頼者     | 検査名   |            | ^ ۴          |
| 縮小検索                            | 🔲 検査済     | 99999999                         | 99990012 サンプル | 循環器 M        | 59才 6ヶ月  | 腎臓・内     | デモ医師    | X線血管  | 電攝影造影両副腎   | ł            |
|                                 | 🔲 検査済     | 99999999                         | 99990001 デモ標準 | —郎 M         | 77才 2ヶ月  | 循環器内科    | 田中      | X線血管  | 「撮影造影冠動脈   | Ŧ            |
|                                 | □ 検査済     | 99999999                         | 99990001 デモ標準 | —₫ М         | 77才 8ヶ月  | 循環器内科    | 田中      | X線血管  | 最影造影冠動脈    | F            |
| 生理系検査                           |           |                                  |               | —∰ M         | 80才 11ヶ月 | 循環器内科    | 田中      | X線血管  | 國影冠動脈      | -            |
|                                 | □ エク:     | スプローラ                            | 形式で表示         | —≜ß M        | 79才 8ヶ月  | 循環器内科    | 田中      | X線血管  | 振影造影胃動脈    | ŧ            |
| 紹介管理                            |           | / ,                              |               | —郎 M         | 81才 7ヶ月  | 循環器内科    | 田中      | X線血管  | 最影冠動脈      |              |
| カンファレンス<br>訪問 幸 誰               | □ 検査済     | 99999999                         | 99990001 デモ標準 | 一郎 M         | 79才 4ヶ月  | 循環器内科    | 田中      | X線血管  | 靜最影冠動脈     |              |
|                                 | □ 検査済     | 確定 99999999                      | 99990003 デモ解析 | 花子q F        | 73才 3ヶ月  |          | デモ医師    | X線血管  | 攝影冠動脈      |              |
| 一入退院リスト                         | □ 検査済     | 99999999                         | 99990011 サンプル | 生理 F         | 82才 3ヶ月  | 内科       | デモ医師    | 生理検査  | 12誘導心電図3   | z            |
|                                 | □ 検査済     | 999999999                        | 99990011 サンプル | 生理 F         | 77才 9ヶ月  | 内科       | デモ医師    | 生理検査  | 12誘導心電図3   | <del>z</del> |
|                                 |           |                                  |               | æ            | • -      |          | · _ /-  |       |            |              |
| ま ニュ よい、 (                      |           | h                                | + - 1         |              |          |          |         |       |            |              |

表示する

表示しない(規定) タブで表示します。

タブ表示方法をエクスプローラ形式で変更します。

・自動更新

| 無効( | (規定) | 自動更新 | しません。 |
|-----|------|------|-------|
| 有効  |      | 自動更新 | します。  |

- ·自動更新時間
  - 10

自動更新の更新間隔を秒単位で行います。 ※但し自動更新が無効の場合は変更できません。

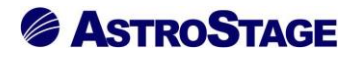

### ■動作確認

・水平スクロールバー表示

| 2  | STELLAR C                          | Irder         |            |           |              |           |            |                |             |           |         |          |        |      | - 0        | ×        |
|----|------------------------------------|---------------|------------|-----------|--------------|-----------|------------|----------------|-------------|-----------|---------|----------|--------|------|------------|----------|
| Ļ  | ステラオーダー<br>愛 Stellar Order 情報管理リスト |               |            |           |              |           |            |                |             |           |         |          |        |      |            |          |
|    | ID・氏名                              |               |            | 検査日       | - 11         | 定なし       | -          | 1/07/01(木)     | 日 2021/0    | 7/01(木)   |         | Eダリティ【AL |        |      |            |          |
|    |                                    |               |            |           |              |           |            |                |             |           |         |          |        |      |            |          |
|    |                                    |               | BINEAR     | レポート      |              | -         |            | 一時保存           | 確定          | - 1073    |         |          |        | マカショ |            |          |
|    | H M OD                             |               |            | 10112     |              |           |            | 10 14          |             | 2+8/ /++2 |         |          |        | 1999 |            |          |
|    | 0                                  | Ч°ЕЛХ.        | CDAX       | (U)20#    |              | 1-5       | /編集        | 使隊             |             | 読泉州以親     |         | リスト出ん    |        | 全义使  | *          |          |
| 思想 | <u>新一覧</u>                         | 画像一覧 文書       | 一覧(そ       | の他検査      | 放射線科         | 生理        | 系検査 循環     | 器 内視鏡 🖗        | 健診一覧        | 読影リスト     | 己載必要文書  | 開封確認一覧   | 開封依頼中一 |      | タブ追加       |          |
|    | レポート                               | ト 患者ID        |            | 患者名       |              | 性別        | 年齢         | 検査名            |             |           | 部位      | モダリティ    | 依頼科    | 依頼者  | 検査日        | 検査! ^    |
|    | 未                                  | 99999999999   | 990012     | サンプル      | 循環器          | М         | 59才 6ヶ月    | X線血管撮影造影       | 両副腎静脈       |           |         | XA       | 腎臓・内   | デモ医師 | 2017/06/18 | 23       |
|    | 一時保存                               | 字 99999999999 | 990001     | デモ標準      | 一郎           | М         | 77才 10ヶ月   | X線透視・造影検       | 査腹部         |           | UP_GI   | RF       | 内科     | 田中   | 2008/12/23 | 11       |
|    | 確定                                 | 99999999999   | 990001     | デモ標準      | 一郎           | м         | 78才 6ヶ月    | MRI検査頚椎        |             |           | C_SPINE | MR       | 脳神経外科  | 田中   | 2009/09/11 | 11       |
|    | 確定                                 | 99999999999   | 990001     | デモ標準      | 一郎           | М         | 78才 11ヶ月   | X線透視・造影検       | 査胸部         |           | UP_GI   | RF       | 内科     | 田中   | 2010/01/23 | 09       |
|    | 未                                  | 99999999999   | 990001     | デモ標準      | 一郎           | м         | 79才 4ヶ月    | X線CT検査胸部       | 1           |           | CHEST   | СТ       | 内科     | 田中   | 2010/06/21 | 09       |
|    | 未                                  | 99999999999   | 990001     | デモ標準      | 一郎           | М         | 79才 4ヶ月    | X線CT検査胸部       | 5           |           | CHEST   | СТ       | 内科     | 田中   | 2010/07/05 | 09       |
|    | 一時保存                               | 7 99999999999 | 990001     | デモ標準      | 一度四          | м         | 79才 8ヶ月    | MRI検査脳         |             |           | BRAIN   | MR       | 脳神経外科  | 田中   | 2010/11/06 | 11       |
|    | 確定                                 | 99999999999   | 990001     | デモ標準      | 一郎           | м         | 81才 2ヶ月    | X線透視・造影検       | 査腹部         |           | UGI     | RF       | 内科     | 田中   | 2012/04/21 | 11       |
|    | 一時保祥                               | 字 99999999999 | 990001     | デモ標準      | 一郎           | м         | 81才 4ヶ月    | X線CT検査胸腹       | 部           |           | CHEST   | СТ       | 内科     | 田中   | 2012/07/03 | 10       |
|    | 確定                                 | 99999999999   | 990001     | デモ標準      | 一郎           | м         | 81才 4ヶ月    | X線単純撮影胸部       | 肺尖撮影        |           | CHEST   | CR       | 内科     | 田中   | 2012/07/03 | 11       |
|    | 未                                  | 99999999999   | 990001     | デモ標準      | 一郎           | м         | 81才 4ヶ月    | X線単純撮影 左足      | 関節正面        |           | ANKLE   | CR       | 整形外科   | 田中   | 2012/06/28 | 09       |
|    | 未                                  | 99999999999   | 990001     | デモ標準      | 一郎           | м         | 81才 4ヶ月    | X線単純撮影 左足      | 関節正面、       | X線単純撮     | ANKLE   | CR       | 整形外科   | 田中   | 2012/07/03 | 16       |
|    | 未                                  | 99999999999   | 990001     | デモ標準      | — <u>食</u> ß | м         | 81才 5ヶ月    | X線単純撮影 左足      | 関節正面、       | X線単純撮     | ANKLE   | CR       | 整形外科   | 田中   | 2012/08/01 | 09       |
|    | 未                                  | 99999999999   | 990001     | デモ標準      | 一郎           | м         | 81才 7ヶ月    | X線単純撮影胸部       | 」<br>立位正面(P | →A)       | CHEST   | CR       | 呼吸器内科  | 田中   | 2012/09/21 | 10       |
|    | 未                                  | 99999999999   | 990001     | デモ標準      | 一郎           | м         | 81才 7ヶ月    | MRI検査脳         |             |           | BRAIN   | MR       | 脳神経外科  | 田中   | 2012/10/01 | 11       |
|    | 確定                                 | 99999999999   | 990001     | デモ標準      | 一郎           | м         | 81才 10ヶ月   | X線CT検査肺        |             |           |         | СТ       | 呼吸器内科  | 田中   | 2012/12/21 | 11       |
|    | 確定                                 | 99999999999   | 990001     | デモ標準      | 一郎           | м         | 81才 7ヶ月    | X線CT検査肺        |             |           |         | СТ       | 呼吸器内科  | 田中   | 2012/09/21 | 10       |
| F  | +                                  |               |            |           | ė7           |           | 01 # 10. 8 | V(8)#48 \#8/46 | 本時的         |           | TO ALL  | DF.      | data   | -ma  |            | <u> </u> |
| 同歴 | リスト                                |               |            |           |              |           |            | ×              | サムネイル       |           |         |          |        |      |            | ×        |
|    | レポート                               | 診療部門          | 依頼者        |           | 检查:          | g         |            | エダリティ 部へ       |             |           |         |          |        |      |            |          |
|    | *                                  | 段臆,内          | デエ医師       |           | ×線           | □<br>血管撮具 | 《告影而副解     |                |             |           |         |          |        |      |            |          |
|    | 小<br>夫                             | 循環器内利         | デモ医師       |           | X 编r         | 血管撮剧      | 行動脈        | XA             |             |           |         |          |        |      |            |          |
|    | 小<br>未                             | 循環器内利         | デモ医師       |           | X 線r         | 血管撮影      | 行動脈        | XA             |             |           |         |          |        |      |            |          |
|    | 不<br>夫                             | 循语毁内利         | デモ医師       |           | X 線r         | 血管撮影      | 行動脈        | XA             |             |           |         |          |        |      |            |          |
| <  | 718                                |               | > CESHT    |           | / WAL        |           |            | ×              |             |           |         |          |        |      |            |          |
| デモ | 総合病院                               | demo (デモユーザ-  | -) 09:37 ( | Login 検索結 | 課 498件       | 選択件数      | 2:0件 読影件数  | :0件 自動更新なし レデ  | ۰<br>۲      |           |         |          |        |      | アク         | ション      |
|    |                                    |               |            |           |              |           |            |                |             |           |         |          |        |      |            |          |

表示する(規定) リスト上に水平スクロールバーを表示します。 表示しない リスト上に水平スクロールバーを表示しません。

・起動時表示リスト

| STELLAR Order                                                                                                    |                                                                                              |                              |                                                                                                    |                                                                                                    |                                           |                                         |                                             |                                                                                                    | - 0                                                                 | ×                           |
|----------------------------------------------------------------------------------------------------|----------------------------------------------------------------------------------------------|------------------------------|----------------------------------------------------------------------------------------------------|----------------------------------------------------------------------------------------------------|-------------------------------------------|-----------------------------------------|---------------------------------------------|----------------------------------------------------------------------------------------------------|---------------------------------------------------------------------|-----------------------------|
| メテラオーダー<br>愛 Stellar Order 情報管理リスト                                                                                                    |                                                                                              |                              |                                                                                                    |                                                                                                    |                                           |                                         |                                             |                                                                                                    |                                                                     |                             |
| ☑ ID·氏名                                                                                                    | 検査日・                                                                                         | 指定なし                         | <b>-</b>                                                                                                    | /07/01(木)                                                                                                    |                                           | モダリティ【AL                                |                                             |                                                                                                    | -                                                                   |                             |
| 🔍 割込み検索 🕨 他施設                                                                                                    | 依頼科                                                                                          | •                            | オーダ番号                                                                                                    | ▼都位    前                                                                                                    | 方一致                                       | AND                                     | _ l                                         |                                                                                                    | 215                                                                 |                             |
| 図 選択 表示 り                                                                                                    | レポート                                                                                         | •                            | 未                                                                                                    | 一時保存 確定                                                                                                    |                                           |                                         |                                             | アクション                                                                                                    | > 🔺                                                                 |                             |
| CD/作成 C                                                                                                    | D取り込み ) (                                                                                    | オーダ                          | /編集 📃 🗌                                                                                                    | 検像 読影依頼                                                                                                    |                                           | リスト出力                                   |                                             | 全文検索                                                                                                    |                                                                     |                             |
|                                                                                                    | r r                                                                                          | 6                            | 6                                                                                                    | 1 T T T                                                                                                    | . v                                       |                                         | 1                                           |                                                                                                    |                                                                     |                             |
| 患者一覧 画像一覧 文書一覧                                                                                                    | その他検査 放射線                                                                                    | 科生理系                         | 系検査循環器                                                                                                    | 内視鏡 健診一覧 読影リスト                                                                                                    | 記載必要文書                                    | 開封確認一覧                                  | 開封依頼中一                                      | Ē · · ·                                                                                                    | タブ追加                                                                |                             |
| 患者一覧     画像一覧     文書一覧       レポート     患者ID                                                                                                    | その他検査<br>赴<br>都名                                                                             | 科     生理系       性別           | 系検査 循環器<br>年齢                                                                                                 | e 内視鏡 健診一覧 読影リスト<br>検査名                                                                                                    | 記載必要文書                                    | 開封確認一覧<br>モダリティ                         | 開封依頼中一                                      | 「「「」「「」」                                                                                                    | タブ追加 検査日                                                            | 検査! ^                       |
| 患者一覧     画像一覧     文書一覧       □     レポート     患者ID       □     未     99999999999999001                                                                                                    | その他検査     放射線       患者名       .2     サンプル 循環器                                                | 科 生理3<br>性別<br>器 M           | 系検査 循環器<br>年齢<br>59才 6ヶ月                                                                                      | <ul> <li>内視鏡 健診一覧 読影リスト</li> <li>検査名</li> <li>X線血管撮影造影両副臀静脈</li> </ul>                                                                                      | 記載必要文書                                    | 開封確認一覧<br>モダリティ<br>XA                   | 開封依頼中一<br>依頼科<br><u></u><br>軽臓・内            | <sup>莧</sup><br>依頼者<br>デモ医師                                                                                                    | タブ追加<br>検査日<br>2017/06/18                                           | 検査E ^<br>23                 |
| 患者一覧         画像一覧         文書一覧           レポート         患者ID           ホ         99999999999990001           一時保存         999999999999990000                                                                                                    | その他検査     放射線       患者名       2     サンプル 循環語       01     デモ標準                               | 科 生理到<br>性別<br>器 M<br>M      | 系検査<br>年齢<br>59才 6ヶ月<br>77才 10ヶ月                                                                              | <ul> <li>内機類 健参一覧 試影リスト</li> <li>検査名</li> <li>X線血管撮影造影両副臀静脈</li> <li>X線透視・造影検査腹部</li> </ul>                                                                 | 記載必要文書<br>部位<br>UP_GI                     | 開封確認一覧<br>モダリティ<br>XA<br>RF             | 開封依頼中一<br>依頼科<br>腎臓・内<br>内科                 | <sup>見</sup><br>依頼者<br>デモ医師<br>田中                                                                                                    | タブ追加<br>検査日<br>2017/06/18<br>2008/12/23                             | 検査E ^<br>23<br>11           |
| 患者一覧         画像一覧         文書一覧           レポート         患者ID           ホ         9999999999999000           一時保存         99999999999999000           確定         99999999999999000                                                                            | その他検査     放射線       患者名       2     サンプル 循環的       01     デモ標準       デモ標準     一郎             | 科 生理系<br>性別<br>器 M<br>M<br>M | 系検査<br>年齢<br>59才 6ヶ月<br>77才 10ヶ月<br>78才 6ヶ月                                                                   | 内視鏡         健珍一覧         読影リスト           検査名         X線血管撮影造影両副智静脈           X線通管撮影造影両副智静脈         X線透镜::           X線透镜::         造影検査預部           MRI検査頚椎 | 記載必要文書<br>部位<br>UP_GI<br>C_SPINE          | 開封確認一覧<br>モダリティ<br>XA<br>RF<br>MR       | 開封依頼中一<br>依頼科<br>腎臓・内<br>内科<br>脳神経外科        | <ul> <li></li> <li></li> <li>&lt;</li></ul> | タブ追加<br>検査日<br>2017/06/18<br>2008/12/23<br>2009/09/11               | 検査I ^<br>23<br>11<br>11     |
| 患者一覧         画像一覧         文書一覧           レポート         患者ID           ホ         9999999999999000           一時保存         9999999999999000           確定         9999999999999000           確定         9999999999999000           確定         99999999999999000 | その他検査     放射線       患者名        1     デモ標準       1     デモ標準       1     デモ標準       1     デモ標準 | 科<br>住別<br>器<br>M<br>M<br>M  | <ul> <li>系検査 循環器</li> <li>年齢</li> <li>59才 6ヶ月</li> <li>77才 10ヶ月</li> <li>78才 6ヶ月</li> <li>78才 11ヶ月</li> </ul> | 内視鏡         健珍一覧         読影リスト           検査名         X線血管撮影造影両副智静脈           X線通管撮影造影両副智静脈         X線透視・遠影検査預部           MRI検査頚椎         X線透視・遠影検査預部        | 記載必要文書<br>部位<br>UP_GI<br>C_SPINE<br>UP_GI | 開封確認一覧<br>モダリティ<br>XA<br>RF<br>MR<br>RF | 開封依頼中一」<br>依頼科<br>啓職・内<br>内科<br>脳神経外科<br>内科 | <ul> <li>              依頼者      </li> <li>             デモ医師         </li> <li>             田中         </li> <li>田中         </li> <li>田中         </li> </ul>                                                                                                    | タブ追加<br>検査日<br>2017/06/18<br>2008/12/23<br>2009/09/11<br>2010/01/23 | 検査I<br>23<br>11<br>11<br>09 |

なし (規定) (タブ選択)

・起動方法

| ダブルクリック(規定) | ダブルクリックで起動します。  |
|-------------|-----------------|
| シングルクリック    | シングルクリックで起動します。 |

<sup>[</sup>患者一覧]・[画像一覧]・[文書一覧]・[その他検査]等

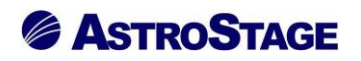

・ログイン時の起動アプリ

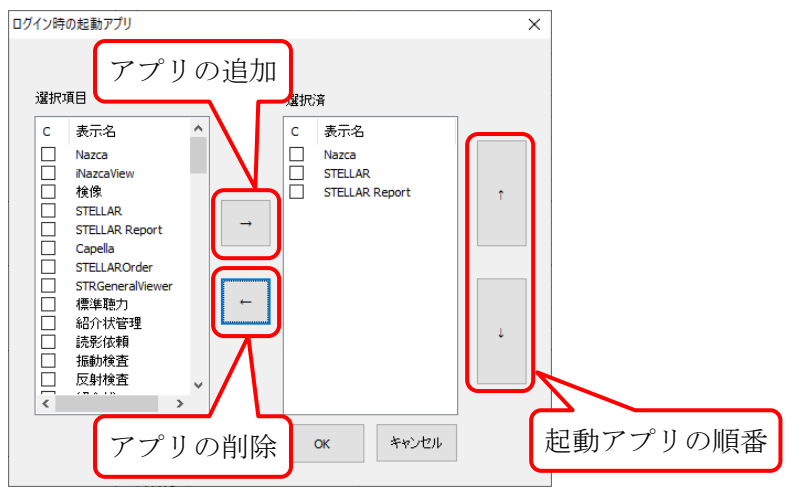

ログイン時に同時起動するアプリを設定します。

・ログアウト時の起動アプリ

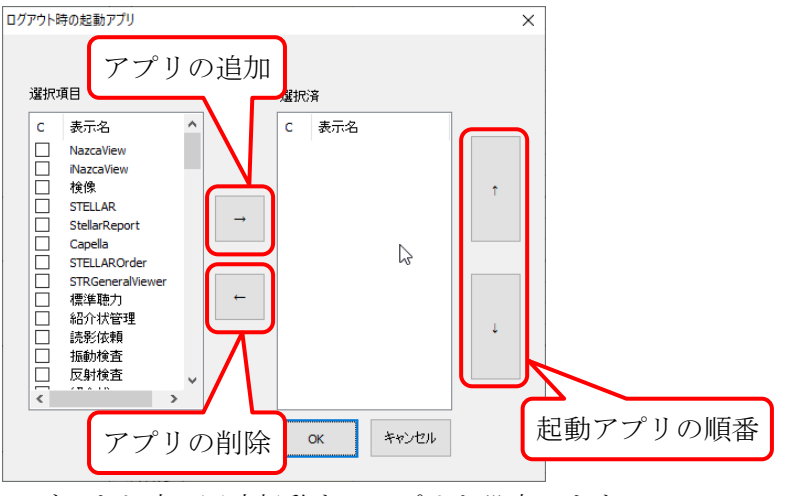

ログアウト時に同時起動するアプリを設定します。

・未承認レポートがある場合にメッセージ

表示しない(規定) ログイン時に未承認レポートがある場合メッセージを表示しません。 表示する ログイン時に未承認レポートがある場合メッセージを表示します。

#### ・検索時に患者 ID にフォーカスを移す

| D.氏名 9999999999990003 | フォーカスを移さない状態            |
|-----------------------|-------------------------|
| D·氏名 9999999999990003 | フォーカスを移した状態             |
| 移さない(規定)              | 検索後、患者 ID にフォーカスを移しません。 |
| 移す                    | 検索後、患者 ID にフォーカスを移します。  |

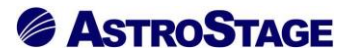

・検索項目を終了時に保存

| 保存する(規定) | 検索項目を終了した時に保存します。  |
|----------|--------------------|
| 保存しない    | 検索項目を終了した時に保存しません。 |

・終了した位置を記憶

| 記憶する(規定) | 終了した時に終了位置を記憶します。 |
|----------|-------------------|
| 記憶しない    | 終了した時に終了位置を記憶しません |

### ・タブ切り替え時に保存する検査設定

タブ切り替え時に、切り替え前の条件を保持するか設定を行います。 未選択の場合デフォルトの設定値が適用されます。

■フォント設定

・カテゴリ

キャプション

| 🚰 STELLAR Order – 🗆 🗙                                                                                                    |                            |                          |  |  |  |  |  |  |
|----------------------------------------------------------------------------------------------------|----------------------------|--------------------------|--|--|--|--|--|--|
| ステラオージー<br>愛 Stellar Order 情報管理リスト                                                                                                    |                            |                          |  |  |  |  |  |  |
| ☑ ID・氏名 999999999990001 [記載日 ▼ 指定なし ▼ ④ 2021/05/06(木) □ 本日 2021/05/06(木) □ 文書名称 [ALL] ▼ ② 検 案                                                                                                    |                            |                          |  |  |  |  |  |  |
| <ul> <li>Q 割込み検索 ● (他施設) ● (※)</li> <li>● (※)</li> <li></li></ul> |                            |                          |  |  |  |  |  |  |
| □ 進捗 患者ID 患者名                                                                                                    | 性別 年齢 検査日 文書名称             | 診療 記載日 記載者 依頼者 印         |  |  |  |  |  |  |
| 🔲 確定 999999999990001 デモ標準 一郎                                                                                                    | M 81才 10ヶ月 2012/12/28 診療記録 | 消化器科 2015/04/15 読影医 木村   |  |  |  |  |  |  |
| □ 確定 999999999990001 デモ標準 一郎                                                                                                    | M 81才 10ヶ月 2012/12/28 診療記録 | 内科 2015/04/15 読影 医師 内田   |  |  |  |  |  |  |
| □ 確定 999999999990001 デモ標準 一郎                                                                                                    | M 81才 11ヶ月 2013/01/21 診療記録 | 消化器科 2015/04/15 読影 医師 木村 |  |  |  |  |  |  |

## リスト

| STELLAR Order                                                                                                    |                                  | ×                 |
|----------------------------------------------------------------------------------------------------|----------------------------------|-------------------|
| <sub>ステラオーダー</sub><br>Stellar Order 情報管理リスト                                                                                    |                                  |                   |
| □ ID・氏名 9999999999990001 記数日 ・ 指定なし ・ 4 2                                                                                      | 21/05/06(木) 本日 2021/05/06(木) 文書名 | 称 [ALL] J J Q 検 索 |
| ● 割込み検索 ● 他施設 診療部門 ▼ 記載者                                                                                                    | ▼ 文書種別 ▼ 前方一致 ▼ AT               |                   |
| 通訳         表示         通券         未           患者一覧         画像一覧         文書一覧         その他捨査         放射線科         生理系検査         循 | 例)フォント名を明朝、ス                     | フォントサイズを 20 に変更   |
|                                                                                                    |                                  |                   |
| □ 進捗 患者ID 患者名 性別 年齢                                                                                                    | 検査日 診療部所                         | 9 記載日 記載者 依頼者 日个  |
| 🔲 確定 9999999999 デモ標準 M 81才 10                                                                                                  | 2012/1 診療記録 消化.                  | 2015/ 読影医 木村      |
| □ 確定 9999999999 デモ標準 M 81才 10                                                                                                  | 2012/1 診療記録 内科                   | 2015/ 読影 医師 内田    |
| 🔽 確定 9999999999 デモ標準 M 81才 11                                                                                                  | 2013/ 診療記録 消化.                   | 2015/ 読影 医師 木村    |

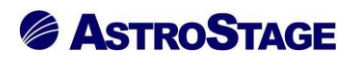

- ■サブ画面
  - ・サムネイル表示設定
    - サムネイルに関する項目を指定します。

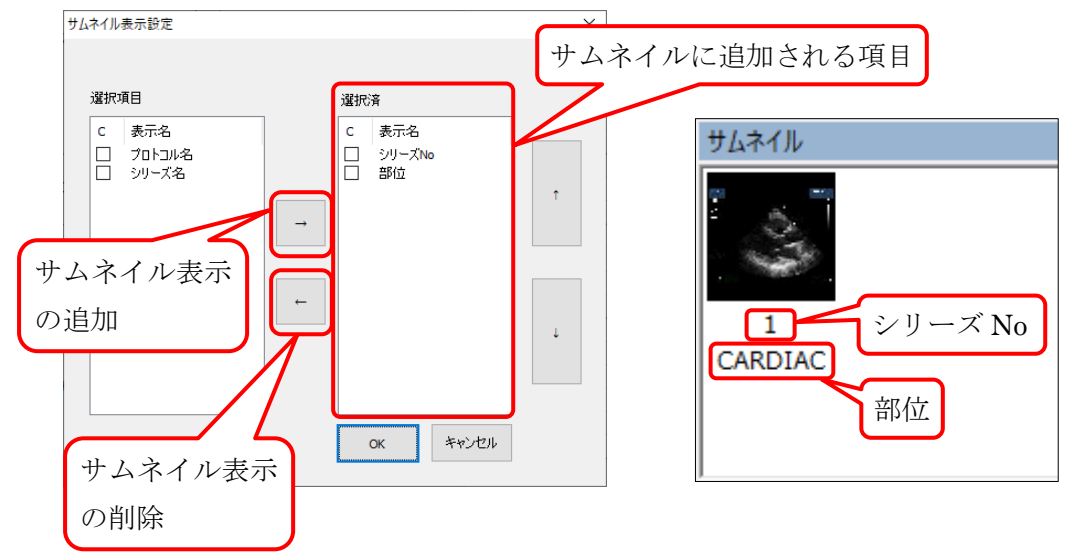

例えば「シリーズ No」と「部位」が選択済枠にある場合、サムネイルには選択済枠に追加された項目が表示される。

■ナビゲーション

ナビゲーション有効時の表示内容を設定します

①患者 ID の表示設定

②患者名表示設定

③検査日表示設定

④検査時刻表示設定

⑤モダリティ表示設定

| ナビザーション                | x      |
|------------------------|--------|
|                        |        |
| 2020/08/01 11:20:07 CR | ☑手前に表示 |
|                        | その他 👻  |
| 「切スト」 選択行: 350 / 500   |        |

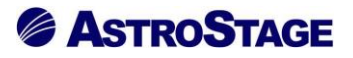

## ■QR

・QR 差分リスト表示

QR 差分リストの表示をするか設定を行います。(規定値:表示しない)

| 👰 STELLAR Order                                                                                                    |                        |                                | – 🗆 X                       |
|----------------------------------------------------------------------------------------------------|------------------------|--------------------------------|-----------------------------|
| ステラオーダー<br>STELLAR ORDER 情報管理リスト                                                                                                    |                        |                                |                             |
| ☑ ID·氏名                                                                                                    | ▼ 指定なし ▼ 2021/04/28(水) | ■ 本日 2021/04/28(水) ■ ト モダリテ    |                             |
| 🔍 割込み検索 🕨 他施設                                                                                                    | <b>•</b>               | ▼ 前方一致 ▼ AND                   |                             |
| 【 2 選 択 表示 ▶                                                                                                    | <b></b>                |                                | アクション 🔻                     |
| カンファレンス 退院サマリ NST 得瘡                                                                                                    | 訪問看護 訪問予定 がん登録候補 がん    | 登録 DICOM Q/R (PACS) Q R差分 入退院リ | スト 入退院リスト ・ タブ追加            |
| □ ステータス 差分認識 差分チェ 患者!                                                                                                    | ID 患者名 性別 生年月日         | 検査日 検査時刻 アクセッシ 3               | Eダリティ 検査イン シリーズ数 イメージ数 QRコメ |
| 🔲 81 差分なし 0                                                                                                    |                        | 2021/02/19                     | 0 0                         |
| E                                                                                                    |                        | 1000/12/20                     | co : o :                    |
| 81 差分あり 0 6028                                                                                                    | 89                     | 1998/12/28                     | CR 0 0                      |
| 81         差分あり         0         6028           81         差分あり         0         6028           81         差分あり         0         6028 | 39                     | 1998/12/28                     | CR 0 0                      |

・QR 設定

QRに関する設定を行います。

設定を行うには、全般設定の「QR 差分リスト表示」を「表示する」に選択します。

| 👰 STELLAR Order |                      |             |     |            |              |          |               |        |             |       |          | - 🗆 ×  |
|-----------------|----------------------|-------------|-----|------------|--------------|----------|---------------|--------|-------------|-------|----------|--------|
| STELLAR C       | テラオーダー<br>ORDER 情報管理 | <b>ミリスト</b> |     |            |              |          |               |        |             |       | <b>S</b> |        |
| ☑ ID·氏名         |                      | 検査日         | • 推 | 定期間 👻 【    | 2020/07/01(才 | () 本日 2  | 020/12/31(木)  |        | モダリティ (ALL) |       |          |        |
| ▲ 割込み検索         | ● 他施設                |             |     | •          |              | ¥        | *             | 方一致    | AND         | Ţ,    | - ~ × *  |        |
| ☑ 报 〕           | 表示                   |             |     | -          |              |          |               |        |             |       | アクション    | ~      |
| カンファレンス 退院      | NST ערש              | 褥瘡          | 訪問看 | 護 訪問予定     | がん登録候補       | がん登録 DIC | OM Q/R (PACS) | Q R 差分 | 入退院リスト入     | 退院リスト | ・・タブ追    | ba     |
| 🔲 ステータス         | 患者ID                 | 患者名         | 性別  | 生年月日       | 検査日          | 検査時刻     | 受付番号          | モダリティ  | 検査UID       | シリーズ数 | イメージ数    | AEタイトル |
|                 | 9999999999           | Demokaise   |     | 1943/04/20 | 2020/09/03   | 09:40:17 |               | CR     | 1.2.392.20  |       |          | PACS   |
|                 | 9999999999           | Demokaise   | F   | 1943/04/20 | 2020/09/28   | 13:35:24 | 102162684     | NM     | 1.2.392.20  | 1     | 1        | PACS   |
|                 | 999999999            | Hikaku^ich  | М   | 1974/09/07 | 2020/09/19   | 12:48:52 |               | ES     | 1.2.392.20  | 1     | 26       | PACS   |

**QR** 設定の「**Q**/**R** を有効にする」にチェックを入れることで[DICOM Q/R]タブが表示されます。 設定に関しては担当にお問い合わせください。

表示するQR 差分リストを表示します。表示しない(規定)QR 差分リストを表示しません。

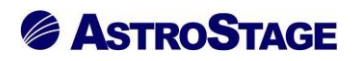

基本画面-タブ設定(1)

| <b>奉設定</b>                                                                                                    | タブ設定             |                                                              |                      |                                                                                                    |                                                                                                    |                                                                                                    |                                                                                                    | リスト                                         | の追加                       | 表                                                                                 | 示順                                                                                                    | の変更                                              |
|----------------------------------------------------------------------------------------------------|------------------|--------------------------------------------------------------|----------------------|----------------------------------------------------------------------------------------------------|----------------------------------------------------------------------------------------------------|----------------------------------------------------------------------------------------------------|----------------------------------------------------------------------------------------------------|---------------------------------------------|---------------------------|-----------------------------------------------------------------------------------|----------------------------------------------------------------------------------------------------|--------------------------------------------------|
| 全般設定<br>タブ設定                                                                                                    | 患者一覧             | 画像                                                           | 一覧                   | 文書一覧                                                                                                    | その他検査                                                                                                    | 放射線科                                                                                                    | 生理系検査                                                                                                    | 循環器                                         |                           | 内視鏡                                                                               |                                                                                                    | • •                                              |
| 端末設定                                                                                                    | タブ名称             |                                                              | タブ名                  | 称                                                                                                    |                                                                                                    | 患者一覧                                                                                                    |                                                                                                    |                                             |                           |                                                                                   |                                                                                                    |                                                  |
| 全部設定                                                                                                    | 動作設定             |                                                              | 先読み                  | ÷                                                                                                    |                                                                                                    | しない(規定)                                                                                                    | )                                                                                                    |                                             |                           |                                                                                   |                                                                                                    |                                                  |
| エルマシュン設定<br>アクション設定                                                                                                    | 梌安冬件             |                                                              | デフォ                  | ・ルト設定                                                                                                    |                                                                                                    |                                                                                                    |                                                                                                    |                                             |                           |                                                                                   |                                                                                                    |                                                  |
|                                                                                                    |                  |                                                              | 追加検                  | 读                                                                                                    |                                                                                                    | する                                                                                                    |                                                                                                    |                                             |                           |                                                                                   |                                                                                                    |                                                  |
|                                                                                                    |                  |                                                              | 検査種                  | 別マスタの規定                                                                                                    | ミビューアを使用                                                                                                    | 規定値を使用                                                                                                    | 1しない                                                                                                    |                                             |                           |                                                                                   |                                                                                                    |                                                  |
|                                                                                                    | 起動アプリ            |                                                              | タフル                  | クリック                                                                                                    |                                                                                                    | STELLAR                                                                                                    |                                                                                                    |                                             |                           |                                                                                   |                                                                                                    |                                                  |
|                                                                                                    |                  |                                                              | ×==                  | -                                                                                                    |                                                                                                    | Nazca,STEL                                                                                                    | LAR, STELLAR RE                                                                                                    | eport                                       | 0                         |                                                                                   |                                                                                                    | - 147                                            |
|                                                                                                    |                  |                                                              | コンテ                  | -v-<br>===                                                                                                    |                                                                                                    | Nazcaview,                                                                                                    | si ELLAR, Capella                                                                                                    | ,STELLAR                                    | Order,:                   | SOPHIAR                                                                           | epo                                                                                                    | t workn                                          |
| - 7                                                                                                    |                  |                                                              | 16001]               | ·农小<br>· 农安世里老丰;                                                                                                    |                                                                                                    | しない(現址                                                                                                    |                                                                                                    |                                             |                           |                                                                                   |                                                                                                    |                                                  |
| 明                                                                                                    |                  |                                                              | タブの                  | )日付使田                                                                                                    |                                                                                                    | しない (規定                                                                                                    | 2)                                                                                                    |                                             |                           |                                                                                   |                                                                                                    |                                                  |
|                                                                                                    | 表示設定             |                                                              | 開封通                  | 知の複数行表                                                                                                    |                                                                                                    | しない (規定                                                                                                    |                                                                                                    |                                             |                           |                                                                                   |                                                                                                    |                                                  |
| ブ毎に検索条件                                                                                                    |                  |                                                              |                      |                                                                                                    |                                                                                                    |                                                                                                    |                                                                                                    |                                             |                           |                                                                                   |                                                                                                    |                                                  |
| カアプリ等を設定します                                                                                                    |                  |                                                              | サブ画                  | 面表示項目                                                                                                    |                                                                                                    | 履歴リスト                                                                                                    |                                                                                                    |                                             |                           |                                                                                   |                                                                                                    |                                                  |
|                                                                                                    | 如胡马公会            |                                                              |                      |                                                                                                    |                                                                                                    |                                                                                                    |                                                                                                    |                                             |                           |                                                                                   |                                                                                                    |                                                  |
|                                                                                                    | ID·氏名            |                                                              |                      |                                                                                                    | 他施副                                                                                                    | 22                                                                                                    |                                                                                                    |                                             |                           |                                                                                   |                                                                                                    |                                                  |
|                                                                                                    | 入院日              |                                                              |                      |                                                                                                    |                                                                                                    | 1 ~ ~                                                                                                    |                                                                                                    | ् न                                         | -ダリラ                      | Fr 【AL                                                                            | L)                                                                                                    | ▼                                                |
|                                                                                                    | +診療部門            |                                                              | J (†                 | 相当医                                                                                                    | √ 病棟                                                                                                    |                                                                                                    | 前方一致                                                                                                    |                                             | AN                        | D                                                                                 |                                                                                                    |                                                  |
|                                                                                                    | THE WARPET I     |                                                              |                      |                                                                                                    |                                                                                                    |                                                                                                    |                                                                                                    |                                             |                           |                                                                                   |                                                                                                    |                                                  |
|                                                                                                    |                  |                                                              | _                    |                                                                                                    |                                                                                                    |                                                                                                    |                                                                                                    |                                             |                           |                                                                                   |                                                                                                    |                                                  |
|                                                                                                    | 入外               |                                                              |                      | 外来                                                                                                    | 入院                                                                                                    | 入院外来                                                                                                    | その他                                                                                                    |                                             | 確定                        |                                                                                   |                                                                                                    | 終了                                               |
| <sup>総合病院</sup><br>リストの追加]オ                                                                                                    | スター スター          | der                                                          | no (7°Ŧ              | 外来<br>Eユ-ザ-) 10:57<br>・ タ ブ                                                                                                    | 入院<br>ZLogin<br>追加 ③                                                                                                    | 入院外来<br>「設 定 ( ス                                                                                                    | その他                                                                                                    | タンカ                                         | 確定                        |                                                                                   | 5                                                                                                    | <sup>終了</sup>                                    |
| <sup>総合病院</sup><br>リストの追加]オ<br>ください。                                                                                                    | ドタンはペー           | der                                                          | no (デモ<br>2.4        | 外来<br>ミューザー) 10:57<br>・ タブ                                                                                                    | 入院<br><sup>7</sup> Login<br>追加 ③                                                                                                    | λ院外来<br>[設定(ス                                                                                                    | その他<br>パナ)]ボ                                                                                                    | タンか                                         | 確定<br>いらイ                 | 主人                                                                                |                                                                                                    | <sup>終了</sup><br>ご参                              |
| <sup>総合病院</sup><br>リストの追加]オ<br>ください。<br>表示順の変更]オ                                                                                                    | メタンはペー<br>ボタンはペー | der<br>ジ 「                                                   | no (7t<br>2.4        | 外来<br>= ユーザー) 10:57<br>・タブ<br>・タブ                                                                                                    | 入院<br><sup>「Login</sup><br>追加 ③<br>移動」を                                                                                                    | <ul> <li>入院外来</li> <li>記定(ス<br/>ご参照く)</li> </ul>                                                                                          | その他<br>パナ)]ボ<br>ださい。                                                                                                    | タンか                                         | 確定<br>Pらイ                 | 生 一 年 成 」                                                                         | to the second second se | <sup>終了</sup><br>ご参                              |
| <sup>総合病院</sup><br>リストの追加]オ<br>ください。<br>表示順の変更]オ<br>作設定                                                                                                    | ×タンはペー<br>ズタンはペー |                                                              | no (Ft<br>2.4<br>2.4 | 外来<br>ミューザー) 10:57<br>・タブ<br>・タブ                                                                                                    | 入院<br>Login<br>追加 ③<br>移動」を                                                                                                    | 入院外来 【設定(ス<br>ご参照く                                                                                                    | その他<br>パナ)]ボ<br>〔ださい。                                                                                                    | タンか                                         | 確定<br>Piらイ                | 乍成」                                                                               | - to the second second  | <sub>終了</sub><br>ご参                              |
| <sup>総合病院</sup><br>リストの追加]ホ<br>ください。<br>表示順の変更]ホ<br>作設定<br>没定内容                                                                                                | ×タンはペー<br>×タンはペー |                                                              | mo (77<br>2.4<br>2.4 | <sup>外来</sup><br>= ユーザー) 10:57<br>・ タブ<br>・ タブ<br>説明                                                                                                    | 入院<br>Login<br>追加 ③<br>移動」を                                                                                                    | λ院外来 【設定(ス<br>ご参照く                                                                                                    | その他<br>パナ)]ボ                                                                                                    | タンか                                         | 確定<br>いらイ<br>初            | <b>下</b> 成」<br>期値                                                                 | を                                                                                                    | <sup>終了</sup><br>ご 参                             |
| <sup>総合病院</sup><br>リストの追加]オ<br>ください。<br>表示順の変更]オ<br>作設定<br>段定内容                                                                                                | ドタンはペー           | der<br>ジ「                                                    | no (74               | <sup>外来</sup><br>・タブ<br>・タブ<br>説明<br>※入力                                                                                                    | 入院<br>Login<br>追加 ③<br>移動」を                                                                                                    | <ul> <li>入院外来</li> <li>記定(ス<br/>ご参照く</li> <li>ご参照く</li> <li>ジを変更1</li> </ul>                                                              | その他<br>パナ)]ボ<br>ださい。<br>後、Enter                                                                                                    | タンかを押                                       | <sup>確定</sup><br>いらイ<br>初 | <b>下</b> 成」<br>期値                                                                 | Ę                                                                                                    | <sup>終了</sup><br>ご 参                             |
| <sup>総合病院</sup><br>リストの追加]ポ<br>ください。<br>表示順の変更]ポ<br>作設定<br>設定内容<br>マブ名称                                                                                        | ×タンはペー<br>ボタンはペー | ・         der           ジ         「           ・ジ         「   | no (77)              | 外来       ユーザー) 10:57       ・タブ       ・タブ       ・タブ       説明       ※入力       下す                                                                                                    | 入院<br>Login<br>追加 ③<br>移動」を<br>可欄の名称<br>ことで認                                                                                                    | <ul> <li>入院外来</li> <li>設定(ス<br/>ご参照く</li> <li>ご参照く</li> <li>定でき、</li> </ul>                                                               | その他<br>パナ)]ボ<br>ださい。<br>後、Enter<br>ます。                                                                                                | <b>ク</b> ンか<br>を押                           | 確定<br>ふらイ<br>初            | 11111111111111111111111111111111111111                                            | を                                                                                                    | <sup>終了</sup><br>:ご参                             |
| <sup>総合病院</sup><br>リストの追加]ホ<br>ください。<br>表示順の変更]ホ<br>作設定<br>段定内容<br>マブ名称                                                                                        | ×タンはペー<br>×タンはペー | √<br> <br>ジ [<br>                                            | mo (77<br>2.4<br>2.4 | 外来       -リーサー) 10:57       ・タブ       ・タブ       ・タブ       ・タブ       説明       ※入する                                                                                                    | 入院<br>Login<br>追加 ③<br>移動」を<br>可欄の名称<br>の名称<br>の名称                                                                                                    | <ul> <li>λ院外来</li> <li>設定(ス</li> <li>ご参照く</li> <li>ご参照く</li> <li>忘を変更れ</li> <li>忘を変更れ</li> </ul>                                          | その他<br>パナ)]ボ<br>ださい。<br>後、Enter<br>ます。                                                                                                | タンか                                         | 確<br>忘<br>ら<br>何<br>初     | 「<br>「<br>「<br>「<br>「<br>「<br>」<br>「<br>」<br>「<br>」<br>」<br>「<br>」<br>」<br>「<br>」 | Ŕ                                                                                                    | <sup>終了</sup><br>:ご参                             |
| <sup>総合病院</sup><br>リストの追加]ホ<br>、ださい。<br>表示順の変更]ホ<br>作設定<br>設定内容<br>マブ名称                                                                                        | ×タンはペー<br>×タンはペー | <ul> <li>der</li> <li>ジ 「</li> <li>ジ 「</li> </ul>            | mo (7Ŧ<br>2.4        | 外来       ・タブ       ・タブ       ・タブ       説明       ※下すアブ                                                                                                    | 入院       ごLogin       追加       ③       移動」を       0欄の名称       ことで事前                                                                                                    | <ul> <li>入院外来</li> <li>設定(ス</li> <li>ご参照く</li> <li>ご参照く</li> <li>忘を変更れていていていていていていていていていていていていていていていていていていてい</li></ul>                    | その他<br>パナ)]ボ<br>ださい。<br>炎、Enter<br>ます。<br>タを読み                                                                                        | タンか<br>を押<br>込む                             | 確<br>立<br>ら<br>何<br>初     | 下成」                                                                               |                                                                                                    | 終了                                               |
| <sup>総合病院</sup><br>リストの追加]ホ<br>ださい。<br>表示順の変更]ホ<br>作設定<br>設定内容<br>マブ名称<br>に読み                                                                                  | ズタンはペー<br>ズタンはペー | der<br>ジー「                                                   | mo (77               | <sup>外来</sup><br>ザ-)1057<br>・タブ<br>・タブ<br>・タブ<br>説明<br>※入たる<br>方<br>の<br>たる<br>ろ                                                                                                    | →院<br><sup>2</sup> Login<br>追加 ③<br>移動」を<br><sup>3</sup><br><sup>6</sup><br><sup>7</sup><br><sup>7</sup><br><sup>7</sup><br><sup>7</sup><br><sup>7</sup><br><sup>7</sup><br><sup>7</sup><br><sup>7</sup> | 入院外来       設定(ス       ご参照く       ご参照く       たでずー、       るか設っ                                                                              | その他<br>パナ)]ボ<br>ださい。<br>炎、Enter<br>ます。<br>タを読み<br>定します。                                                                               | タンか<br>を押<br>込む                             | 確定<br>シらイ<br>初            | 下成」       期値       ない                                                             | を<br>で<br>()                                                                                                    | <sup>終7</sup><br>ご参<br>現定)                       |
| <sup>総合病院</sup><br>リストの追加]ホ<br>ださい。<br>を示順の変更]ホ<br>作設定<br>定内容<br>マスA称<br>マスA称                                                                                  | ズタンはペー<br>ズタンはペー | der                                                          | no (77<br>2.4        | <sup>外来</sup><br>ザ-) 10:57<br>・ タブ<br>・ タブ<br>・ タブ<br>説明<br>大すて読ん<br>な                                                                                                    | 入院       Login       追加       ③       移動」を       切欄の名称       ことで事前       を実施す       い、10、                                                                                                    | <ul> <li>入院外来</li> <li>記定(ス</li> <li>ご参照く</li> <li>ご参照く</li> <li>ご参照く</li> <li>ご参照く</li> <li>ご参照く</li> <li>ご参照く</li> <li>50、10</li> </ul> | その他<br>.パナ)]ボ<br>.ださい。                                                                                                    | タンか<br>を押<br>込む<br>500)                     | 確定<br>うらイ<br>し            | 「<br>年成」<br>期値<br>ない                                                              | (:)                                                                                                    | <sup>終7</sup><br>こ参<br>見定)                       |
| <sup>総合病院</sup><br>リストの追加]<br>オ<br>ださい。<br>表示順の変更]<br>オ<br>作設定<br>な定内容<br>マブ名称<br>こ読み<br>素条件                                                                   | ズタンはペー<br>ズタンはペー | √<br>27 [<br>27 [<br>                                        | mo (77<br>2.4        | 外来       ・タブ       ・タブ       ・タブ       説明       ※下すアあんしな                                                                                                    | 入院       Login       追加 ③       移動」を       「欄の名称」       シーで事前       シンで事す       シンで実施す       シン、10、                                                                                                    | <ul> <li>入院外来</li> <li>設定(ス<br/>ご参照く</li> <li>ご参照く</li> <li>ご参照く</li> <li>ご参照く</li> <li>ご参照く</li> <li>50、10</li> </ul>                    | その他<br>.パナ)]ボ<br>.ださい。                                                                                                    | タンか<br>を押<br>込む<br>500)                     | 確定<br>いらイ<br>初<br>し       | 「<br>年成」<br>期値<br>ない                                                              | 2<br>2<br>2<br>2<br>2<br>2<br>2<br>2<br>2<br>2<br>2<br>2<br>2<br>2<br>2<br>2<br>2<br>2<br>2                                                                                                    | <sup>終了</sup><br>こ<br>(<br>)<br>(<br>)<br>(<br>) |
| <sup>総合病院</sup><br>リストの追加]ホ<br>ください。<br>表示順の変更]ホ<br>作設定<br>空定内容<br>マブ名称<br>も読み<br>索条件                                                                          | ×タンはペー<br>×タンはペー | ↓<br>(der<br>ジ [<br>                                         | no (7 t              | パ来       シタブ       ・タブ       ・タブ       説 ※下ろ先(しな)       必ず                                                                                                    | 入院       Login       追加 ③       移動」を       刺欄の名称       シーマ事前       シーマを進す       い、10、                                                                                                    | <ul> <li>入院外来</li> <li>設定(ス<br/>ご参照く</li> <li>ご参照く</li> <li>ご参照く</li> <li>ご参照く</li> <li>ご参照く</li> <li>ご参照く</li> </ul>                     | その他<br>パナ)]ボ<br>ださい。<br>後、Enter<br>ます。<br>タを読み<br>定します。<br>0、300、                                                                     | タンか<br>を押<br>込む<br>500)                     | 確定<br>いらイ<br>初<br>し       | 「年成」                                                                              | ्र<br>ह                                                                                                    | <sup>終了</sup><br>こ<br>え<br>定)                    |
| <sup>総合病院</sup><br>リストの追加]ホ<br>ください。<br>表示順の変更]ホ<br>作設定<br>設定内容<br>マブ名称<br>に読み<br>素条件                                                                          | ズタンはペー<br>ズタンはペー | ↓                                                            | no (7 t<br>2.4       | パ来       ・タブ       ・タブ       ・タブ       ・別間       ※下各先(しず焼)       必ず                                                                                                    | 入院       Login       追加       ③       移動」を       「欄の名称       ○「して事前す       こい、10、       資産条件と                                                                                                    | 入院外来       設定(ス       ご参照く       ご参照く       ご参照く       うの、10       こして指                                                                   | その他<br>.パナ)]ボ<br>.ださい。<br>後、Enter<br>ます。<br>タを読み<br>定します。<br>0、300、                                                                   | タンか<br>を押<br>込む<br>500)<br>デー               | 確定<br>いらイ<br>初<br>し       | F成」                                                                               | を<br>で<br>ま<br>で<br>ま<br>で<br>し<br>、<br>、<br>、<br>、<br>、<br>、<br>、<br>、<br>、<br>、<br>、<br>、<br>、                                                                                                    | <sup>終了</sup><br>:ご参<br>見定)                      |
| <sup>総合病院</sup><br>リストの追加]ホ<br>ださい。<br>表示順の変更]ホ<br>作設定<br>な定内容<br>マプ名称<br>デオルト設定                                                                               | ズタンはペー<br>ボタンはペー | <ul> <li>✓</li> <li>der</li> <li>ジ 「</li> <li>ジ 「</li> </ul> | no (74               | パ来     1057       ・タブ     ・       ・タブ     ・       ・     ジッブ       ・     ジッブ       ・     ジッブ       ・     ジッブ       ・     ジッブ       ・     ジッブ       ・     ジャブ       ・     ジャブ       ・ <td>入院       Login       追加       ③       移動」を       「欄の名称       ○「して事すす       こい、10、       資産条件とま       選択しま</td> <td>入院外来       設定(ス       ご参照く       ご参照く       忘を変でデー、       50、10       こして指表</td> <td>その他         パナ)]ボ         たさい。         多、Enter         ます。         タを読み         定します。         0、300、         定される         皆情報一覧</td> <td>タンか<br/>を押<br/>込む<br/>500)<br/>デ、画</td> <td>確定<br/>らイ<br/>初</td> <td>年成」       第       第       第       第       第       第       第</td> <td>(:</td> <td><sup>終了</sup><br/>:ご参<br/>見定)</td> | 入院       Login       追加       ③       移動」を       「欄の名称       ○「して事すす       こい、10、       資産条件とま       選択しま                                                                                                | 入院外来       設定(ス       ご参照く       ご参照く       忘を変でデー、       50、10       こして指表                                                               | その他         パナ)]ボ         たさい。         多、Enter         ます。         タを読み         定します。         0、300、         定される         皆情報一覧       | タンか<br>を押<br>込む<br>500)<br>デ、画              | 確定<br>らイ<br>初             | 年成」       第       第       第       第       第       第       第                       | (:                                                                                                    | <sup>終了</sup><br>:ご参<br>見定)                      |
| こ<br>ま<br>全<br>病院<br>リストの追加]ホ<br>ださい。<br>表示順の変更]ホ<br>作設定<br>な<br>定内容<br>プ名称<br>、<br>読み<br>素条件<br>、<br>、<br>、<br>、<br>、<br>、<br>、<br>、<br>、<br>、<br>、<br>、<br>、 | ズタンはペー<br>ボタンはペー | der<br>ジー「                                                   | mo (7 t<br>2.4       | 外来     -) 10:57       ・     ・       ・     タ       ・     ジ       ・     ジ                                                                                                    | 入院       Login       追加       ③       移動」を       「欄の名称」       ク欄ことで事すす       こい、10、       資産保住ま       音管理な                                                                                               | 入院外来       設定(ス       ご参照く       ご参照く       ご参照く       この変でデージ       50、10       こして指表       と)(非公                                        | その他<br>パナ)]ボ<br>ださい。<br>えださい。<br>後、Enter<br>ます。<br>タを読み<br>定します。<br>0、300、<br>定される<br>皆情報一覧<br>、開患者、(名                                | タンか<br>を押<br>込む<br>500)<br>デー画))            | 確定<br>· らイ<br>初           | 年成」       第個値                                                                     | र<br>ह                                                                                                    | <sup>終了</sup><br>こ<br>考<br>見定)                   |
| <sup>総合病院</sup><br>リストの追加]ホ<br>(ださい。<br>表示順の変更]ホ<br>作設定<br>改定内容<br>マブ名称<br>こ読み<br>素条件<br>デフォルト設定                                                               | ×タンはペー<br>×タンはペー | der<br>\$\vec{2}{\vec{2}} \[ \vec{2}{\vec{2}} \]             | no (7Ŧ<br>2.4        | パ末     ユーザー) 10:57       ・     タブ       ・     タブ       説     ※下各先()       が種、エッ                                                                                                    | 入院       Login       追加     ③       移動」を       刺欄こりを       のとで事施す       たい、10、       食査保管状態の                                                                                                    | 入院外未       設定(ス       ご参照く       ご参定にふかい       変でデごい       50、10       こすど)                                                               | その他         パナ)]ボ         ださい。         炎、Enter         タを読み。         夏くます。         タをます。         の、300、         定情患者、(2)         検索結果 | タンか       を押       ひ       500)       デ」、欄加 | 確定<br>· ら f<br>初          | 年成」       期値       ない                                                             | ( ( :                                                                                                    | 終了                                               |

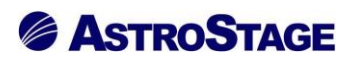

# 基本画面-タブ設定(2)

| 基本設定         | タブ設定         |                                                                  |         |             |                  | リストの                 | 追加 表示順         | の変更     |
|--------------|--------------|------------------------------------------------------------------|---------|-------------|------------------|----------------------|----------------|---------|
| 全般設定<br>タブ設定 | 患者一覧         | 画像一覧 文書一覧                                                        | その他検査   | 放射線科        | 生理系検査            | 循環器                  | 内視鏡            | + +     |
| 端末設定         | タブ名称         | <ul><li>タブ名称</li></ul>                                           |         | 患者一覧        |                  |                      |                |         |
| 全船沿定         | 動作設定         | 一 先読み                                                            |         | しない(規定)     |                  |                      |                |         |
| アクション設定      | <b>給</b> 委冬件 | - デフォルト設定                                                        |         |             |                  |                      |                |         |
|              | 12322411     | 追加検索                                                             |         | する          |                  |                      |                |         |
|              |              | 検査種別マスタの規定                                                       | ビューアを使用 | 規定値を使用      | しない              |                      |                |         |
|              | 起動アプリ        | ダブルクリック                                                          |         | STELLAR     |                  |                      |                |         |
|              |              | ×==-                                                             |         | Nazca,STELL | AR,STELLAR Re    | port                 |                |         |
|              |              | ランチャー                                                            |         | NazcaView,S | TELLAR, Capella, | STELLARON            | der,SOPHIARepo | rt Work |
|              |              |                                                                  |         | しない (規定)    |                  |                      |                |         |
| 説明           |              | 限歴に名音で患者表示         する           ロゴのログクローク         レクゴのログクローク     |         |             |                  |                      |                |         |
|              | 表示設定         | タブの口内使用         O/AVI (現在)           現地通知の複数行表示         したい (現在) |         |             |                  |                      |                |         |
| タブ毎に検索条件     |              |                                                                  |         |             |                  |                      |                |         |
| 起動アプリ等を設定します |              | サブ画面表示項目                                                         |         | 履歴リスト       |                  |                      |                |         |
|              | 初期設定         |                                                                  |         |             |                  |                      |                |         |
|              | ID・氏名        |                                                                  | 他施設     |             |                  |                      |                |         |
|              | 入院日          |                                                                  |         | ~           |                  | <ul><li>そう</li></ul> | ダリティ【ALL】      | ▼       |
|              | 主診療部門        | ∨ 主担当医                                                           | ~ 病棟    |             | 前方一致             |                      | AND            |         |
|              | 入外           | ~ 外来                                                             | 入院      | 入院外来        | その他              |                      |                |         |
|              | <del>\</del> | ~ 外来                                                             | 入院      | 入院外来        | その他              |                      | 確定             | 終了      |
| 行殺合病院        |              | demo (デモフーザー) 10:57                                              | Login   |             |                  |                      |                |         |

| 起動アノリ             |                                                           |                                   |
|-------------------|-----------------------------------------------------------|-----------------------------------|
| 設定内容              | 説明                                                        | 初期値                               |
| 検査種別マスタの規定ビューワを使用 | データ種毎に設定した指定ビューワ<br>を使用するかを設定します。<br>(規定値を使用しない、規定値を使用する) | 規定値を使用しない                         |
| ダブルクリック           | ダブルクリック時に実行するアプリ<br>を設定できます(規定ビューワ優先)。<br>(チェックボックスで選択)   | STELLAR                           |
| メニュー              | リスト上右クリック時に表示する起動<br>アプリを設定できます。<br>(チェックボックスで選択)         | Nazca, STELLAR,<br>STELLAR Report |
| ランチャー             | 使用頻度の高いアプリを指定します。<br>(チェックボックスで選択)                        |                                   |

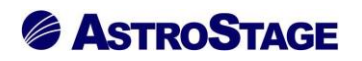

# 基本画面-タブ設定(3)

| 🔍 STELLAR Order 設定 |            |              |                                                                   |                     |                    |               | ×          |
|--------------------|------------|--------------|-------------------------------------------------------------------|---------------------|--------------------|---------------|------------|
| 基本設定               |            | - ダブルクリック    | 7                                                                 | STELLAR             |                    |               | ^          |
| <b>今</b> 設設定       | 起動アプリ      |              |                                                                   |                     |                    |               |            |
| タブ設定               |            |              |                                                                   |                     |                    |               |            |
| **+***             |            | □ 複数行表示      |                                                                   | しない(規定              | )                  |               |            |
| 师木訍足               |            | 履歴に名寄せ       | 患者表示                                                              | しない(規定              | )                  |               |            |
| 全般設定               | 表示設定       | □ タブの日付使用    | ŧ                                                                 | しない(規定              | )                  |               |            |
| アクション設定            | 12/1/62/2  | 開封通知の複数      | 故行表示                                                              | しない(規定              | )                  |               |            |
|                    |            | 開封通知(自二      | ユーザを表示)                                                           | しない(規定              | )                  |               |            |
|                    |            | サフ画面表示       | 見目                                                                | 履歴リスト               |                    |               |            |
|                    | 初期設定       |              |                                                                   |                     |                    |               |            |
|                    | ID·氏名      |              | 他施                                                                | <b></b> 段           | << 本日              | >>            |            |
| 説明                 | 入院日        | ~ 指定期間       | ~ 2021/07/0                                                       | 01 ~ ~              | 2021/07/01 ~       | モダリティ【AL      |            |
| 々づ毎に検索条件           | 主診療部門      | → 主担当医       | √ 病棟                                                              | ~                   | 前方一致 🗸 🗸           | AND           | ~          |
| 起動アプリ等を設定します       | 入外         | ~ 外来         | 入院                                                                | 入院外来                | その他                |               |            |
|                    |            |              |                                                                   |                     |                    |               |            |
|                    |            | ボタン1         | スキャナ取り                                                            | 込み                  |                    | Capella       |            |
|                    |            | □ ボタン2       | CD取り込み                                                            |                     |                    | TransferTool  |            |
|                    |            | ボタン3         | 文書作成                                                              |                     |                    | STELLARRepo   | ort        |
|                    | アクション      | ボタン4         | 紹介管理                                                              |                     |                    | Regulus       |            |
|                    |            | ホタン5         | 患者登録                                                              |                     |                    | SMGPatientM   | aintenance |
|                    |            | ボタン6         |                                                                   |                     |                    | SMGPatientM   | aintenance |
|                    |            | 1.3 27       | JX1.m/J                                                           |                     |                    | STELLAROIDE   |            |
| デモ総合病院             |            | demo (デモユーザー | ) 13:29 Login                                                     |                     |                    | 編集            | 終了         |
| 表示設定               |            |              |                                                                   |                     |                    |               |            |
| 設定内容               |            | 説明           | 月                                                                 |                     |                    | 初期値           |            |
| 複数行表示              |            | カ<br>る:      | ラム内の文≅<br>かを設定でき                                                  | 字列を改<br>ます。(        | 行して表示す<br>しない、する)  | しない           | (規定)       |
| 履歴に名寄せ患者           | 行表示        | 履<br>定       | 歴に名寄せ<br>できます。(                                                   | 患者を表<br>しない、        | 示するかを設<br>する)      | しない           | (規定)       |
| タブの日付使用            |            | 検<br>(       | 索欄の日付値<br>しない、する                                                  | E用を変す<br>ら)         | 更できます。             | しない           | (規定)       |
| 開封通知の複数行表示         |            |              | 開封先が複数あった場合に開封先数<br>の数だけ表示するかレポート単一で<br>表示するかを切り替えます。<br>(したい、する) |                     |                    | しない           | (規定)       |
| 開封通知(自ユーザを表示)      |            |              | 自分宛の開封通知を表示するかを設<br>定します。(しない、する)                                 |                     |                    | しない           | (規定)       |
| サブ画面表示項目           | I          | サ<br>い<br>部  | ブ画面に表示<br>ます。(プロ<br>位、シリーフ                                        | 示する項<br>トコル、<br>(名) | 目の設定を行<br>シリーズ No、 |               |            |
| 初期設定はページ           | 》「2.3.10 任 | 意項目・プ        | ゜リセット等(                                                           |                     | ウン」、「2.4 ク         | マ<br>ブ<br>操作・ | 検索条件保      |
| 存」をご参照くた           | ごさい。<br>   |              |                                                                   |                     |                    |               |            |
| アクションはペー           | -ジ「2.3.13  | アクション        | (ボタン(タ)                                                           | ブ連動)」               | をご参照くた             | ざい。           |            |

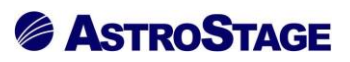

端末設定-全般設定(端末設定の項目は担当にお問い合わせください。)

| STELLAR Order 設定            |            |                   |                     | ×               |
|-----------------------------|------------|-------------------|---------------------|-----------------|
| 基本設定                        | 全般設定       |                   |                     |                 |
| 全般設定                        | ログイン選択     | ユーザ選択             | 使用しない(規定)           |                 |
| タブ設定                        |            | 施設選択              | 使用する (リスト)          |                 |
| 端末铅定                        | Q/R        | QR                | 有効(規定)              |                 |
| 山水政府中                       |            | 回像登録先設定           |                     |                 |
| アクション設定                     | 色          | 暗室モード時の色使用        | 使用する(規定)            |                 |
|                             | アクションステータス | 表示方法              | 最終アクション(規定)         |                 |
| - 説明<br>端末毎の<br>全般設定をします    |            |                   |                     |                 |
| <sub>デモ総合病院</sub><br>ログイン選択 | demo (デモ   | 1ーザー) 14:16 Login |                     | 確定終了            |
| 設定内容                        |            | 説明                |                     | 初期値             |
| ユーザ選択                       |            | ログイン時(<br>か設定を行い  | にユーザ選択を使用する<br>います。 | 使用しない(規定)       |
| 施設選択                        |            | ログイン時<br>設定を行いる   | に施設選択を使用するか<br>ます。  | 使用する(規定)        |
| Q/R                         |            |                   |                     |                 |
| Q/R                         |            | <b>Q/R</b> の有効    | ・無効設定を行います。         | 有効 (規定)         |
| 画像登録先設定                     |            | 画像登録先。            | AEの設定を行います。         |                 |
| 色                           |            |                   |                     |                 |
| 暗室モード                       |            | 画面の背景的            | 色を設定します。            | 使用しない(規定)       |
| 暗室モード時の色                    | 使用         | 画面テーマ;<br>行います。   | が暗室時に色付け設定を         | 使用する (規定)       |
| アクションステータ                   | マス         |                   |                     |                 |
| 表示方法                        |            | アクション<br>行います。    | ステータスの表示設定を         | 最終アクション<br>(規定) |

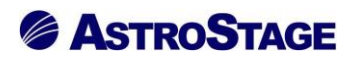

# 端末設定-アクション設定

| 基本設定                                                                                                    | アクション設定        |                                                                                                    |                                                                                                    |                                                                       |
|----------------------------------------------------------------------------------------------------|----------------|----------------------------------------------------------------------------------------------------|----------------------------------------------------------------------------------------------------|-----------------------------------------------------------------------|
| <b>本</b> 邮码守                                                                                                    | 表示             | メッセージ                                                                                                    | する                                                                                                    |                                                                       |
| 主成設定 タブ設定                                                                                                    | 検査出力 (全般)      | 接続タイムアウト                                                                                                    | 30                                                                                                    |                                                                       |
|                                                                                                    |                | 出力方法                                                                                                    | XML (規定)                                                                                                    |                                                                       |
| 端末設定                                                                                                    |                | 出力パス                                                                                                    | \$(AsSharedData)¥Export                                                                                                    |                                                                       |
| 全般設定                                                                                                    | 検査出力 (Nazca)   | 新規連携方法                                                                                                    | 使用する(規定)                                                                                                    |                                                                       |
| <u>アクション設定</u>                                                                                                    |                | XML出力タイプ                                                                                                    | 外部用標準XML(規定)                                                                                                    |                                                                       |
|                                                                                                    |                |                                                                                                    |                                                                                                    |                                                                       |
|                                                                                                    |                |                                                                                                    | ¢(AcSharadData)XQuep/XSTELLADXracul                                                                                                   | +                                                                     |
|                                                                                                    | 検査出力 (STELLAR) | 新祖連維方法                                                                                                    | (AssharedData)=Query=STELLAR=resul<br>使田すス (相定)                                                                                       |                                                                       |
|                                                                                                    |                | XML出力タイプ                                                                                                    | 外部用標準XML(規定)                                                                                                    |                                                                       |
|                                                                                                    |                | 出力パス                                                                                                    | \$(AsSharedData)¥Query¥STELLARRepor                                                                                                   | t¥result                                                              |
| 説明                                                                                                    | 検査出力 (Report)  | 新規連携方法                                                                                                    | 使用する (規定)                                                                                                    |                                                                       |
|                                                                                                    |                | XML出力タイプ                                                                                                    | 外部用標準XML (規定)                                                                                                    |                                                                       |
| 端末毎の                                                                                                    |                | 取り込み先パス設定                                                                                                    |                                                                                                    |                                                                       |
| アクション設定をします                                                                                                    | 検査取り込み         | オーダのXMLコピー先パス                                                                                                    | \$(AsSharedData)¥OrderXML¥NazcaRIS¥                                                                                                   | PilotIn                                                               |
|                                                                                                    |                | Nazca登録タイムアウト                                                                                                    | 3000                                                                                                    |                                                                       |
|                                                                                                    | Q/R            | 画像取得方法                                                                                                    | 単一取得 (規定)                                                                                                    |                                                                       |
|                                                                                                    | リスト出力          | 画面表示                                                                                                    | 表示する(規定)                                                                                                    |                                                                       |
| デモ総合病院<br>                                                                                                    | demo (7        | FT-ff-) 14:16 Login                                                                                                    |                                                                                                    |                                                                       |
| 衣示                                                                                                    |                |                                                                                                    |                                                                                                    |                                                                       |
|                                                                                                    |                |                                                                                                    |                                                                                                    |                                                                       |
| 設定内容                                                                                                    |                | 説明                                                                                                    |                                                                                                    | 初期値                                                                   |
| 設定内容                                                                                                    |                | 説明<br>exe がインス                                                                                                    | トールされていない場                                                                                                    | 初期値                                                                   |
| 設定内容 メッセージ                                                                                                    |                | 説明<br>exe がインス<br>合のメッセー                                                                                                    | トールされていない場<br>ジを表示するかどうか                                                                                                    | 初期値<br>しない                                                            |
| 設定内容<br>メッセージ                                                                                                    |                | <ul> <li>説明</li> <li>exe がインス</li> <li>合のメッセー</li> <li>設定をします。</li> </ul>                                                                                                    | トールされていない場<br>ジを表示するかどうか                                                                                                    | 初期値<br>しない                                                            |
| 設定内容<br>メッセージ<br>検査出力(全般)                                                                                         |                | <ul> <li>説明</li> <li>exe がインス</li> <li>合のメッセー</li> <li>設定をします。</li> </ul>                                                                                                    | トールされていない場<br>ジを表示するかどうか                                                                                                    | 初期値<br>しない                                                            |
| 設定内容<br>メッセージ<br>検査出力 (全般)<br>接続タイムアウト                                                                            |                | <ul> <li>説明</li> <li>exe がインス</li> <li>合のメッセー</li> <li>設定をします。</li> <li>接続タイムア</li> </ul>                                                                                                    | トールされていない場<br>ジを表示するかどうか<br>っ<br>ウトの設定をします。                                                                                           | 初期値<br>しない<br>30                                                      |
| 設定内容<br>メッセージ<br>検査出力(全般)<br>接続タイムアウト<br>検査出力(Nazca)                                                              |                | <ul> <li>説明</li> <li>exe がインス</li> <li>合のメッセー</li> <li>設定をします。</li> <li>接続タイムア</li> </ul>                                                                                                    | トールされていない場<br>ジを表示するかどうか<br>っ<br>ウトの設定をします。                                                                                           | 初期値<br>しない<br>30                                                      |
| 設定内容<br>メッセージ<br>検査出力(全般)<br>接続タイムアウト<br>検査出力(Nazca)<br>出力方法                                                      |                | <ul> <li>説明</li> <li>exe がインス<br/>合のメッセー<br/>設定をします。</li> <li>接続タイムアロ</li> <li>STN 連携におい</li> </ul>                                                                                                    | トールされていない場<br>ジを表示するかどうか<br>っ<br>ウトの設定をします。<br>ける動作設定をします。                                                                            | 初期値<br>しない<br>30<br>XML (規定)                                          |
| 設定内容<br>メッセージ<br>検査出力(全般)<br>接続タイムアウト<br>検査出力(Nazca)<br>出力方法                                                      |                | <ul> <li>説明</li> <li>exe がインス<br/>合のメッセー<br/>設定をします。</li> <li>接続タイムア</li> <li>STN 連携におい<br/>画像出力パスの</li> </ul>                                                                                             | トールされていない場<br>ジを表示するかどうか<br>っ<br>ウトの設定をします。<br>ける動作設定をします。<br>の設定をします。                                                                | 初期値<br>しない<br>30<br>XML (規定)                                          |
| 設定内容<br>メッセージ<br>検査出力(全般)<br>接続タイムアウト<br>検査出力(Nazca)<br>出力方法<br>出力パス                                              |                | <ul> <li>説明</li> <li>exe がインス<br/>合のメッセー<br/>設定をします。</li> <li>接続タイムア</li> <li>STN 連携におい<br/>画像出力パス(<br/>\$(AsShared)</li> </ul>                                                                            | トールされていない場<br>ジを表示するかどうか<br>ウトの設定をします。<br>ける動作設定をします。<br>の設定をします。<br>IData)\Export                                                    | 初期値<br>しない<br>30<br>XML (規定)                                          |
| 設定内容<br>メッセージ<br>検査出力(全般)<br>接続タイムアウト<br>検査出力(Nazca)<br>出力方法<br>出力パス                                              |                | <ul> <li>説明</li> <li>exe がインス<br/>合のメッセー<br/>設定をします。</li> <li>接続タイムアロ</li> <li>STN 連携におい</li> <li>画像出力パスの<br/>\$(AsShared)</li> </ul>                                                                      | トールされていない場<br>ジを表示するかどうか<br>ウトの設定をします。<br>ける動作設定をします。<br>の設定をします。<br><b>IData)\Export</b><br>て、新しい連携支法を使                              | 初期値<br>しない<br>30<br>XML (規定)                                          |
| 設定内容<br>メッセージ<br>検査出力(全般)<br>接続タイムアウト<br>検査出力(Nazca)<br>出力方法<br>出力パス<br>新規連携方法                                    |                | <ul> <li>説明</li> <li>exe がインス<br/>合のメッセー<br/>設定をします。</li> <li>接続タイムアロ</li> <li>STN 連携におび</li> <li>動像出力パスの<br/>\$(AsShared)</li> <li>Nazca において</li> </ul>                                                  | トールされていない場<br>ジを表示するかどうか<br>ウトの設定をします。<br>ける動作設定をします。<br>の設定をします。<br>IData)\Export<br>て、新しい連携方法を使                                     | 初期値<br>しない<br>30<br>XML (規定)<br>使用する (規定)                             |
| 設定内容<br>メッセージ<br>検査出力(全般)<br>接続タイムアウト<br>検査出力(Nazca)<br>出力方法<br>出力パス<br>新規連携方法                                    |                | <ul> <li>説明</li> <li>exe がインス<br/>合のメッセー<br/>設定をします。</li> <li>接続タイムアロ</li> <li>STN 連携におび</li> <li>画像出力パスの<br/>\$(AsShared<br/>Nazca において)</li> <li>用するかどうカ</li> </ul>                                      | トールされていない場<br>ジを表示するかどうか<br>ウトの設定をします。<br>ける動作設定をします。<br>D設定をします。<br>IData)\Export<br>て、新しい連携方法を使<br>かの設定を行います。                       | 初期値<br>しない<br>30<br>XML (規定)<br>使用する (規定)                             |
| 設定内容<br>メッセージ<br>検査出力(全般)<br>接続タイムアウト<br>検査出力(Nazca)<br>出力方法<br>出力パス<br>新規連携方法<br>XMLL出力タイプ                       |                | <ul> <li>説明</li> <li>exe がインス<br/>合のメッセー<br/>設定をします。</li> <li>接続タイムアロ</li> <li>接続タイムアロ</li> <li>ないまたの</li> <li>第(AsShared<br/>Nazca において)</li> <li>用するかどうか</li> <li>出力タイプの</li> </ul>                      | トールされていない場<br>ジを表示するかどうか<br>ウトの設定をします。<br>ける動作設定をします。<br>D設定をします。<br>IData)\Export<br>て、新しい連携方法を使<br>いの設定をします。<br>設定をします。             | 初期値<br>初期値<br>しない<br>30<br>XML (規定)<br>使用する (規定)<br>外部用標準 XML<br>(規定) |
| 設定内容<br>メッセージ<br>検査出力(全般)<br>接続タイムアウト<br>検査出力(Nazca)<br>出力方法<br>出力パス<br>新規連携方法<br>XMLL出力タイプ<br>画像出力パス             |                | <ul> <li>説明</li> <li>exe がインス<br/>合のメッセー<br/>設定をします。</li> <li>接続タイムアロ</li> <li>接続タイムアロ</li> <li>第(AsShared<br/>Nazca において)</li> <li>用するかどうか</li> <li>出力タイプの計画像出力パスの</li> </ul>                             | トールされていない場<br>ジを表示するかどうか<br>ウトの設定をします。<br>ける動作設定をします。<br>D設定をします。<br>IData)\Export<br>て、新しい連携方法を使<br>かの設定をします。<br>設定をします。<br>2000     | 初期値<br>しない<br>30<br>XML (規定)<br>使用する (規定)<br>外部用標準 XML<br>(規定)        |
| 設定内容<br>メッセージ<br>検査出力(全般)<br>接続タイムアウト<br>検査出力(Nazca)<br>出力方法<br>出力パス<br>新規連携方法<br>XML 出力タイプ<br>画像出力パス<br>XML 出力パス |                | <ul> <li>説明</li> <li>exe がインス<br/>合のメッセー<br/>設定をします。</li> <li>接続タイムアロ</li> <li>STN 連携におび<br/>軍像出力パスの<br/>\$(AsShared<br/>Nazca において<br/>用するかどうが</li> <li>出力タイプの計<br/>画像出力パスの</li> <li>XML 出力パスの</li> </ul> | トールされていない場<br>ジを表示するかどうか<br>ウトの設定をします。<br>ける動作設定をします。<br>D設定をします。<br>IData)\Export<br>て、新しい連携方法を使<br>かの設定をします。<br>設定をします。<br>の設定をします。 | 初期値<br>しない<br>30<br>XML (規定)<br>使用する (規定)<br>外部用標準 XML<br>(規定)        |

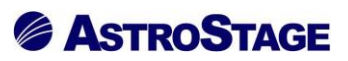

| 検査出力(STELLAR)   |                                         |                   |
|-----------------|-----------------------------------------|-------------------|
| 出力パス            | STELLAR 出力パスの設定を行います                    |                   |
|                 | \$(AsSharedData) \Query \STELLA         | K\result          |
| <u> </u>        | STELLAR において、新しい連携力<br>対な使用力であばらかの測定な行い | は田ナズ(田今)          |
| 利퀐理捞刀伍          | 伝を使用するかとうかの設定を11い                       | 使用9 る (規止)        |
|                 | より。<br>                                 |                   |
| XML 出力タイプ       | 出力パスの設定を行います。                           | 外部用標準 AML<br>(規定) |
| 検査出力 (Report)   |                                         |                   |
| 山力パフ            | Report 出力パスの設定を行います。                    |                   |
|                 | \$(AsSharedData)\Query\STELLA           | RReport\result    |
| 新相演推古法          | Report において、新しい連携方法を                    | <b>庙田</b> オス (相定) |
|                 | 使用するかどうかの設定を行います。                       |                   |
| XML出力タイプ        |                                         | 外部用標準 XML         |
|                 |                                         | (規定)              |
| 検査取り込み          |                                         |                   |
| 取り込み先パス設定       | 取り込み先のパスの設定を行います。                       |                   |
| オーダの YMI コピー牛パス | オーダの XML 出力パスの設定を行い                     | ます。               |
|                 | \$(AsSharedData)\OrderXML\Naz           | caRIS\PilotIn     |
| Nazca 登録タイムアウト  | 応答待ち時間の設定を行います。                         | 3000              |
| Q/R             |                                         |                   |
|                 | 画像取得方法の設定を行います。                         |                   |
| 画俛取得专注          | ※複数取得の際、画像取得は速いが、                       | 畄一取得(相定)          |
| 画像取付刀伍          | メモリ使用消費量が大きいので注意                        | 毕 取待 (规定)         |
|                 | してください。                                 |                   |
| リスト出力           |                                         |                   |
| 画面表示            | 画像表示設定を行います。                            | 表示する(規定)          |